### <u>Notes</u>

- 1- Approaches (advantages & disadvantages) -1
- Experimental خاص مضبوط ولكن يحتاج اجهزة وكلفة ودقة وامان ووقت طويل.
  - Theoretical عام دقيق ولكن للمشاكل او المسائل البسيطة.
- Program or Package) Numerical واسع التطبيق وكلفة ووقت وخطورة اقل ولكن معقد وتقريبي.
  - 2- لماذا نستخدم هذه البرامج (Packages)؟

 ج: تعلم برامج رسم وتصميم ومحاكاة متطورة وقابلة للتعديل او التغيير في اي وقت \_ المعرفة قبل التنفيذ او استحالة التنفيذ – توقع ما حصل او سيحصل – ربط اكثر من علم – تعدد الحالات – فهم ما يحصل فعلاً داخل المنظومة – تحوي على كل العلوم التي قمت بدراستها واكثر بكثير.

- 3- المادة SolidWorks2014 / Computer Aided Design
- المحاضرات (تفاعلية) داخل المختبر اقل من 30 اسبوع وستكون هناك واجبات & Homework) (Classwork، وتُسمّى نشاط مختبري وتجمع وتقسّم على عدد الواجبات وتسلّم في كل اسبوع، ولا يُقبل التأخير الآبعذر رسمي، اما بدون عذر فيُصلّح الواجب البديل من 5 بدل الـ 10، وفي حال رغبة الطالب زيادة الدرجة فيُكلّف بواجب اضافي يُحدد من قبل الاستاذ المشرف.
  - توزيع الدرجات:

|                        |        |               | مستمر ذات المختبر | دروس التقييم ال |             |        |         |
|------------------------|--------|---------------|-------------------|-----------------|-------------|--------|---------|
| الد مة الأمانية        | e unti |               | ، الثاني          | الفصل           | ل الأول     | الفصا  | المحتدى |
| المنعي الدرجة النهانية | القنعي | المتكان مكتبر | نشاط مختبري       | امتحان          | نشاط مختبري | امتحان | الموصوع |
| 50%                    | 50%    | 10%           | 10%               | 10%             | 10%         | 10%    | CAD     |

Word, Power Point, PDF, Movies, Pictures, Lectures, Books, ...etc. . Examples, Solved Cases, Questions and Solutions, ...etc.

- كل هذا موجود على حاسبات المختبر في الـ (C) مع اسئلة السنوات السابقة والواجبات الصقية والبيتية وكذلك على موقع الخزن IDriveSync اما التبليغات والمستجدات فتكون على الـ Facebook.

### 4- ما مطلوب من الطالب:

- حاسبة شخصية جيدة وسريعة.
- فلاش رام لنقل اي شيء من حاسبة المختبر.
- تنصيب البرنامج على الحاسبة الشخصية (بدون ربط انترنيت مباشر).
  - التواصل عبر الفيسبوك:

أ- ابحث عن الحساب Cae Cad Group من خلال ميزة البحث في فيسبوك وكتابة الايميل التالي: caecadgroup@gmail.com

ب اضف الحساب كصديق على الفيسبوك مع ارسال رسالة تذكر فيها المرحلة والاختصاص والشعبة واسمك الثلاثي كي يتم التعرف عليك من قائمة الاسماء. ج سوف يقوم احد تدريسيى المادة بقبول الاضافة وثم ضمك الى المجموعة.

- خزن الواجبات الصفية والبيتية لكل طالب على حاسبته في المختبر التي تحمل رقمه في قائمة الحضور بإسم project على الـ (D) داخل حافظة تحمل تسلسل واسم الطالب الثلاثي وتكون داخل حافظة بالمرحلة والتخصص والشعبة كلها باللغة الانكليزية ، ويكون هذا هو السياق في الامتحانات ايضاً. كما في المثال التالى:

D:\ 3rd Year \ GE-A or -B (or AC-A or -B or AU or AE) \ 1Ahmed Mustafa Mohammed \ project1 (HW or CW).

:CAD -5

- (Computer Aided Draughting/Design)
- Creation of 3D 'virtual' models
- Creation of 2D drawings
- Creation of 2D drawings from 3D models
- Simulation of behavior
- Simulation of real life appearance
- Assist in manufacture
- Advantages:
- Easier creation and correction of drawings
- Better visualization of drawings
- Quick and convenient design analysis
- Simulation and testing of designs (stress)
- Increased accuracy
- Improved filing system of the drawing (Hard disk)

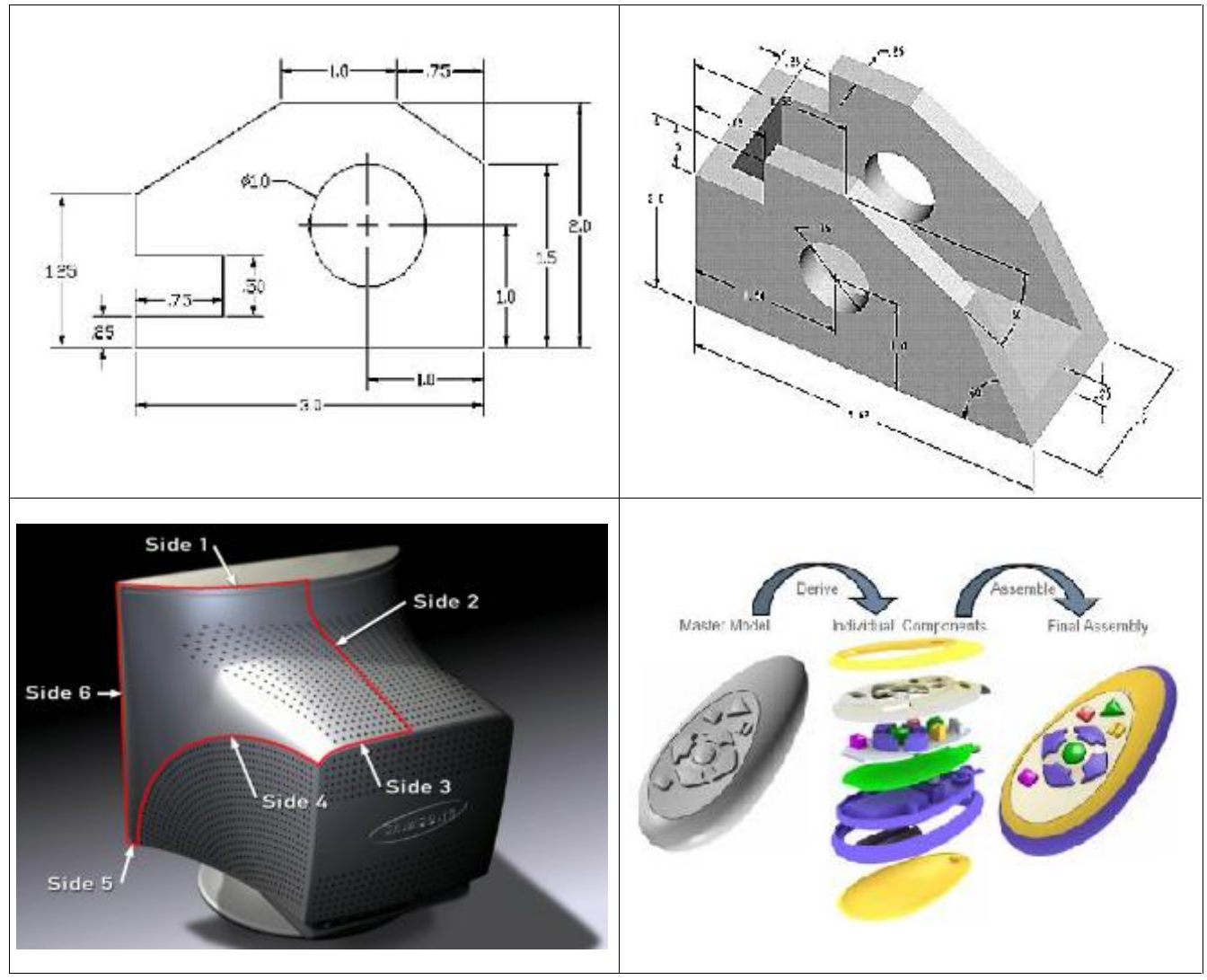

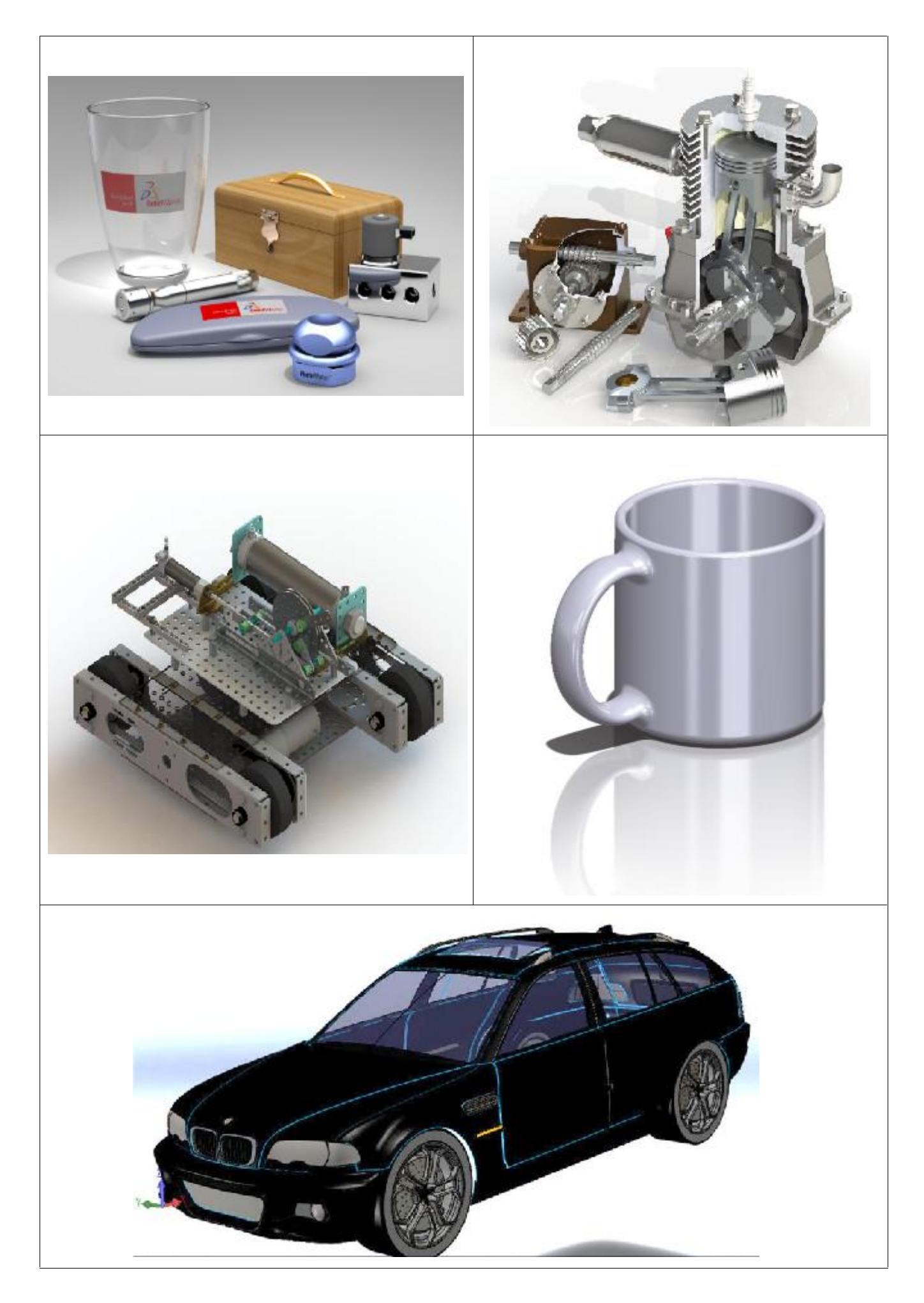

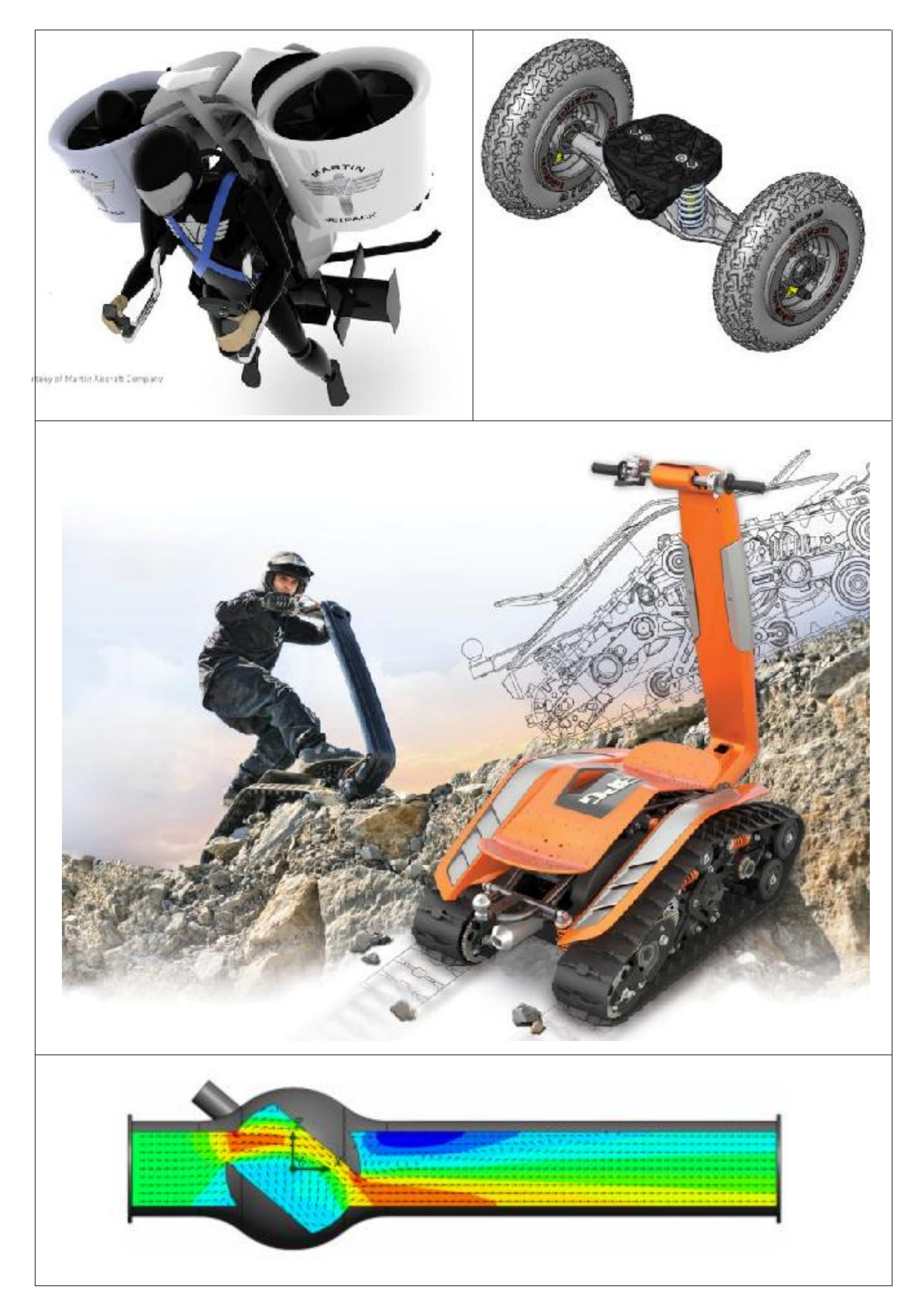

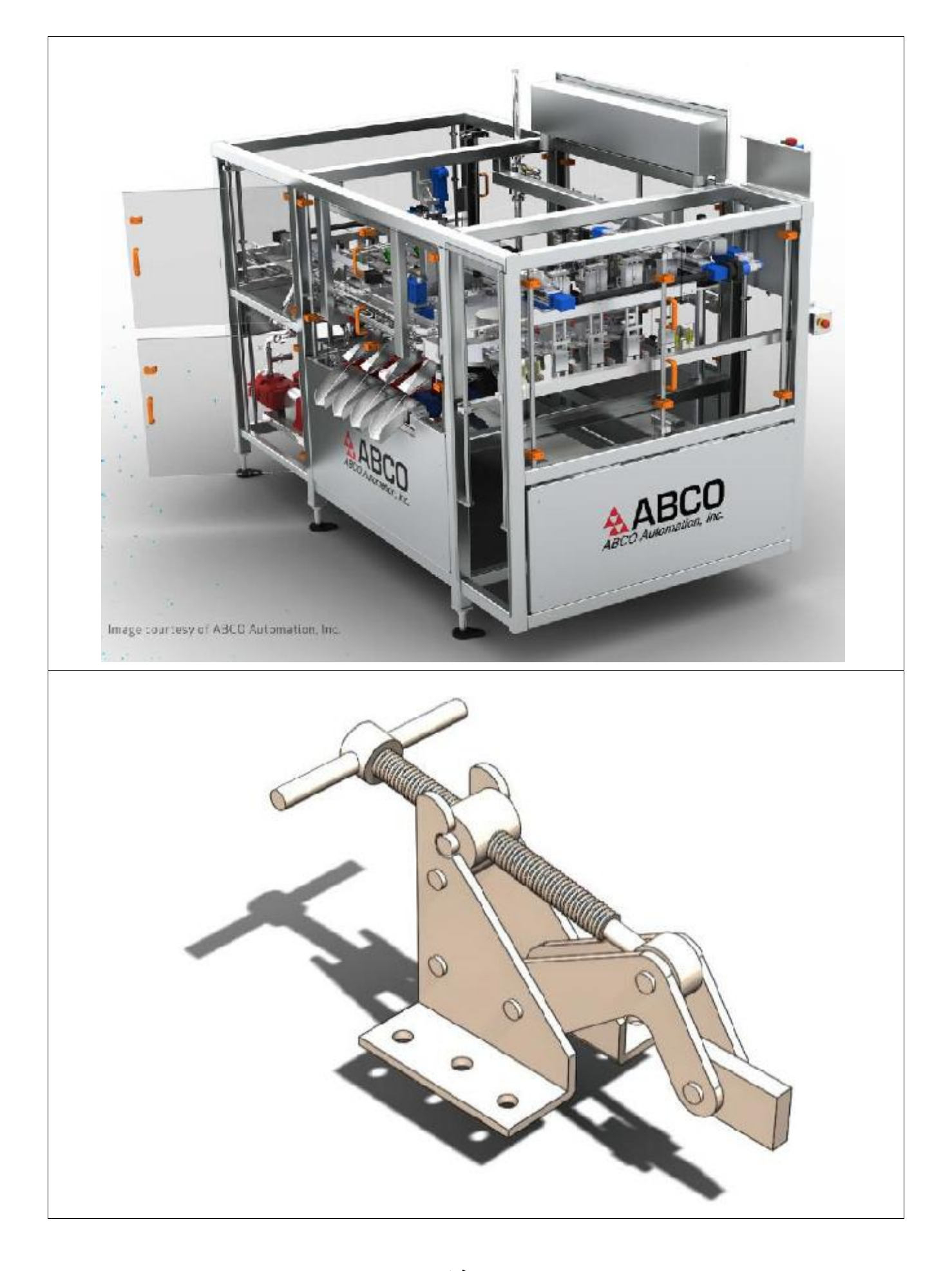

استعراض للحافظات

6- التنصيب:

خطوات تنصيب برنامج الـ SolidWorks يعتمد على الاصدار ، وفي كل اصدار توجد تعليمات خاصة موضّحة بالتفصيل ، وهي عبارة عن صور في الحافظة solid work setup داخل حافظة المحاضرات.

7- المنهاج:

| 1                 | Introduction to CAD and parametric modeling                   |
|-------------------|---------------------------------------------------------------|
| 1                 | - Basic Concepts - parts - assemblies - drawings              |
|                   | Sketching                                                     |
| 2                 | Skatah Taala Taalbar Edit Skatah                              |
|                   | - Sketch Tools Toolbar - Eult Sketch<br>2D to 3D Conversion   |
| 3                 | - 2D to 3D Conversion Overview - 2D to 3D Toolbar             |
|                   | Reference Geometry                                            |
| 4                 | - Reference Geometry Overview - planes - axes - coordinate    |
| -                 | systems                                                       |
| _                 | 3D curves                                                     |
| 5                 | - Projected Curve- Composite Curve- Helix and Spiral          |
| 670               | Features                                                      |
| 0, 7, 8, 0, 10    | - Base/Boss, and Cut - Extrude - Revolve - Sweep and Loft -   |
| 9, 10,<br>11 and  | Fillet/Round - Chamfer and Draft - An application - Pattern   |
| 11, anu<br>12     | and Mirror - Hole Wizard - Shell - Rib - Dome                 |
|                   | - An application                                              |
| 13                | Part properties                                               |
|                   | - Editing - moving copying, - color                           |
| 14                | Equations                                                     |
|                   | - Applying equations                                          |
| 15                | Dependency<br>Coometrie Dependency                            |
| 16 17             | - Geometric Dependency                                        |
| 10, 17,<br>18 and | - Adding assembly components - Assembly mating - Working with |
| 10, and<br>19     | sub-assemblies - Smart Fasteners - An application             |
|                   | Drawings                                                      |
| 20, 21,           | - Creating a Drawing - 2D sketching in drawings               |
| 22, and           | - Creating standard views (named views and standard 3 views)  |
| 23                | - An application                                              |
| 24                | Detailing                                                     |
| 27                | - Detailing tools                                             |
| 25                | Files                                                         |
|                   | - Importing and Exporting Files                               |
| 26                | Analysis                                                      |
| and 27            | - Basics and Cosmos Express - Stress analysis                 |
| 28, 29,           | Design project                                                |
| and 30            | <ul> <li>Machine design project for each student</li> </ul>   |

- What is SolidWorks?

•SolidWorks is design automation software.

•In SolidWorks, you sketch ideas and experiment with different designs to create 3D models.

•SolidWorks is used by students, designers, engineers, and other professionals to produce simple and complex parts, assemblies, and drawings.

- Benefits of solid modelling:

•Solid modelling enjoys many benefits not offered by 2D design methods.

•The solid model has a volume and surfaces.

•The solid model can easily be analyzed for its physical properties, such as volume, mass, surface area, cross sectional areas, location of center of mass, moments of inertia, etc.

•The 3D environment offers excellent visualization of the design as a shaded solid, with texture and color, or as a wire framed representation.

هناك نوعان من برامج الرسم الهندسي:

- a. Parametric (Geometry drives dimensions)
- b. Non-Parametric (Dimensions drives geometry)
- SolidWorks is a fully parametric CAD program.

•This means that when a part is designed and modeled dimensions are assigned which define the part. If, at a later time, these dimensions are found to be unsuitable they can be easily changed and the modification will filter through the system wherever the part appears.

•This is particularly helpful when dealing with an assembly since, if a modification is made to a single part, the modification is carried throughout the assembly.

•A designer can also define relationships between parts. For example, in an engine, if the diameter of the piston is increased or decreased, the corresponding engine block can be defined such that it is automatically modified to match the specifications of the modified piston.

- The SolidWorks Model:
- The SolidWorks model is made up of:
- •Parts
- •Assemblies
- •Drawings

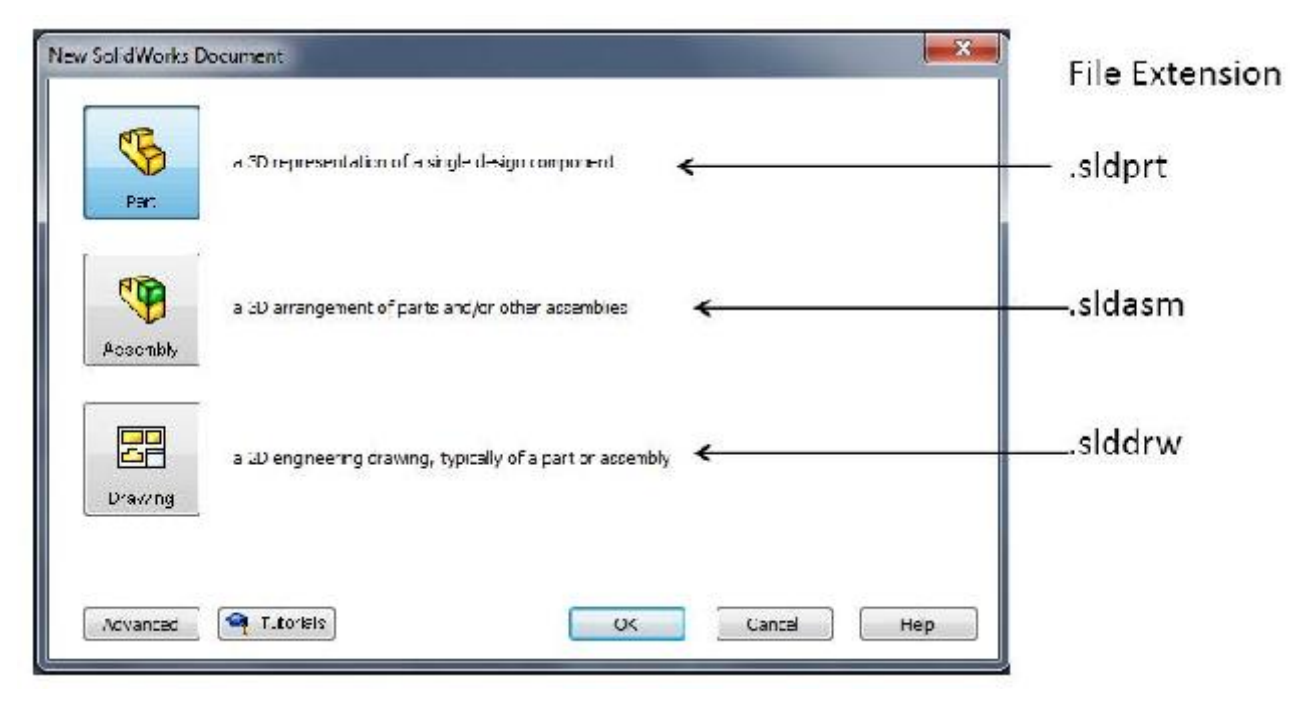

وتوجد اكثر من طريقة للبداية في الرسم: 1- تجميع الخطوط او 2- رسم اشكال ثم مسح الزائد او 3- رسم جزء وعمل نسخ له اذا كان متناظر ، وفي كثير من الاحيان نستخدم ثلاثتها معاً.

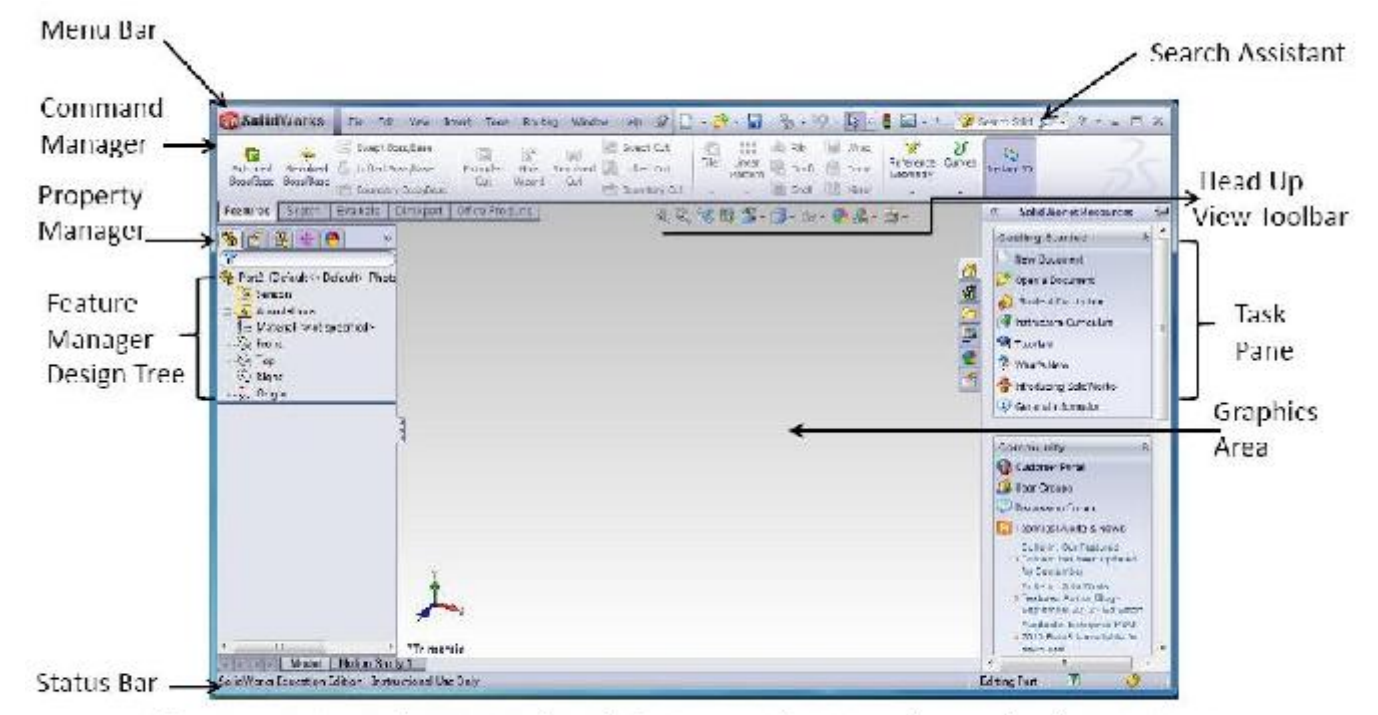

If you cannot see the status bar click view on the Menu bar and select status Bar

### - Solidworkds Menu

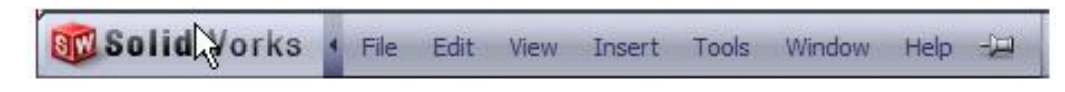

### - CommandManager

|   | Extruded<br>Boss/Base | Rev<br>Swe | olved Boss/B<br>pt Boss/Base<br>ed Boss/Base | ase Extru<br>Cu | uded<br>ut | Hole<br>Wizard |      | Revolved Cut<br>Swept Cut<br>Lofted Cut | Fillet | Linear<br>Pattern |   | Rib<br>Dra<br>She |
|---|-----------------------|------------|----------------------------------------------|-----------------|------------|----------------|------|-----------------------------------------|--------|-------------------|---|-------------------|
| h | Features              | Sketch     | Concept                                      | Evaluate        | Offi       | ce Produ       | icts | 13114                                   | 11/3   |                   | 3 | 011#              |

To toggle the descriptions and size of the buttons, right-click in the CommandManager and select or clear Use Large Buttons with Text.

| 🗟 🏟 🤇    | 840    | 6        |          | 🗎 🍘 - 👯 - 📥     |   | 6   | 6 | × - S          | 5 - 📐  |
|----------|--------|----------|----------|-----------------|---|-----|---|----------------|--------|
| Features | Sketch | Evaluate | DimXpert | Office Products | Q | 0,8 |   | <b>4</b> 7 - 🗇 | - 60-1 |

### - Sketcher

| <mark>ک</mark><br>Sketch | Smart<br>Dimension | <b>\</b> - ∅ - | <b>2</b> 、団 | Trm Convert<br>Entities Entities | Offset        | <br><u>Gk</u><br>Display/Delete<br>Relations | +/<br>Repair | Quick<br>Snape | Rapic<br>Skatch |
|--------------------------|--------------------|----------------|-------------|----------------------------------|---------------|----------------------------------------------|--------------|----------------|-----------------|
| *                        |                    | •••            | ) - *       | ÷. •                             | Move Entities |                                              | Since carry  |                | Dive Serie      |
| -esture                  | s Sketcl           | - Evaluate     | DimXperf    | Office Products                  |               |                                              |              |                |                 |

### \_ Features Sketch features 🔙 Swept Cut Wrap 🖞 Swept Boss/Base Rb Rb P 001 C -12 Fillet Linear Domc Extruded Revolved Lofted Boss/Base Extruded Hole Revolved 🛄 Lofted Cut Draft Pattern Boss/Base Wizard Cut Boss/Base Cut 🖱 Boundary Boss/Base Mirror Eoundary Out Shell Evaluate DimXpert Sketch Office Products Features

Apply features

- Head Up View Toolbar

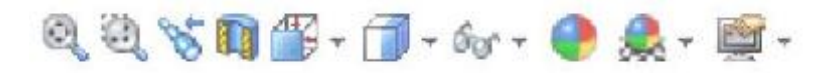

- Manipulating the display using the Mouse

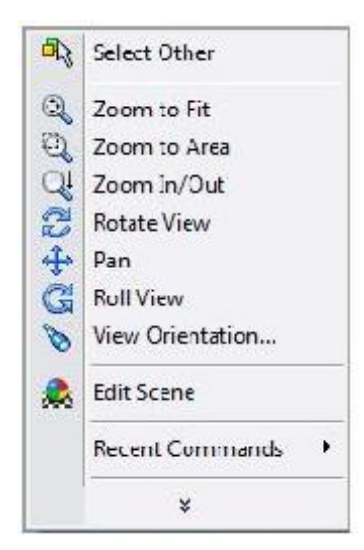

- FeatureManager Design tree

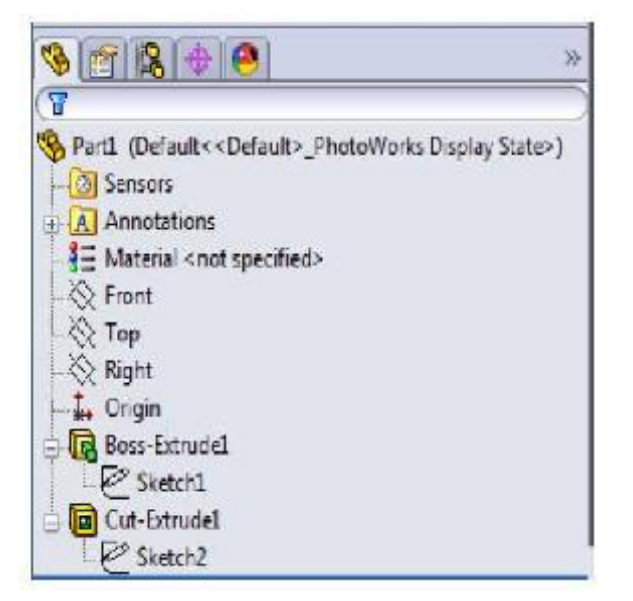

- SolidWorks provides tutorials

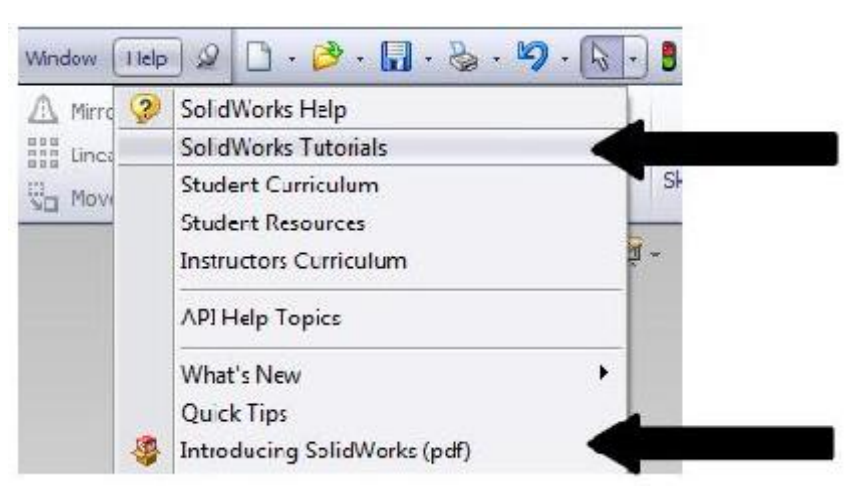

•http://www.solidworkslessons.info/#

http://www.aboutsolidworks.com/solidworks\_tutorials.htmYouTube

## **Tutorial 1: SolidWorks User Interface**

SolidWorks User Interface is pretty simple and straight forward. There is 6 main area of interface you normally work with.

1) Menu Bar – Top most of the application, executing New File, Open File, Save, Print, Undo, Select, Rebuild, File Properties and Options.

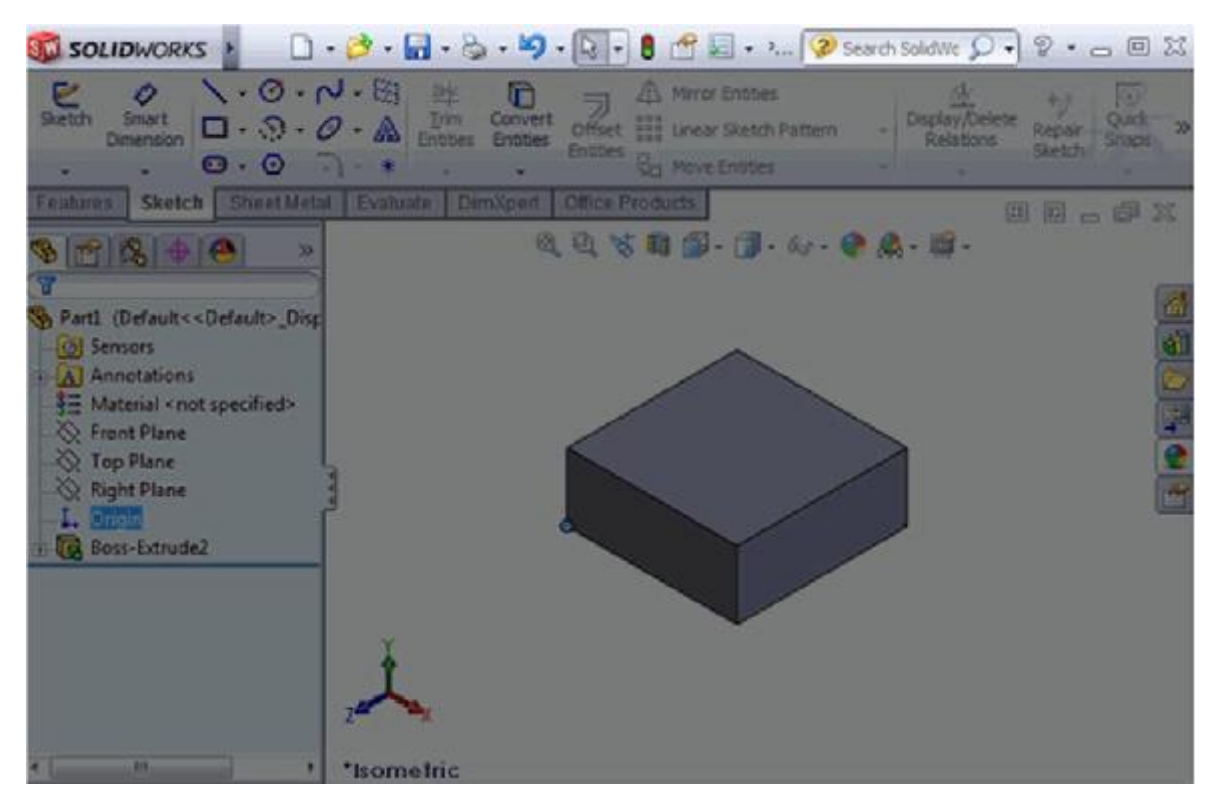

2) Command Manager – Access to part, assembly and drawing editting tools.

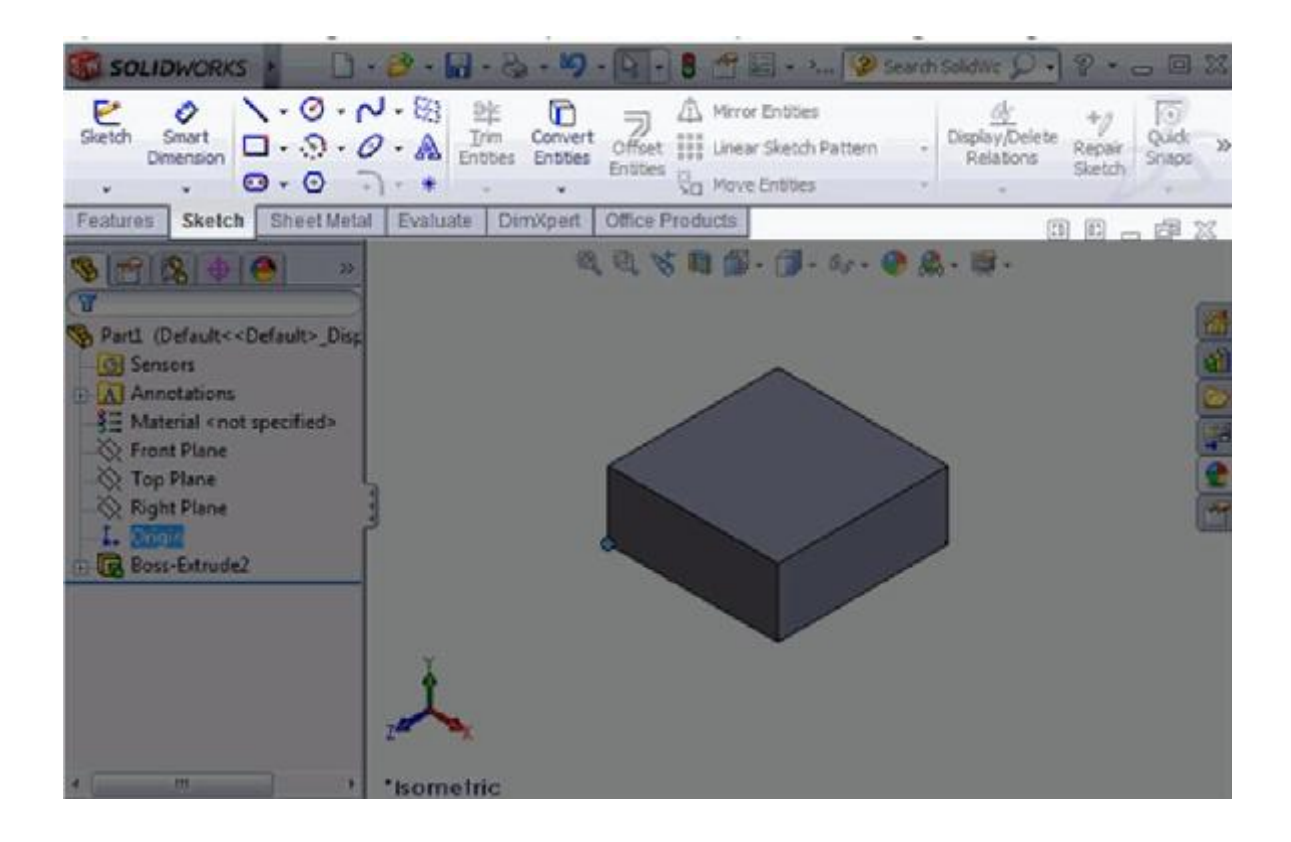

3) Feature Manager design tree – Outline overview how your part, assembly and drawing constructed.

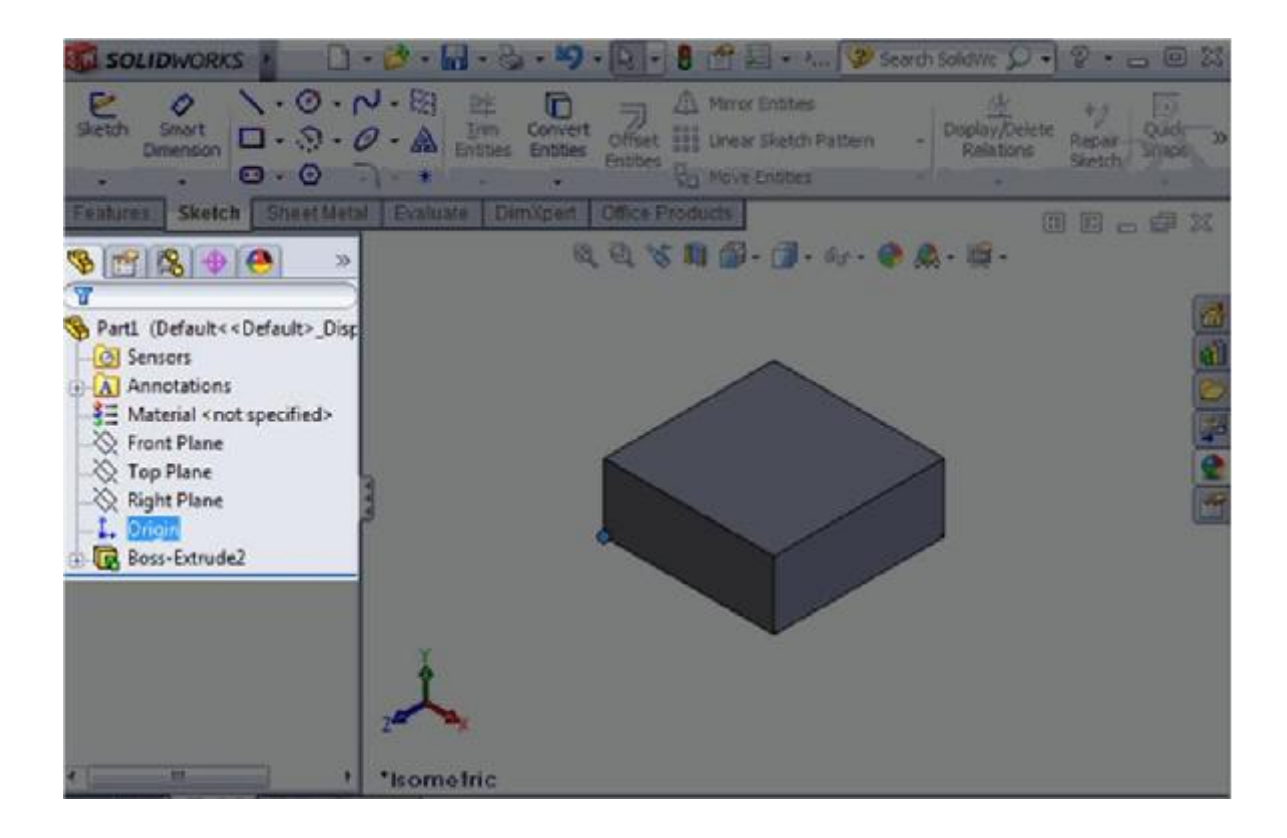

4) Status bar - Provide an information about your part, assembly and drawing.

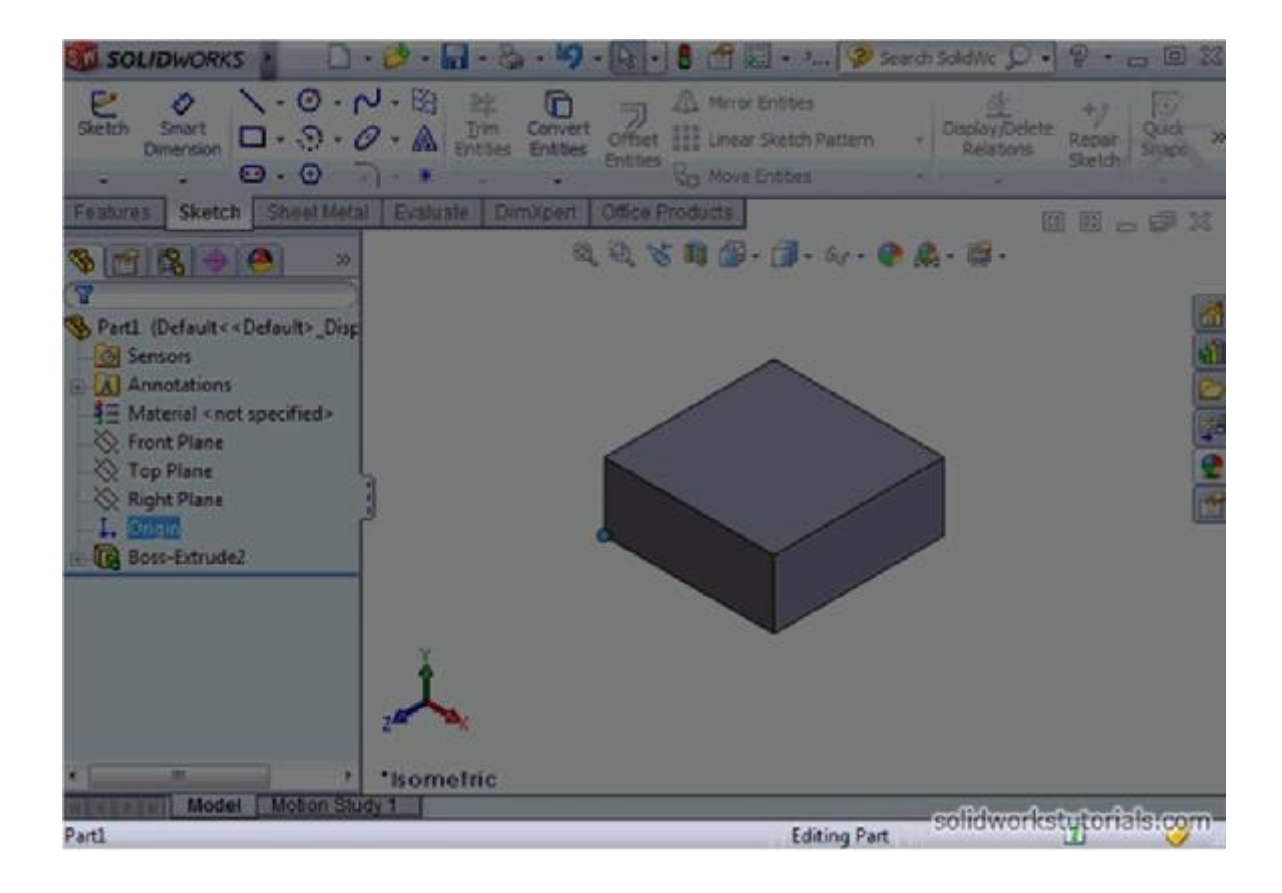

5) Head up view toolbar – View tools such as zoom, pan, zoom plane and section view.

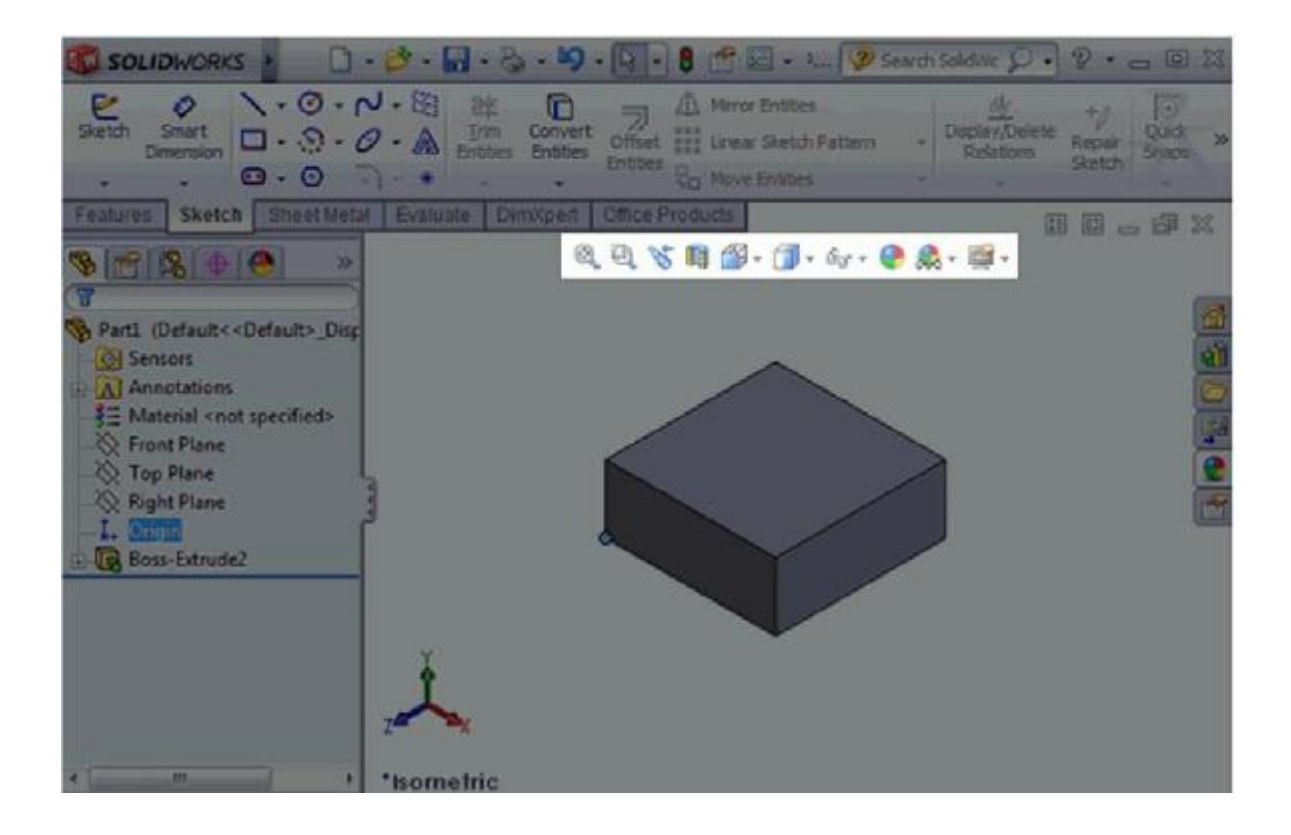

6) Graphics area – Workspace for your part, assembly and drawing.

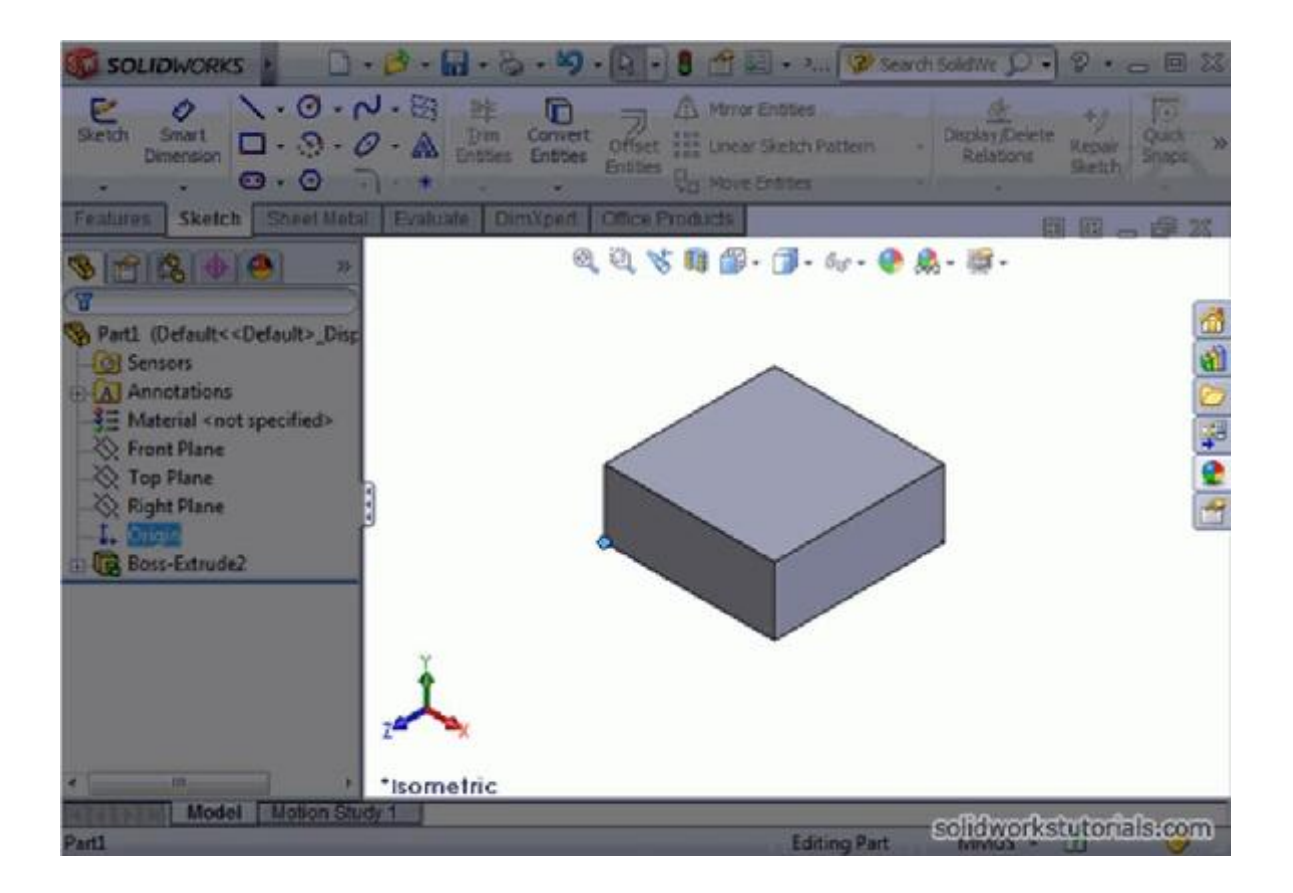

# Introduction to SolidWorks

### Solidworks Overview

Solidworks main idea is user to create drawing directly in 3D or solid form. From this solid user can assemble it directly on their workstation checking clashes and functionality of it. Creating drawing is pretty easy just drag and drop the solid to

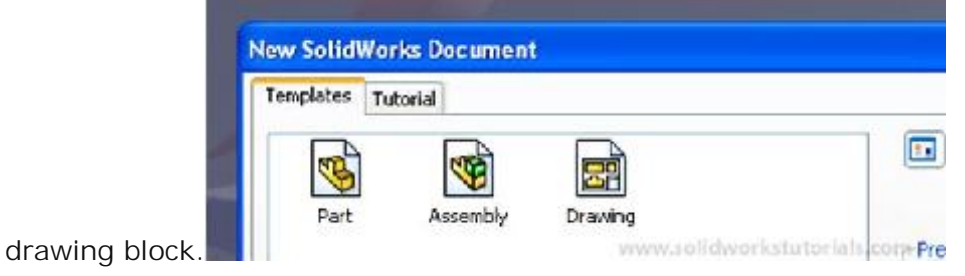

Part

Part is created by sketch.

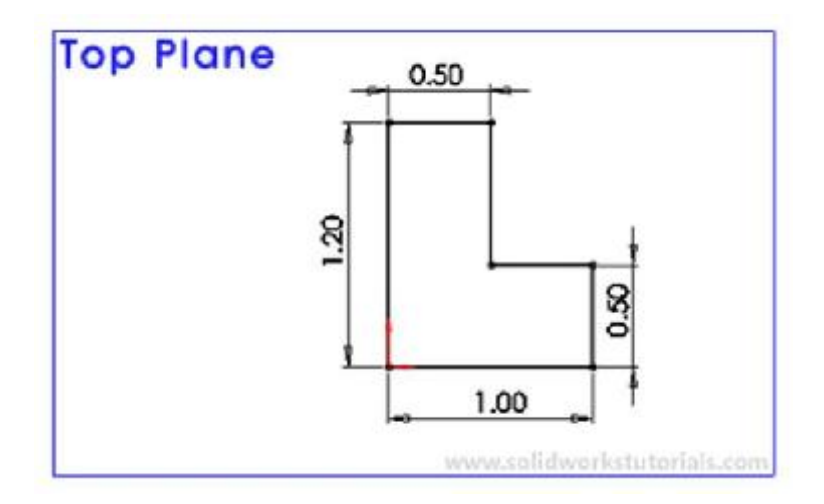

Sketch is the base to define your part, form and features.

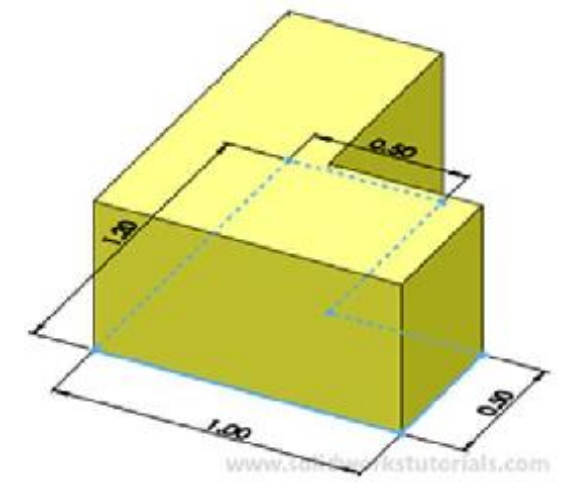

Before you start creating sketches you must select plane or face where the sketch will

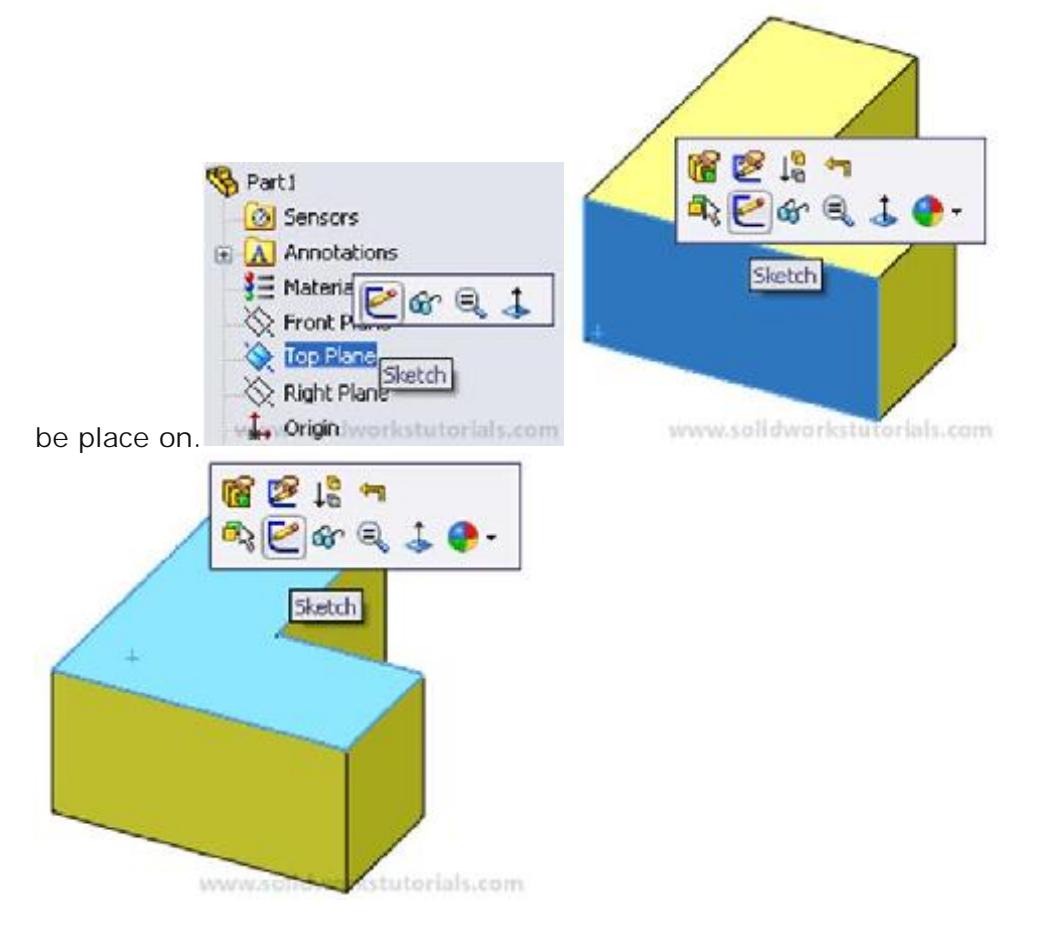

After select plane or face the sketch will be, sketch on it!

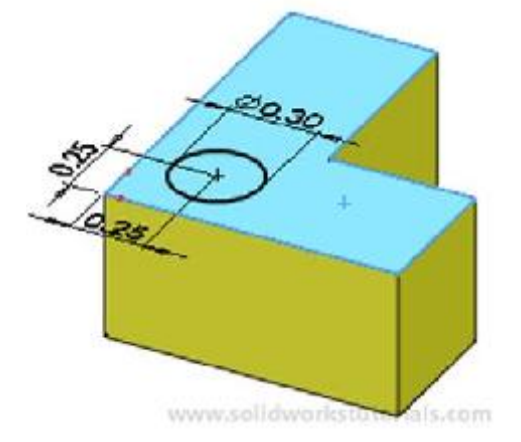

When you done with sketch, adding features it is your next step. Select

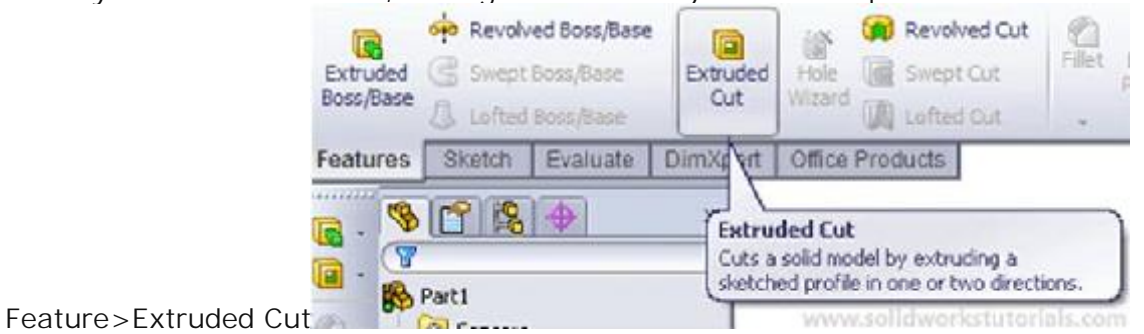

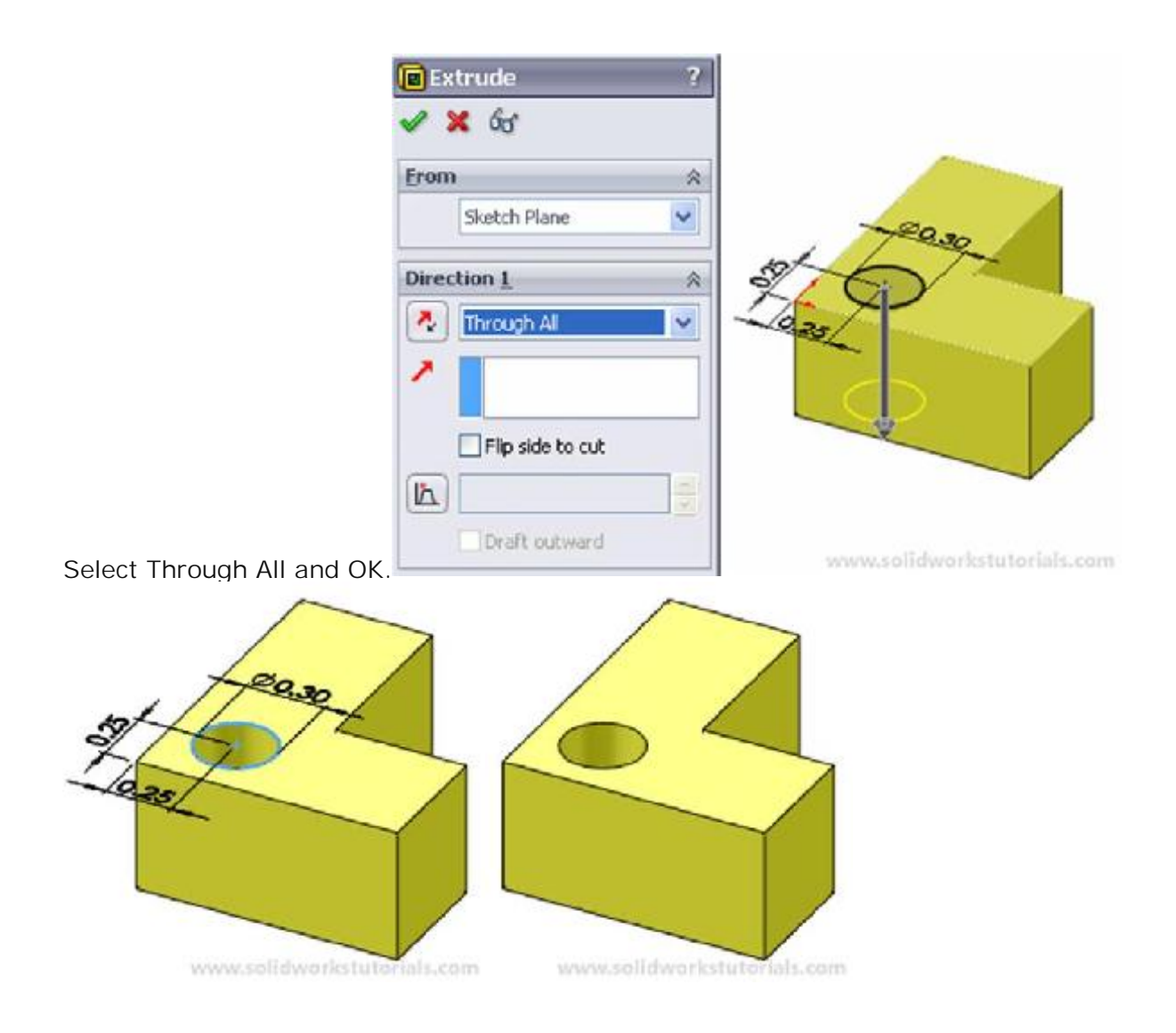

### Assembly

Assembly is how all parts works together in assembly, checking for clashes and it functionality. First all parts inserted in assembly by Insert Component tool.

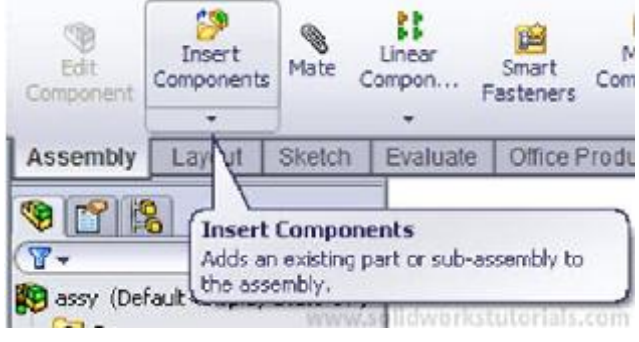

When all parts inserted into workspace, Mate is command to define how parts mate

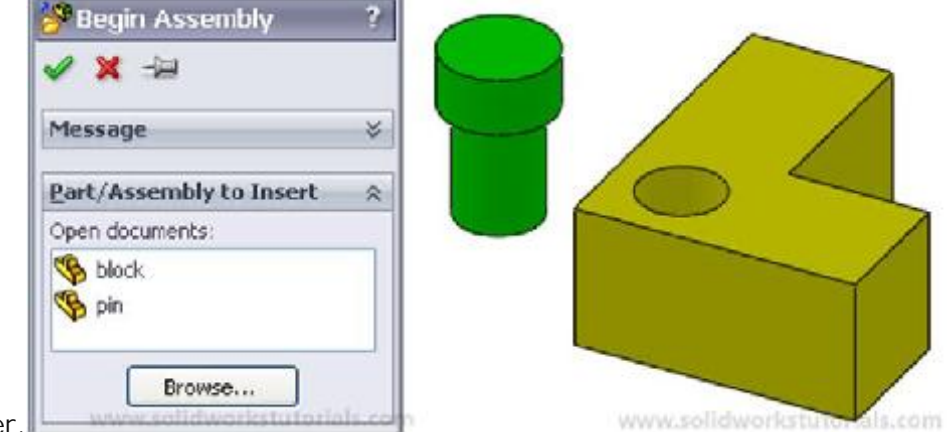

with each other.

Let's mate this block and pin together, click Mate and select pin face and hole face, OK.

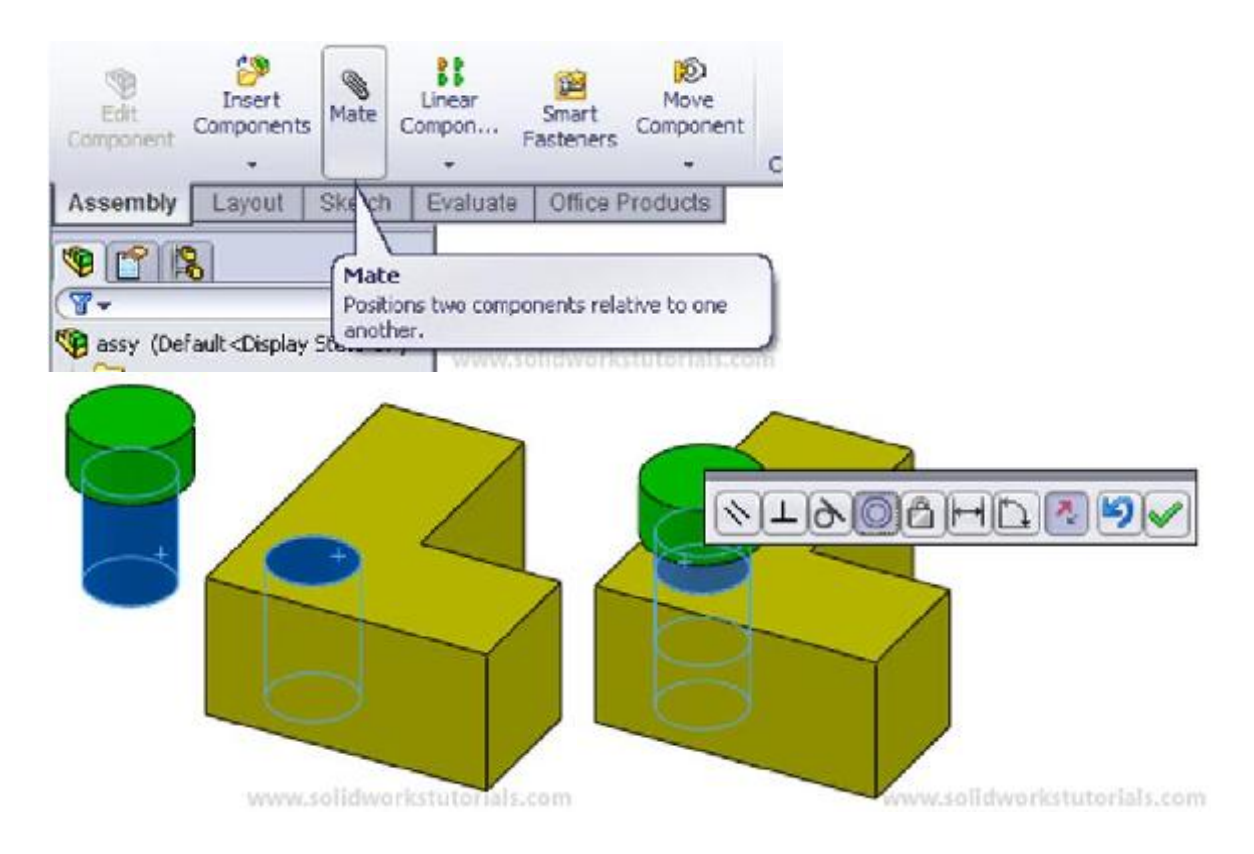

Drawing

Drawing is use for detailing part by adding dimension to it. To create a drawing first you need to select drawing block.

| ) Standard sheet size                                                                                              | OK             | Preview: |
|----------------------------------------------------------------------------------------------------|----------------|----------|
| A - Landscape<br>A - Portrait<br>B - Landscape<br>C - Landscape<br>D - Landscape<br>A - Landscape<br>A - Landscape | Cancel<br>Help |          |
| a - landscape.slddrt                                                                                               | Browse         |          |

When block inserted, select click view palette to add drawing view.

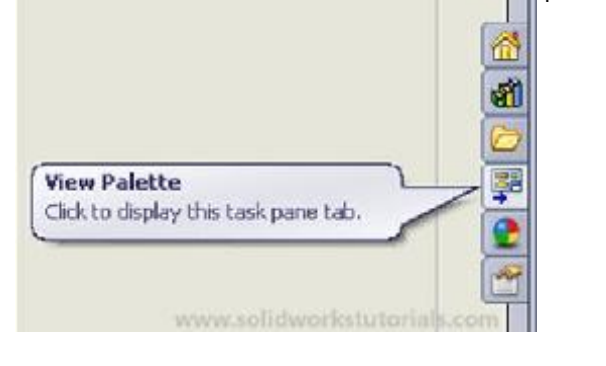

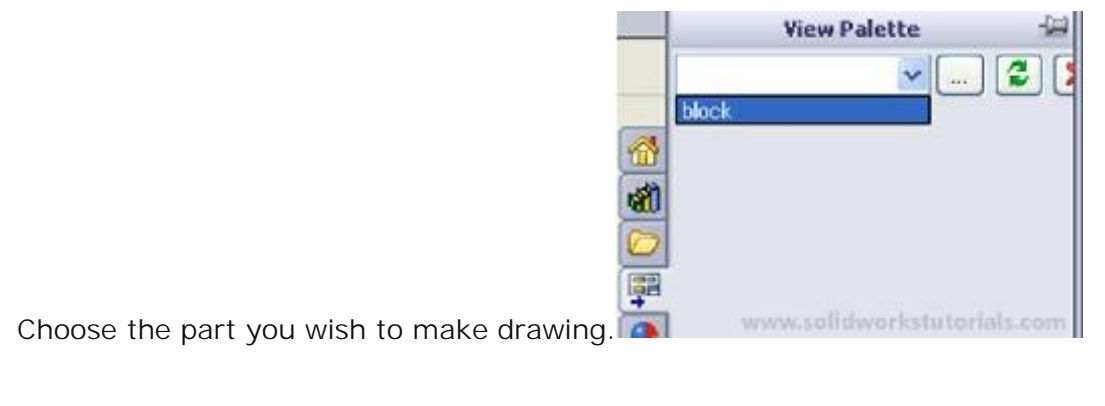

Now just drag and drop the part view on drawing block and add dimensions.

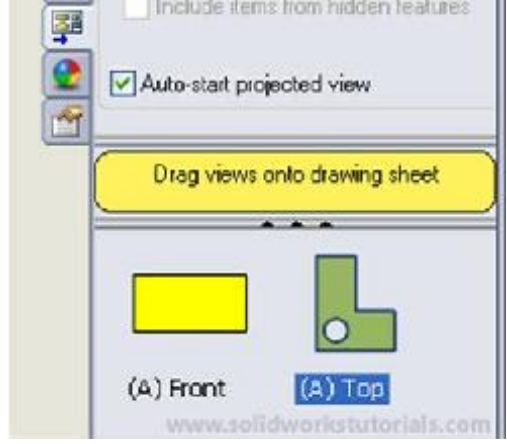

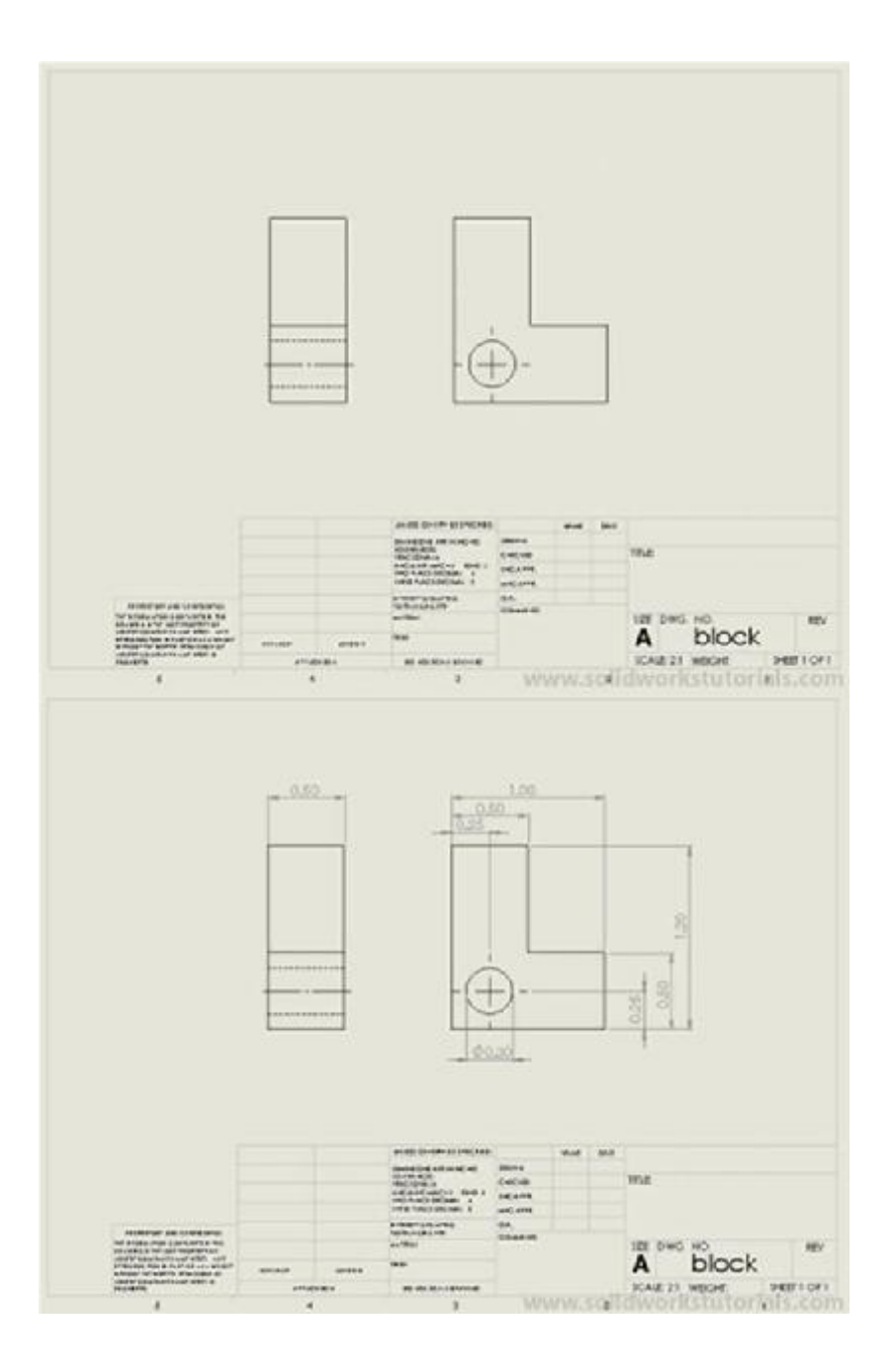

### Summary

Solidworks works by it user creating part in 3D or solid form. Three solidworks component is Part, Assembly and Drawing. Part define by it sketch and selected feature. Assembly is how all parts assemble in one unit, parts assemble by user adding mate between parts. Drawing is for detailing and adding dimensions to part.

## How to create simple box

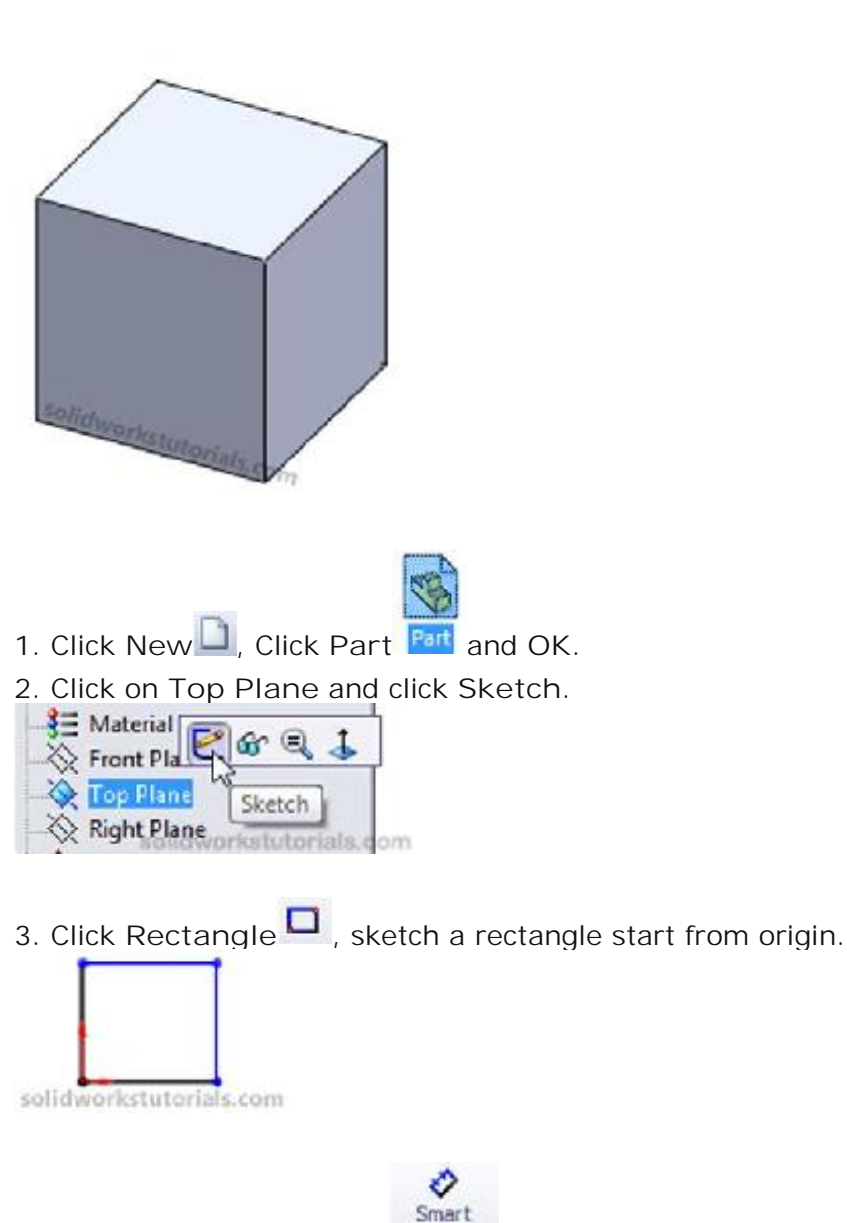

4. Click Smart Dimension Dimension, click side edge and click top edge to dimension it as 1.0in x 1.0in.

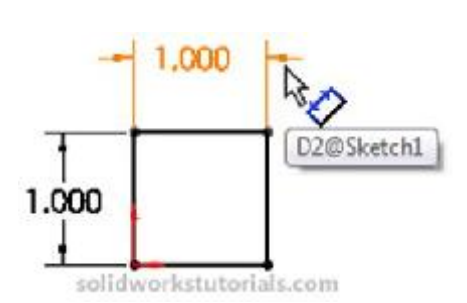

5. Click Features>Extruded Boss/Base

| Extruded  | Revolved  | Swept Boss/Base |             |  |  |  |  |
|-----------|-----------|-----------------|-------------|--|--|--|--|
| Boss/Base | Boss/Base | 👚 Boundar       | y Boss/Base |  |  |  |  |
| Features  | Sketch    | Surfaces        | Evaluate    |  |  |  |  |

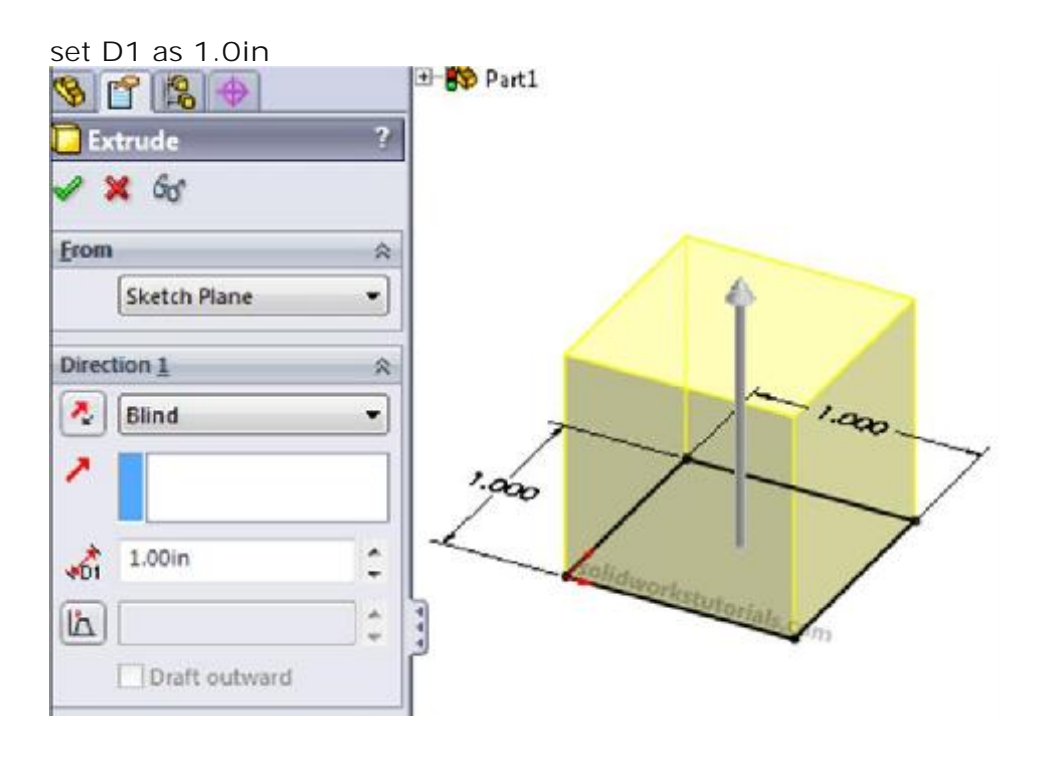

and click 🖌.

6. It's done.

| 9          | <u>ያ 😫 🔶 🕺 👋 👋 👋 👋 🖇 🤅 🖓 😵 🥵 እ</u> |
|------------|------------------------------------|
| T          |                                    |
| 😵 Par      | tl                                 |
| 0          | Sensors                            |
| • A        | Annotations                        |
| 🖶 😹        | Lights, Cameras and Scene          |
| 33         | Material <not specified=""></not>  |
| $\otimes$  | Front Plane                        |
| $\otimes$  | Top Plane                          |
|            | Right Plane                        |
| 1.         | Origin                             |
| • <b>C</b> | Extrude1                           |

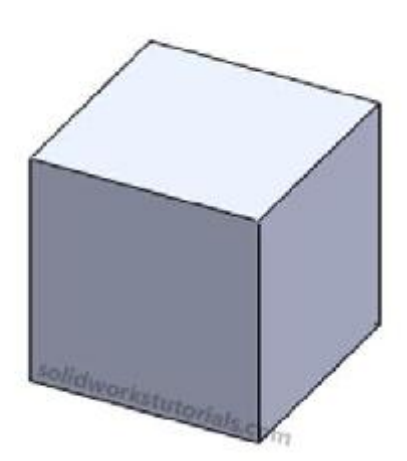

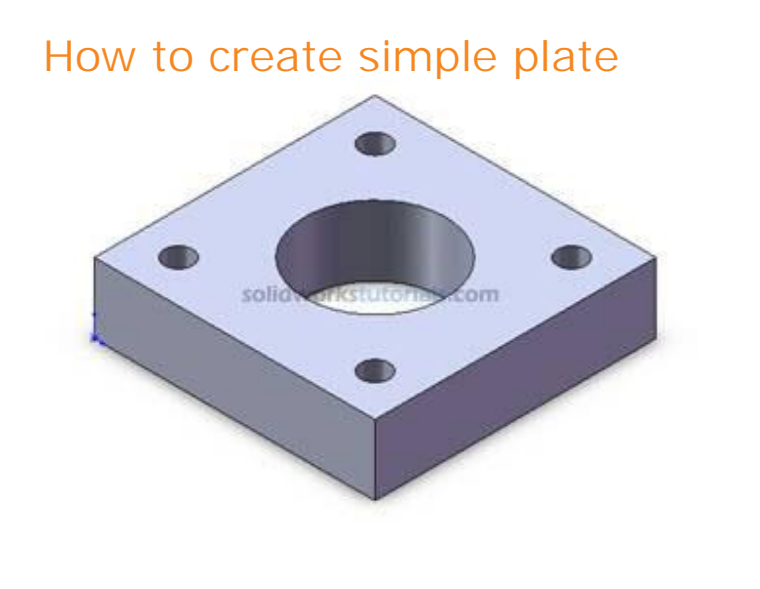

1. Click New (File>New), click Part , OK.

2. Click Option (Tools>Option...), select Document Properties tab. Select Units, under Unit System select IPS (inch, pound, second) OK.

3. Select Top Plane , from lower left menu select Normal To.

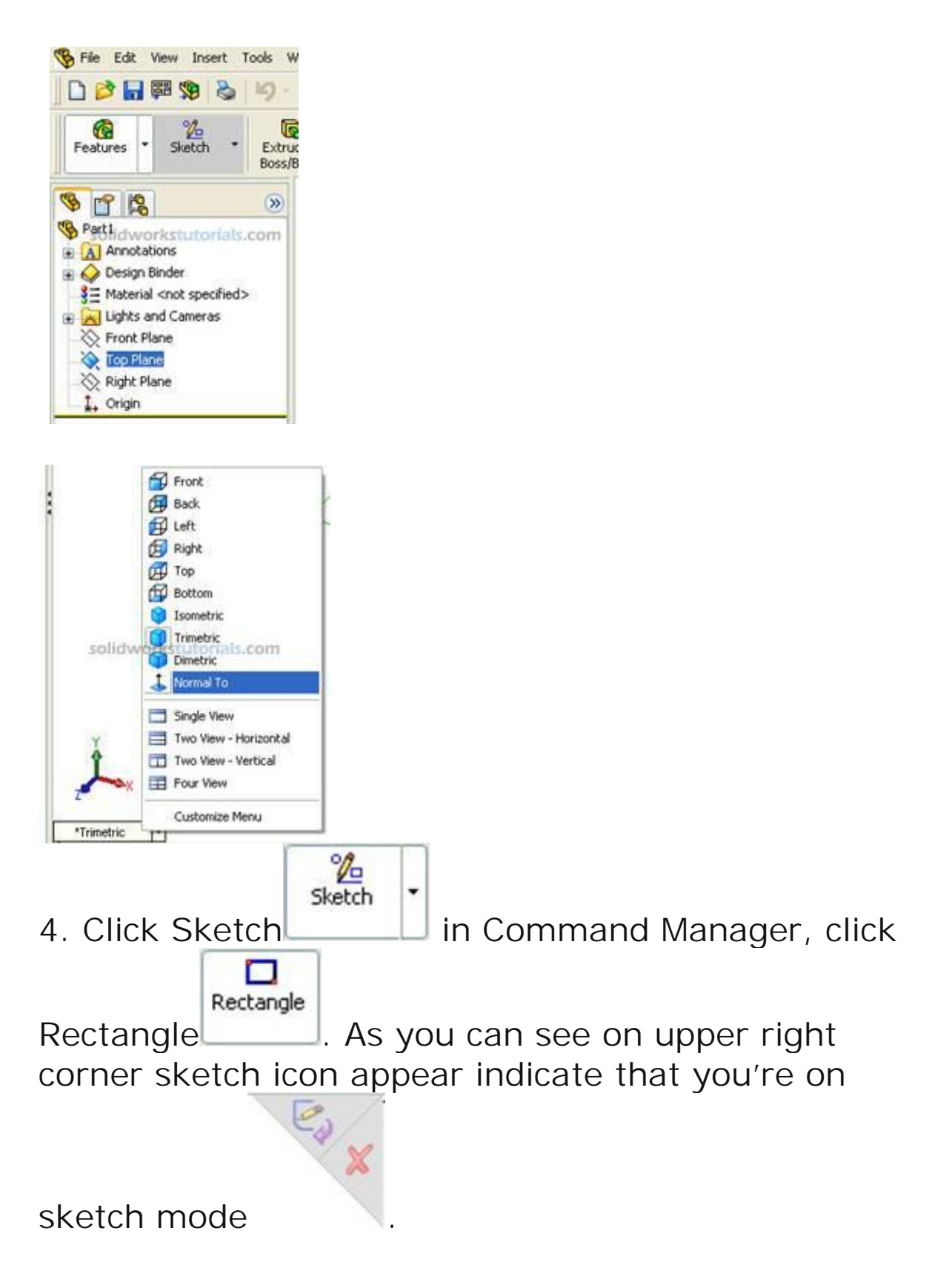

5. Pick Origin voint as starting point, drag to right

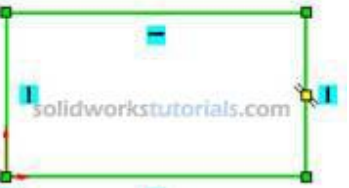

hand side no need to be exact the size will define in later step. Press keyboard ESC to end rectangle sketch.

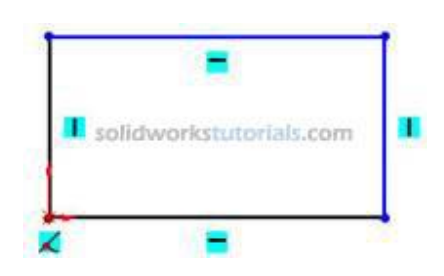

Note: There is two type line generated by your sketching, the one with black line and blue line. Black line is line that fully defined and blue line is under defined.

6. Define sketch with dimension. Click Smart

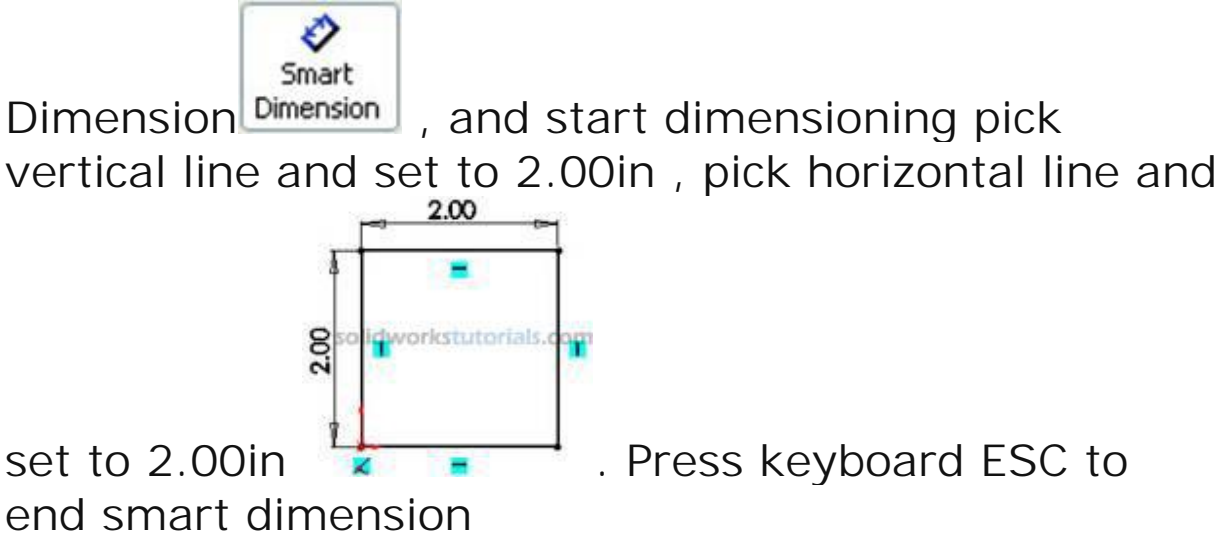

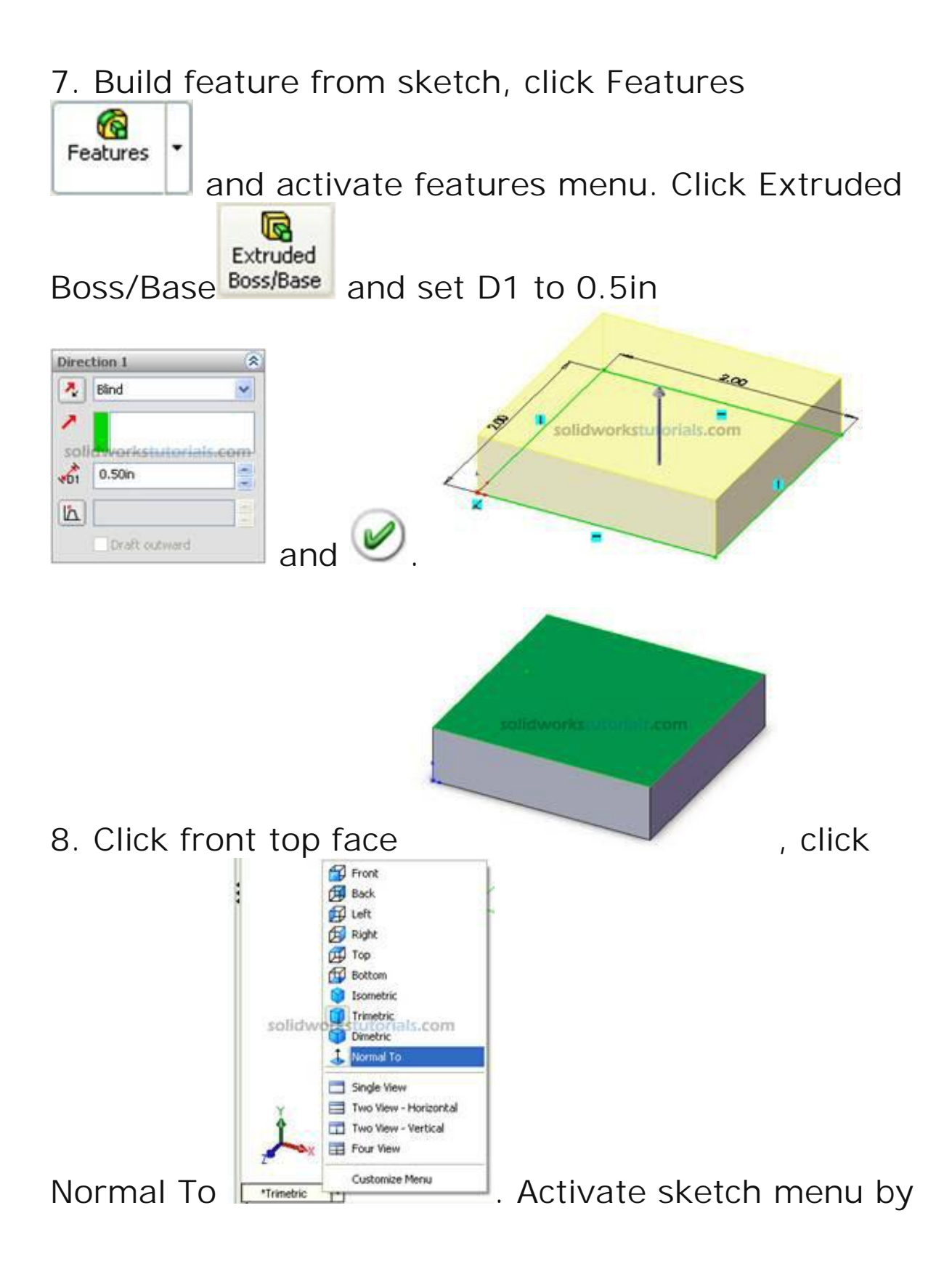

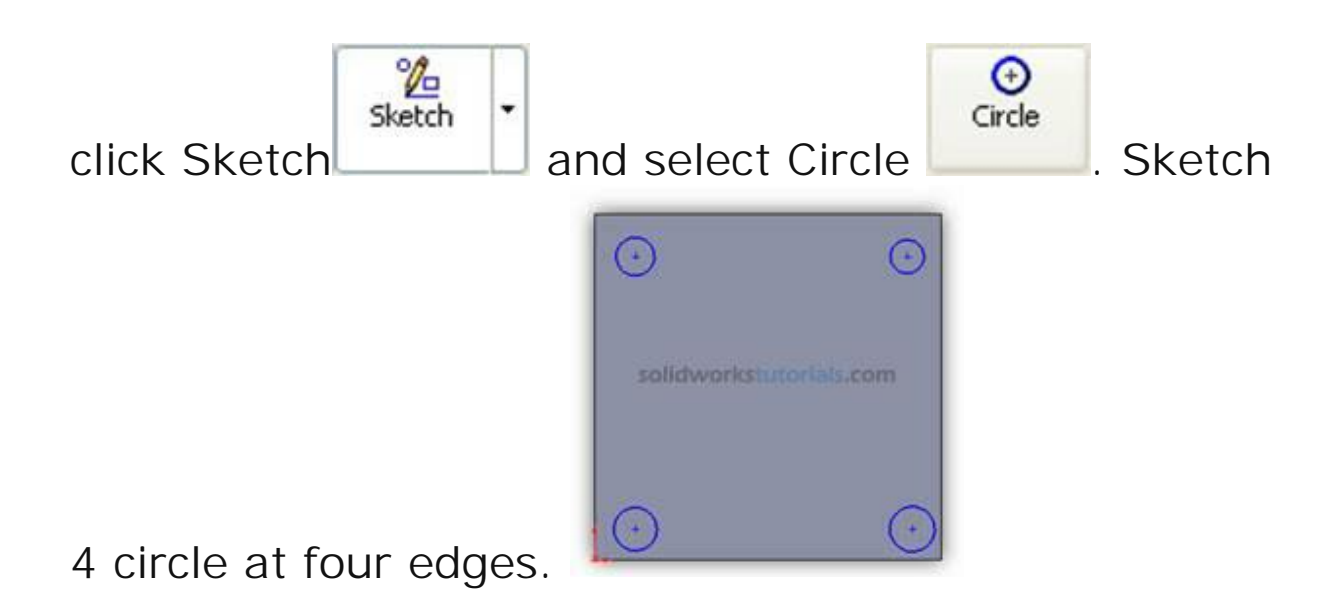

9. Define new circle sketch, click Smart Dimension

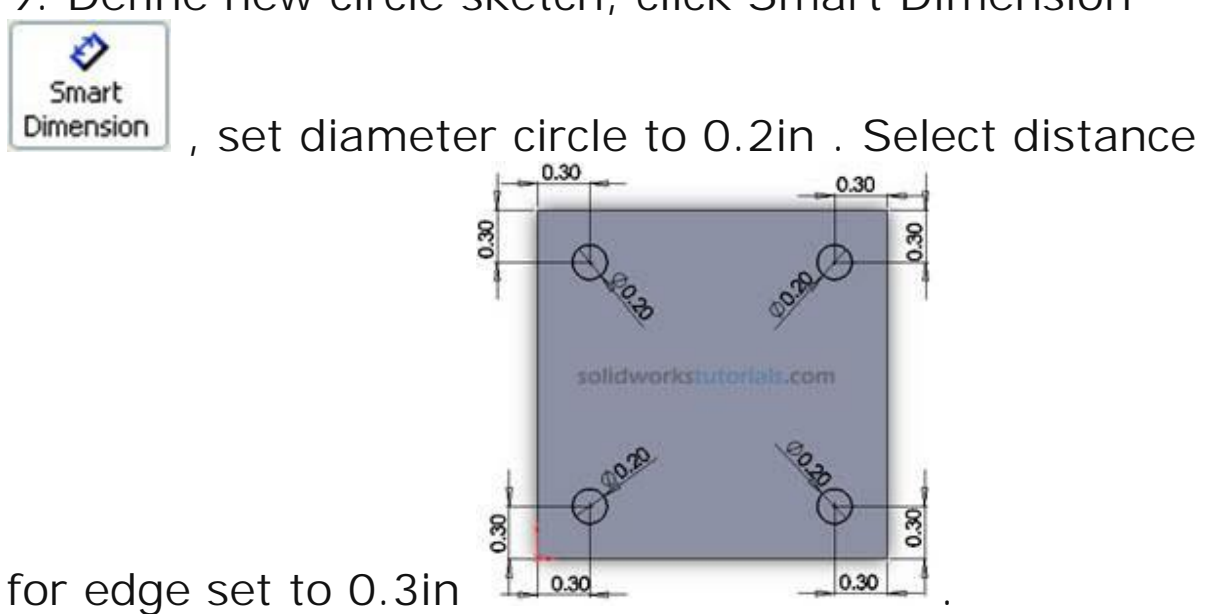

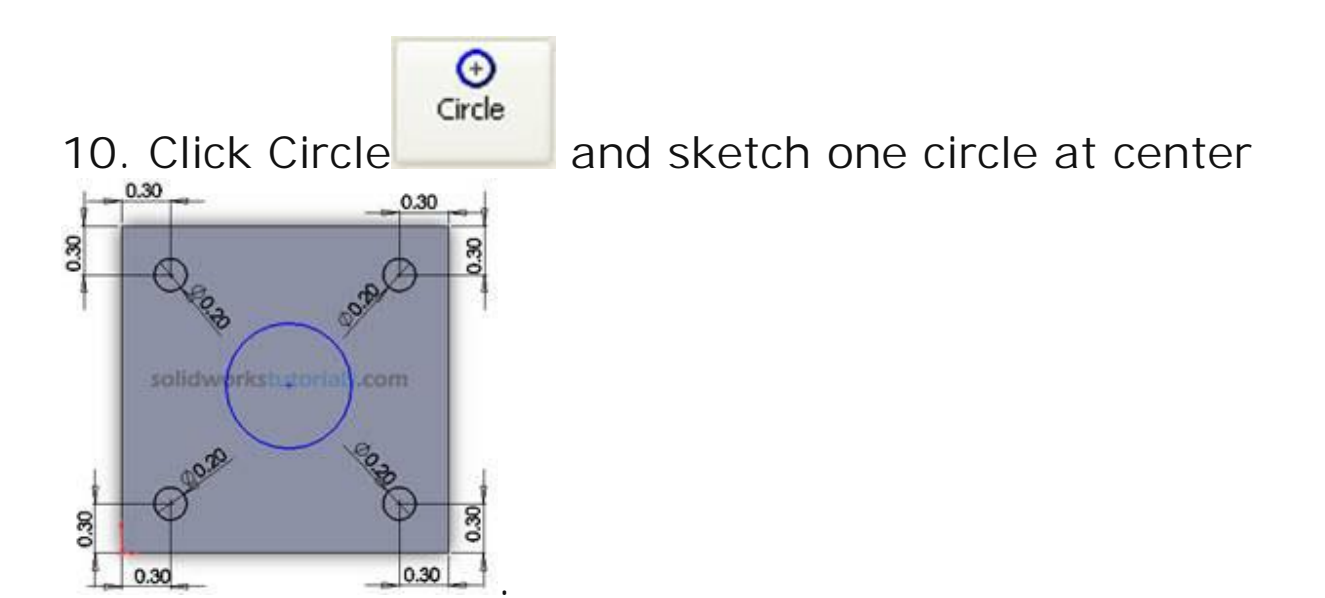

11. Define new circle sketch, click Smart

Ð

Dimension Dimension, set diameter circle to 1.0in. Select distance for edge set to

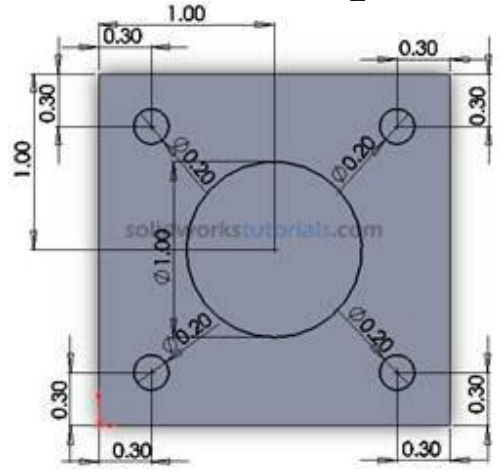

1.0in.

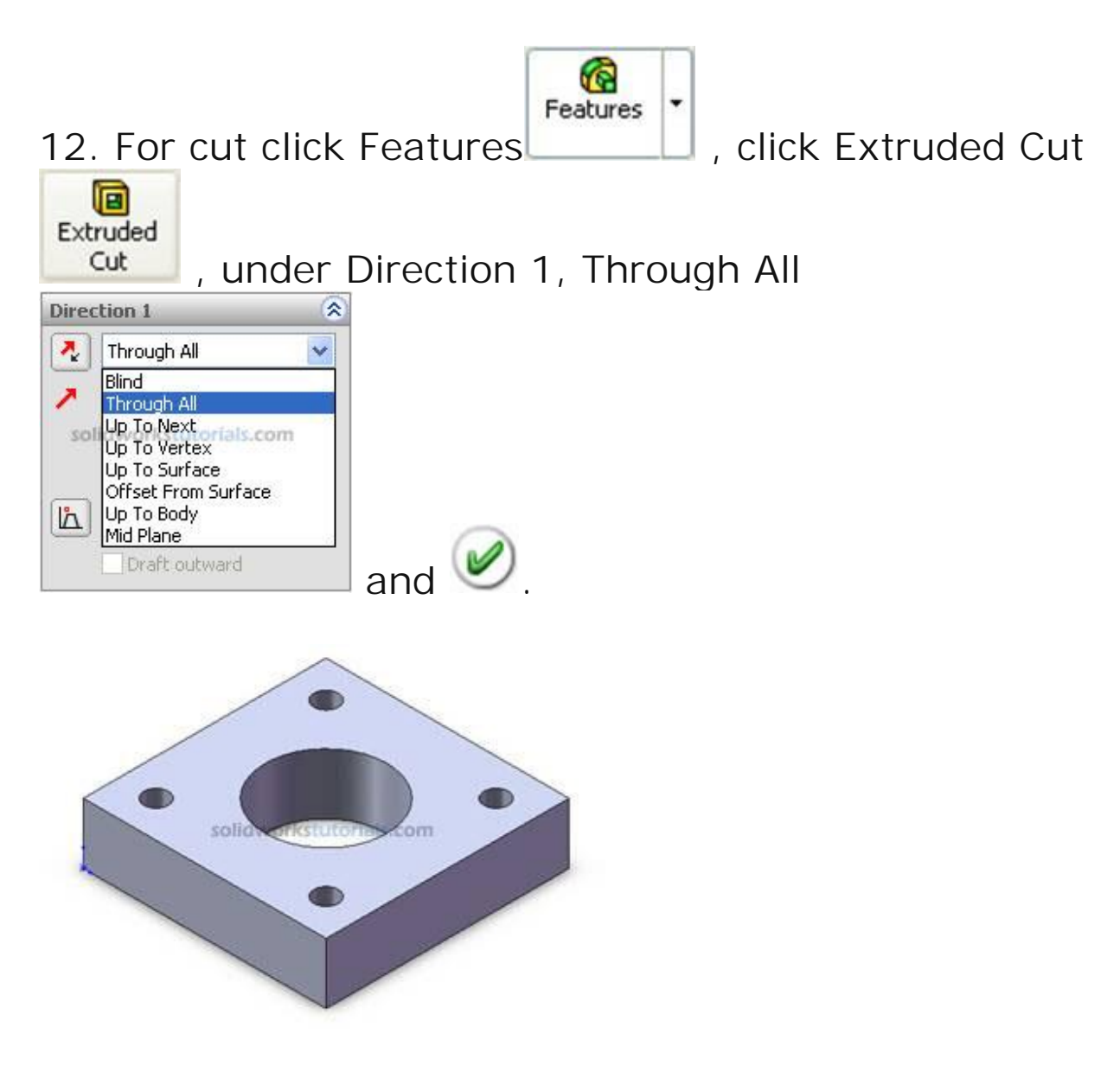

Done.

## How to create Allen key

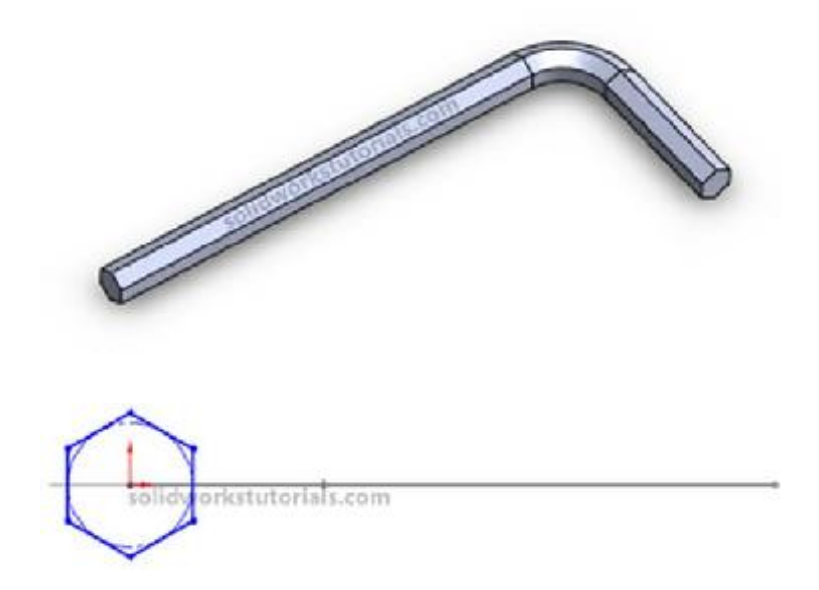

In this Solidworks tutorial, you will create simple allen key.

1. Click New. Click Part, CK.

2. Click Front Plane and click on Sketch.

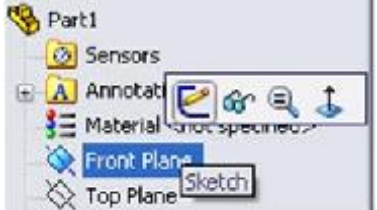

3. Click Line, skecth a L shape.
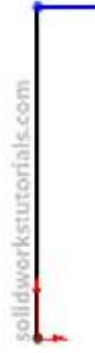

4. Click Smart Dimension, <sup>Smart</sup> and dimension sketch as 2.5 and 1.

0

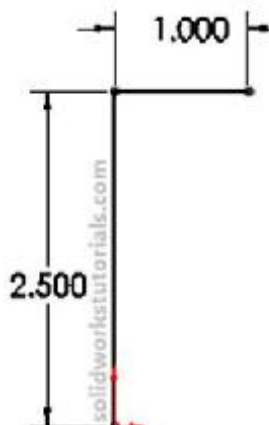

5. Click Sketch Fillet, add 0.3 fillet at L corner.

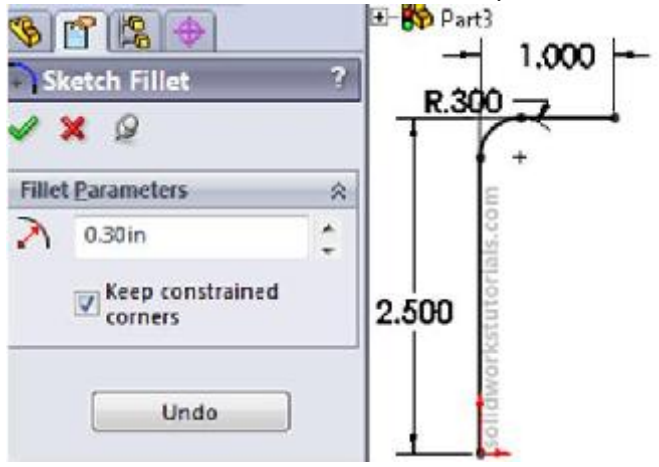

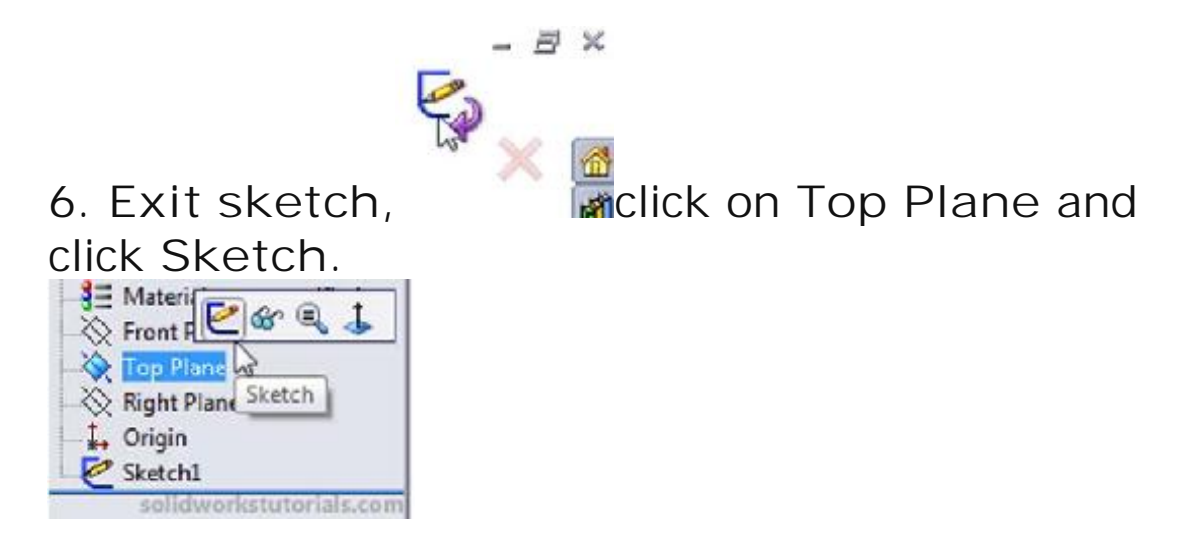

7. Click on Sketch2 and click Normal To.

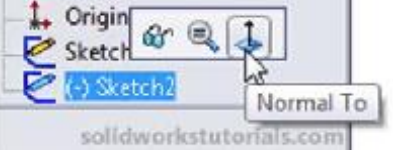

8. Click Polygon, sketch a polygon at origin.

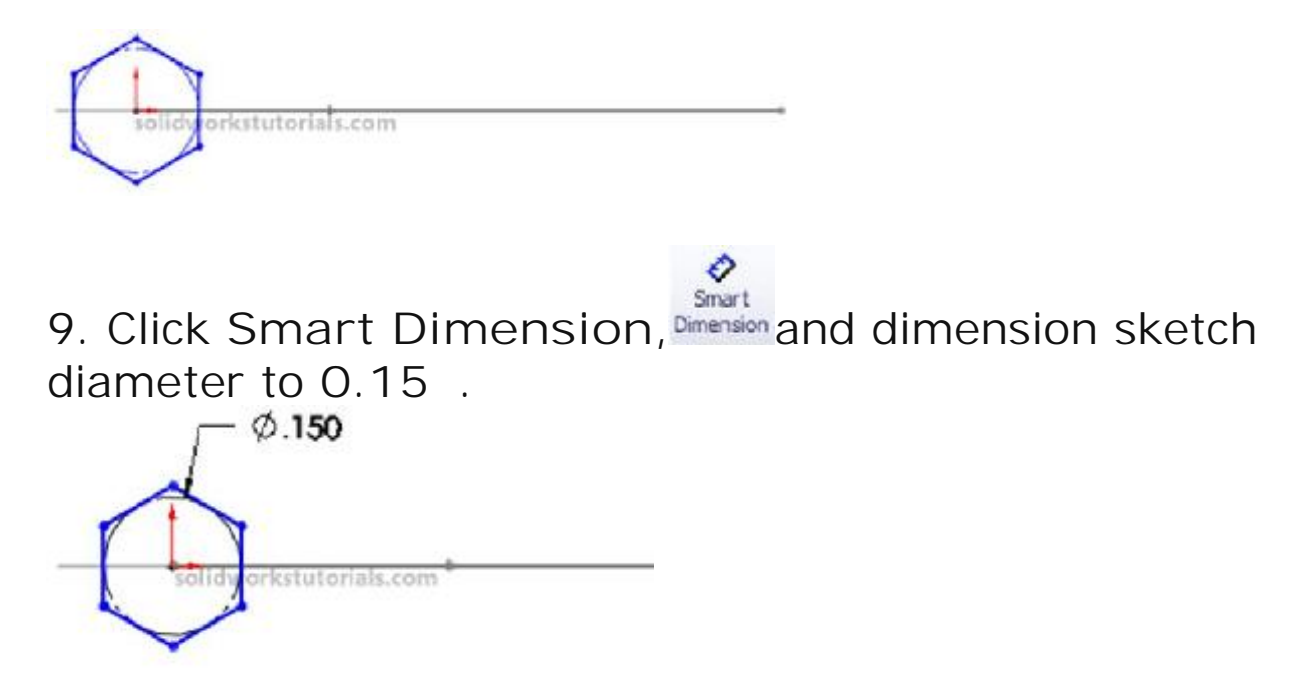

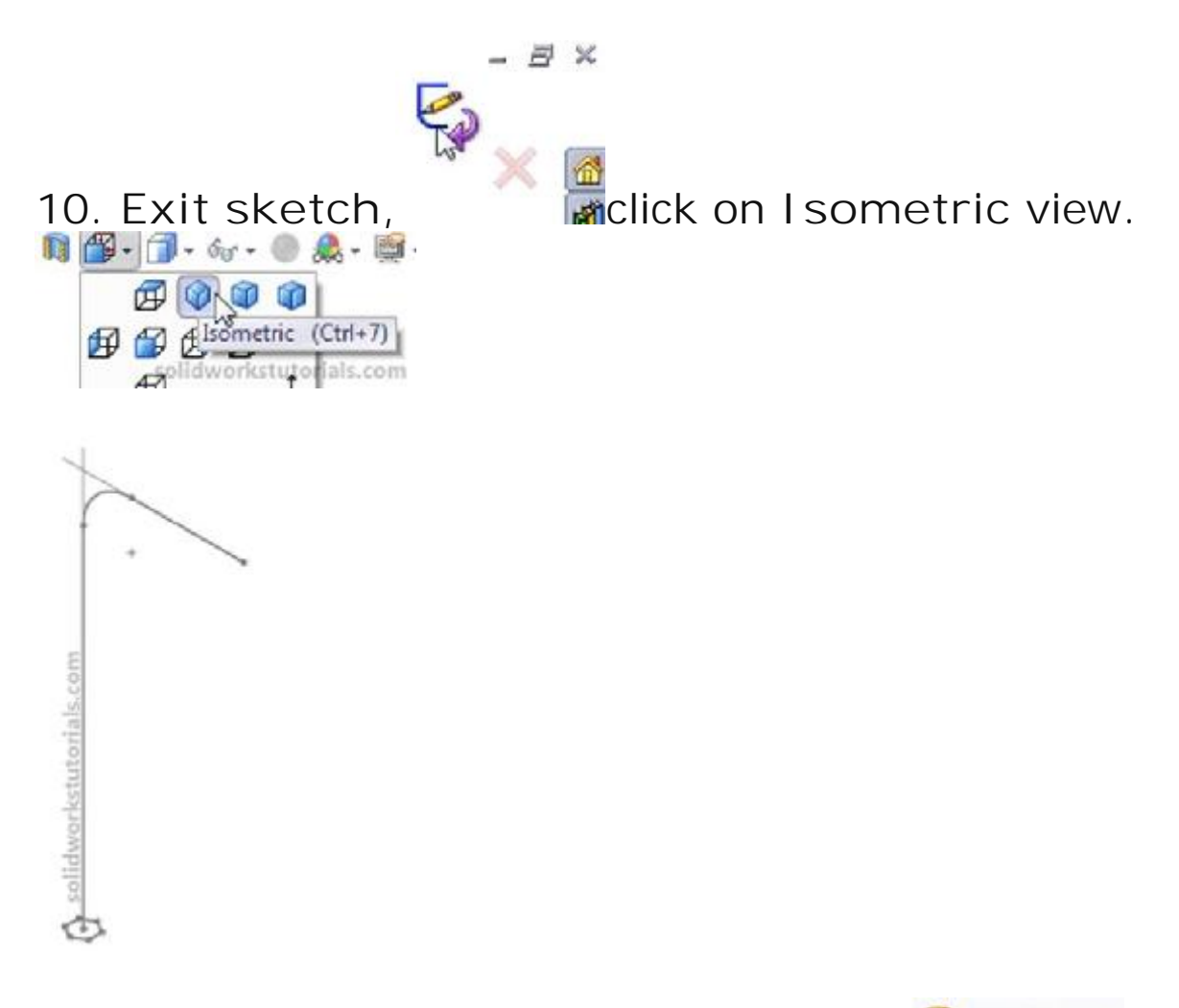

11. Click Features>Swept Boss/Base, <sup>G</sup> Swept Boss/Base, for profile click on Sketch2 and for path click on Sketch1 and OK.

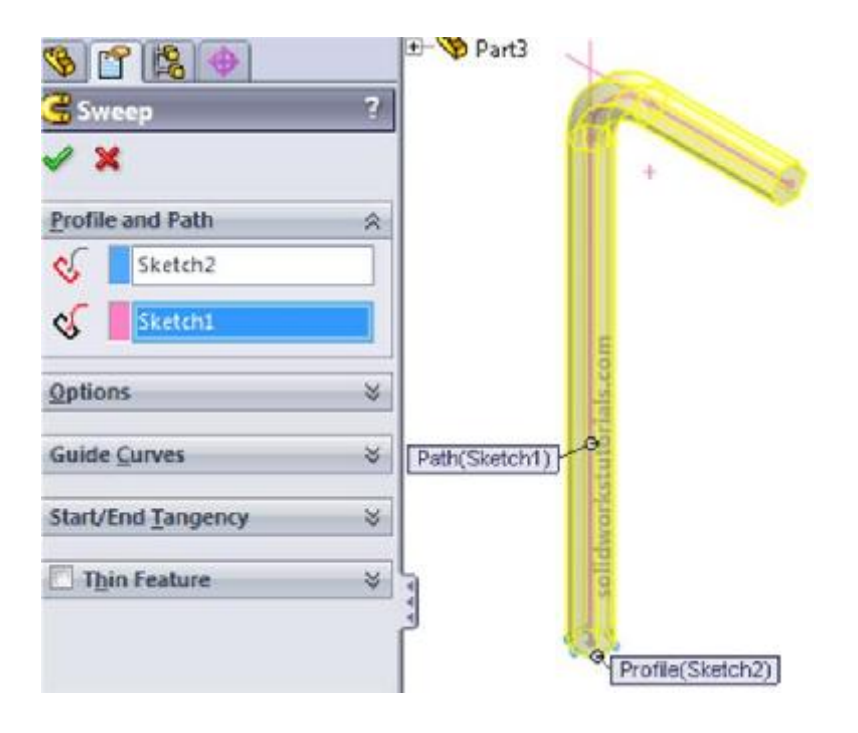

You're done!.

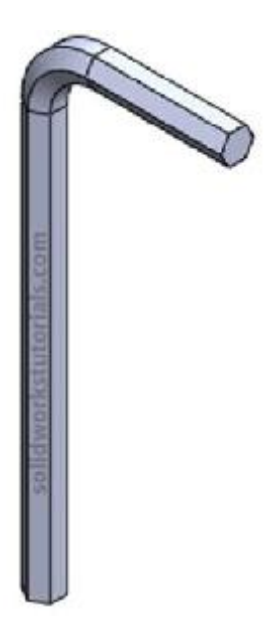

## How to create 17 inch car wheel

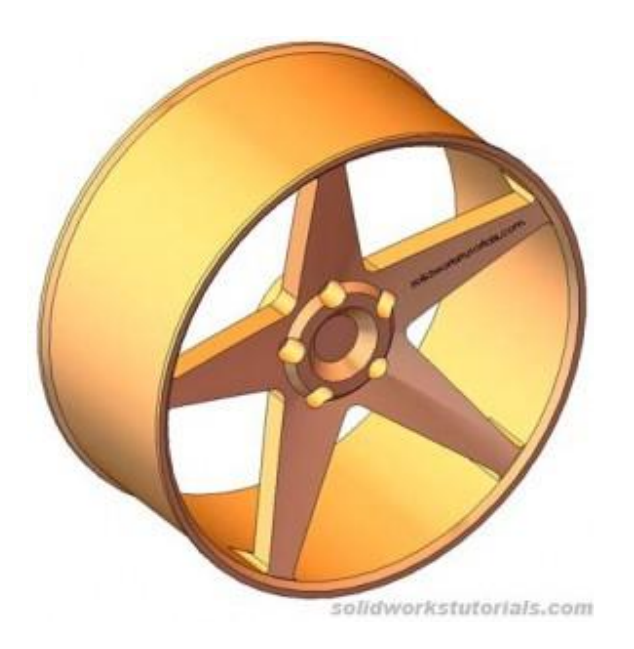

1. Create a skecth as show on Front Plane.

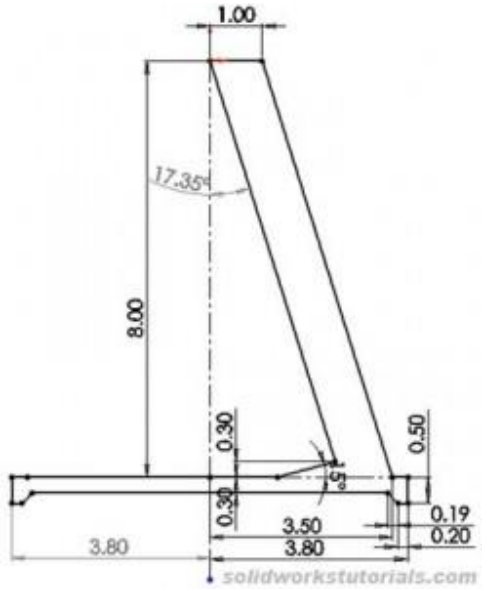

2. Revolve reketch, 360 degree on top sketched line

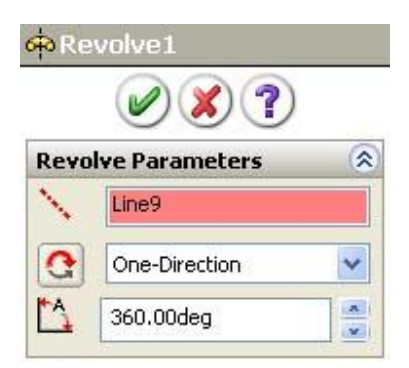

. OK.

3. Create circle skecth, on right plane 4.8in

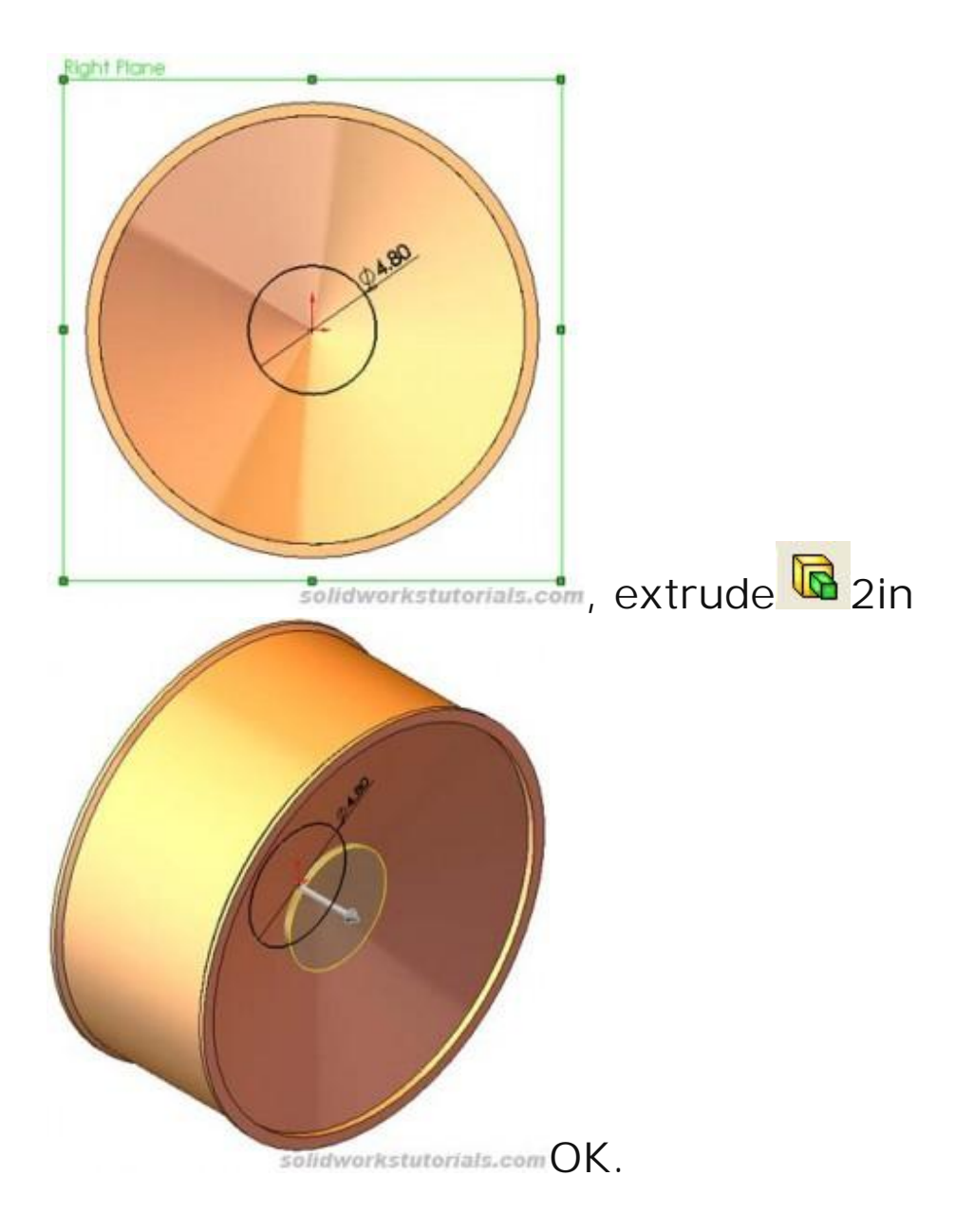

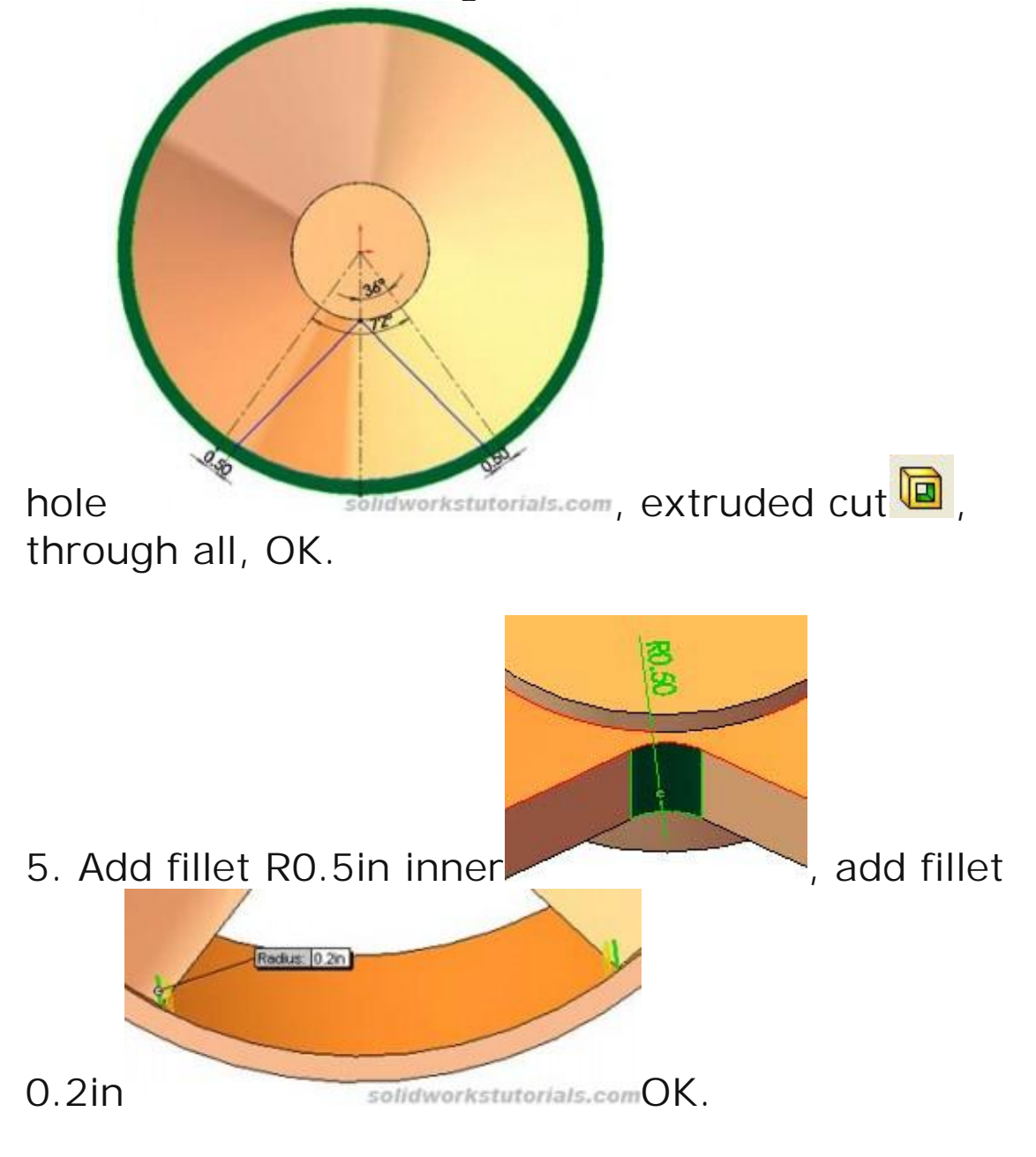

4. Insert sketch on edge wheel face, skecth for arm

6. Click Circular Pattern<sup>656</sup>, click View>Temporary Axes, select center axis as rotation axis. 360 degree

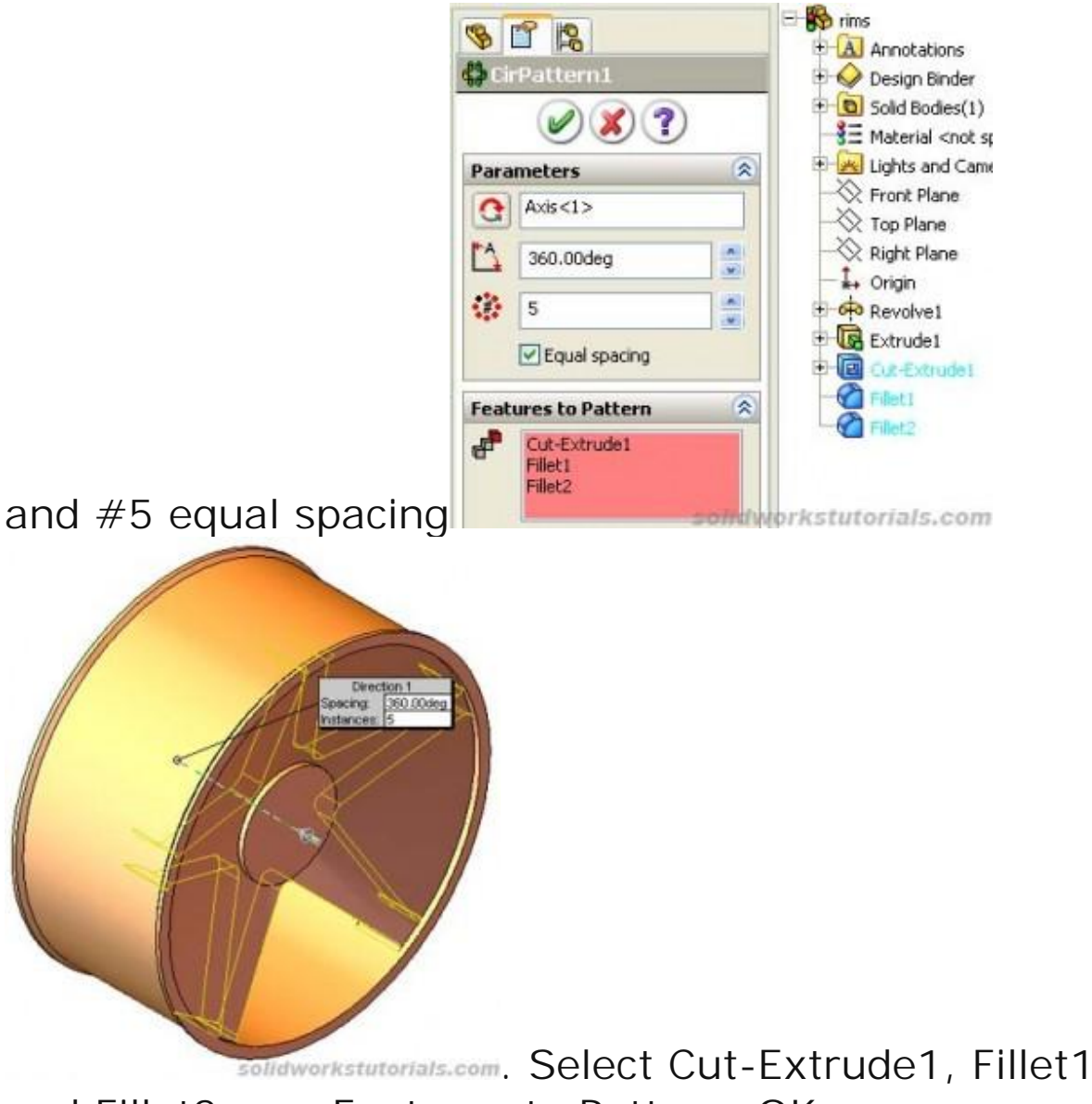

and Fillet2 as a Features to Pattern. OK.

7. Select hub face, click Hole Wizard , select Ansi Inch, Hex Bolt, size 1/2, through all. Position point at

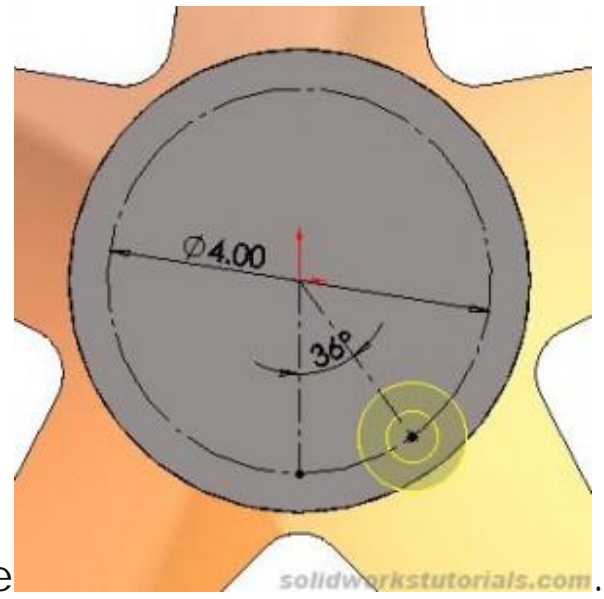

diameter 4in and 36 degree OK.

8. Click Circular Pattern<sup>1</sup>, select center temporary axis, 360 degree and #5 equal spacing. Select CBORE for 1/2 Hex Head Bolt as Features to Pattern. OK.

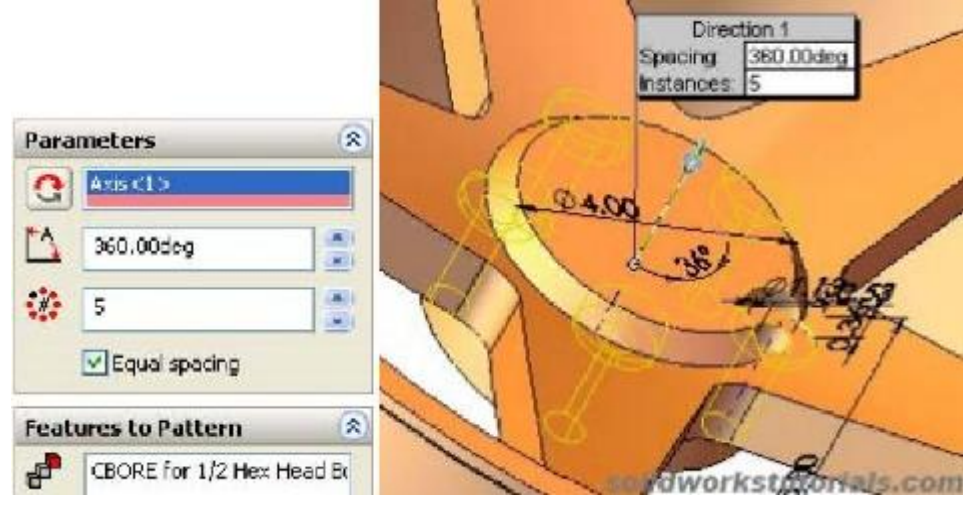

9. Add chamfer 0.5in to hub side.

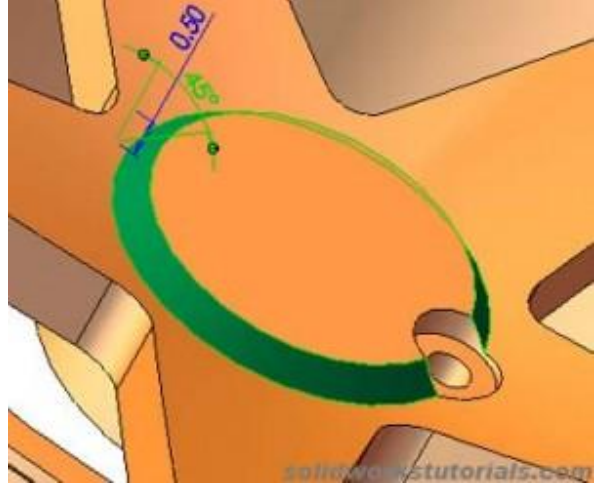

10. Click on hub face, insert skecth, sketch circle diameter 2.75in. Extrude Cut to 0.5in deep.

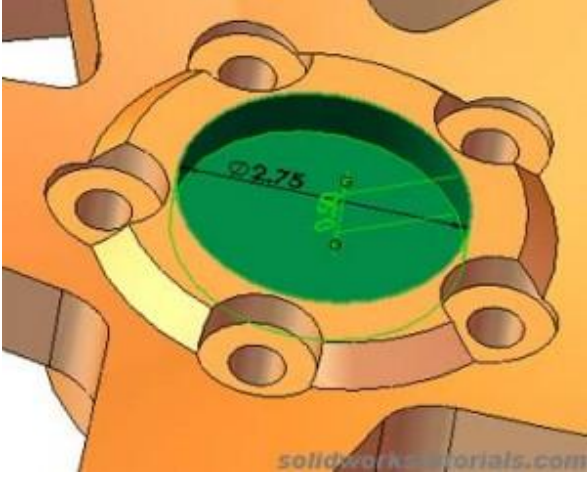

#### 11. Add chamfer 0.5in to inner cut

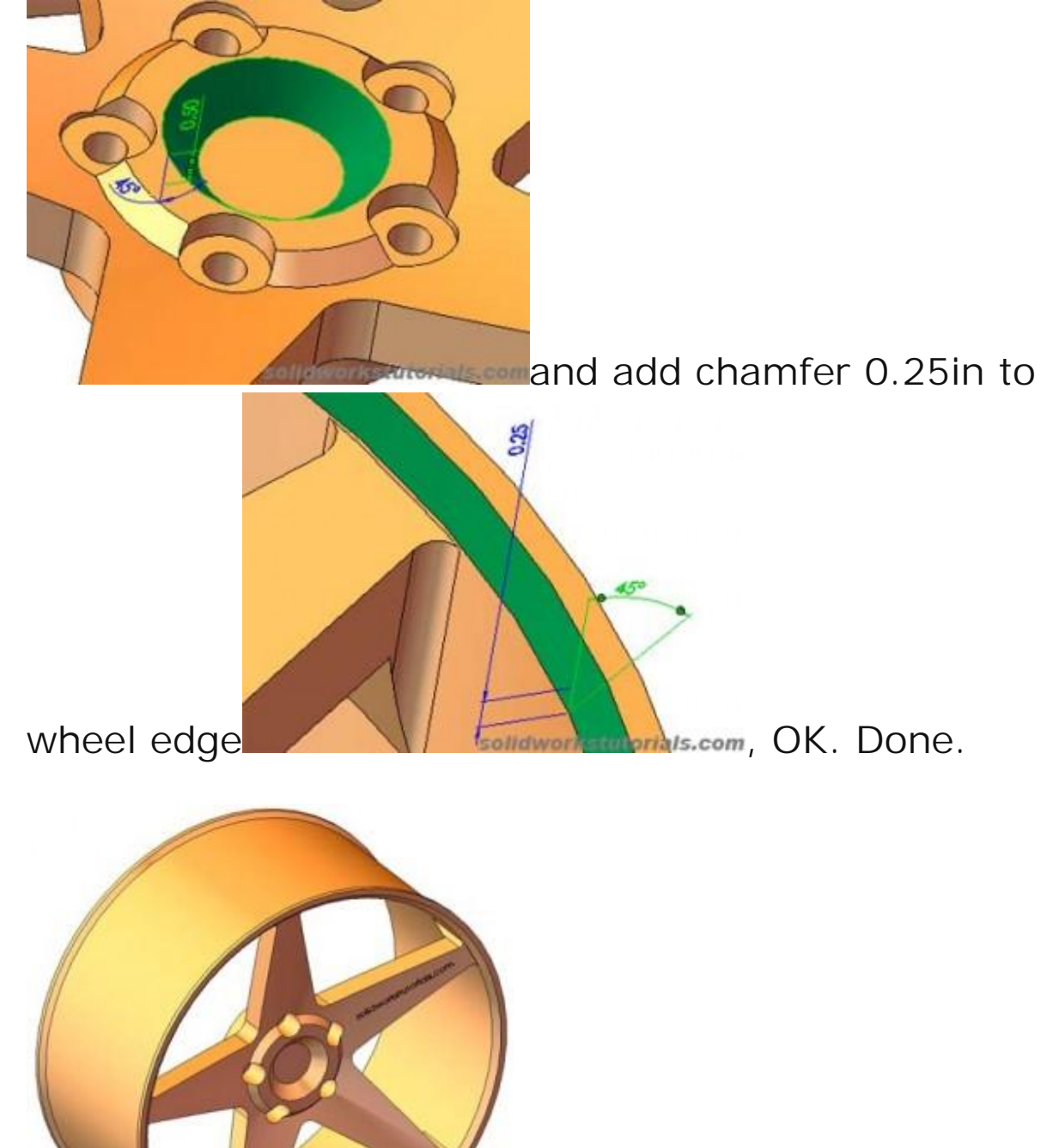

solidworkstutorials.com

## How to create simple sheet metal bend

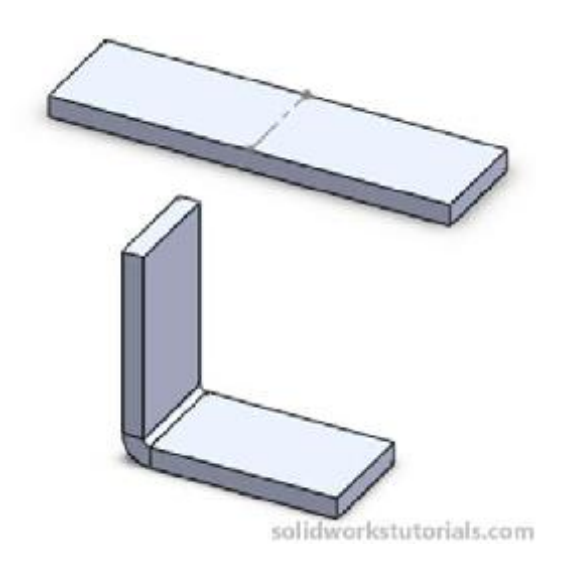

In this tutorials you will learn how to utilize sheetmetal tool such insert bend and flaten.

1. Click New. Click Part, Click Part,

2. Click Front Plane and click on Sketch.

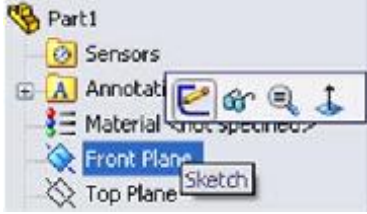

Use Line, sketch L shape. Dimension sketch with Smart Dimension mension as 1 in x 1 in.

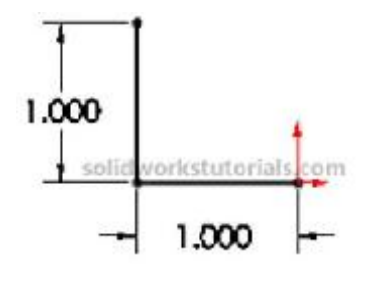

3. Click Offset Entities and click L sketch. Set offset distance as 0.1 in.

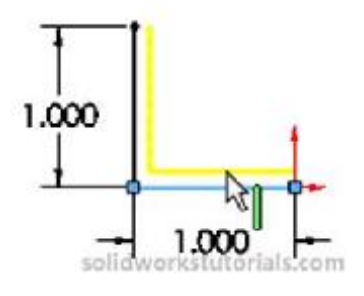

4. Use Line  $\mathbf{N}$ , sketch and connected open end of this sketch and make it close both end.

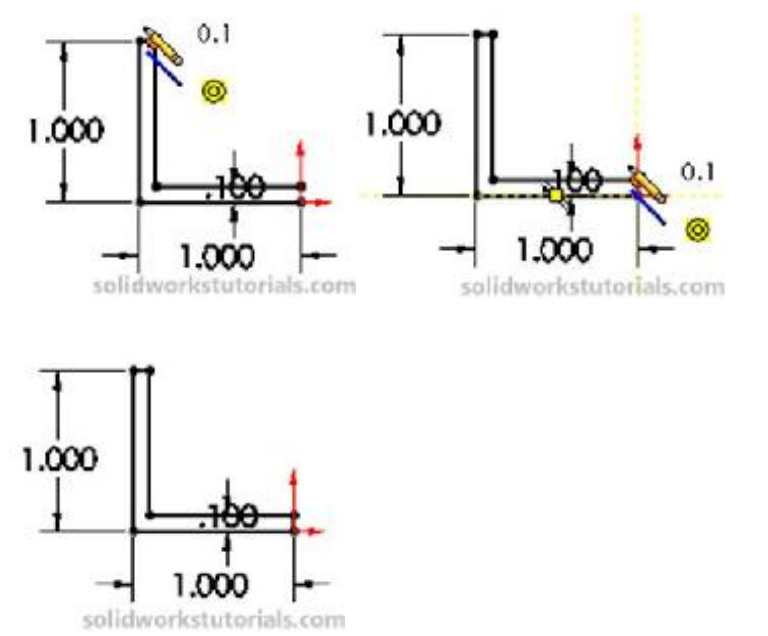

5. Click Features>Extruded Boss/Base set D1 to 0.5in and OK.

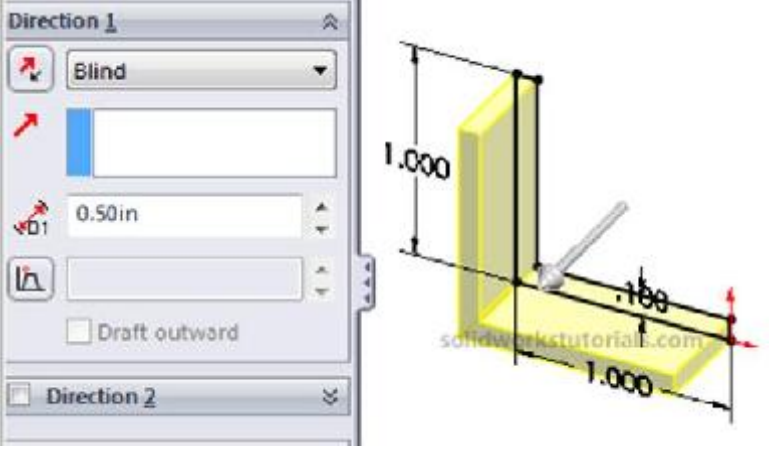

6. Click Sheetmetal > I nsert Bends, <sup>Insert</sup> click flat face as reference when it flatten. Set bend radius to 0.03in and K factor 0.5 and OK.

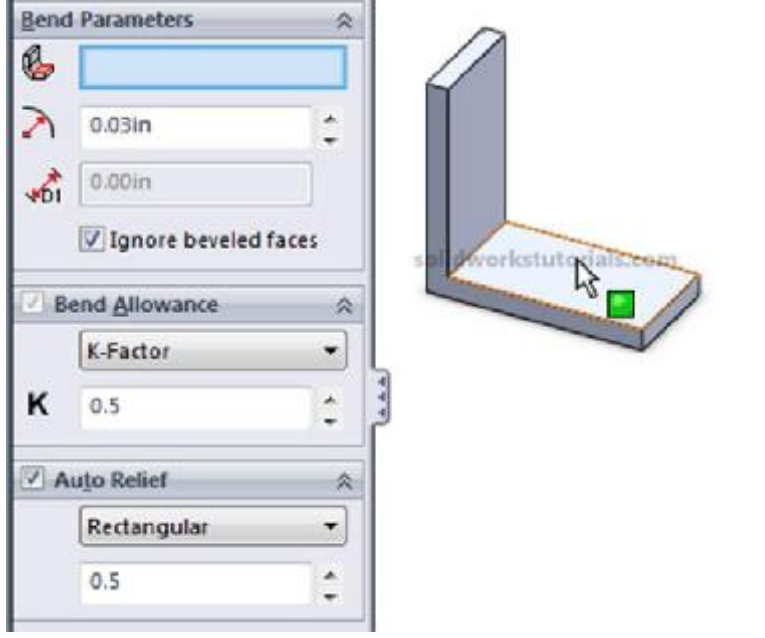

7. Your simple sheetmetal bend is ready. Look at part tree.

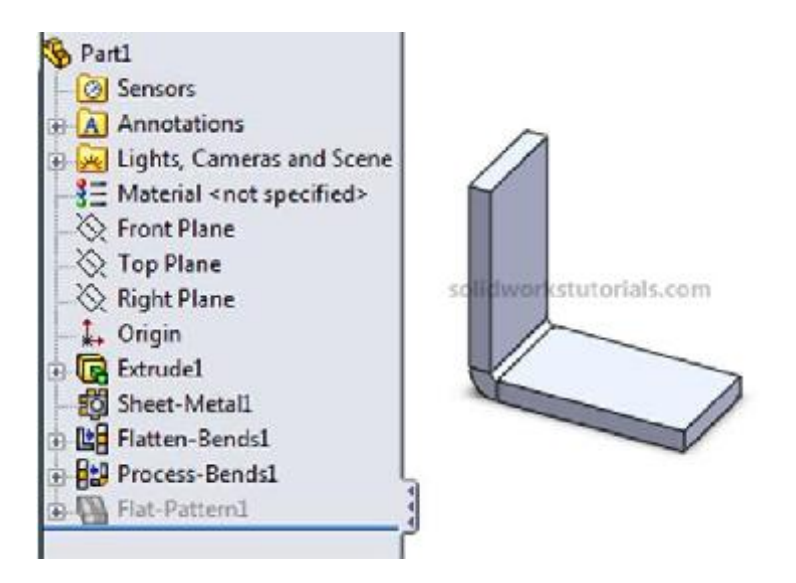

8. To view this part in flatten form click Sheetmetal > Flatten.

🔒 Flatten

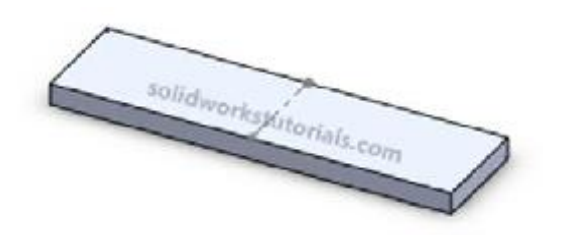

Have fun.. If you cannot find the sheetmetal tool in you main tool menu, you can right click on main menu tab and check Sheetmetal option.

| Solid Works                                 | File Edit View Insert Tools Win                                    | dow Help 🧟     |
|---------------------------------------------|--------------------------------------------------------------------|----------------|
| Extruded Revolver<br>Boss/Base Boss/Bas     | Swept Boss/Base                                                    | Revolved 🧖     |
| Features Sketch                             | Surfaces Evaluate DimXpert Offic<br>Features<br>Sketch<br>Surfaces | e Products     |
| Sensors                                     | Sheet Metal Sheet Metal Sheet Metal                                |                |
| Lights, Came Equations Equations Enot Plane | Evaluate DimXpert                                                  |                |
| N T BI                                      | solidworl                                                          | tstutorials.co |

You know the basic, try model this bracket.

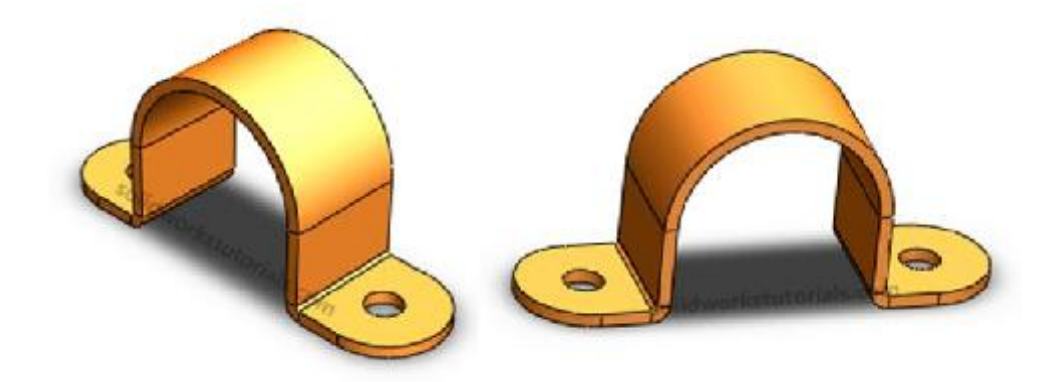

No idea? Wait for this SolidWorks tutorial on my next post..

#### How to create spring

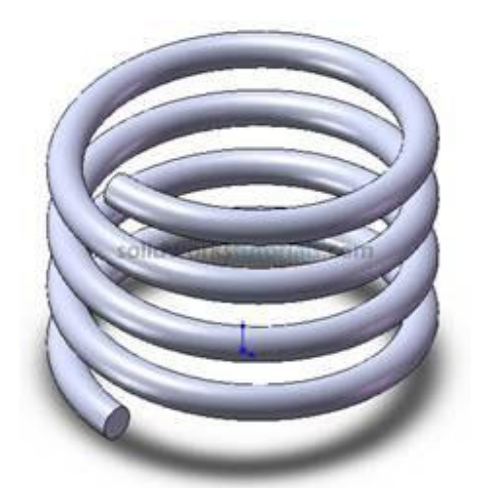

1. Click New (File>New), click Part , OK.

2. Click Option (Tools>Option...), select Document Properties tab. Select Units, under Unit System select IPS (inch, pound, second) OK.

3. Select Top Plane , from lower left menu select

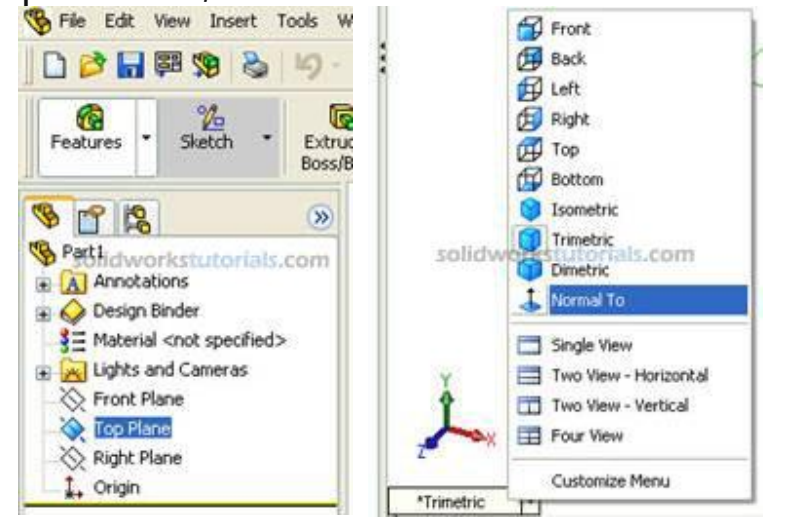

Normal To.

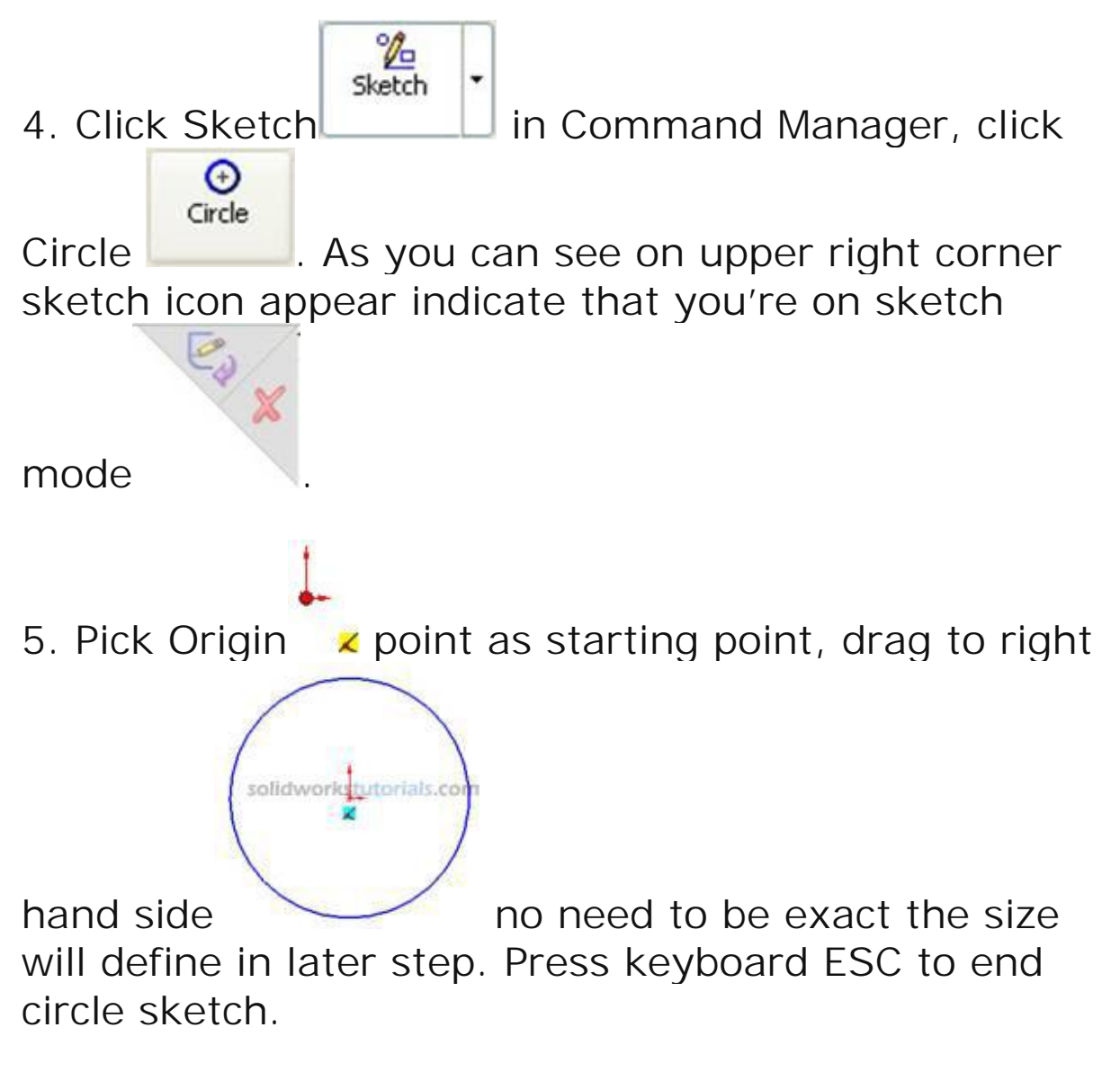

Note: There is two type line generated by in sketching, the one with black line and blue line. Black line is line that fully defined and blue line is under defined..

6. Define sketch with dimension. Click Smart

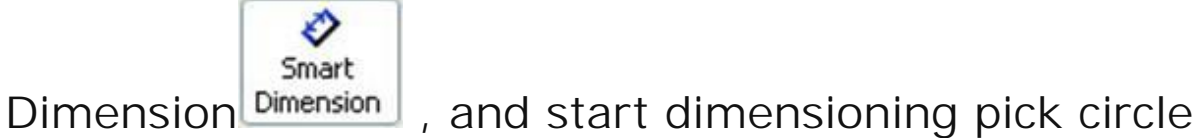

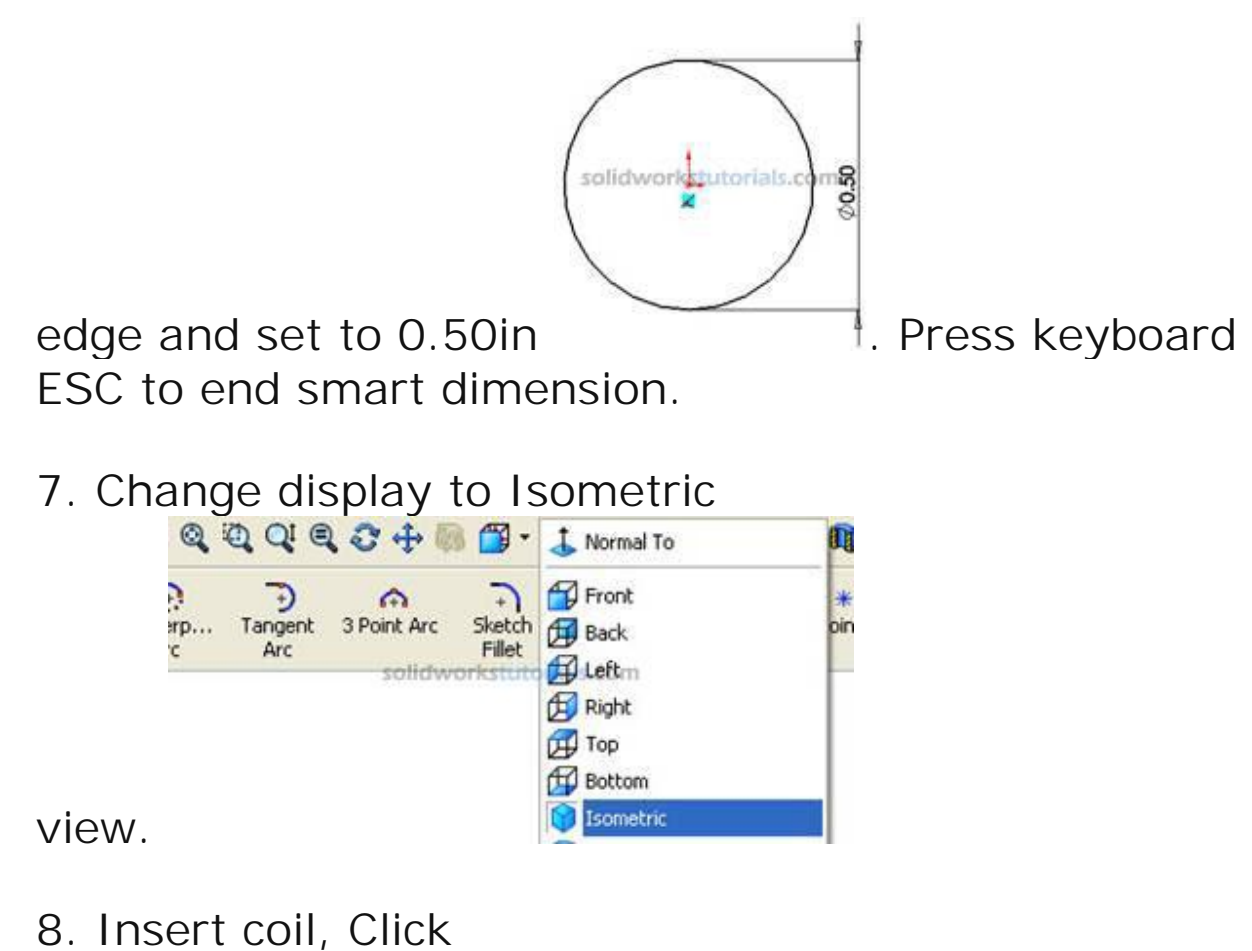

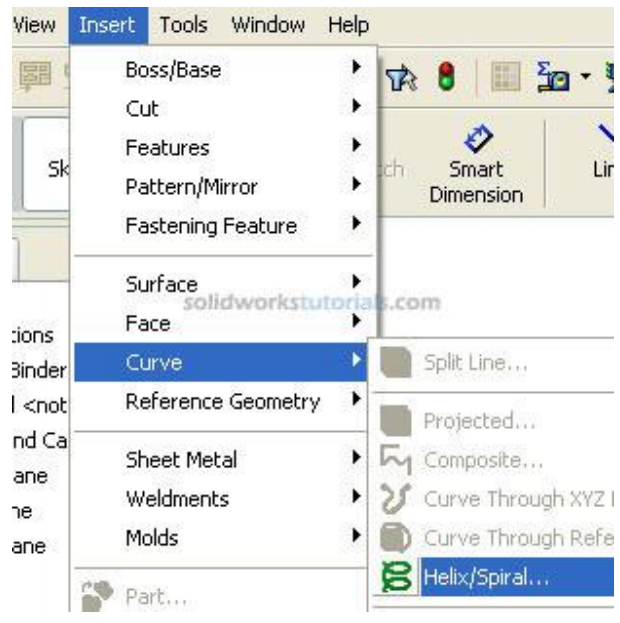

Insert>Curve>Helix/Spiral

9. Press F to zoom fit, set Parameters Constant Pitch, Pitch 0.10in Revolutions 4, Start angle 0.0deg

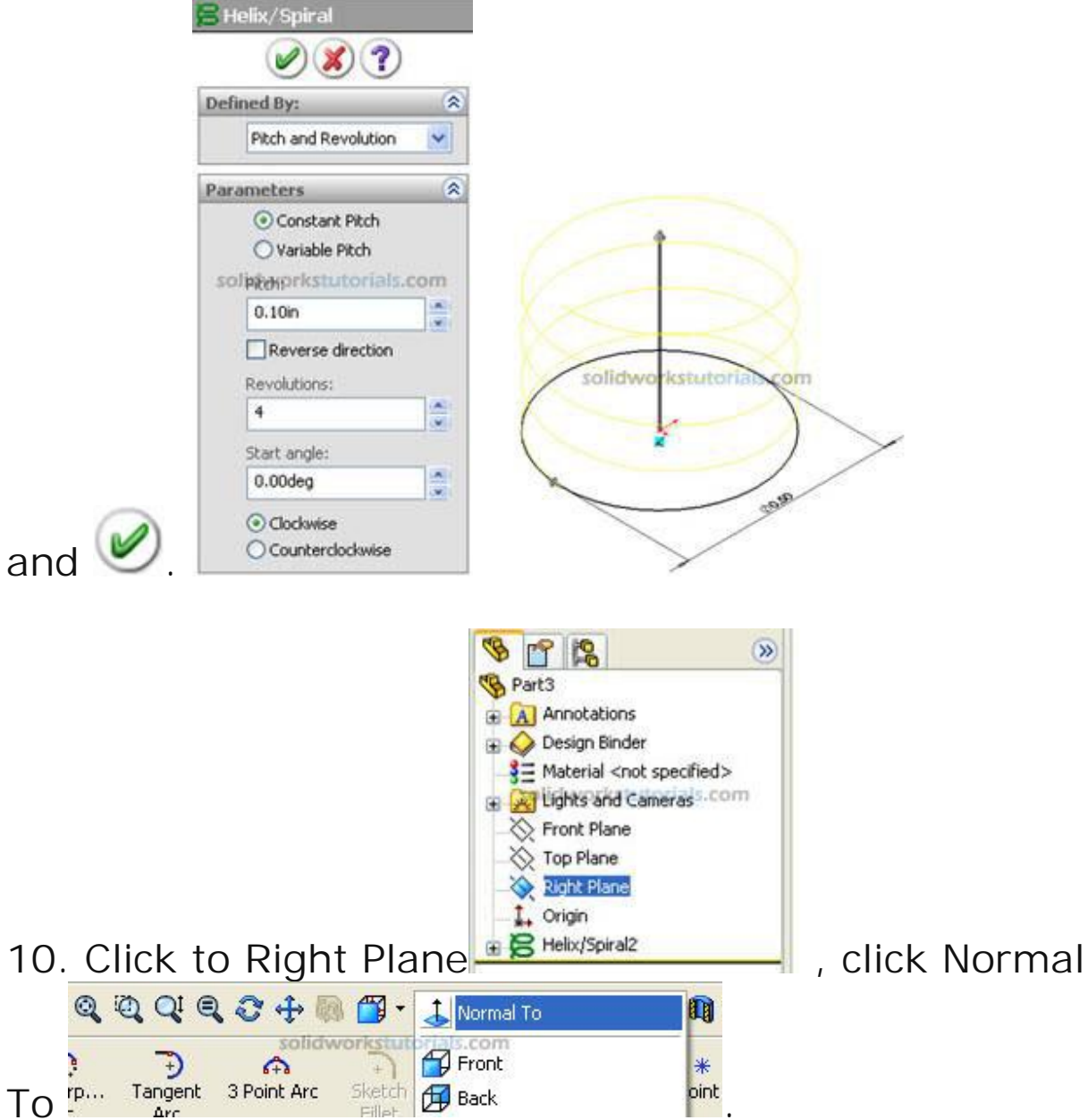

11. Click Sketch , click Circle . Sketch circle at start point, then click Smart dimension set circle diameter to 0.05in

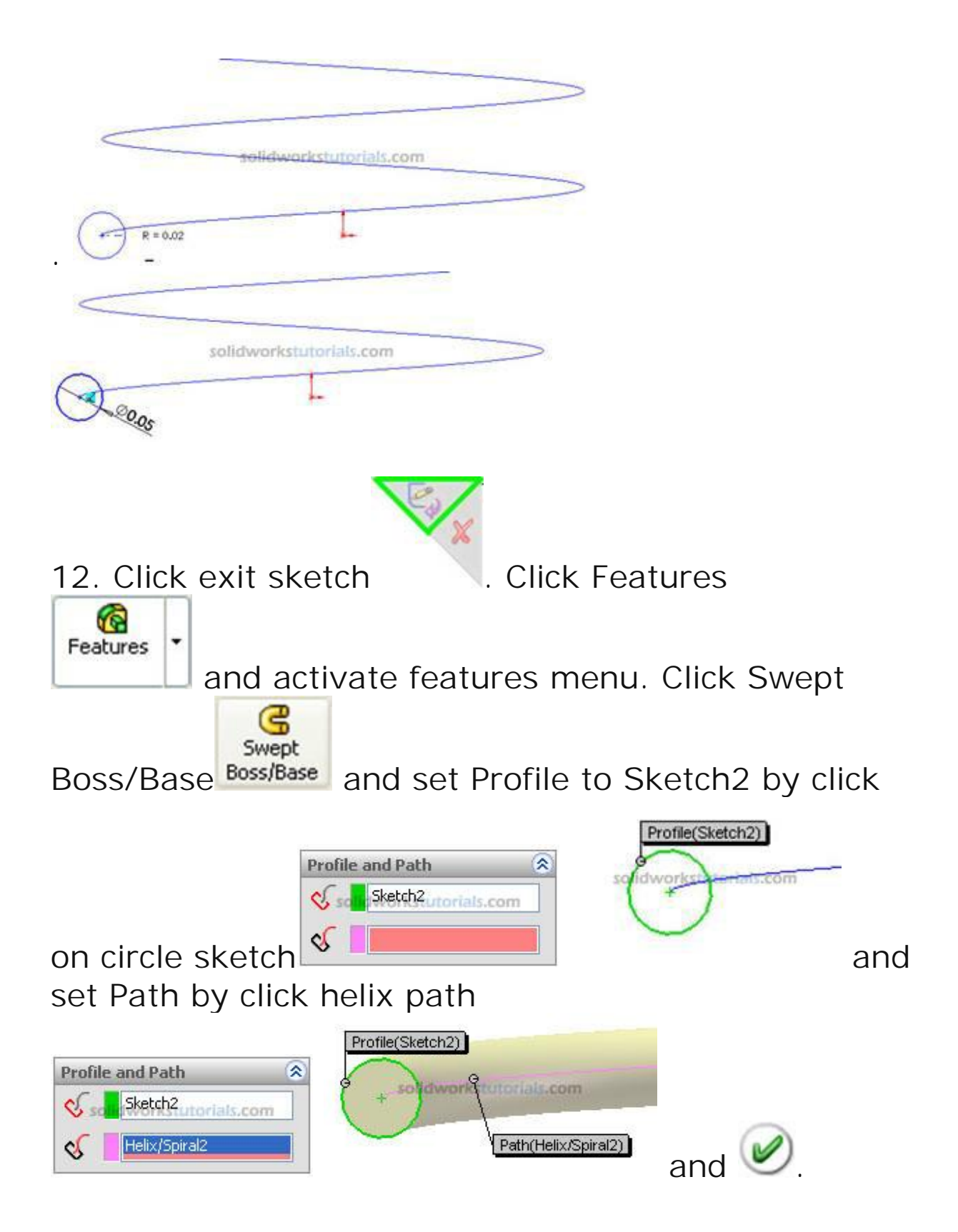

| 13. C | har           | nge d          | lisplay     | ∕ to             | Isometric                                        |          |
|-------|---------------|----------------|-------------|------------------|--------------------------------------------------|----------|
|       | 0             | Q Q C          | 000         | •                | 🕹 Normal To                                      | 0        |
|       | р<br>ягр<br>с | Tangent<br>Arc | A Point Arc | Sketch<br>Fillet | Front<br>Back<br>Leftm<br>Right<br>Top<br>Bottom | *<br>oin |
| view. |               |                |             |                  | Isometric                                        |          |

view.

14. Press F to zoom fit.

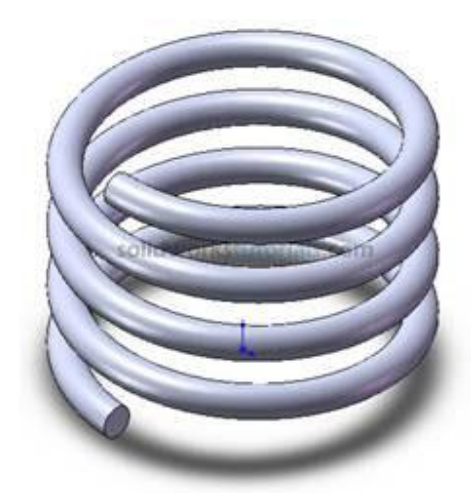

Done. Pat yourself on back.

## How to engrave text to part

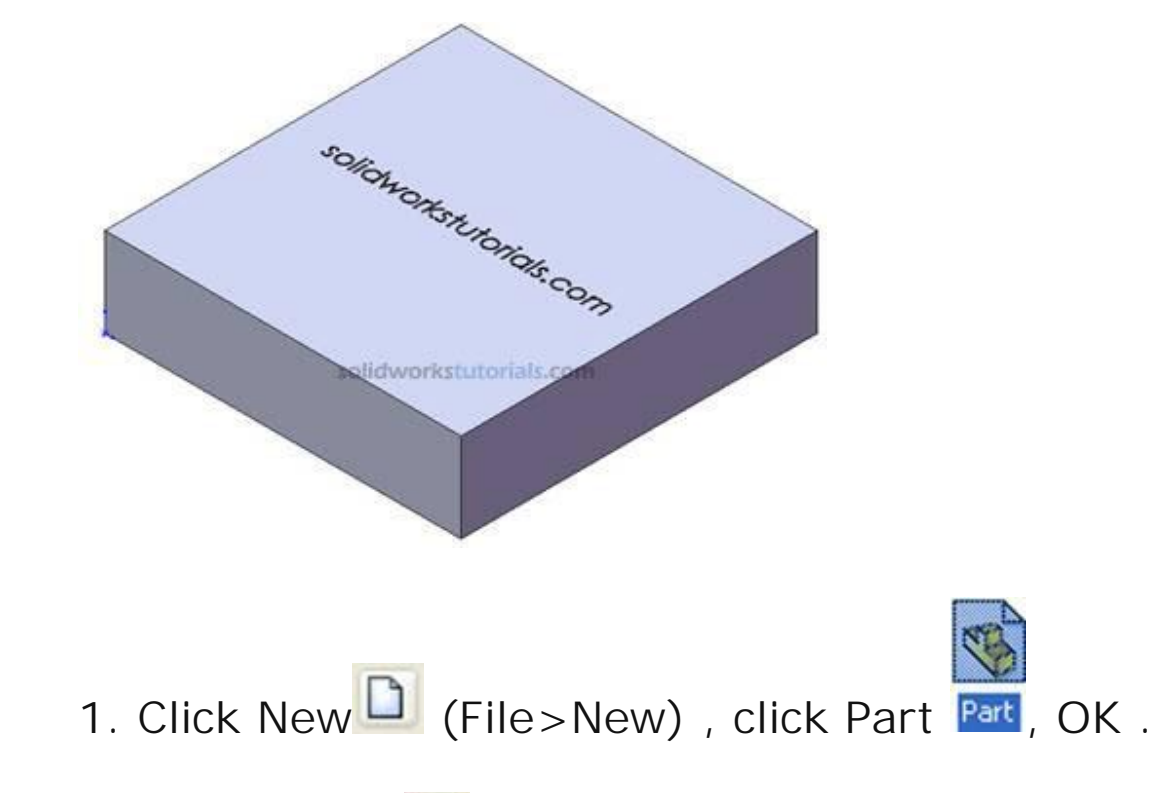

2. Click Option (Tools>Option...), select Document Properties tab. Select Units, under Unit System select IPS (inch, pound, second) OK.

3. Select Top Plane , from lower left menu select

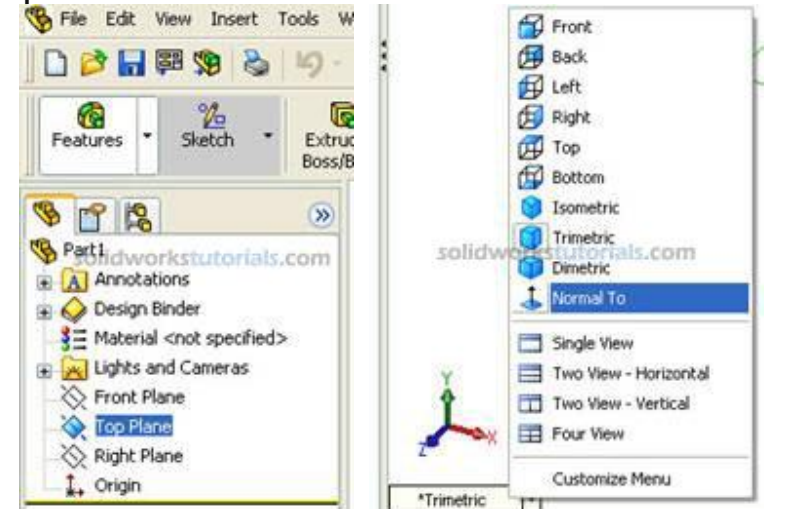

Normal To.

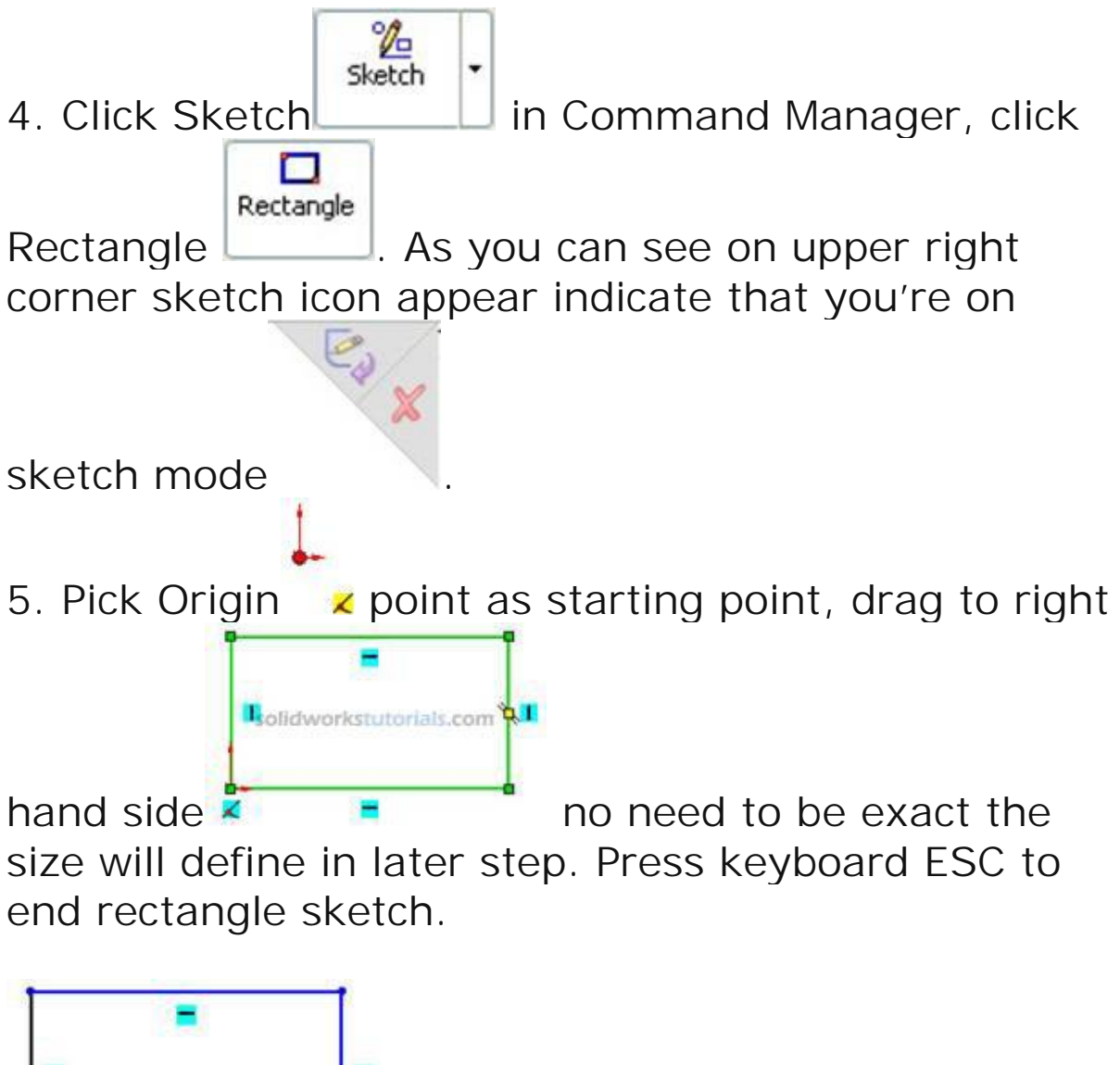

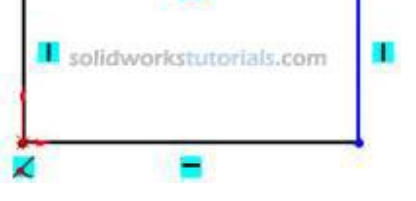

Note: There is two type line generated by your sketching, the one with black line and blue line. Black line is line that fully defined and blue line is under defined.

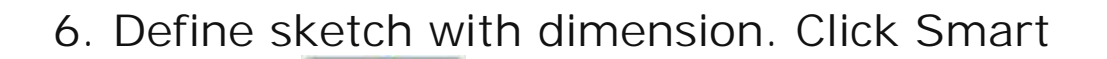

Dimension Dimension, and start dimensioning pick vertical line and set to 2.00in , pick horizontal line and

set to 2.00in Press keyboard ESC to end smart dimension.

7. Build feature from sketch, click Features

Features and activate features menu. Click Extruded Boss/Base and set D1 to 0.5in

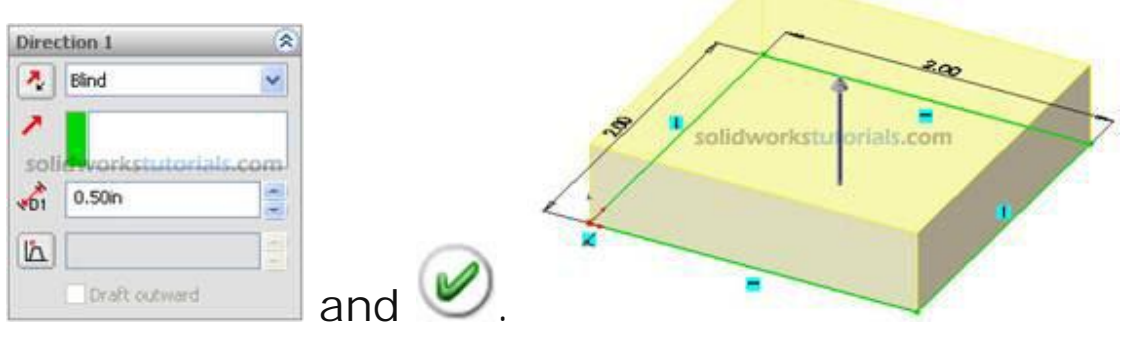

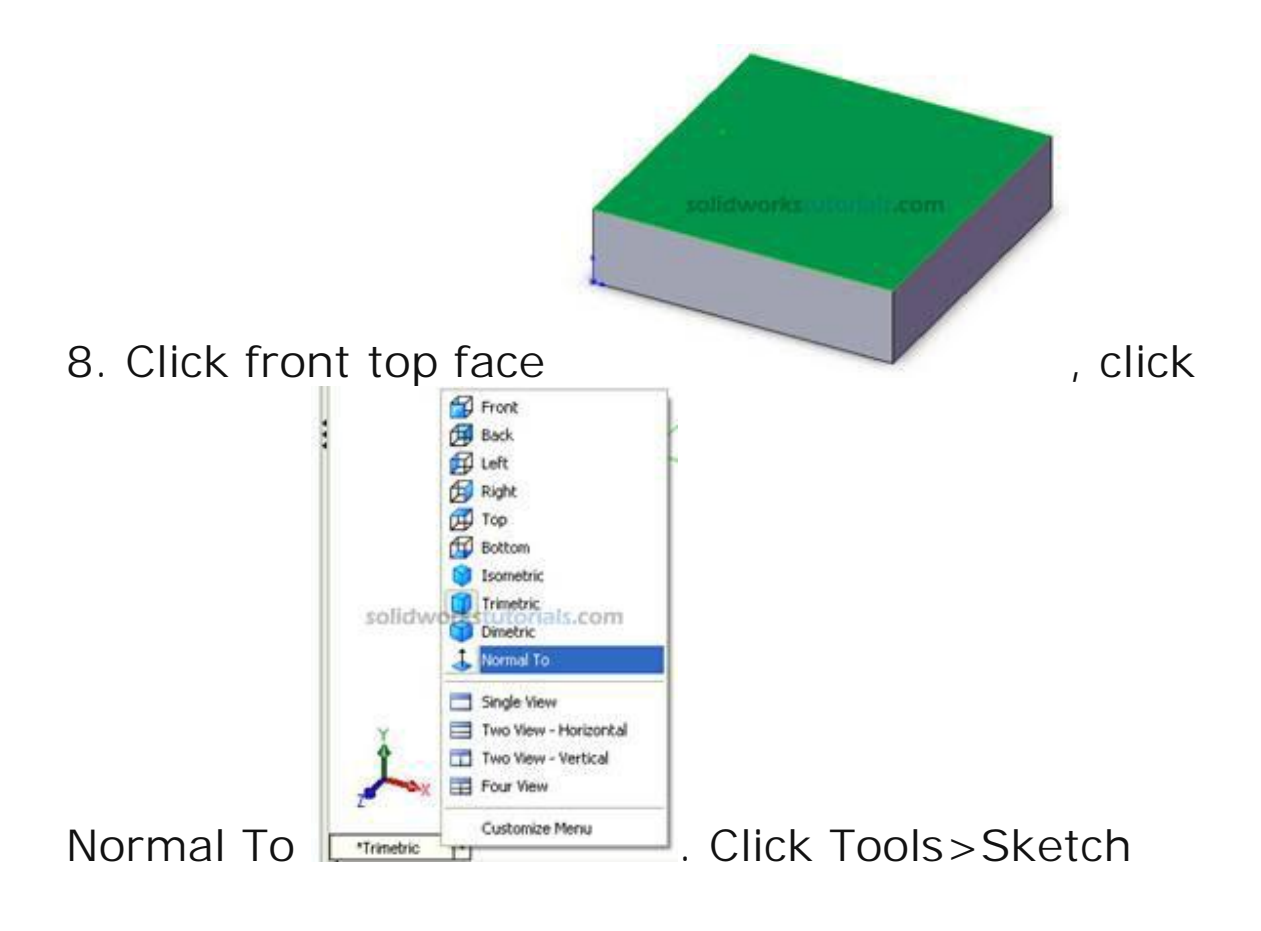

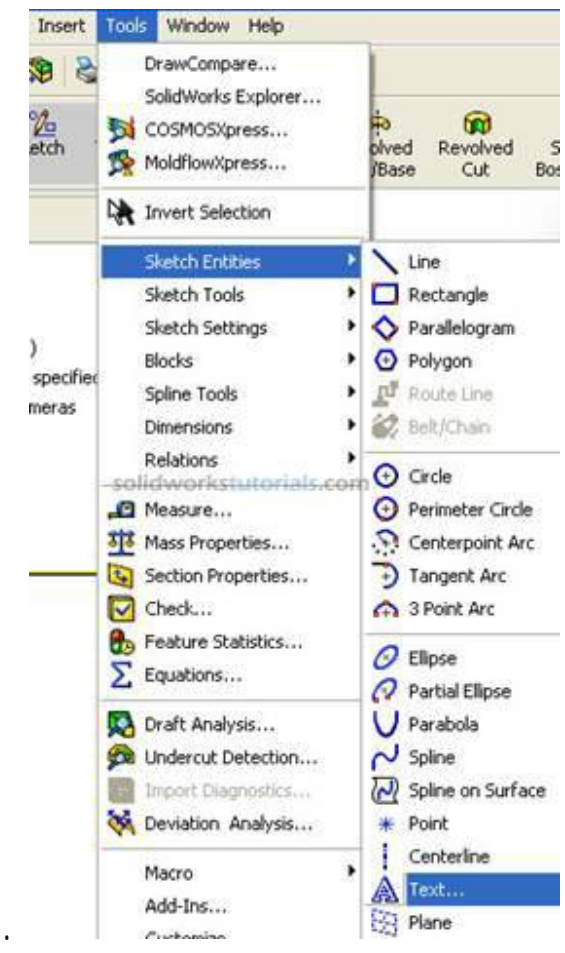

#### Entities>Text...

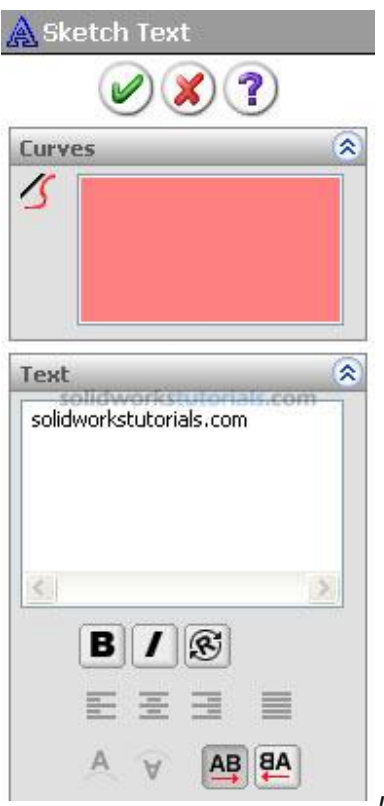

, to change

9. Input text in text box font type and size uncheck use document font

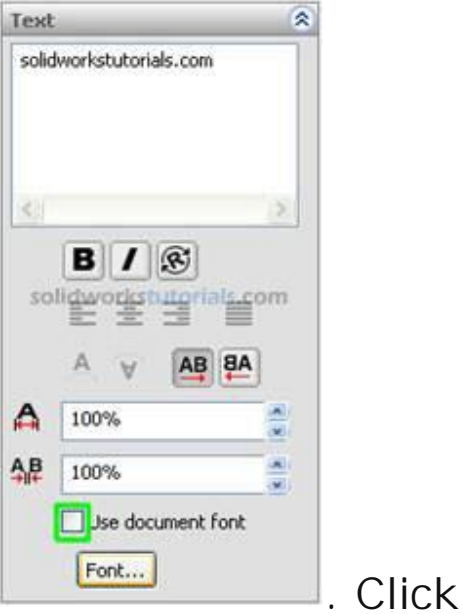

| Century Gothic Regular O Units 0.1041566 OK   Century Schoolbook Regular O Units 0.0393700 Cance   Comic Sans MS Bold Bold Bold 10   Copperplate Gothic L Bold Italic 10 11   Sample Called Workstrafferials.com 11 14                                                                                                    | Font:                                                                                                    | Font Style:                                              | Height:                         |           | -      |
|----------------------------------------------------------------------------------------------------|----------------------------------------------------------------------------------------------------|----------------------------------------------------------|---------------------------------|-----------|--------|
| Century Gothic   Regular   Space:   0.03937001   Cance     Century Schoolbook   Bold   Bold   Description   10   Description   Description | Century Gothic                                                                                                    | Regular                                                  | OUnits                          | 0.1041666 | OK     |
| AaBbYyZz                                                                                                    | Century Gothic<br>O Century Schoolbook<br>O Comic Sans MS<br>O Copperplate Gothic B<br>O Copperplate Gothic L<br>Sample | Regular<br>Italic<br>Bold<br>Bold Italic<br>solidworkste | Space:<br>Points<br>Morials.com | 0.0393700 | Cancel |
|                                                                                                    | AaBbyyZ                                                                                                    | z                                                        | Effects                         | Underline |        |

10. Click to part face to relocate text to center

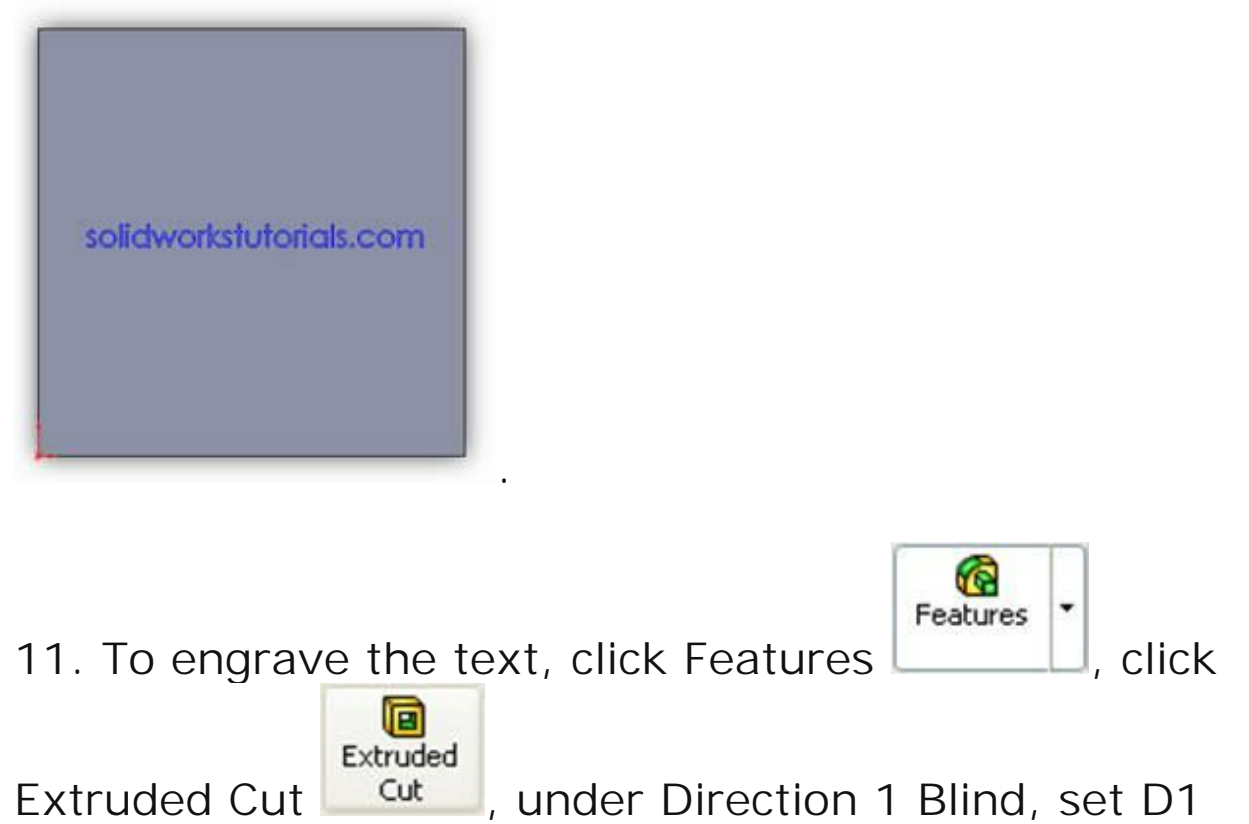

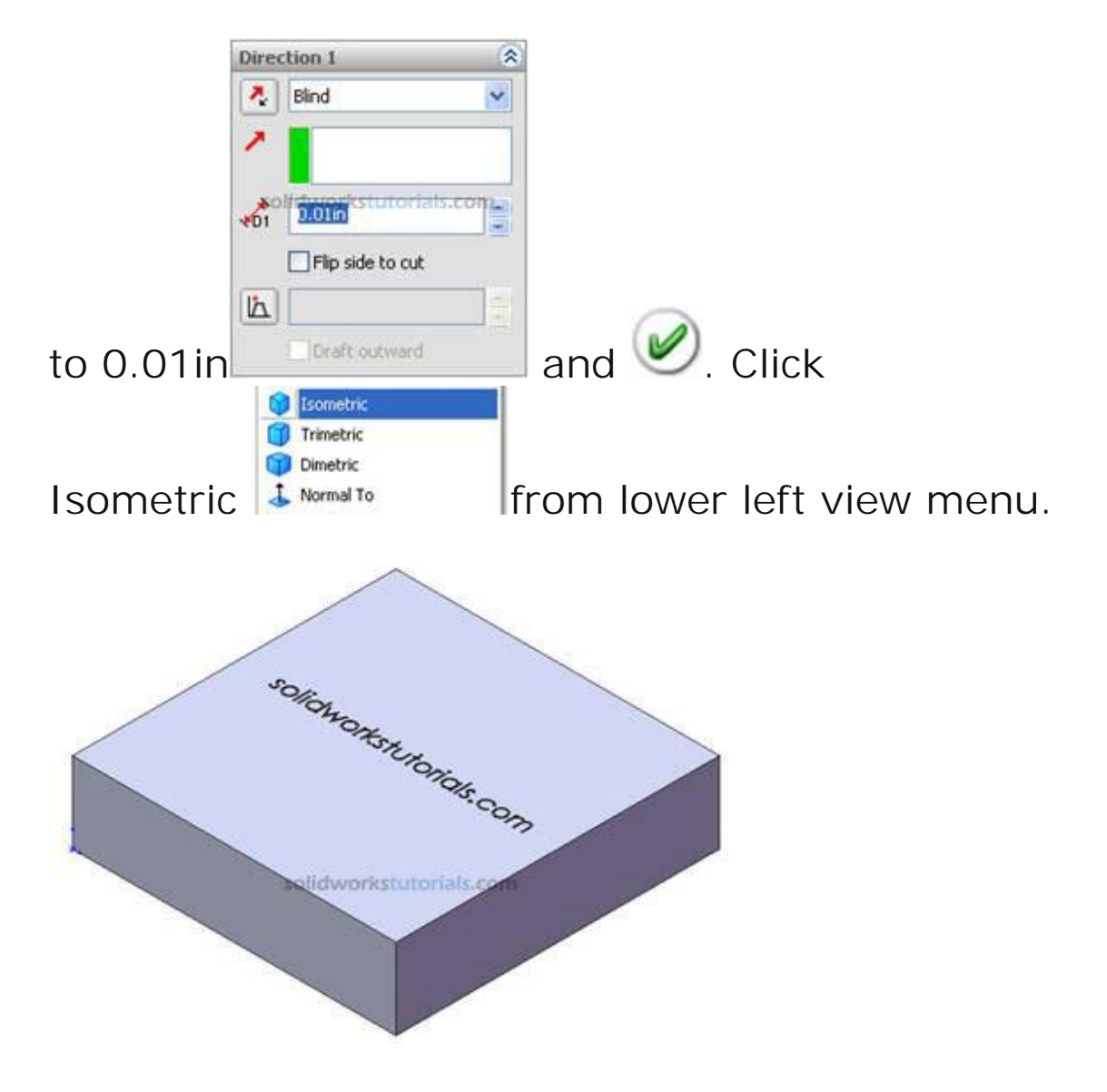

Done.

# How to create hex bolt

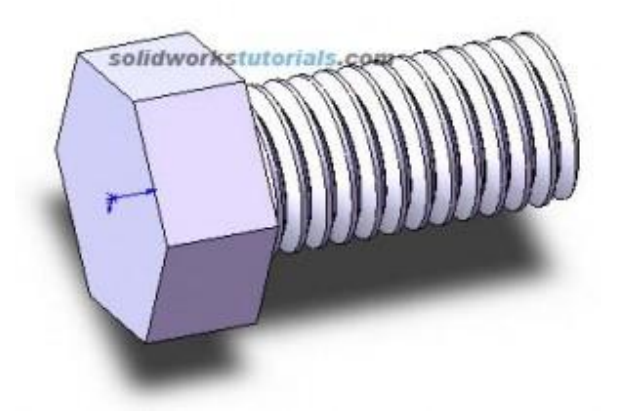

1. Sketch a polygon with 6 side, Tools>Sketch

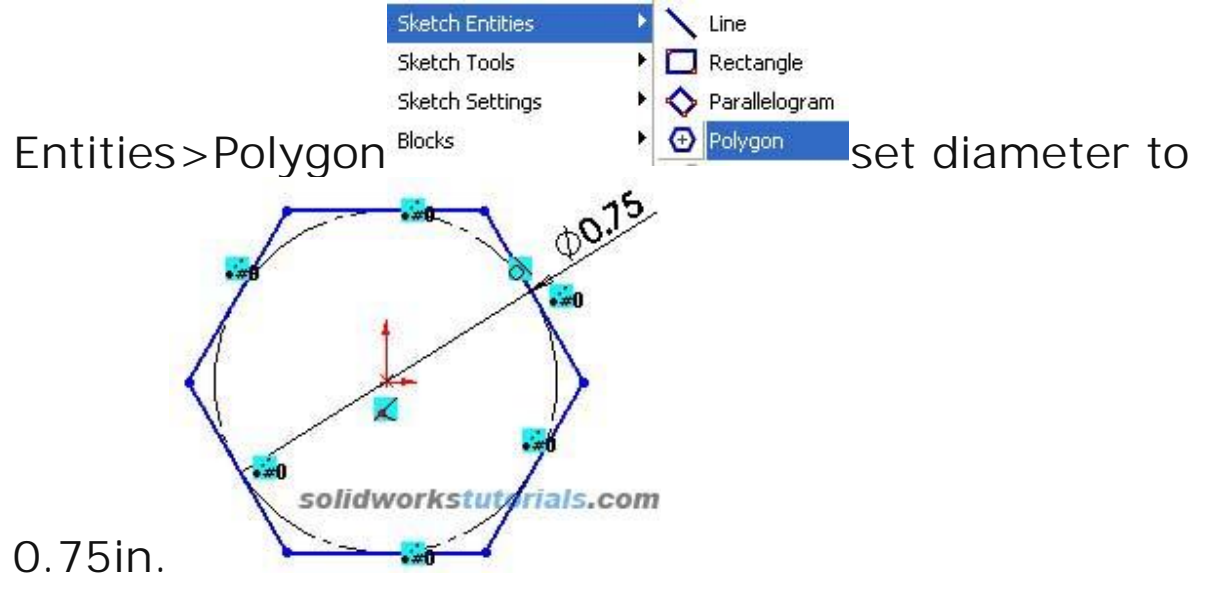

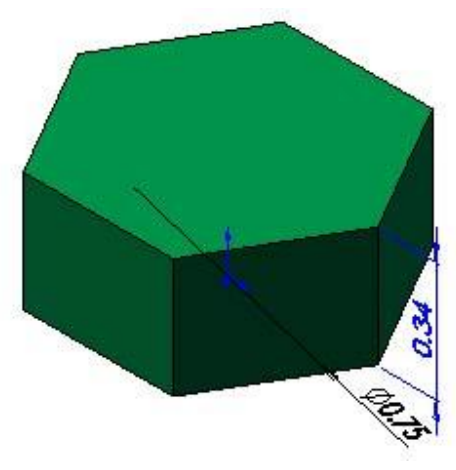

- 2. Extrude sketch to 0.34in.
- 3. Create minor diameter for thread, sketch circle on

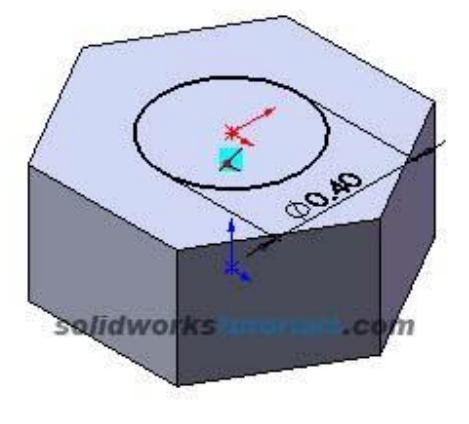

top face, set diameter to 0.4in.

4. Extrude sketch to 1.1in.

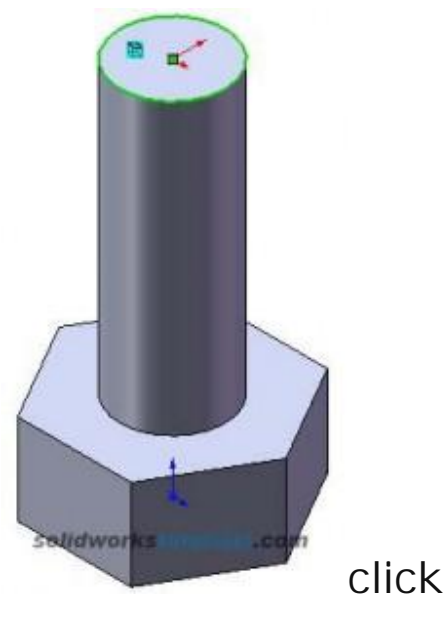

5. Click end edge of thread shaft,

convert entities D.

6. Select Helix/Spiral feature Set height to 1.2in,

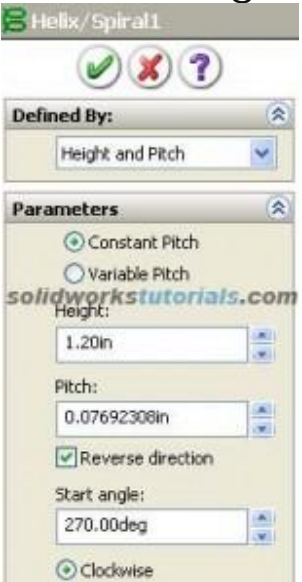

theap per inch=pitch 13/1in

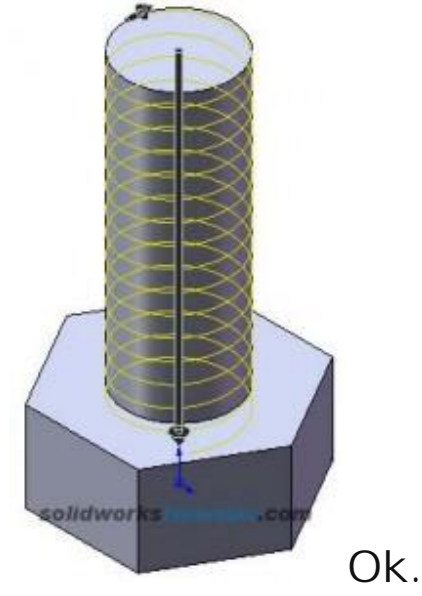

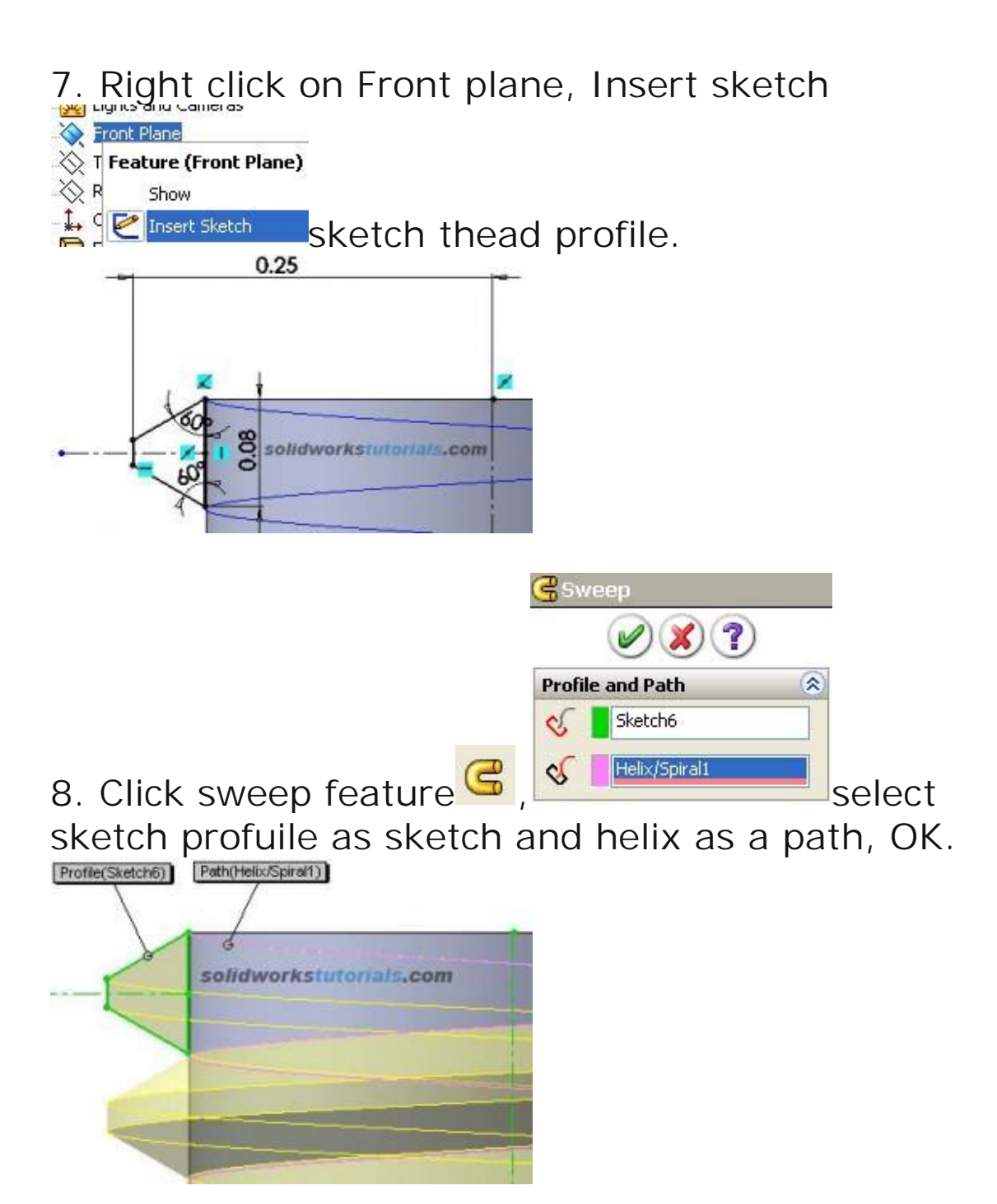
9. Create skecth a circle on the end shaft,

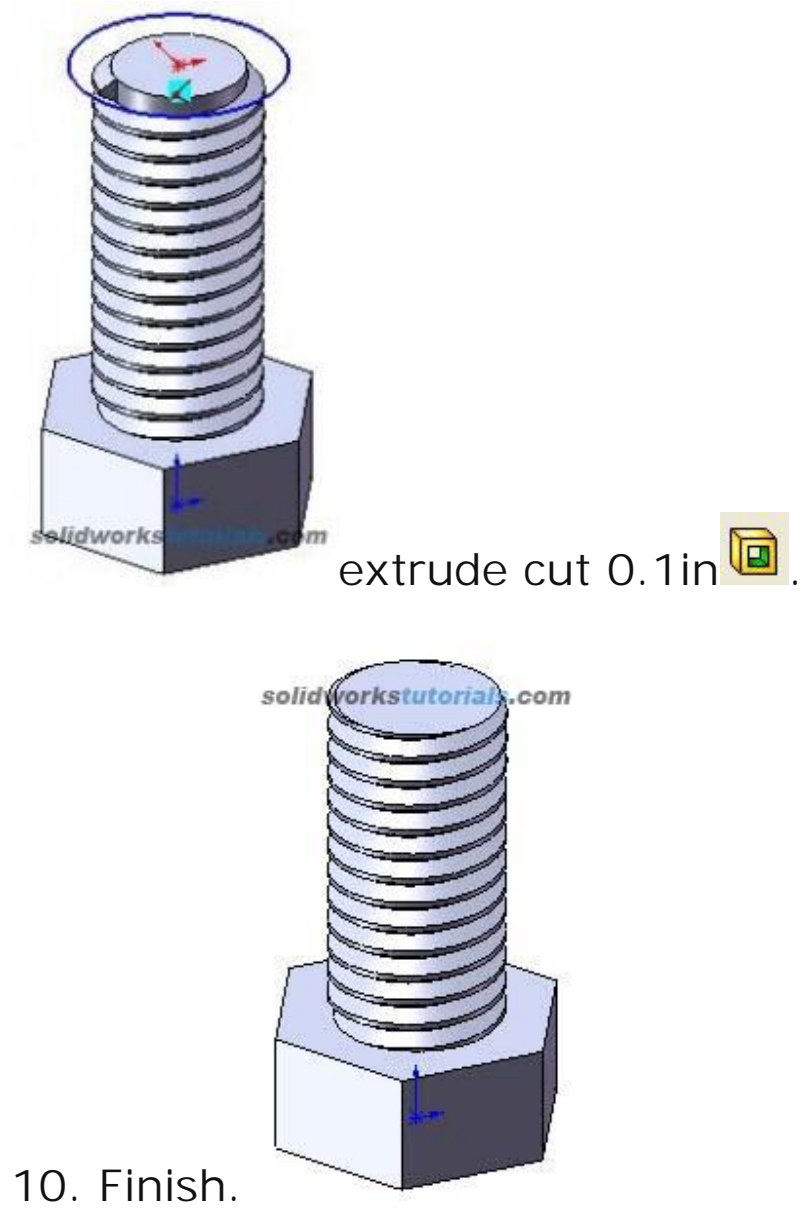

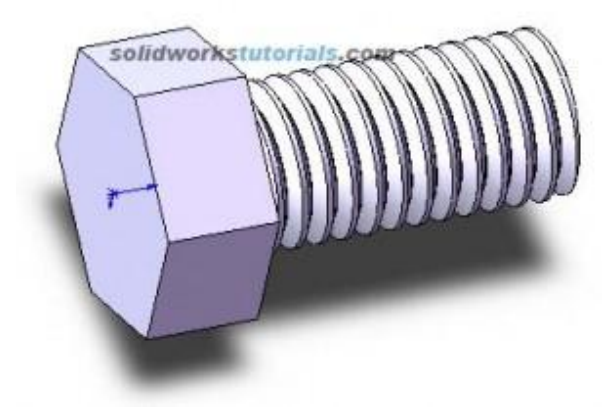

# How to create helical gear

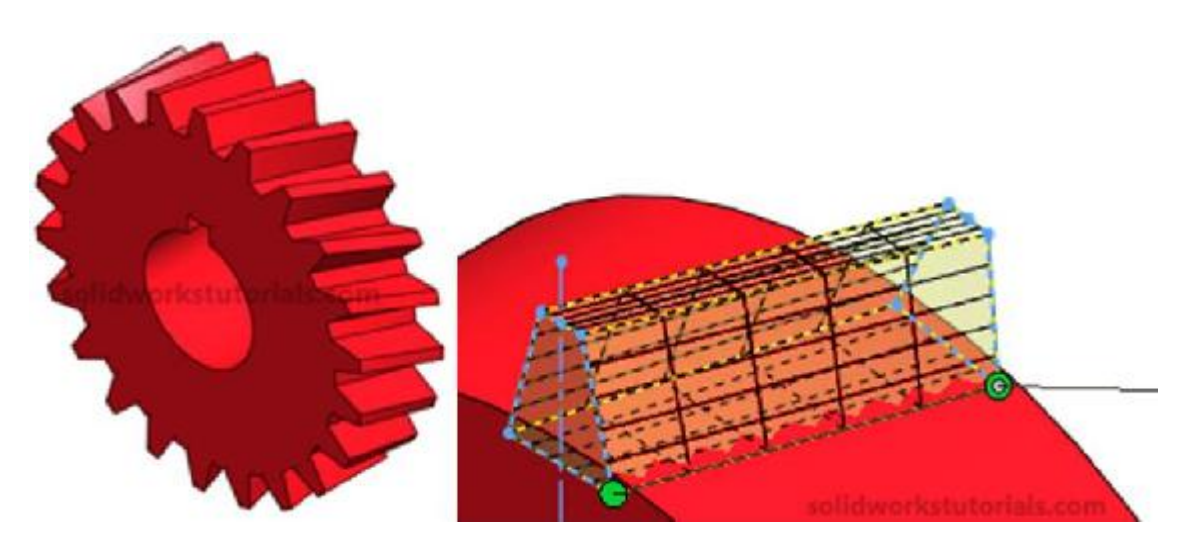

In this solidworks tutorial, you will create helical gear.

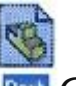

- 1. Click New. Click Part, CK.
- 2. Click Front Plane and click on Sketch.

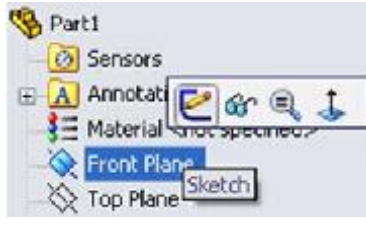

3. Click Circle and sketch a circle center at origin.

Click Smart Dimension, Dimension click sketched circle and set it diameter to 1.0in.

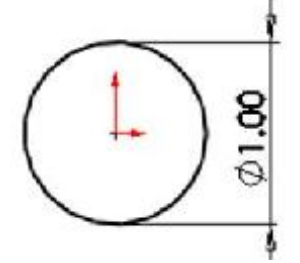

4. You just completed your sketch, let's build feature

Extruded Boss/Base

from it. ClickFeatures>Extruded Boss/Base. Features

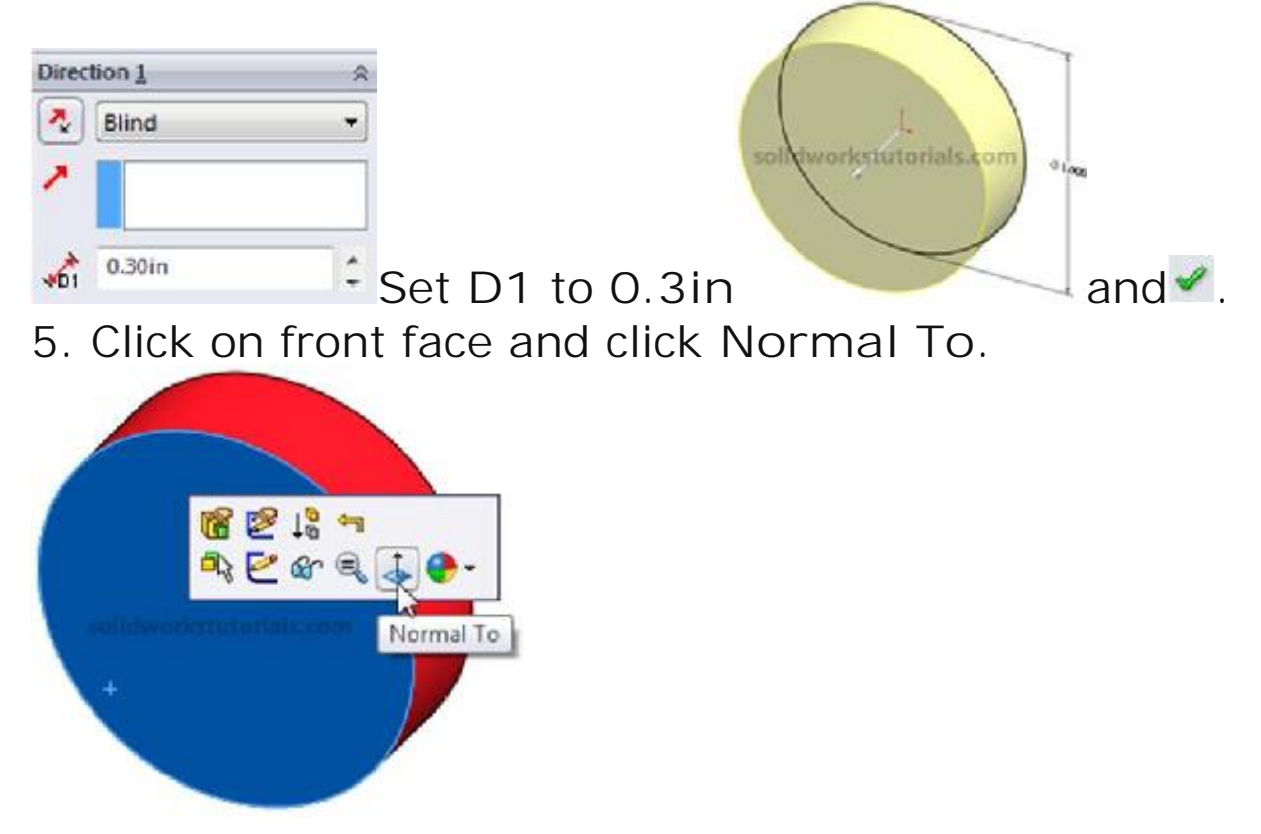

6. Click on front face and click Sketch.

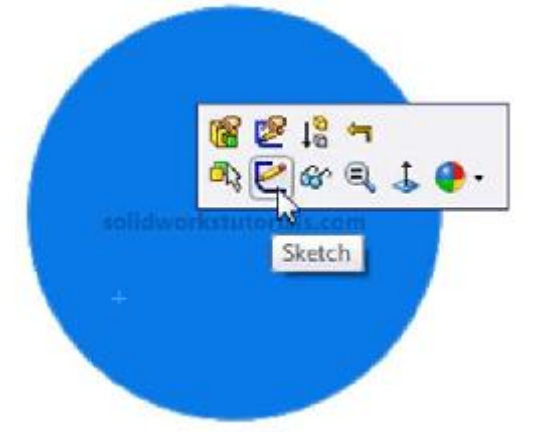

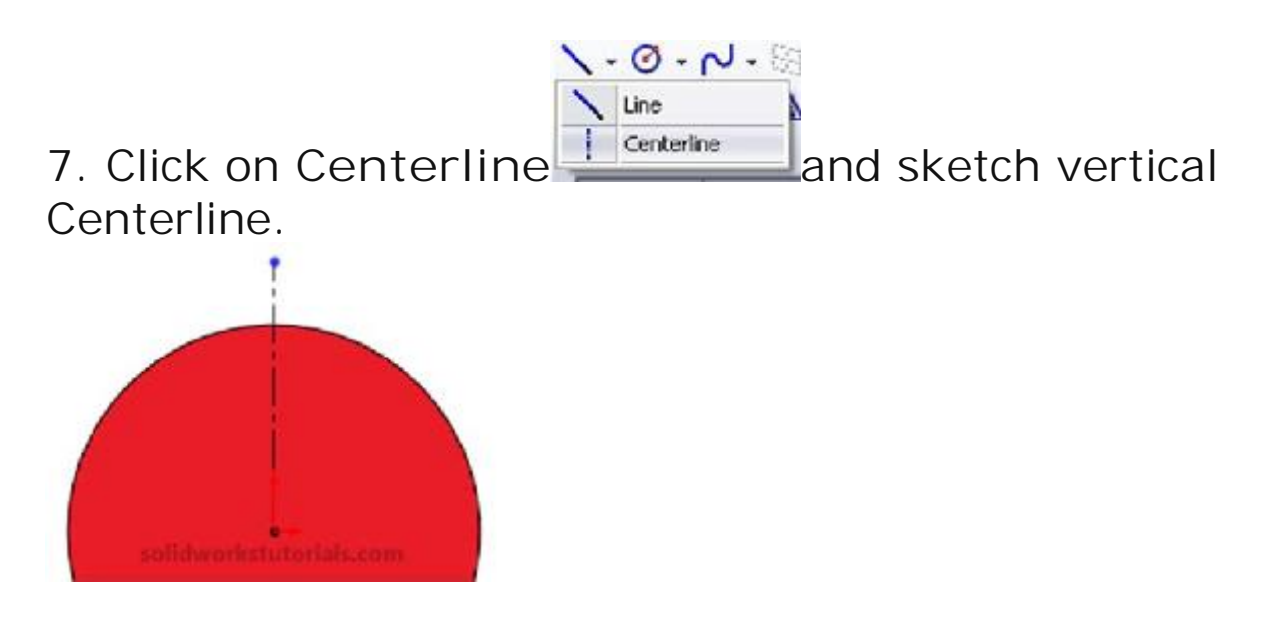

8. Click Line and sketch gear teeth profile.

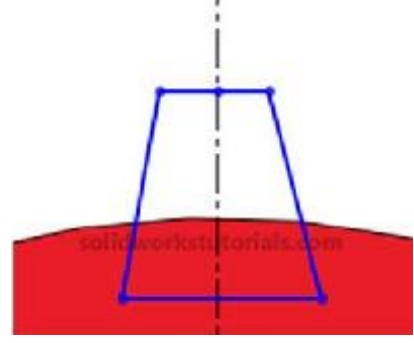

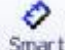

9. Click Smart Dimension, <sup>Smart</sup> dimension sketch as sketched below.

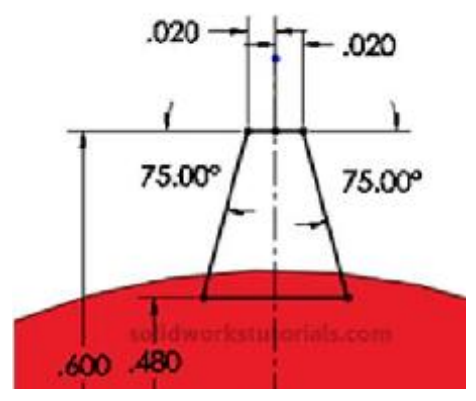

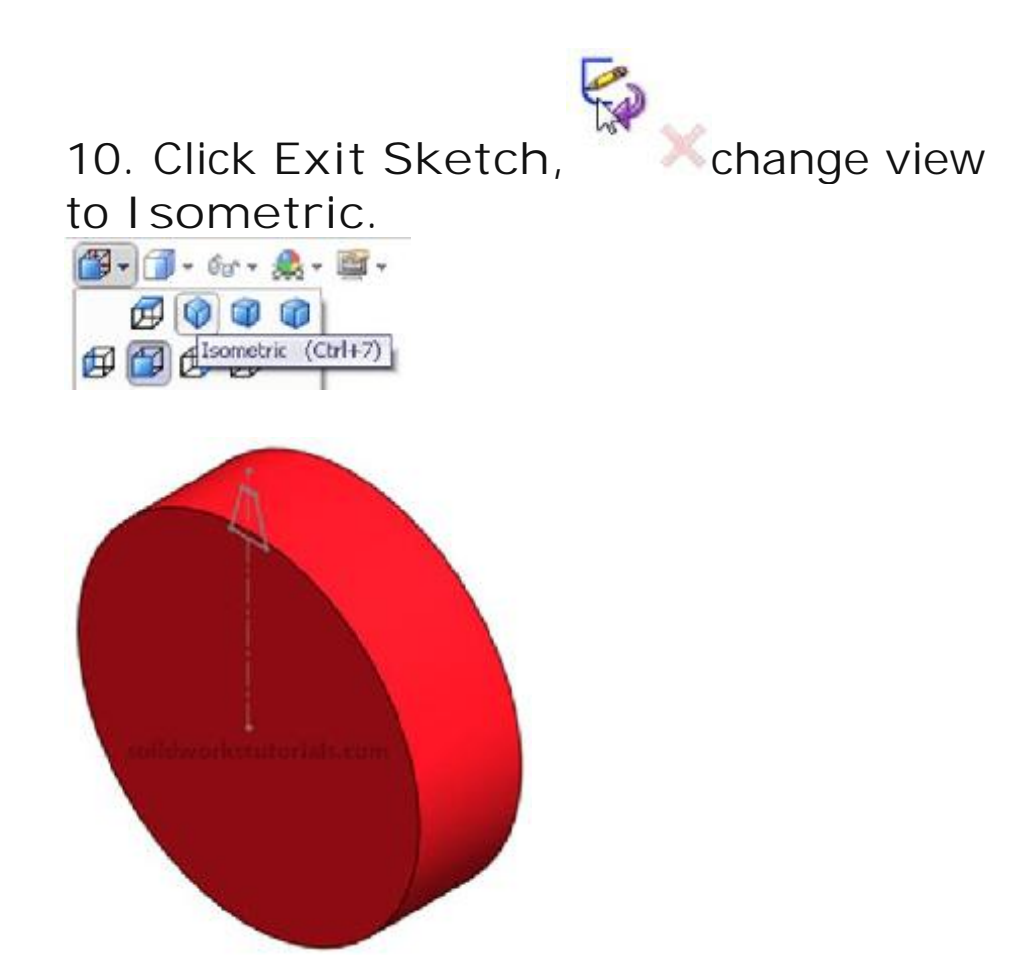

11. Click scroll mouse button and rotate the part to back side.

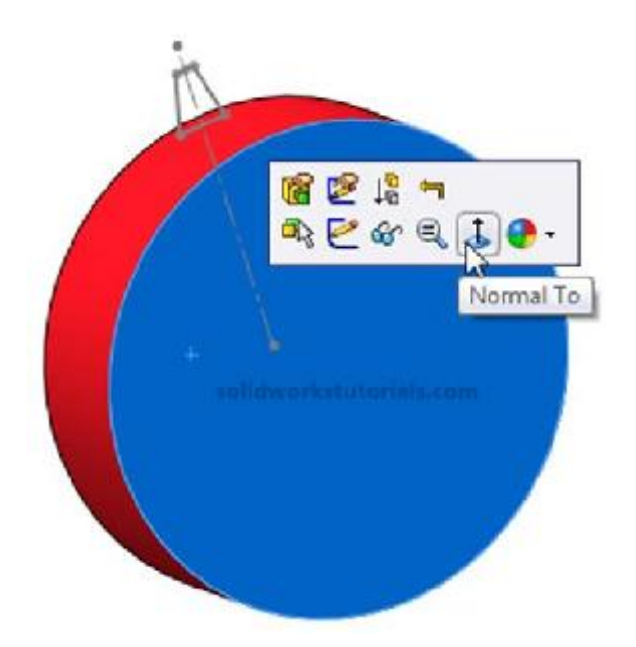

Click the back face and select Normal To. Click on this face again and click Sketch.

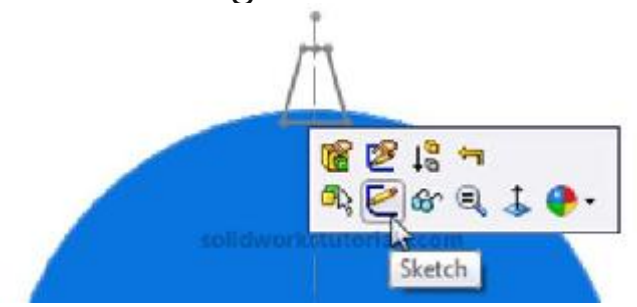

12. We will trace last sketch to this face, while holding CTRL click all sketched line

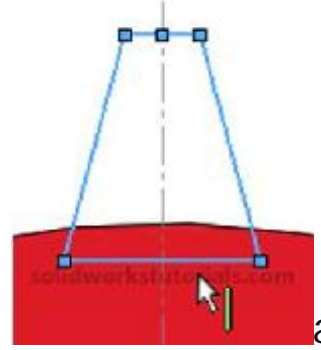

and click Convert Entities Entities . Now we

D

need removed all relation between this sketch and the

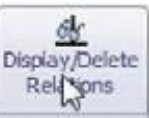

other sketch, clickDisplay/Delete Relations

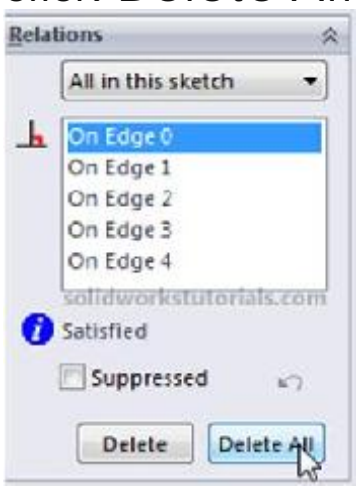

and 🗹.

13. Click and drag select all the sketch line.

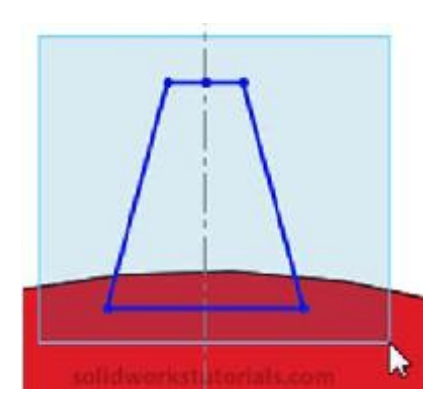

Click on Rotate Entities,

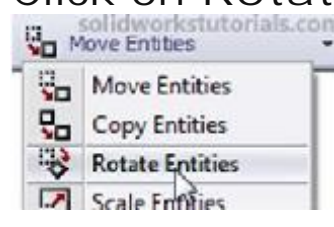

Click Center of Rotation box

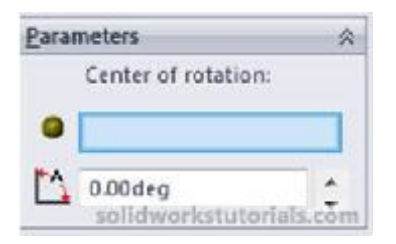

and click origin (center part).

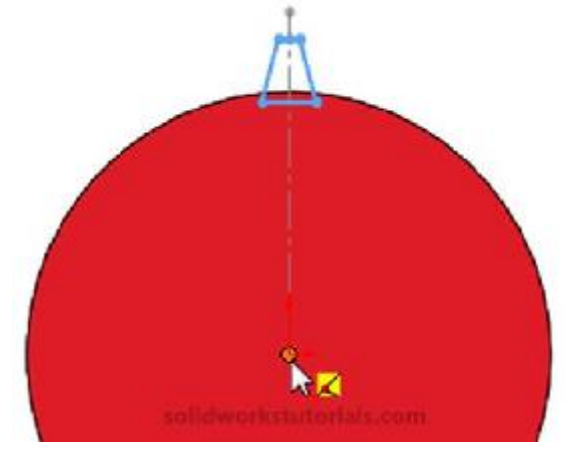

#### On Parameter option enter 10 deg rotation.

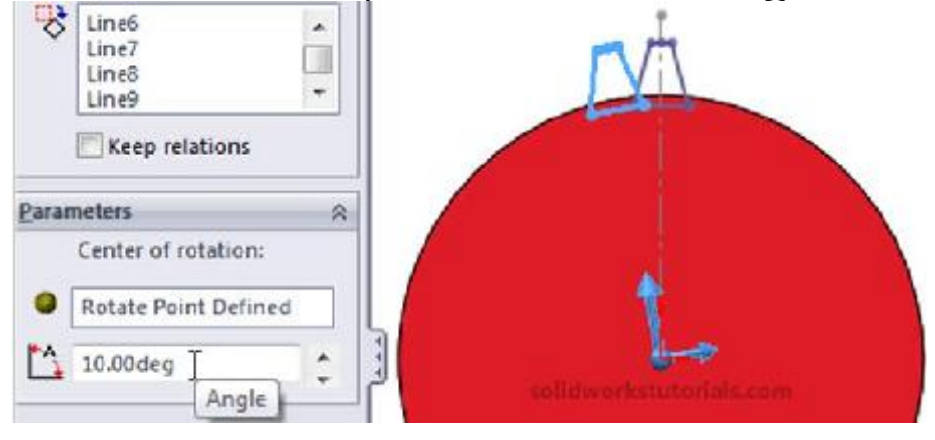

and .

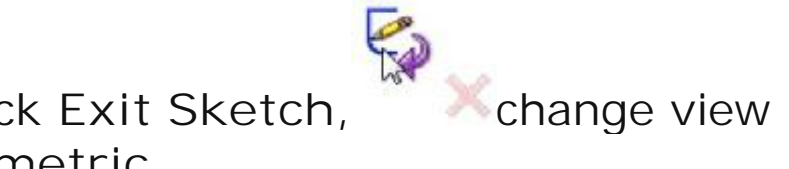

14. Click Exit Sketch, to I sometric.

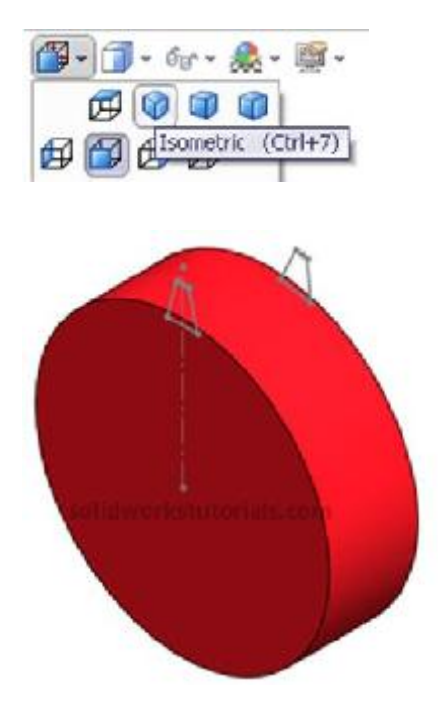

#### 15. Click Features>Lofted Boos/Base,

Extruded Boss/Base Boss/Base Boss/Base Boss/Base Boss/Base Boss/Base Boundary Boss/Base Features Sketch Evaluate DimXpert

# open up part tree and double click Sketch2 and Sketch3 to add for lofted features.

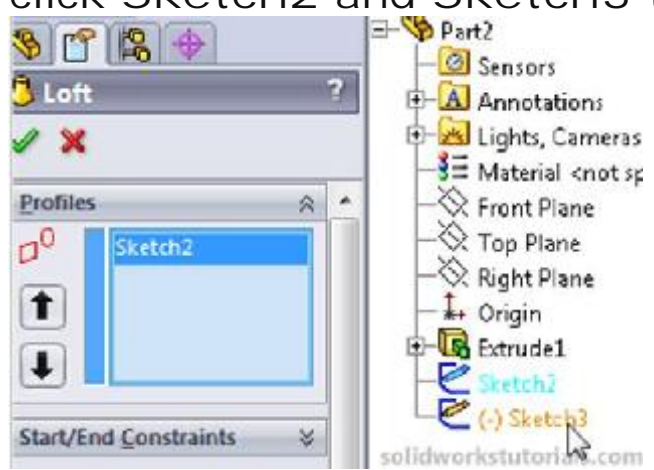

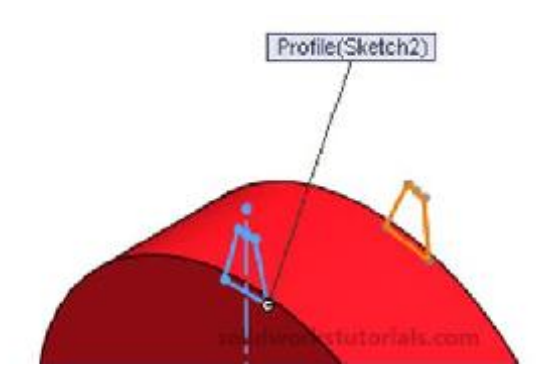

Make sure two green point is at the same edge as other sketch, if not drag and relocate it.

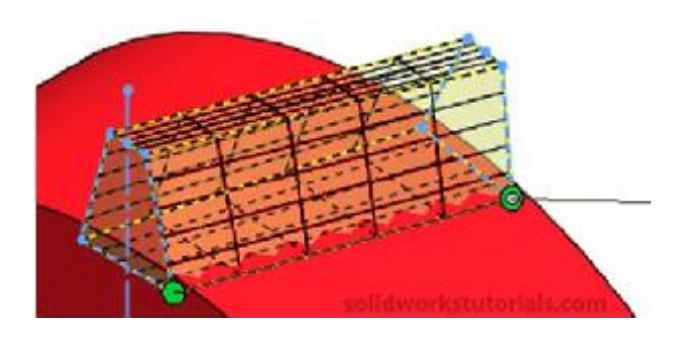

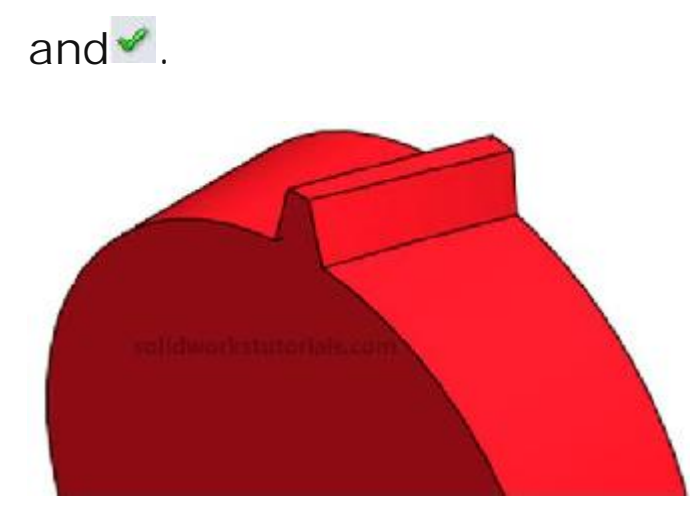

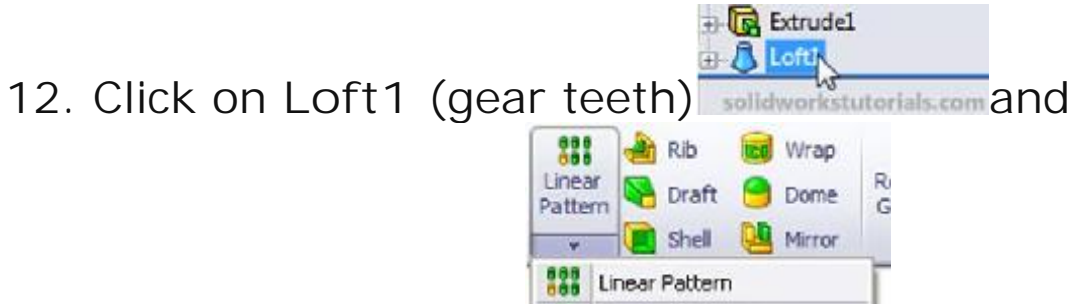

click Circular Pattern. 🛟 Circular Pattern

Click on the cylinder face as axis of rotation (or click on View>Temporary Axes select the temporary axis as axis of rotation).

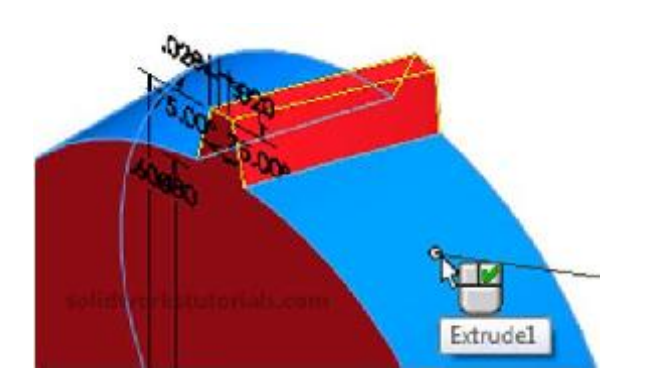

Set Instances to 22 and ✓.

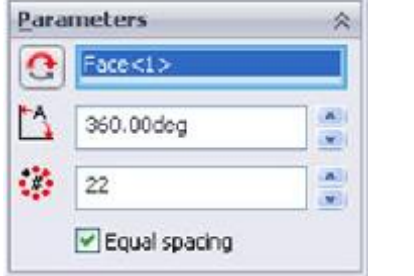

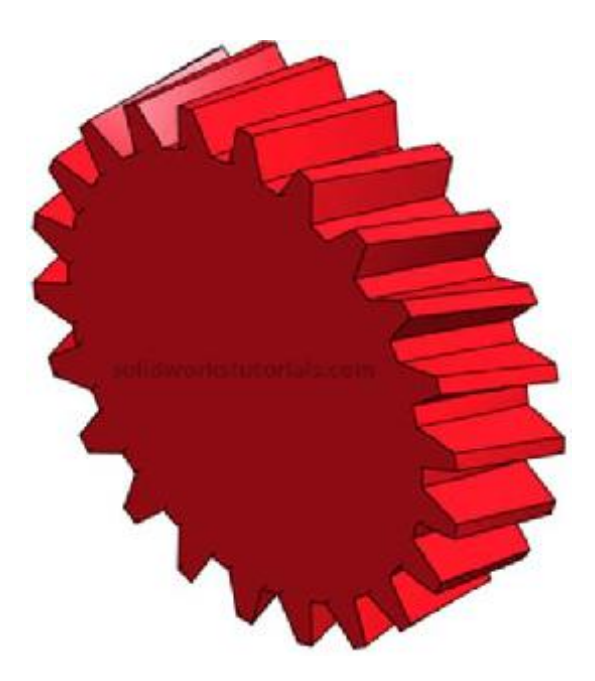

13. Click on Front face and select Normal To.

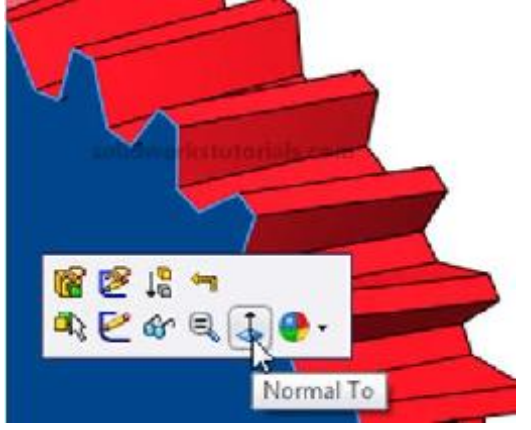

14. Click on front face and select Sketch.

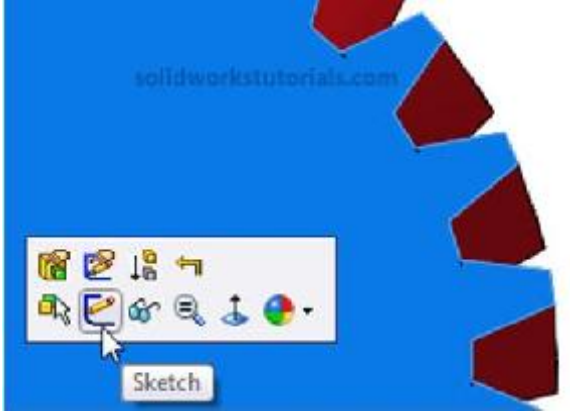

15. Sketch a Circle and sketch a circle center at

origin. Click Smart Dimension, <sup>Smart</sup> dimension sketch as 0.40in circle.

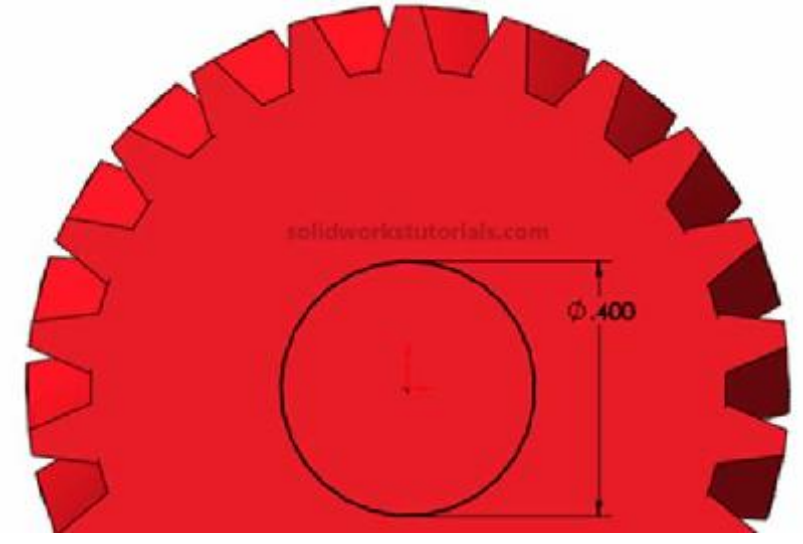

16. Click Features>Extruded Cut and set Direction to Through All and ✓.
17. Click on front face and select Sketch.

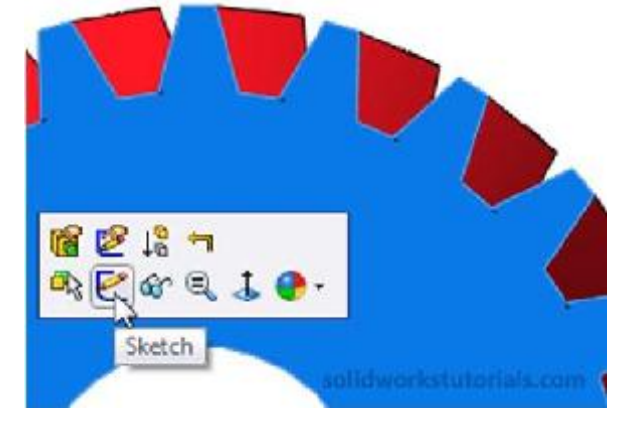

18. Click Rectangle and sketch a rectangle as

sketched. Click Smart Dimension, <sup>Smart</sup> dimension rectangle as skecthed below.

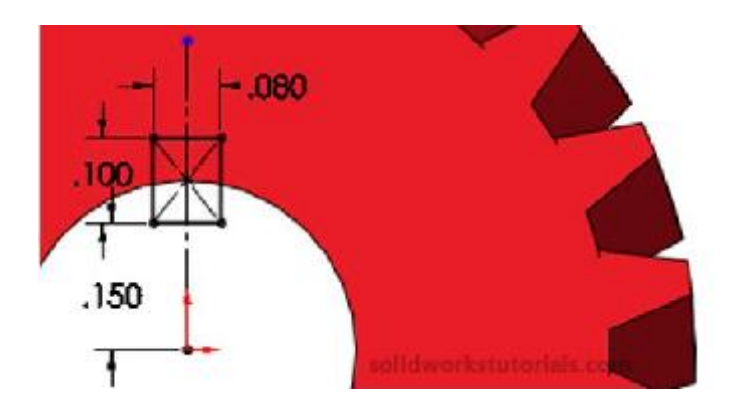

16. Click Features>Extruded Cut and set Direction to Through All and . You're done!

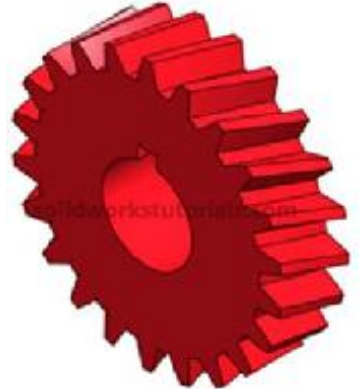

# How to create Airplane wings

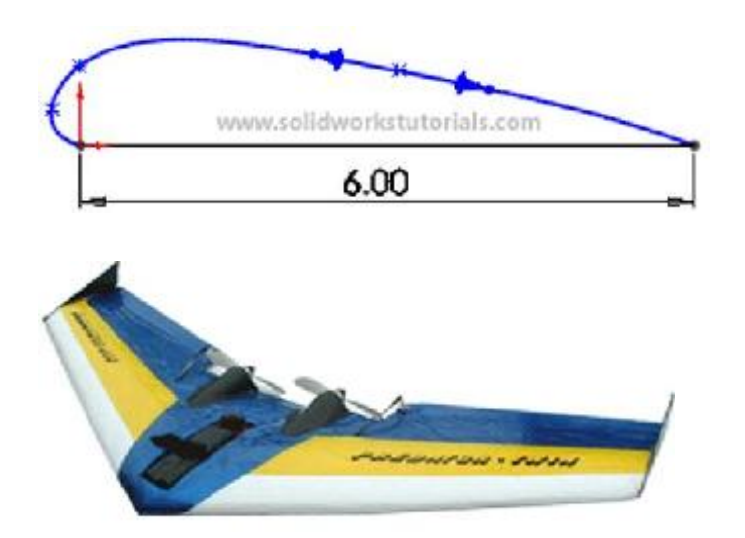

Last week my friends ask me how to model RC (remote control) wings in solidworks? He tried to model by extruding the sketch but it didn't reflect what the real wings. So he email me this picture of RC wings for me to look at. After reviewing the wings shape, I told him he can model these wings by loft features. Let's model these wings together.

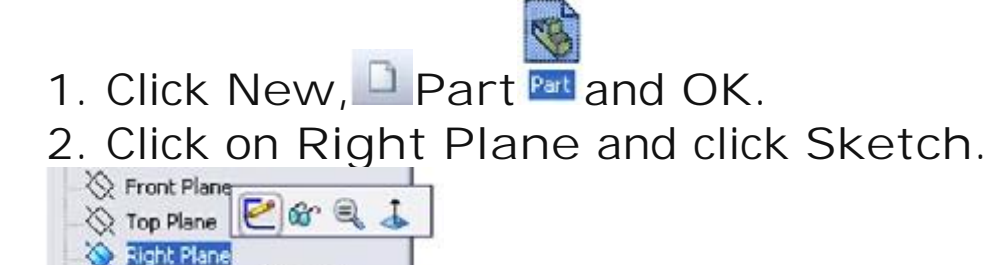

Sketch

w.solidworkstutorials.c

- Origin

3. Sketch a center aerofoil profile at this plane.

Click Line, Sketch a horizontal line, click Smart Dimension mension and dimension the line as 6 in.

4. To create top curve of aerofoil, click Spline, <sup>№</sup> and sketch top curve as sketched below, to end Spline press Esc key.

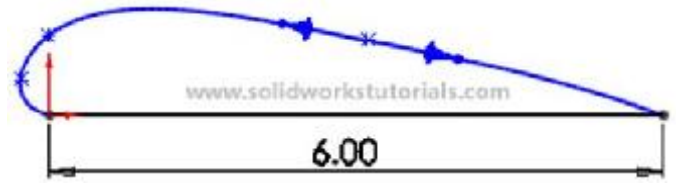

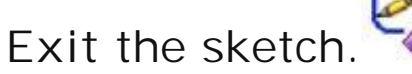

5. For another aerofoil profile at wing tip, you need to create another plane. Click onRight Plane

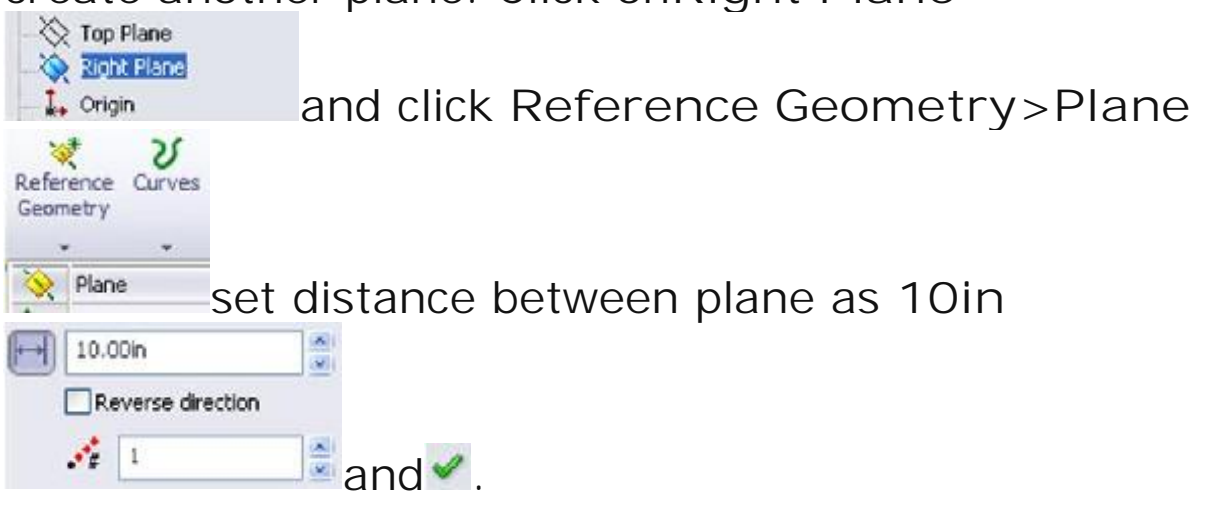

6. Click on Plane 1 and click Sketch.

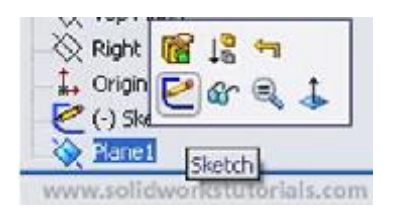

7. Click Line, sketch a horizontal line on same level as first sketch a bit off set from origin,

clickSmart Dimension <sup>Smart</sup> and dimension sketch as sketched below.

Q

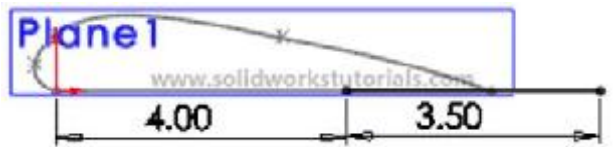

8. To create top curve of aerofoil, click Spline, <sup>№</sup> and sketch top curve as sketched below, to

end Spline press Esc key.

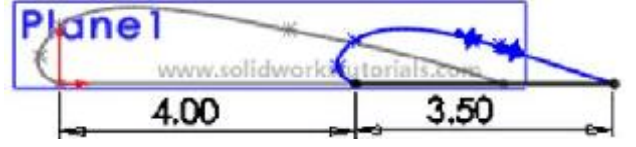

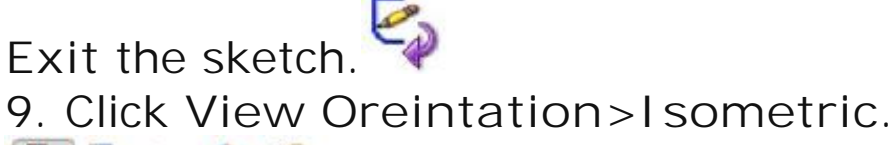

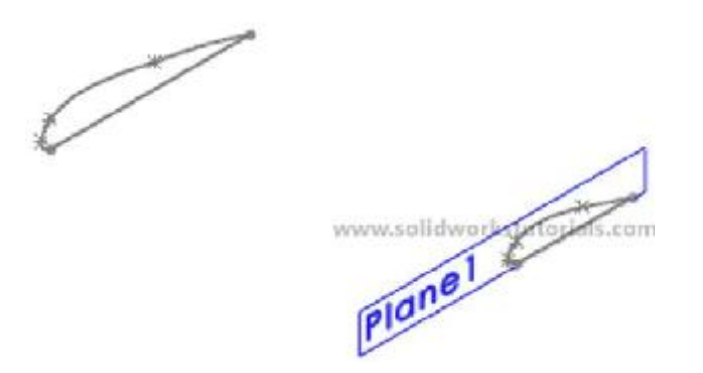

#### 10. Click Features>Lofted Boss/Base,

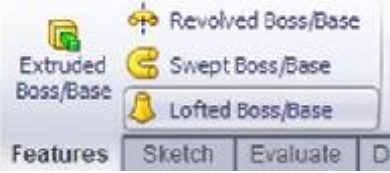

#### click Sketch1 and then Sketch2.

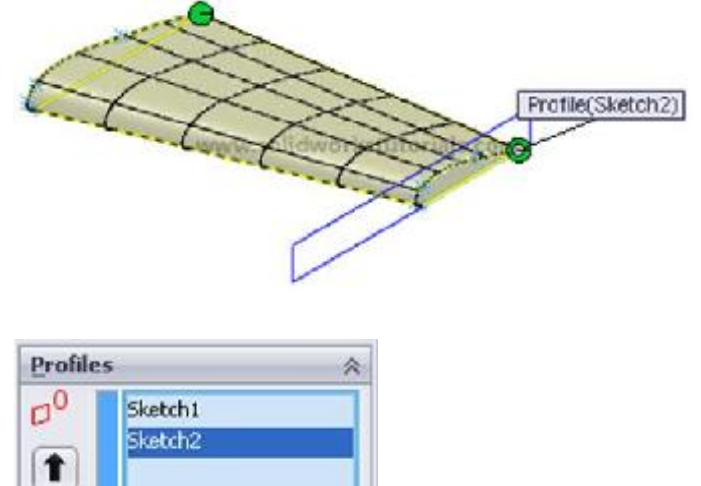

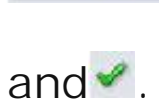

1

11. To hide Plane 1, click Plane 1 and click Hide.

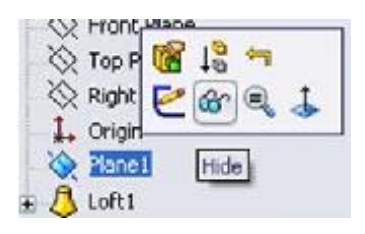

12. Now let make the full wings, click on Mirror. <sup>12</sup> Turn the wings to right side and select center face as a Mirror Face/Plane.

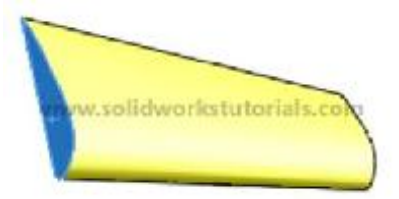

Click on wing body as Features to Mirror

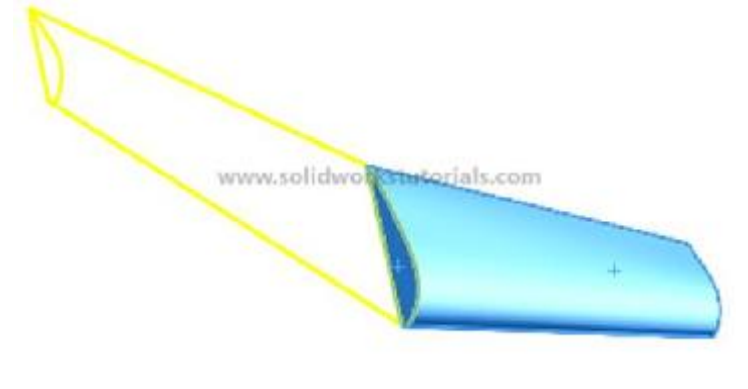

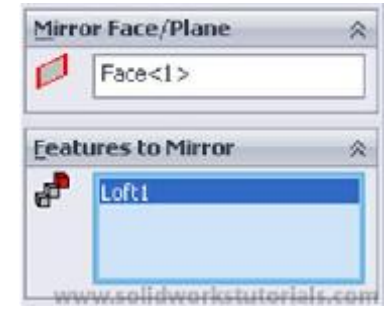

and 🗹 .

13. You're done.

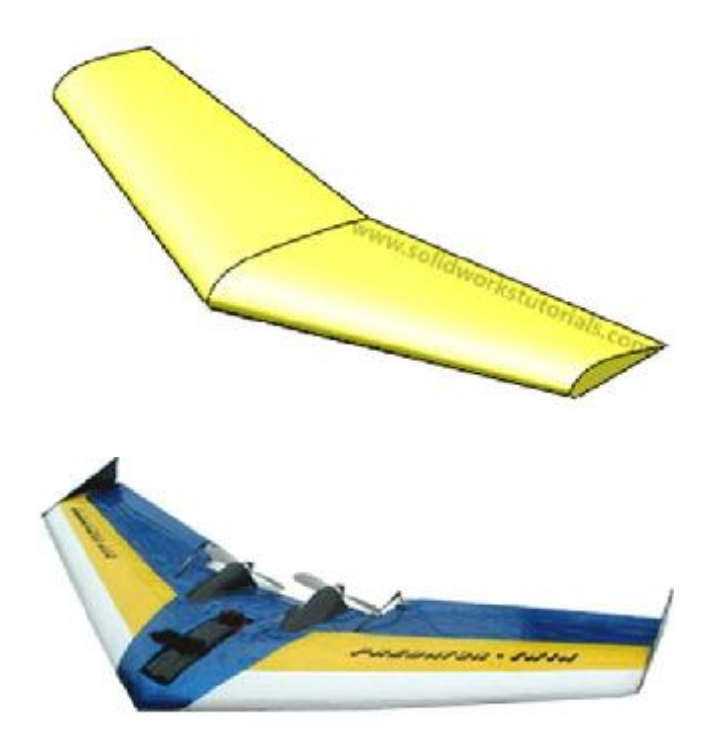

### How to create turbo fins

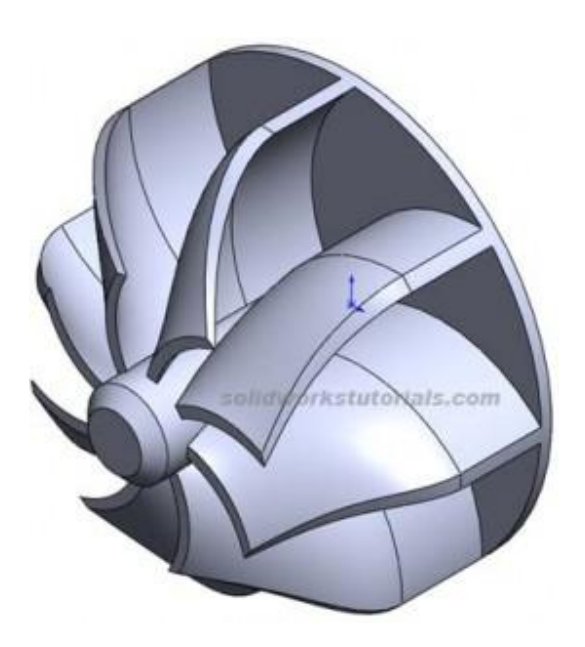

1. Skecth 3in circle and extrude to 0.08in on front

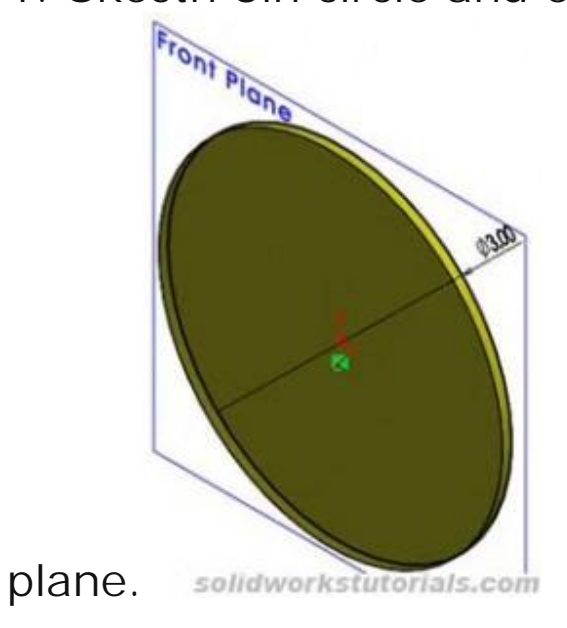

2. Skecth 0.6in circle on top extruded face and exrude

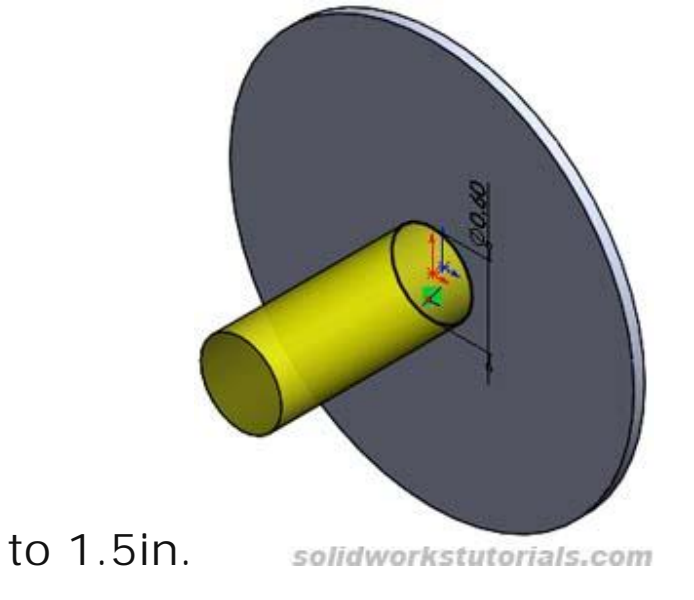

3. Sketch fin profile at extruded face as shown and

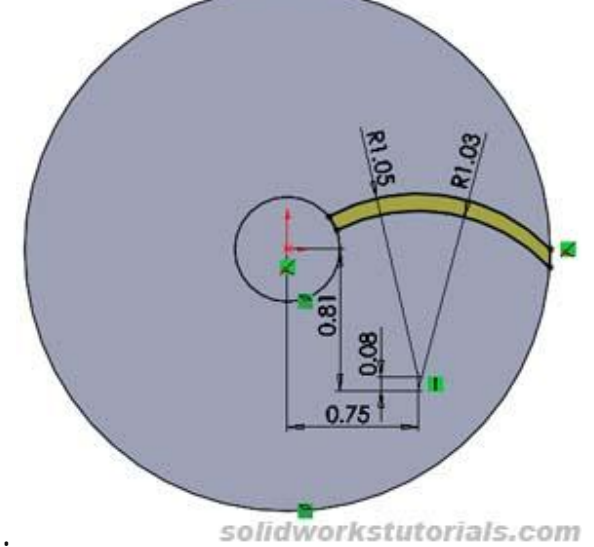

extrude to 0.6in.

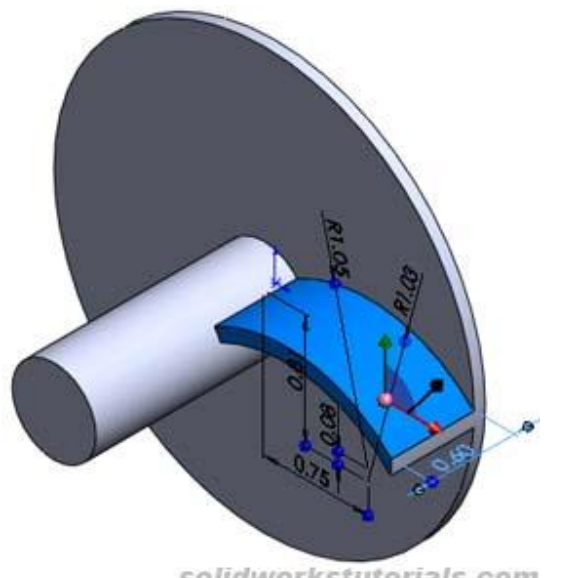

solidworkstutorials.com

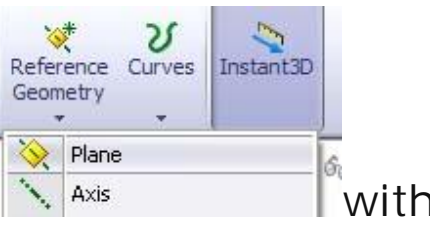

4. Add Plane 1 Axis with 0.68in offset from Front plane and Plane 2 with 0.85in from Plane 1.

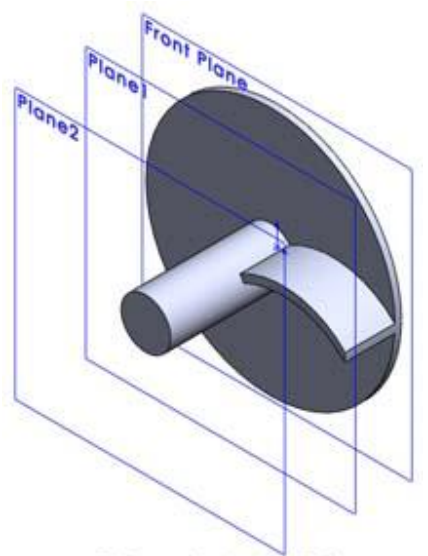

solidworkstutorials.com

5. Insert sketch on Plane 1, select all edges to extruded fin and convert it to entities.

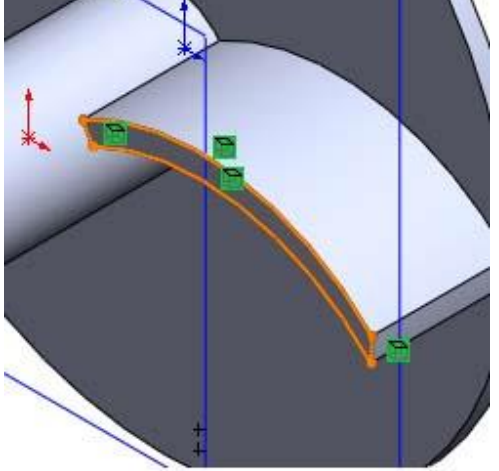

solidworkstutorials.com

6. Insert another sketch on Plane 2, as shown.

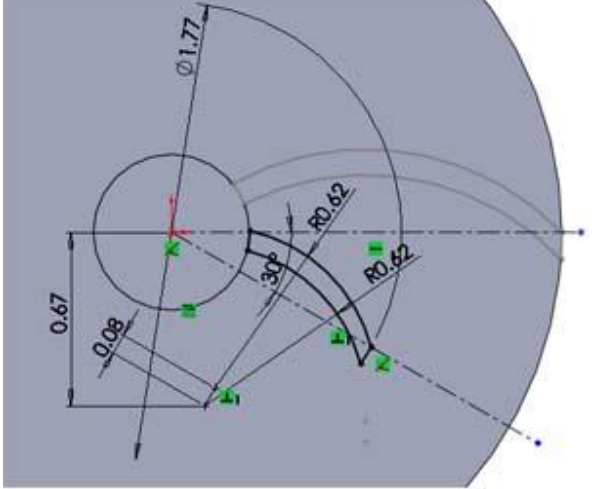

solidworkstutorials.com

7. Sketch two curve line using 3D sketch tool, as

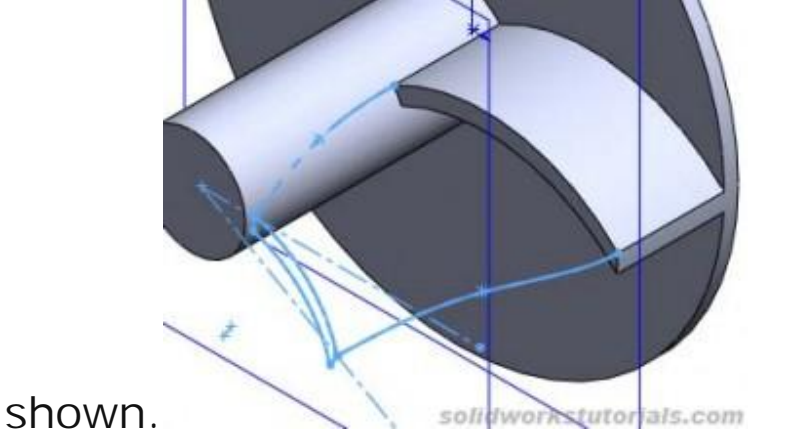

8. Click Lofted Boss/Base & Lofted Boss/Base , select profile

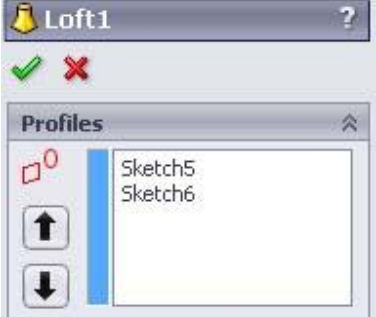

Sketch 5 and sketch 6 and for guide curves select 3DSketch1 and 3DSketch2

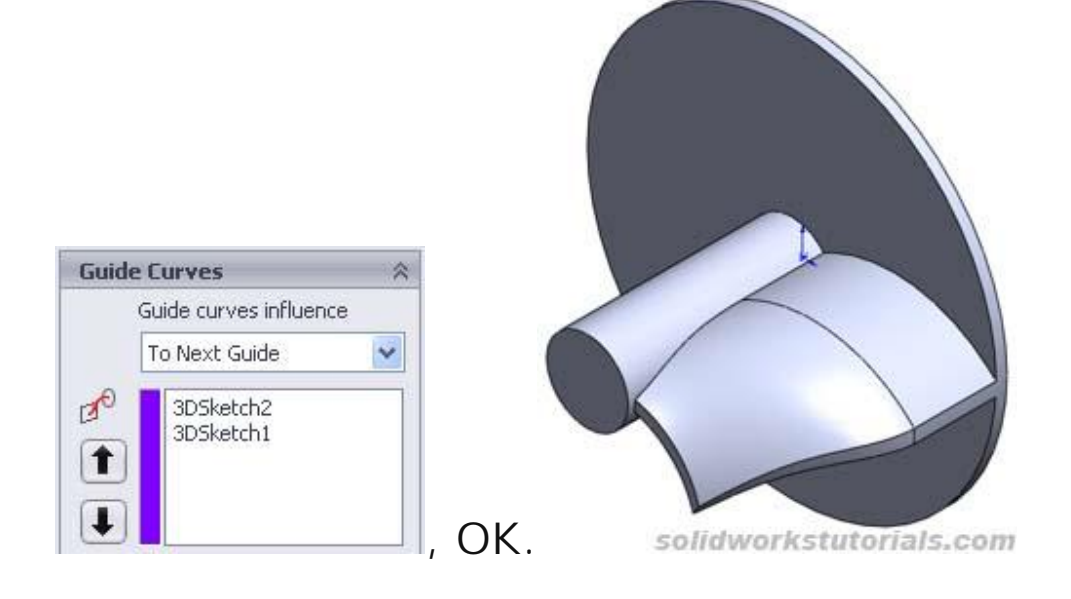

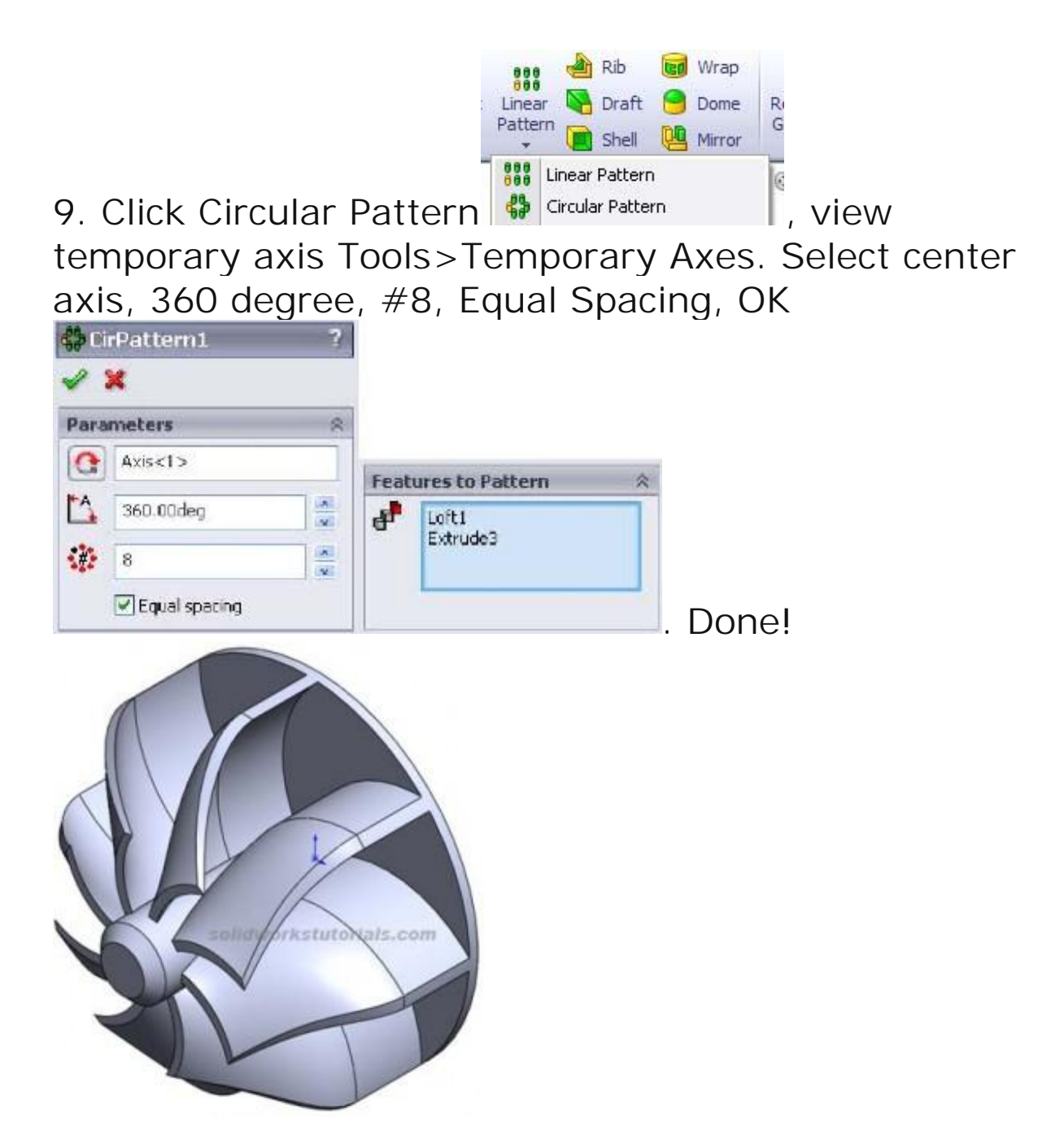

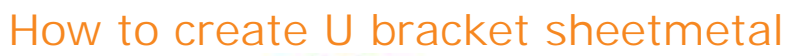

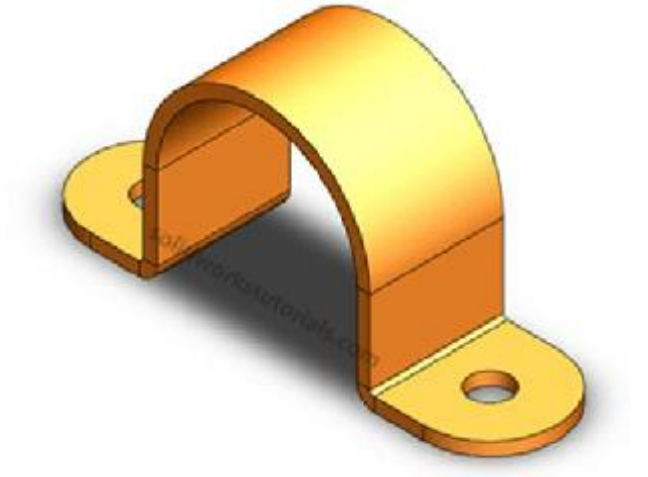

In this tutorials you will learn how to create U bracket sheetmetal.

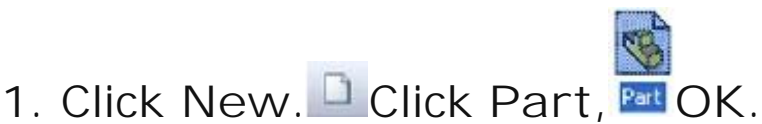

2. Click Front Plane and click on Sketch.

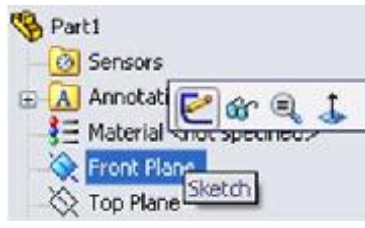

Use Line, sketch U shape. Dimension sketch with Smart Dimension as 1 in x 1.5 in x1 in and 1.5 in height.

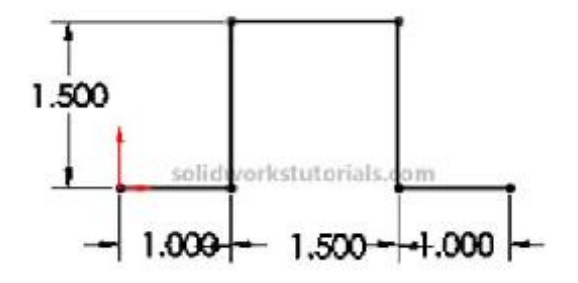

3. Click Offset Entities and click U sketch. Set offset distance as 0.1in, check Reverse box and OK.

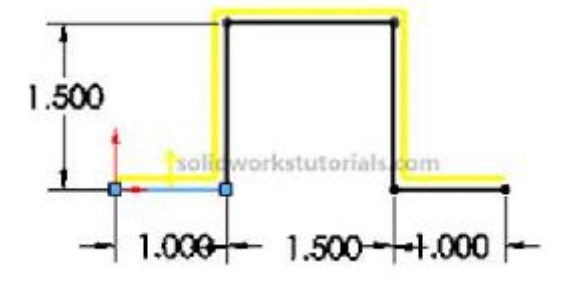

4. Use Line , sketch and connected open end of this sketch and make it close both end.

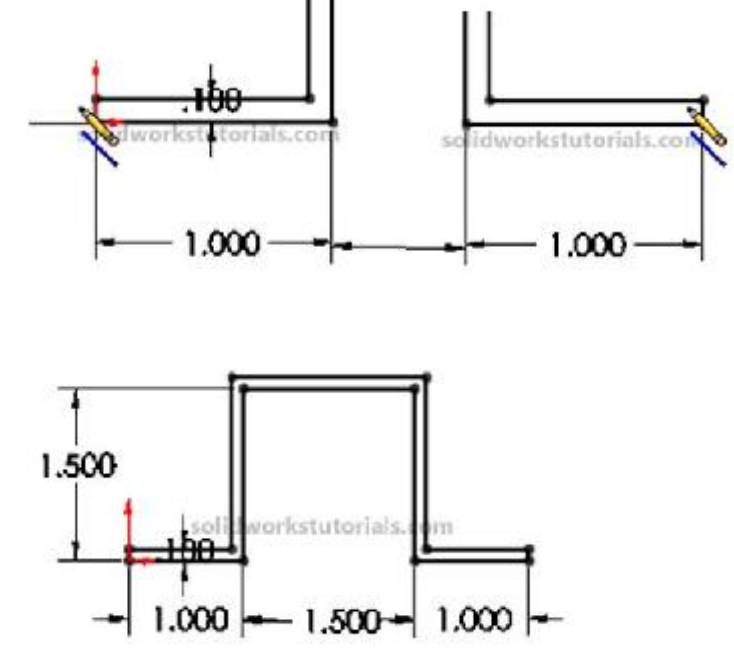

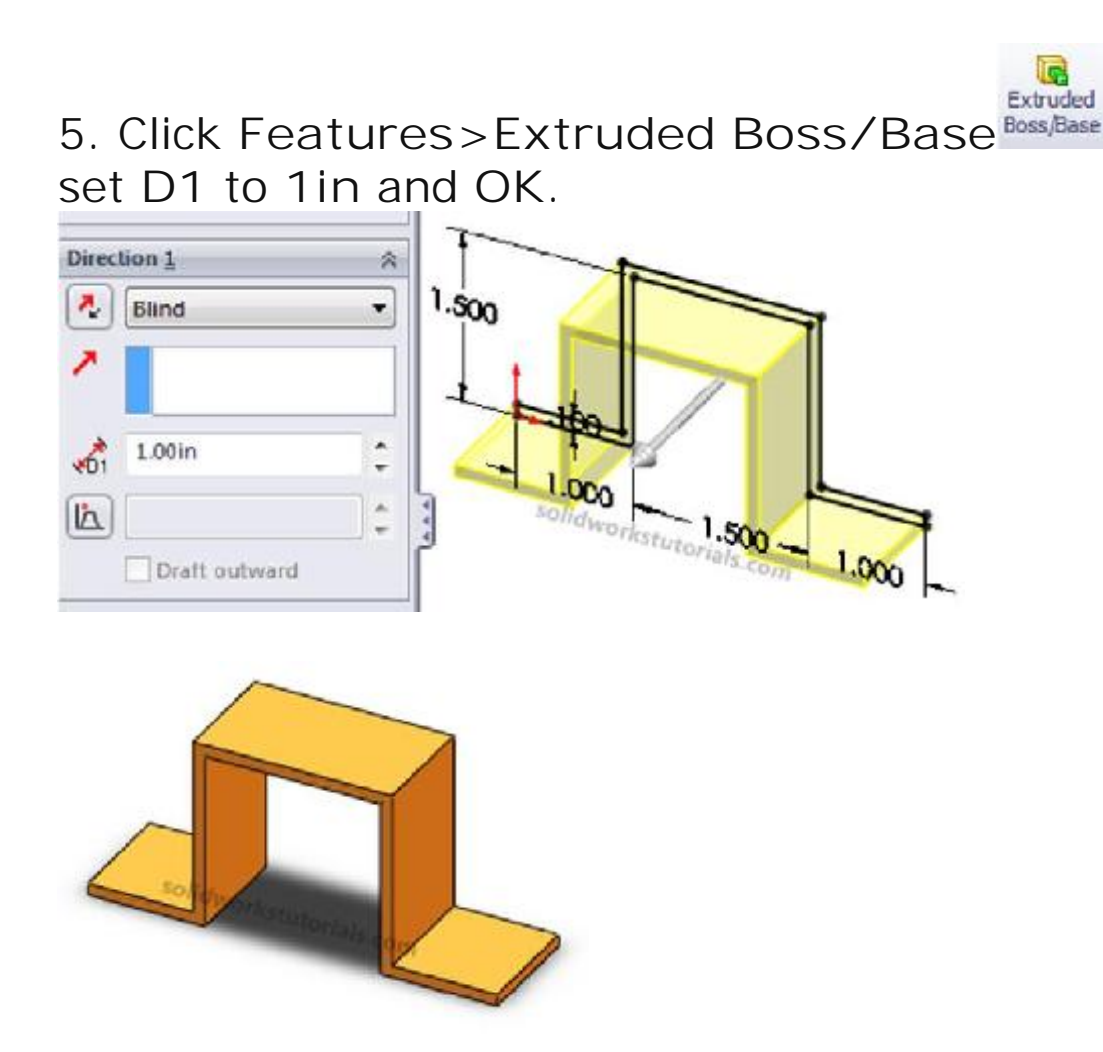

5

6. Click View>Bottom

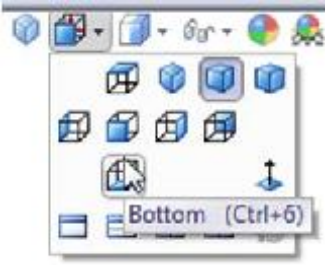

click on bottom face and click Sketch.

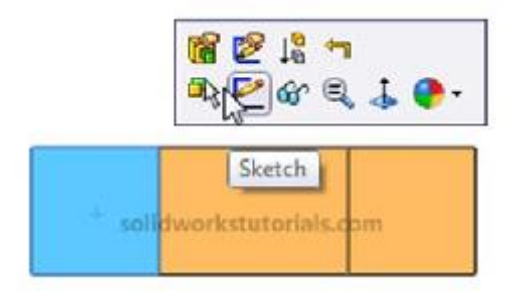

7. Click Circle and sketch 2 circle on bottom face each side. Use Smart Dimension to dimension

P

this sketch as sketched below.

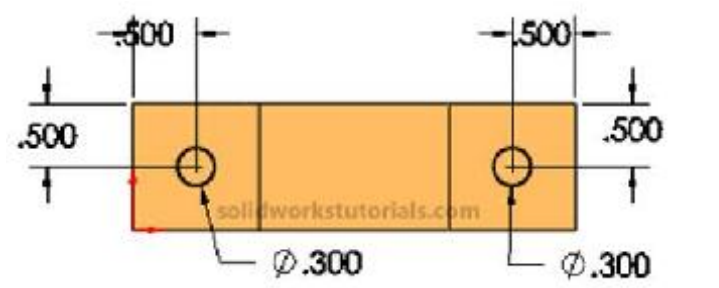

8. Click Features>Extruded Cut and cut Through All this circle.

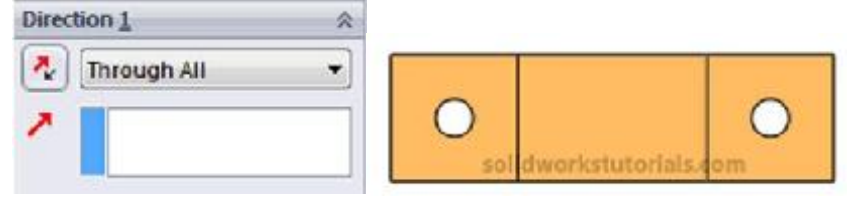

9. Click View>I sometric.

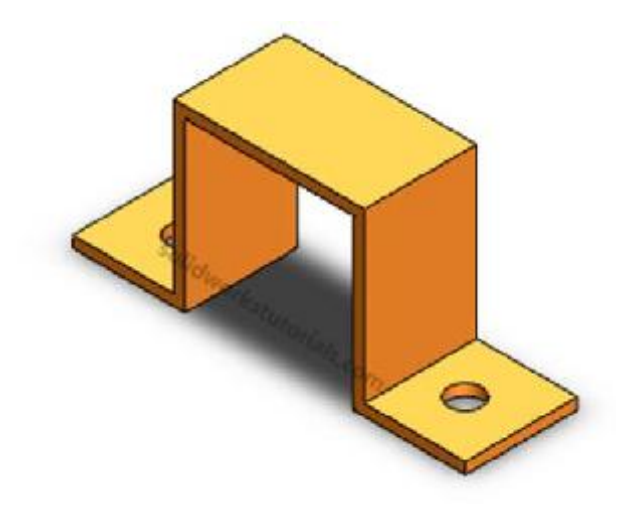

10. Click Fillet 4, check box Full round fillet.

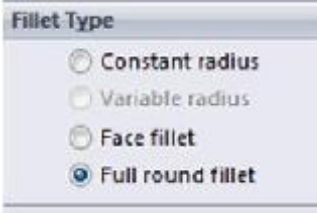

11. Click side left side face as Side Face 1.

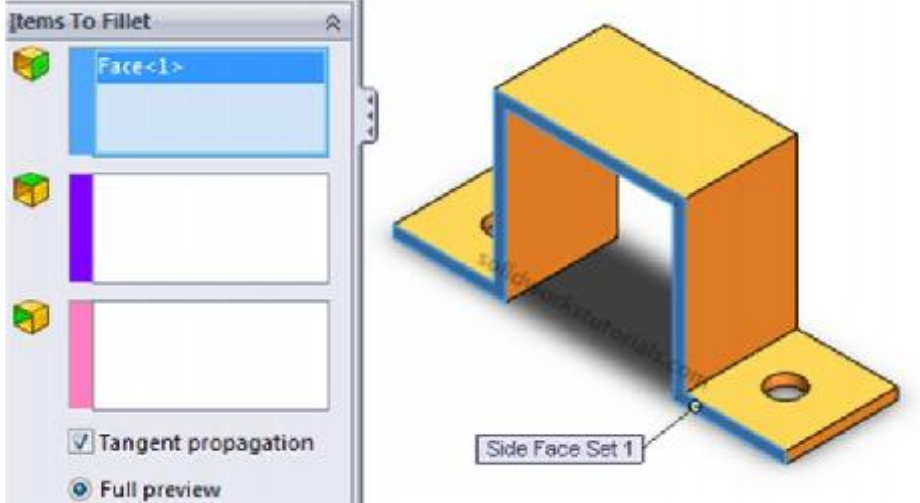

12. Click on purple box and click center face as Center Face Set.

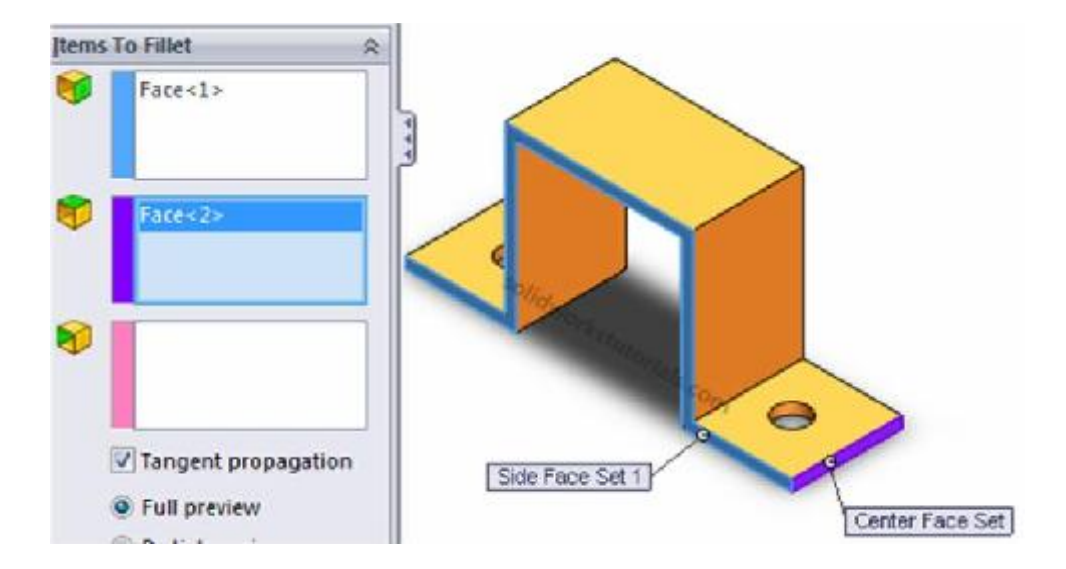

13. Click on pink box and click right side face as Side Face Set2 and OK.

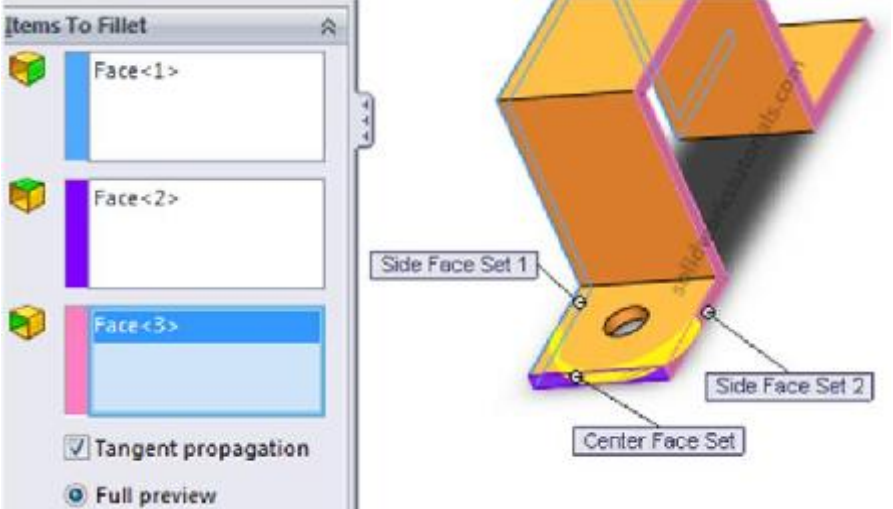

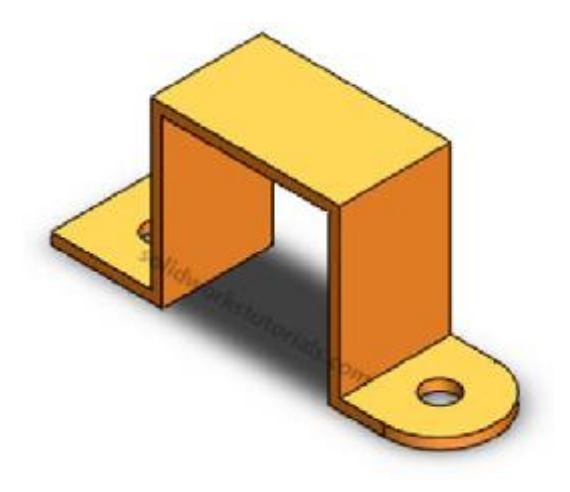

14. Repeat step 11 - 13 for the other side.

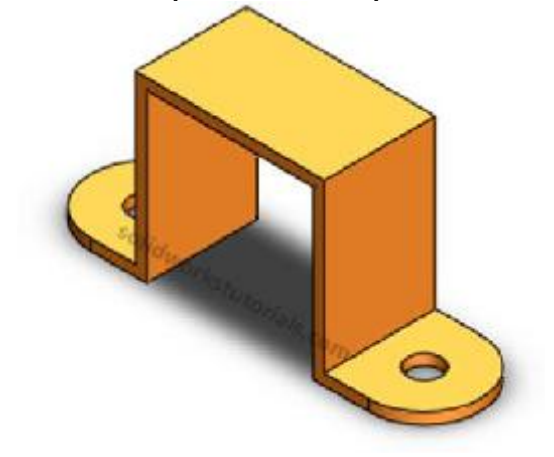

15. Repeat step 11 - 13 for inner face and outer face of U bracket.

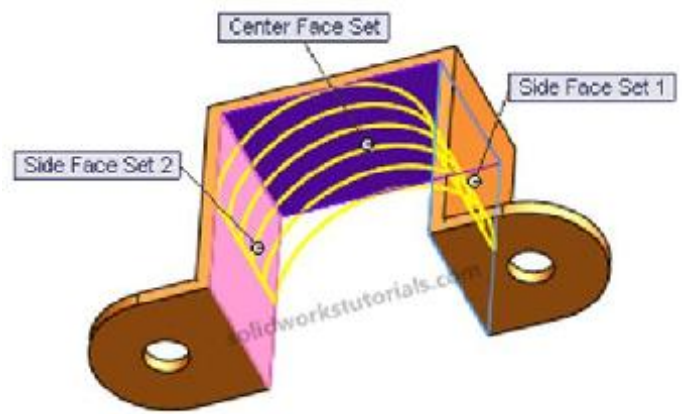

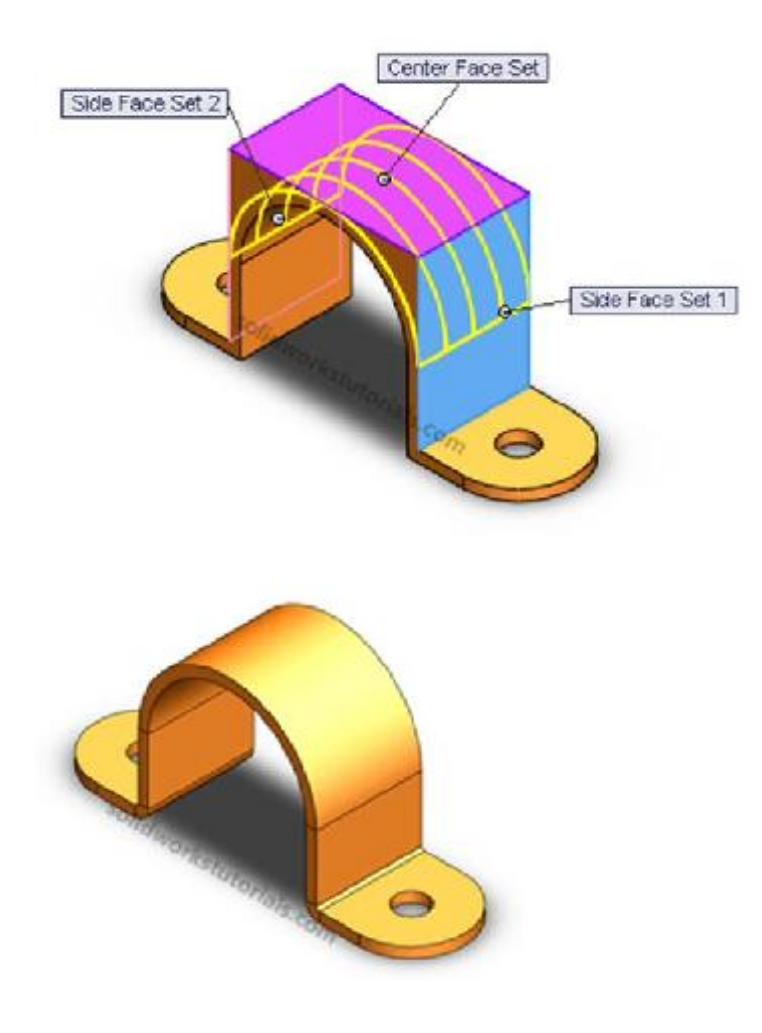

16. Click Sheetmetal > I nsert Bends, Bends click flat face as reference when it flatten. Set bend radius to 0.03in and K factor 0.5 and OK.

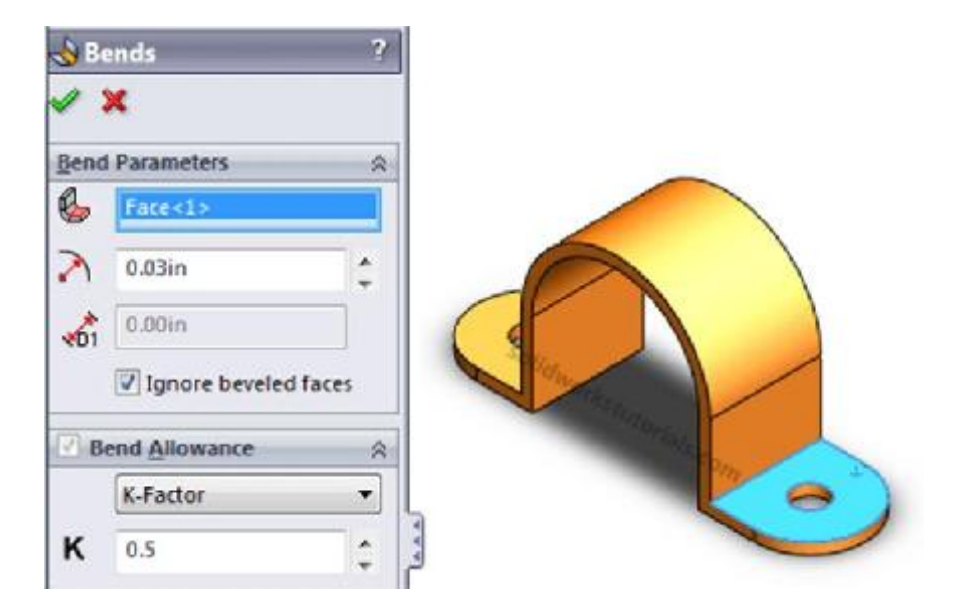

17. Your simple sheetmetal bend is ready. Look at part tree.

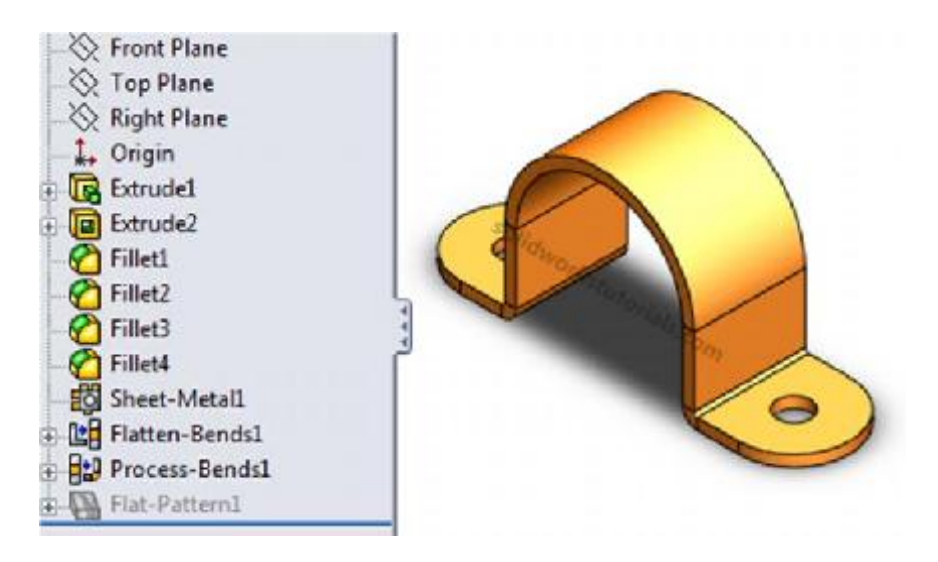

18. To view this part in flatten form click Sheetmetal > Flatten.
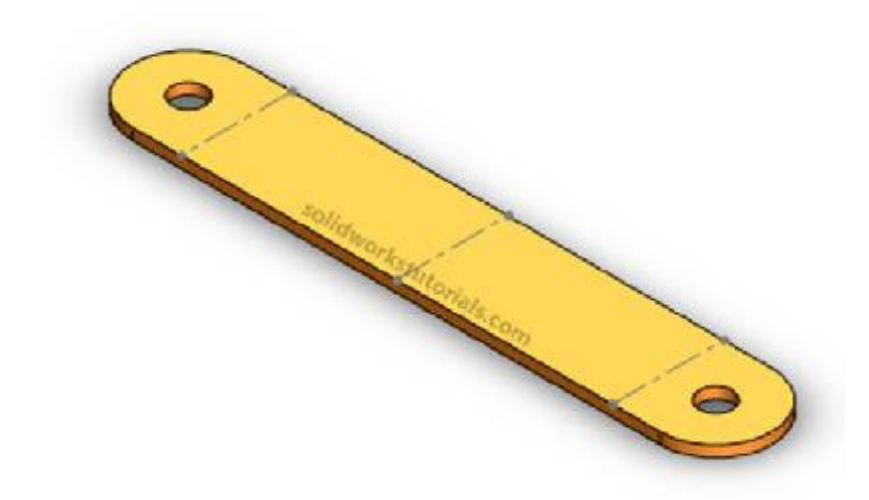

Have fun.. If you cannot find the sheetmetal tool in you main tool menu, you can right click on main menu tab and check Sheetmetal option.

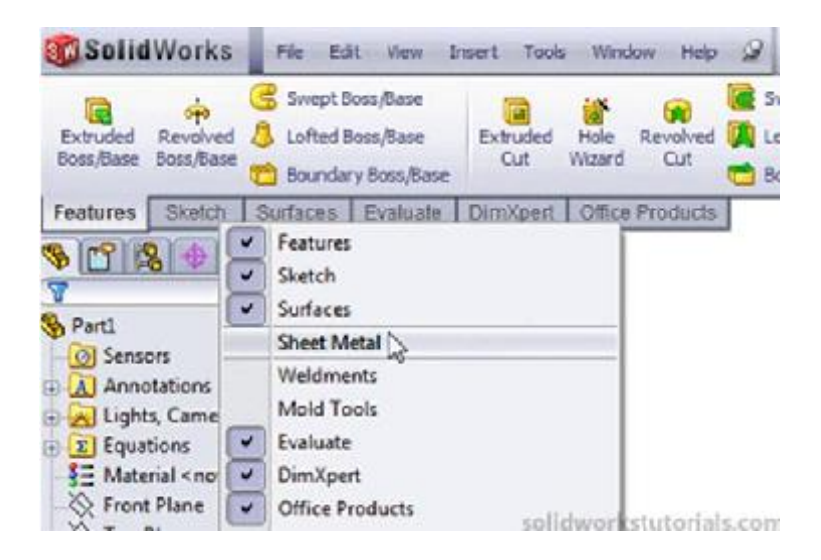

How to create bottle cap

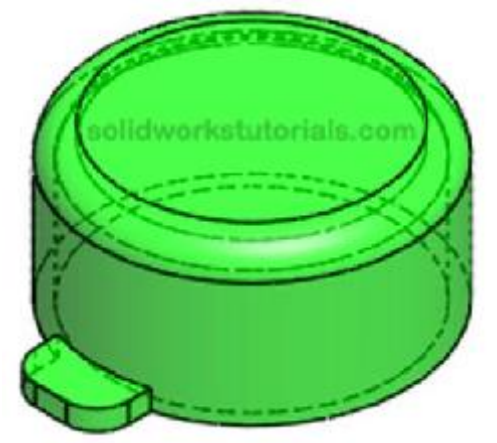

I get this idea from my medicine bottle cap, the tips here show you how you can use extrude up to the face function.

- Click New , Click Part and OK.
   Click on Top Plane and click Sketch.
   Material Sketch Sketch Sketc
- 3. Click Circle @ and sketch start at Origin,

click Smart Dimension Dimension and dimension the circle as 1.0in diameter.

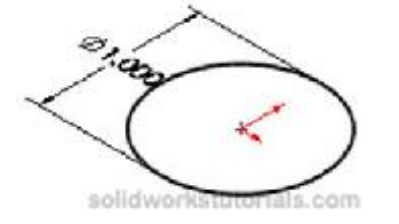

4. Click Features>Extrude Boss/Base est the D1 to 0.5in

5

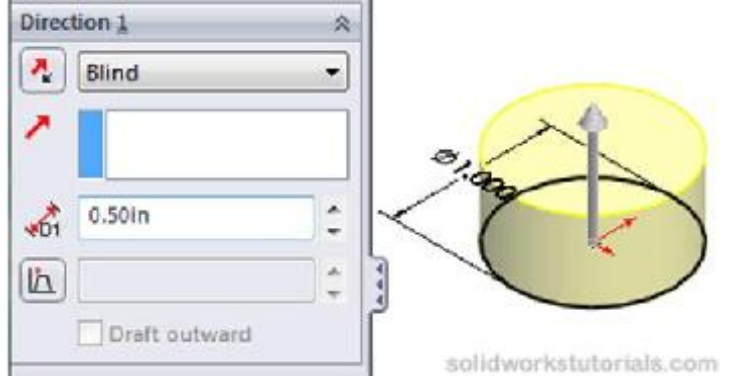

and≪.

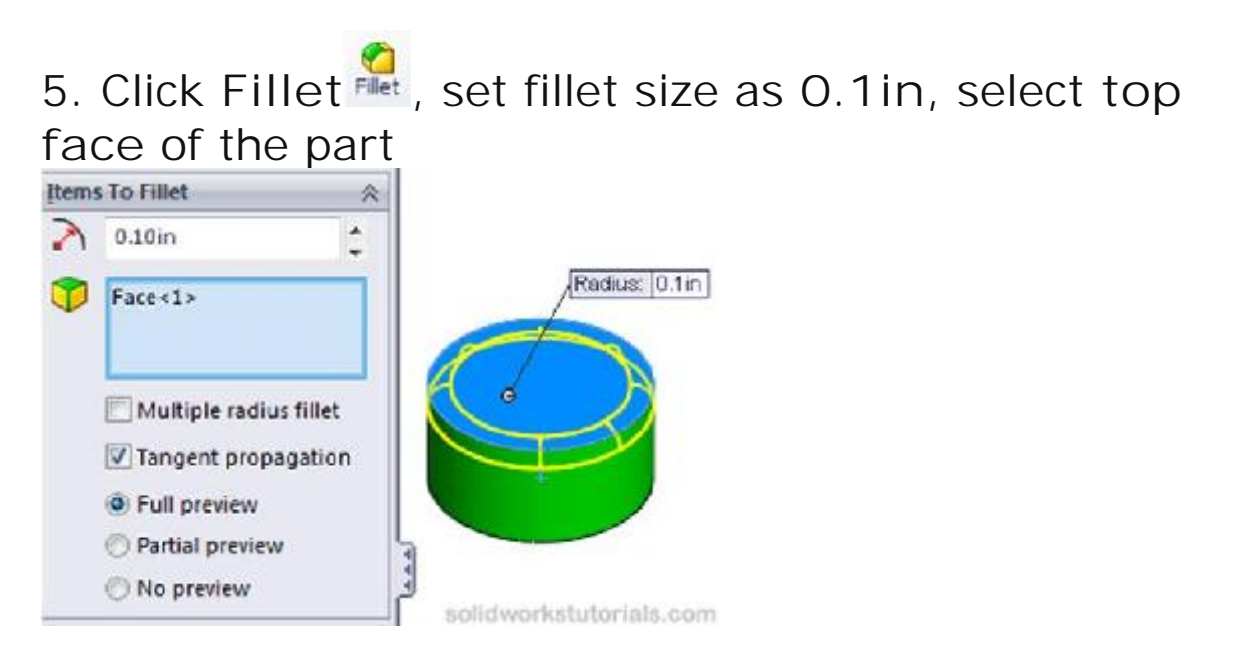

and√.

6. Turn the part to view bottom side, set D1 as 0.05in, click Shell see, select bottom face

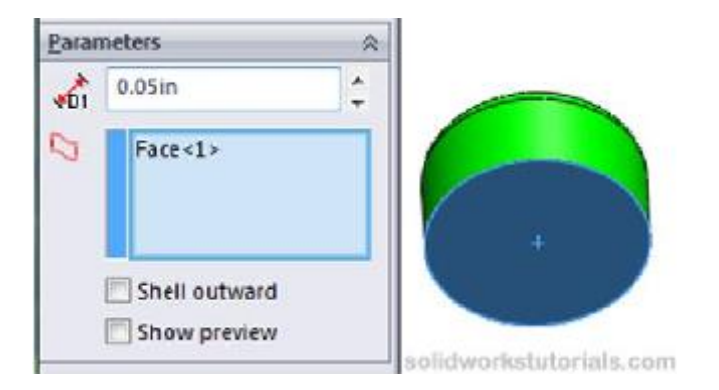

and√.

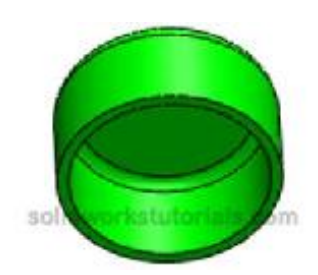

## 7. Click I sometric View, click on Front Plane

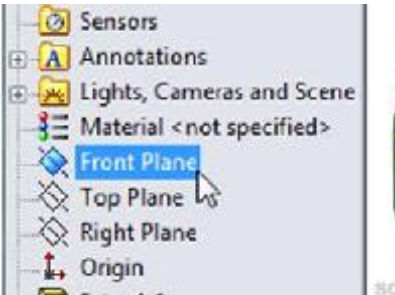

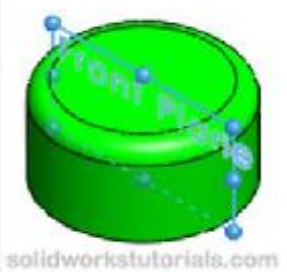

## and click on Reference Geometry>Plane.

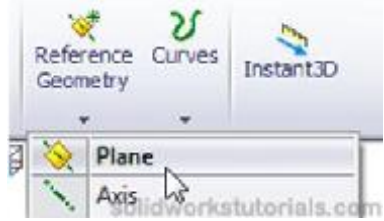

Set distance to 0.65in

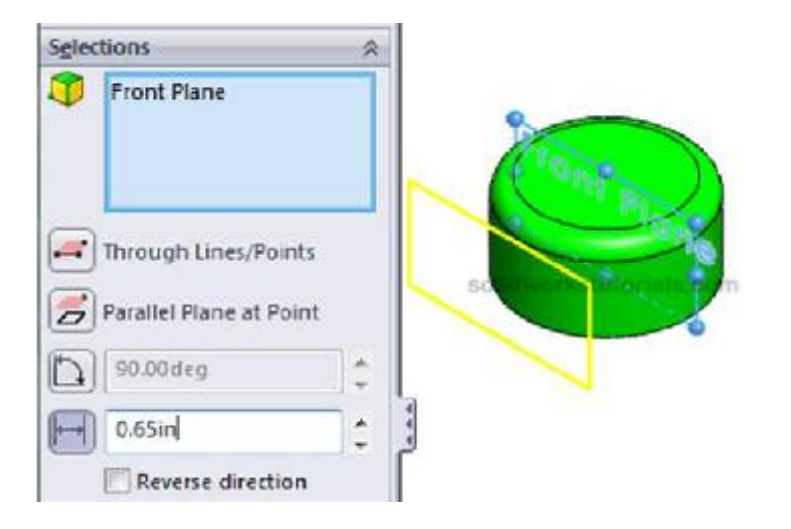

and√.

8. Click Plane1 and click Sketch.

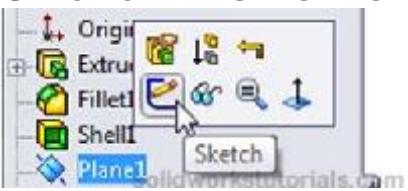

9. Click Rectangle<sup>10</sup>, sketch on Plane1 as sketched below and use Smart Dimension for your dimensioning.

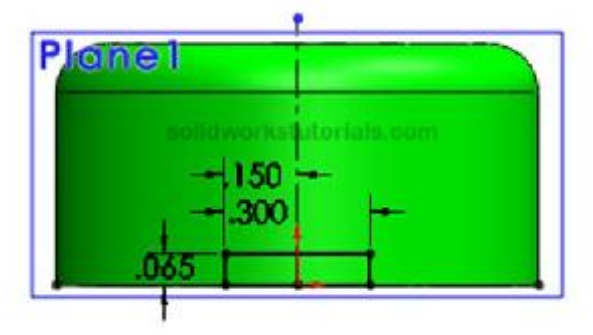

10. Click Features>Extrude Boss/Base set the Up To Surface

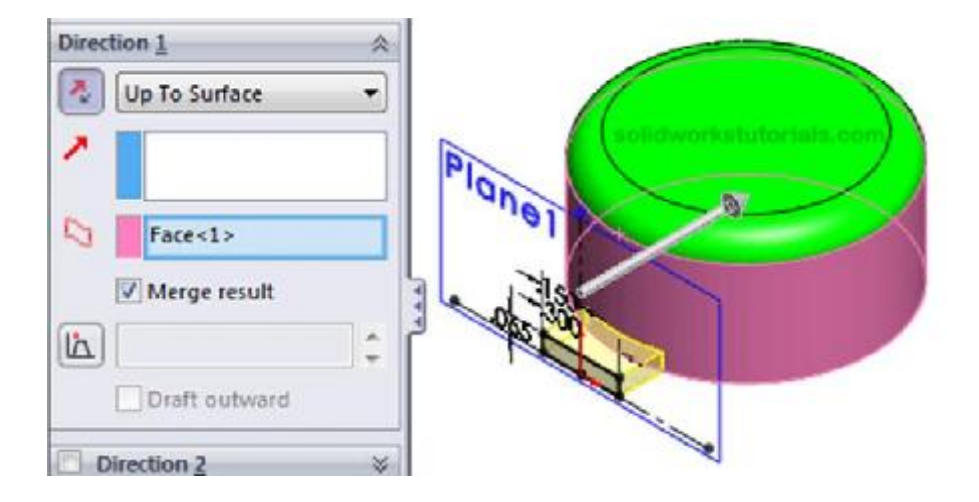

and✓.

11. Click Fillet , set fillet size as 0.1in, select side edge of the lid.

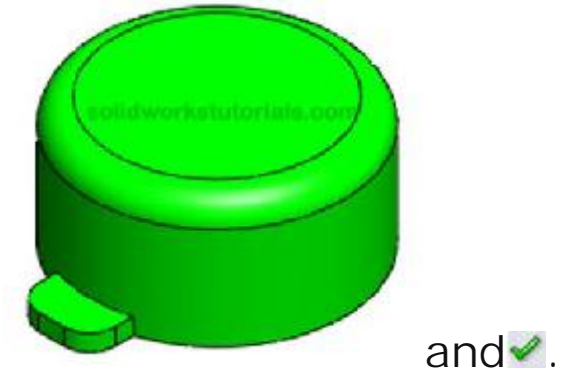

12. And you're done!

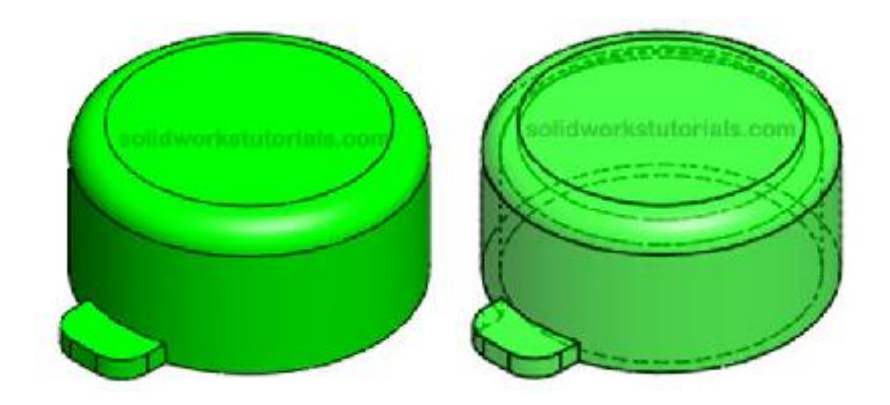

## Solidworks Tutorial #1: How to create USB head

You can find almost all PC devices having USB feature, let's model one...

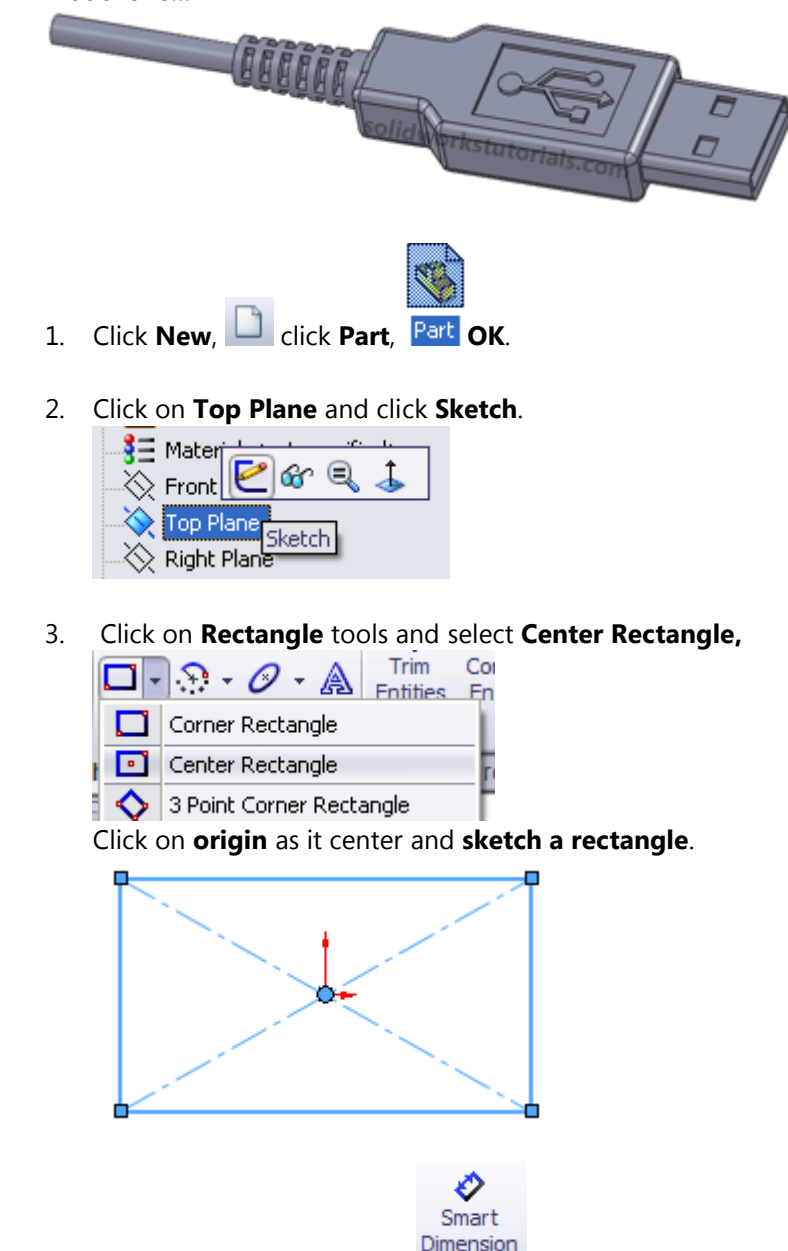

Click on Smart Dimension Dimension and click on side edges of rectangle to give dimension to the rectangle as 0.59" x 1.26".

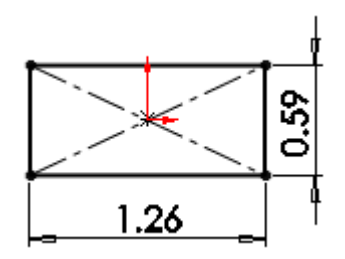

5. Click Features>Extruded Boss/Base, on Direction 1 set D1 to 0.28".

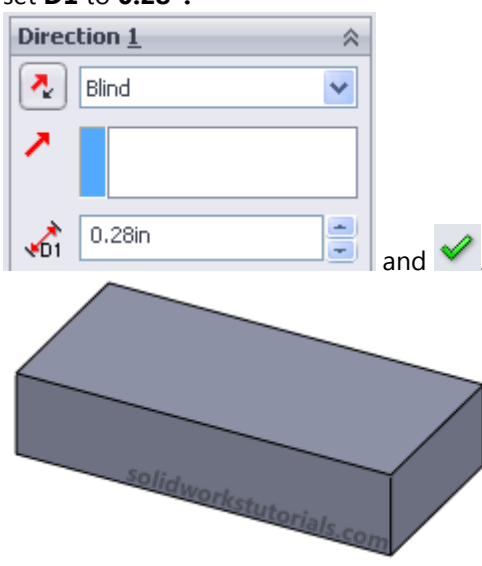

6. Click on **top face** of this block and click **Normal To**.

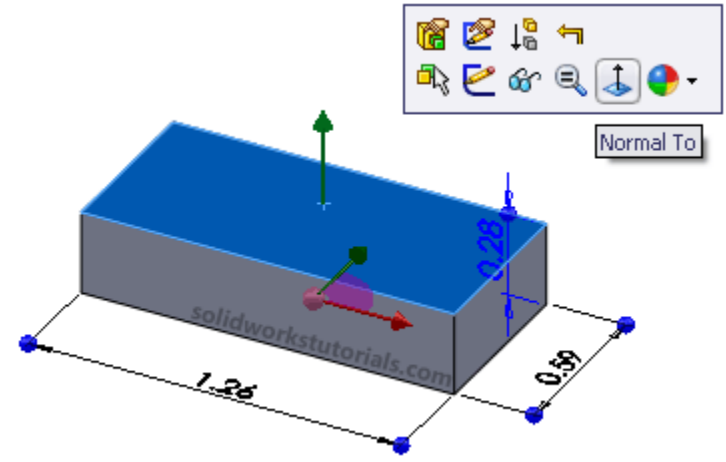

7. Click on **top face** again and click **Sketch**.

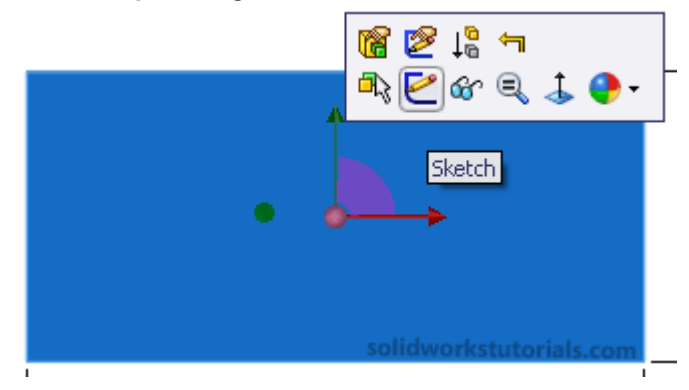

8. Click on Line tools and select Centerline,

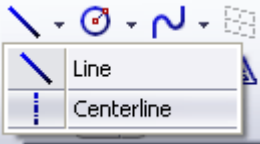

sketch a centerline through left edge

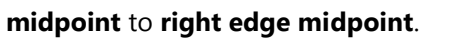

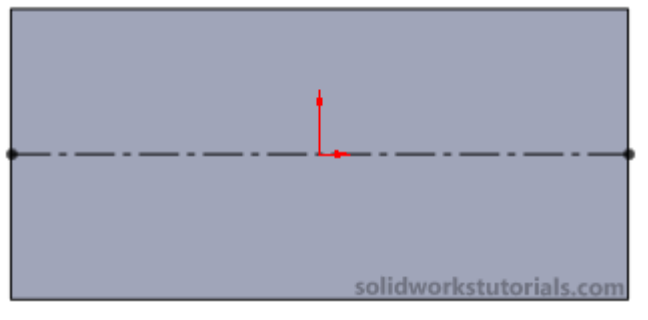

9. Click on **Line** and sketch a cut section on upper left edge as sketched below.

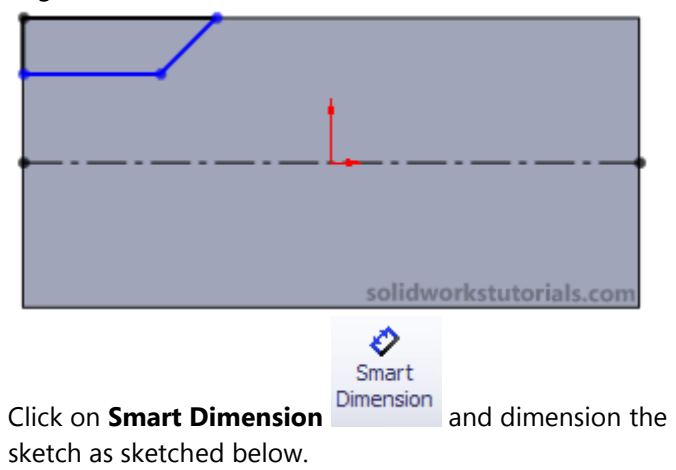

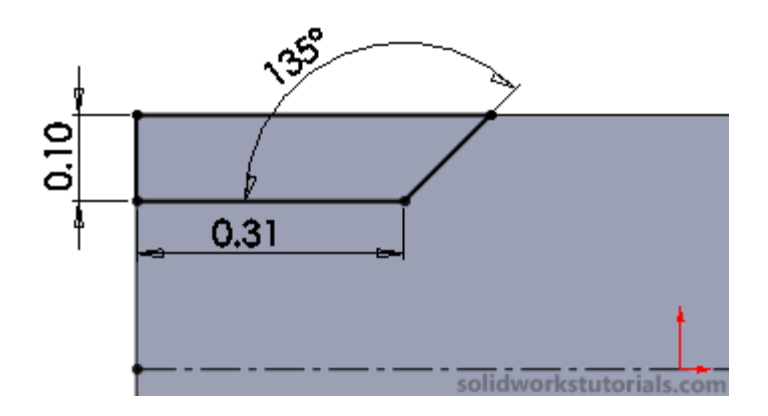

10. Select cut section sketch

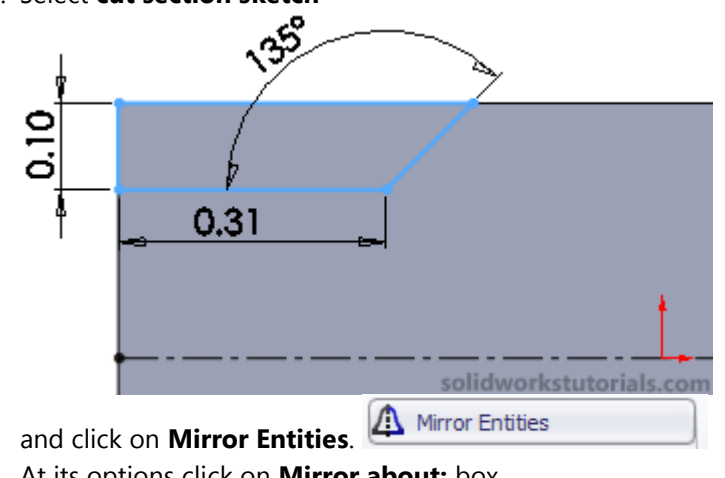

At its options click on Mirror about: box

| Options 🔅 |                                  |  |
|-----------|----------------------------------|--|
|           | Entities to mirror:              |  |
| <u>Д</u>  | Line4<br>Line5<br>Line7<br>Line8 |  |
|           | 🗹 Сору                           |  |
|           | Mirror about:                    |  |
| 7         | Line1                            |  |

and click on **centerline**.

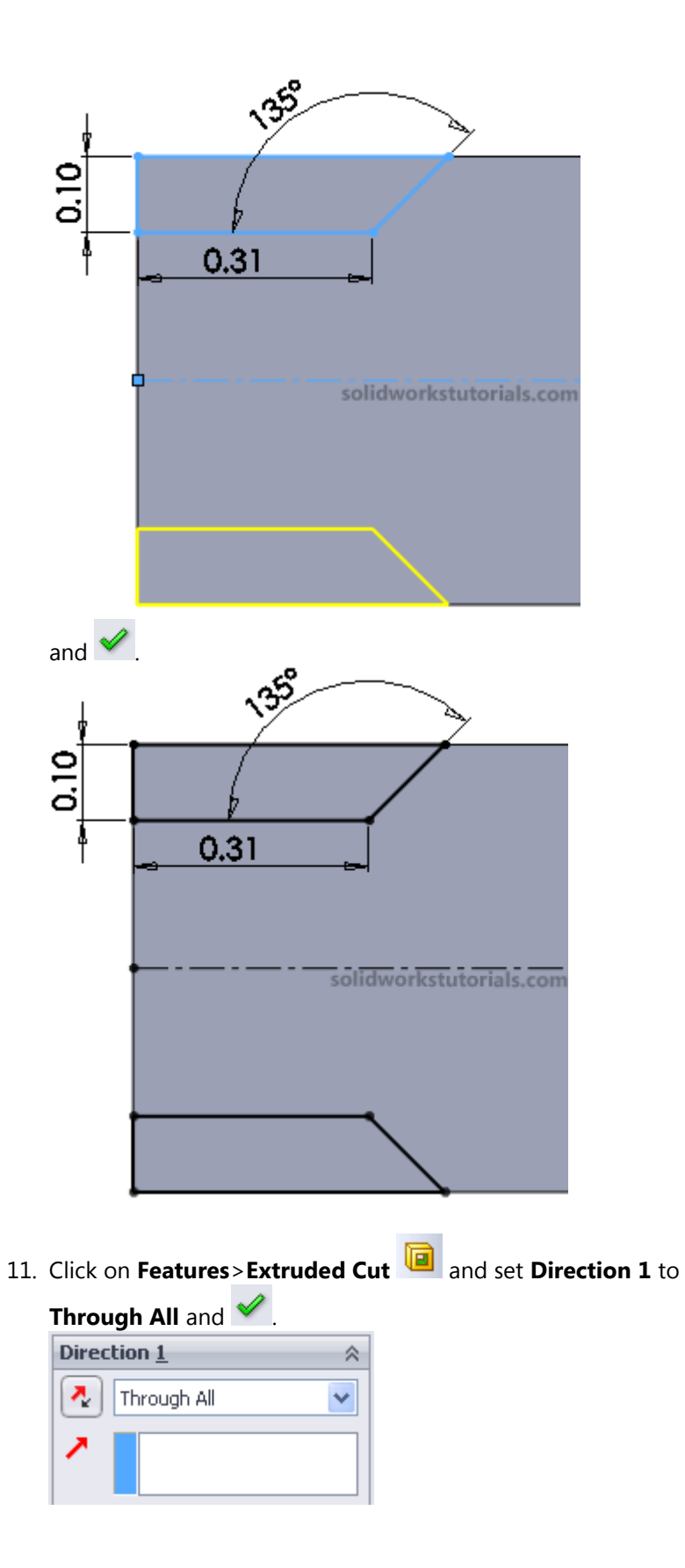

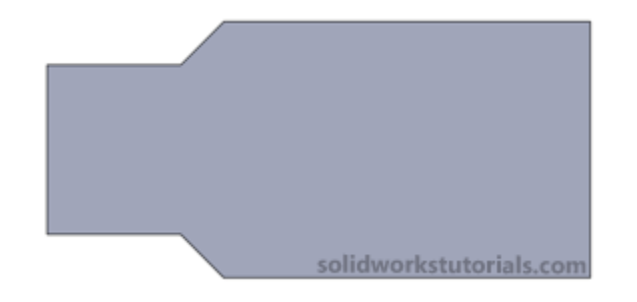

12. Rotate the part and click on USB back and click Normal To.

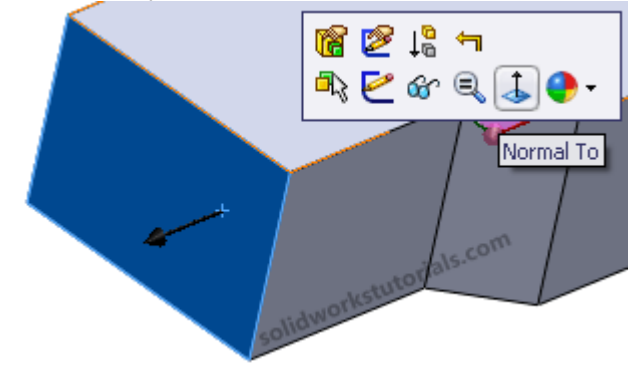

13. Click on this face again and click **Sketch**.

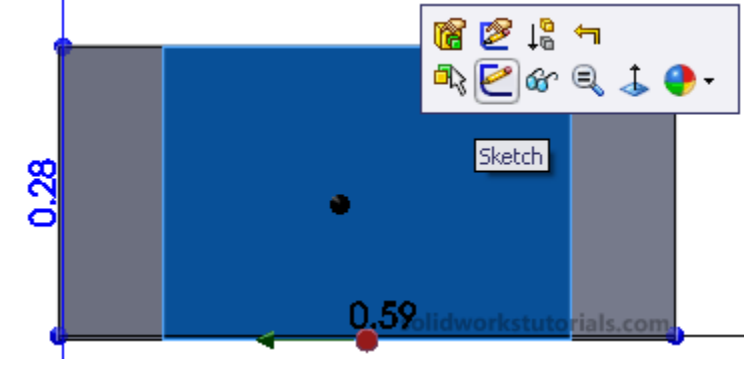

14. Click on Line tools and select Centerline,

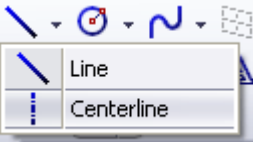

sketch a centerline through bottom

edge midpoint to top edge midpoint.

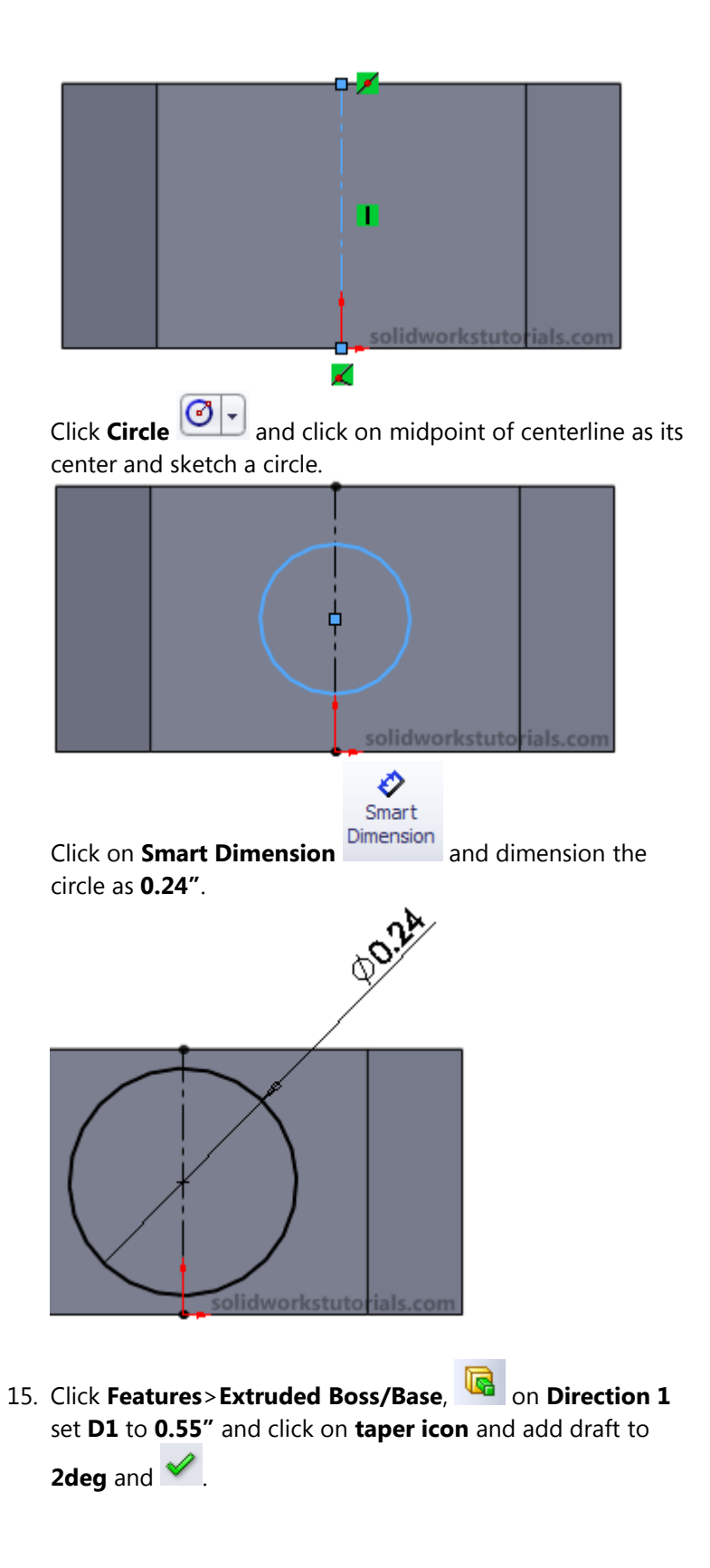

| Direc    | tion <u>1</u> |
|----------|---------------|
| ~        | Blind         |
| ^        |               |
| <b>1</b> | 0.55in        |
|          | Merge result  |
| ľ        | 2.00deg       |

16. Click on **top face** of draft and click **Sketch**.

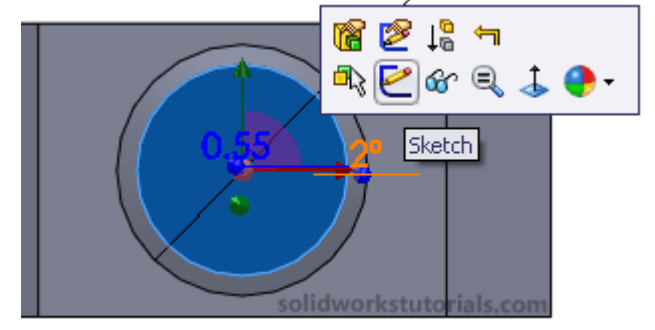

Click on **Circle** and sketch circle on the face, to get center align to center base, hover your cursor a moment at base circle edge, when center of it appear choose it as your new circle sketch center.

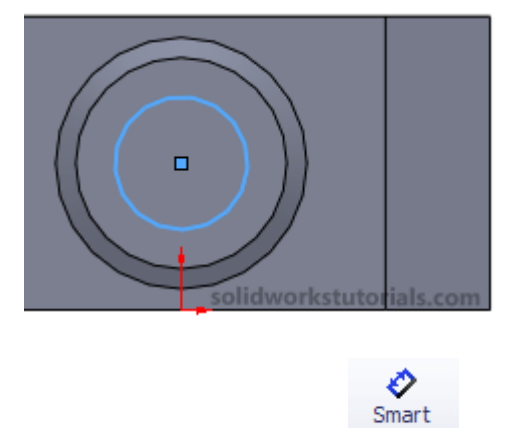

17. Click on **Smart Dimension** circle as **0.12**".

Dimension and dimension the

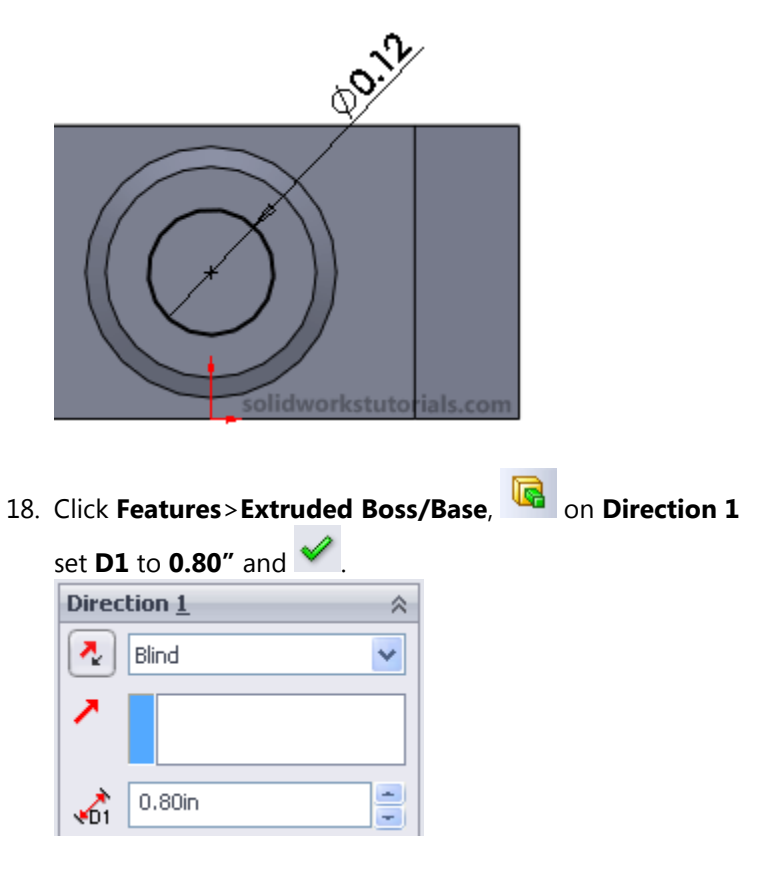

19. Click on View Orientation and click on Isometric.

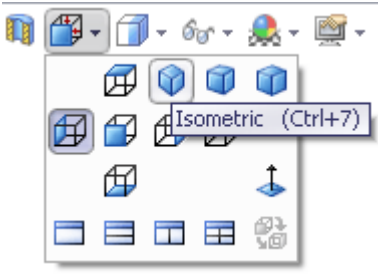

20. Click on top face and click on Normal To.

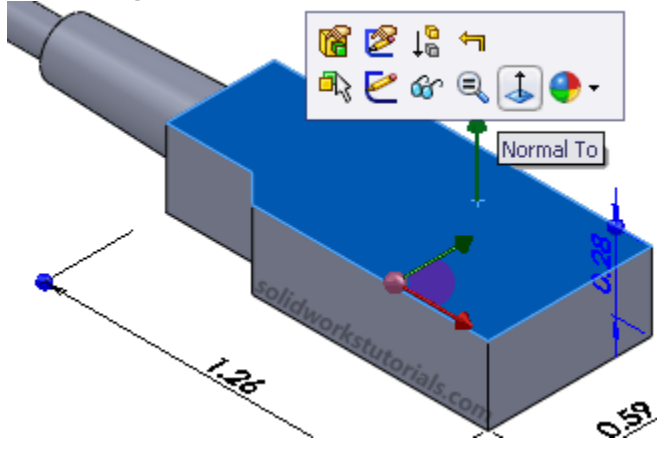

21. Click on **top face** again and click **Sketch**.

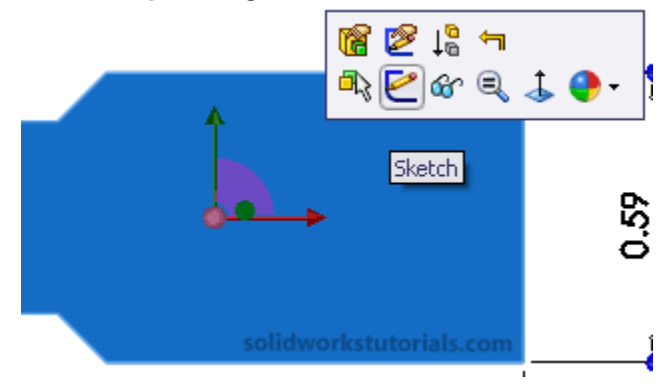

22. Click on Line tools and select Centerline,

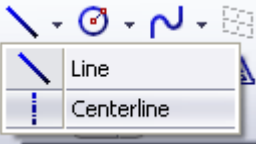

midpoint to right edge midpoint.

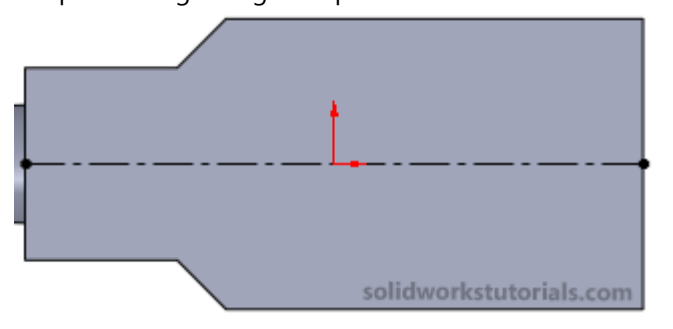

23. Click on Rectangle tools and select Center Rectangle,

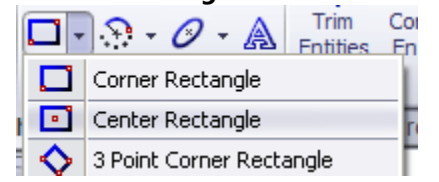

Click on **centerline** as it center and **sketch a rectangle**.

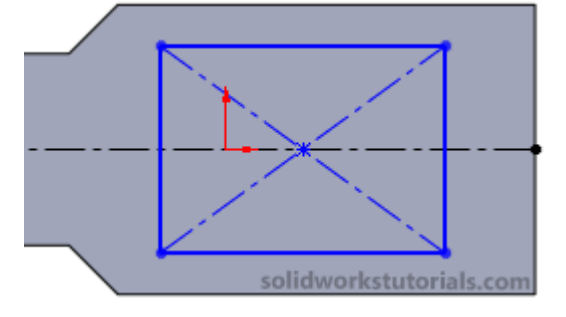

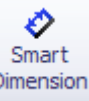

24. Click on Smart Dimension Dimension and click on side edges of rectangle to give dimension to the rectangle as 0.57" x 0.39" and 0.16" from right edge.

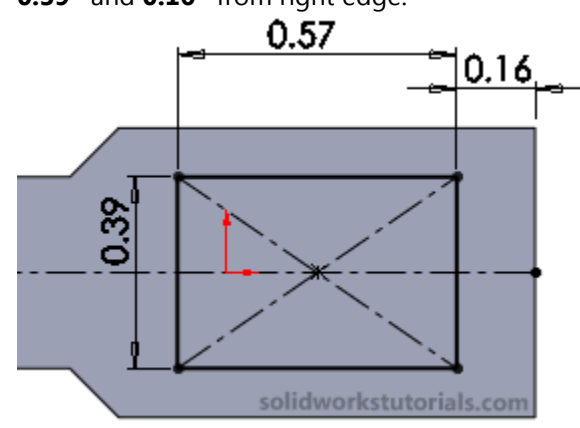

25. Click on Features>Extruded Cut i and set Direction 1 to

| <b>0.02</b> " and <u> </u> . |   |
|------------------------------|---|
| Direction <u>1</u>           | ~ |
| 🛃 Blind                      | * |
| 1                            |   |
| 🔥 0.02in                     | * |

26. Click on new cut face and click Sketch.

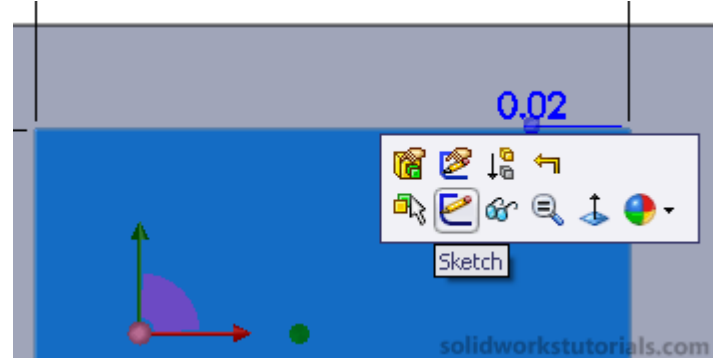

27. Click on Line tools and select Centerline,

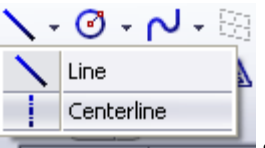

sketch a centerline through left edge midpoint to right edge midpoint.

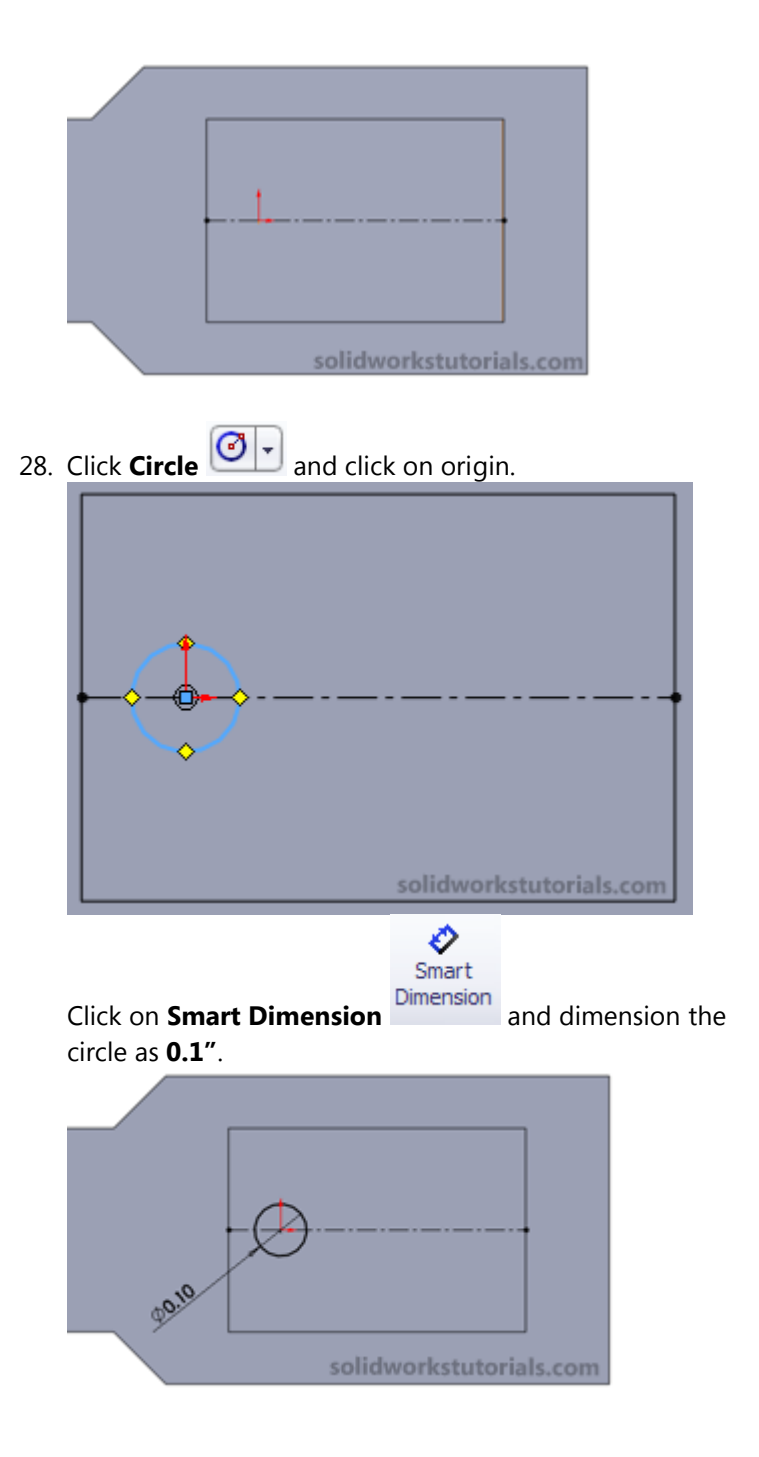

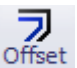

29. Click on Offset Entities Entities, click on centerline,

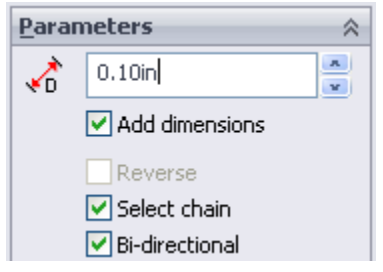

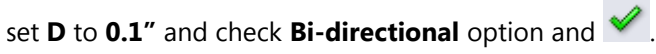

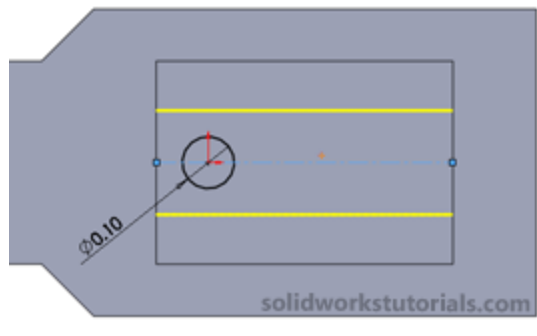

30. Click on top line and click Construction Geometry.

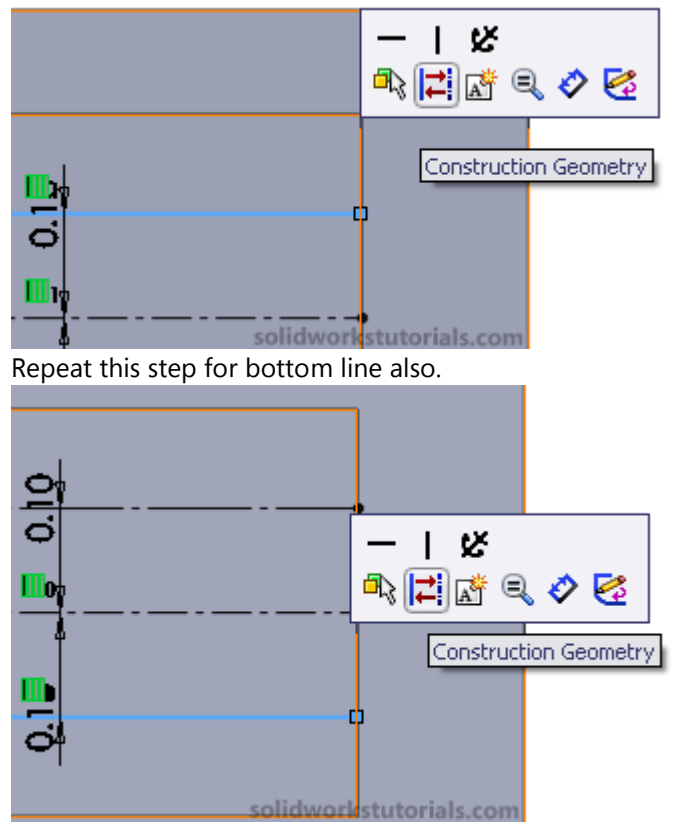

31. Click **Circle** and click on top centerline and sketch a circle.

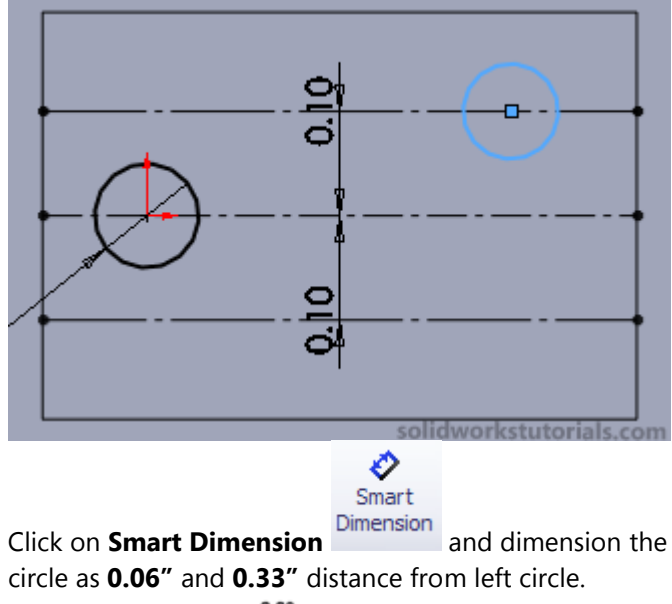

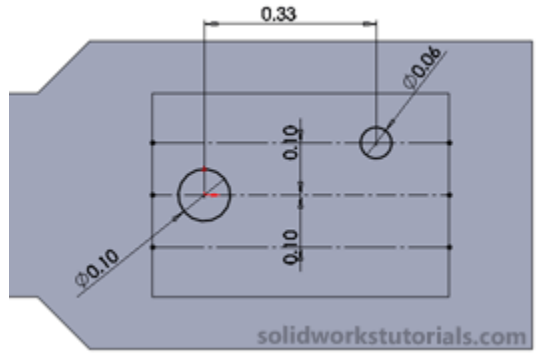

32. Click on Rectangle tools and select Center Rectangle,

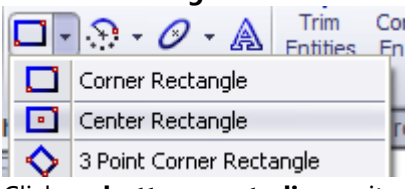

Click on **bottom centerline** as it center and **sketch a rectangle**.

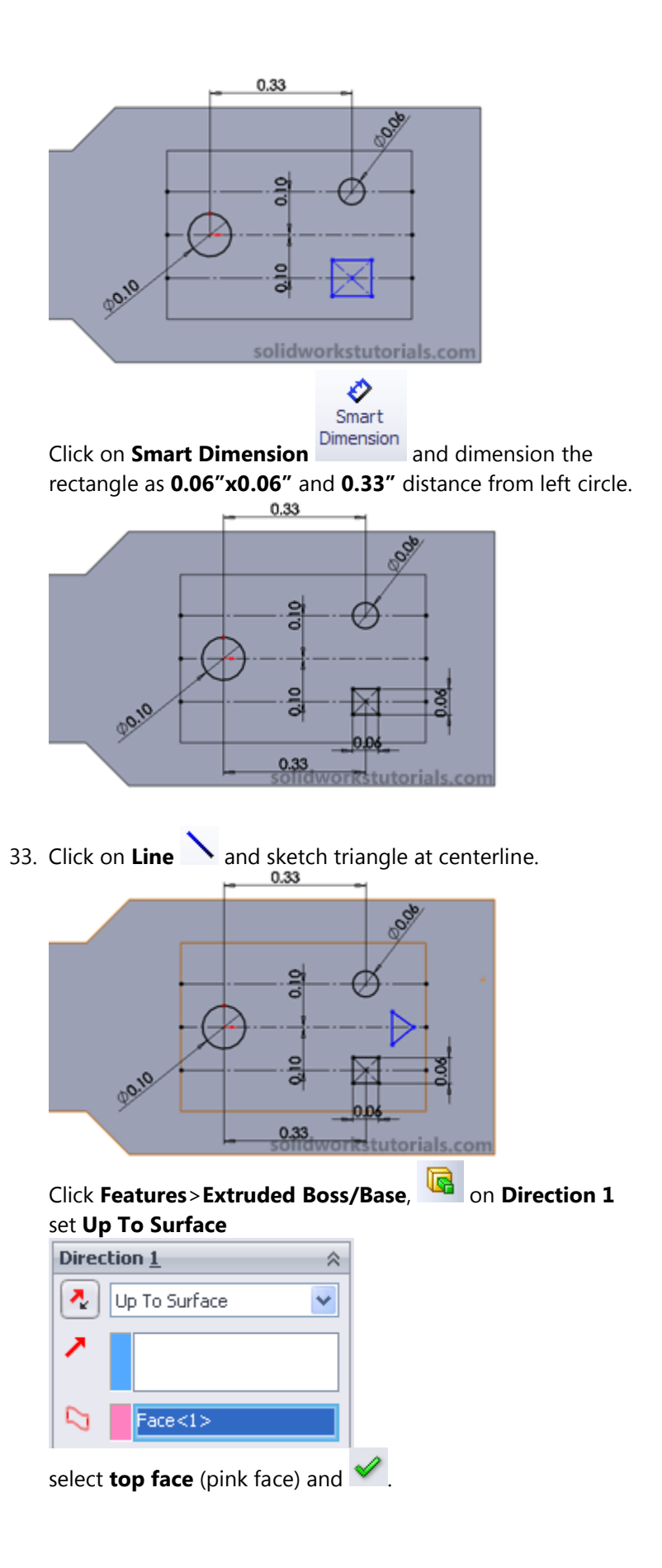

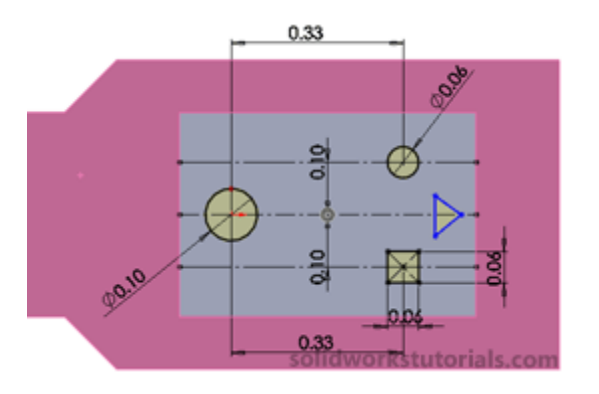

34. Click on **bottom cut face** and click **Sketch**.

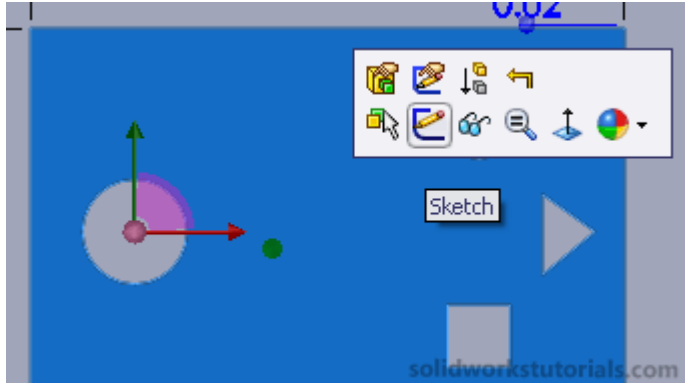

Click on Line tools and select Centerline,

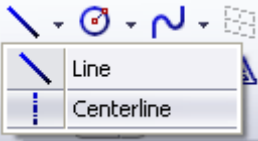

sketch a centerline connecting all the symbols.

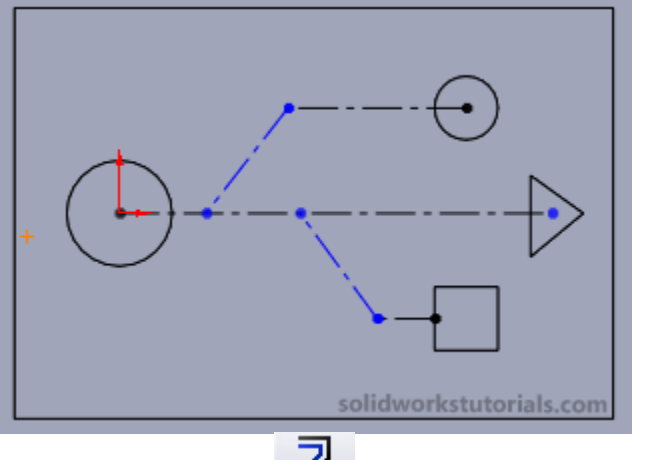

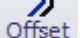

Click on **Offset Entities**, set D to **0.01**" and check the Bi-directional option.

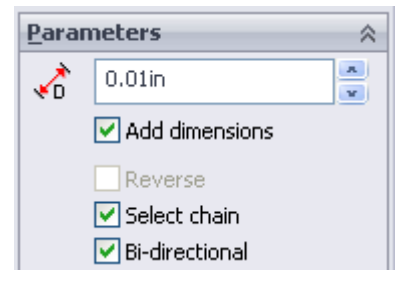

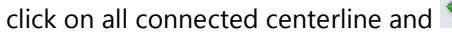

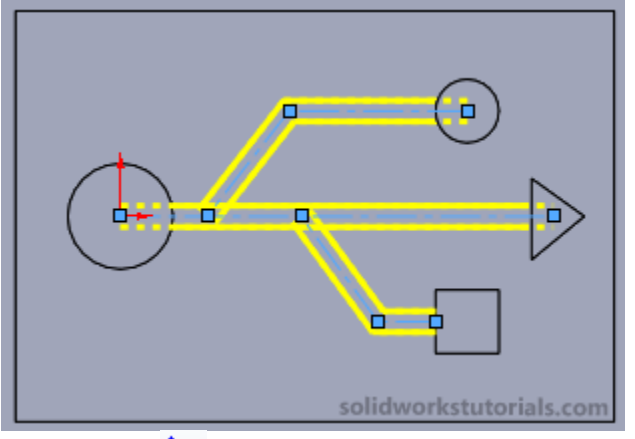

Click on **Line**  $\rightarrow$  and close open end of each end (4x).

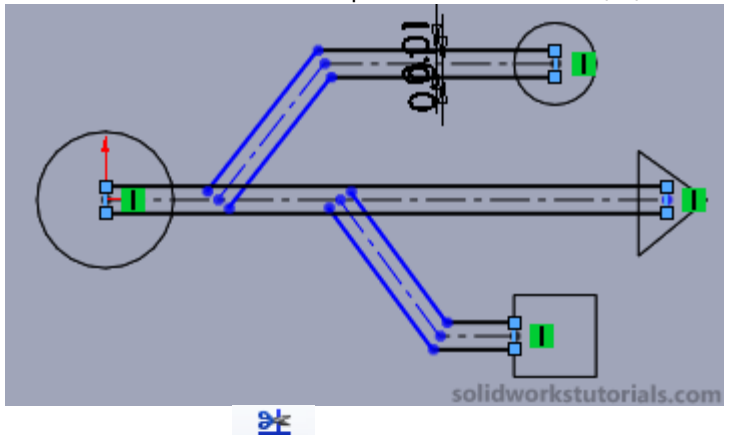

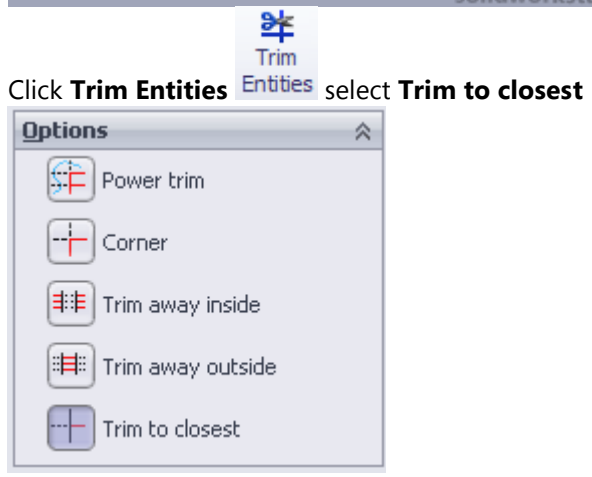

and trim off excess line from this

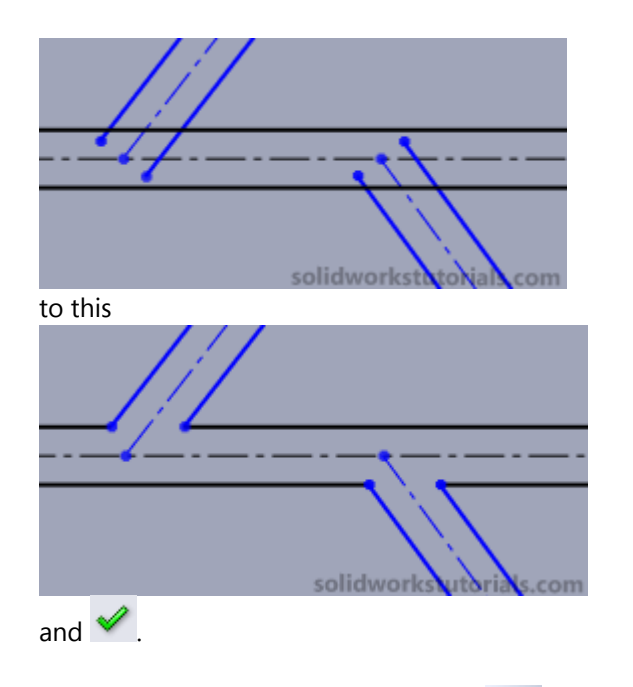

35. Click Features>Extruded Boss/Base, on Direction 1 set Up To Surface

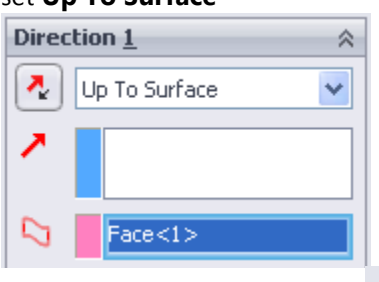

select **top face** (pink face) and *<sup>select</sup>*.

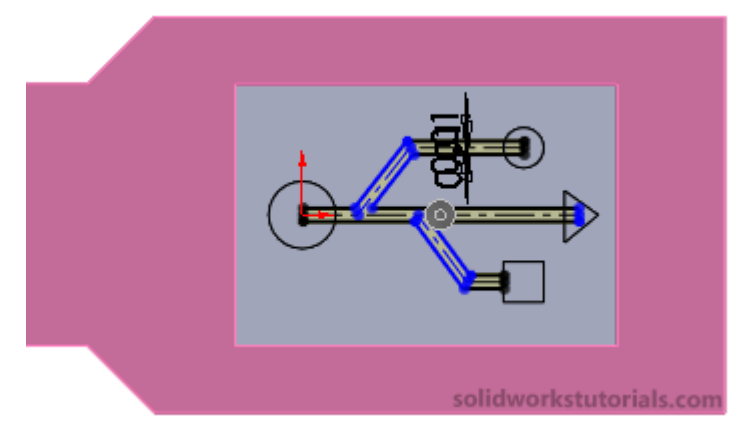

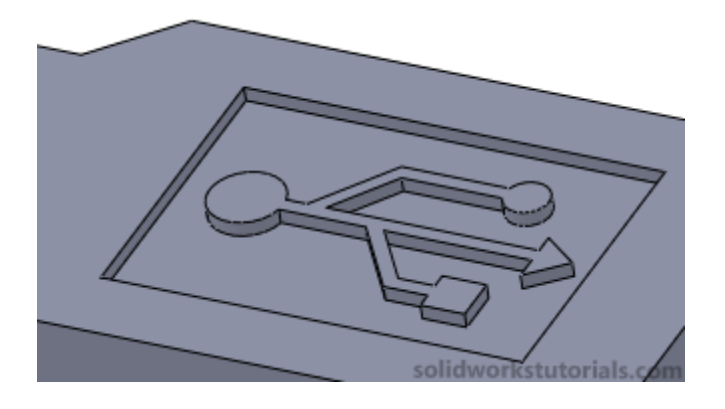

36. Click on View Orientation and click on Isometric.

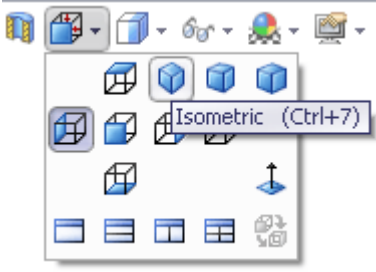

37. Click on left face and click Normal To.

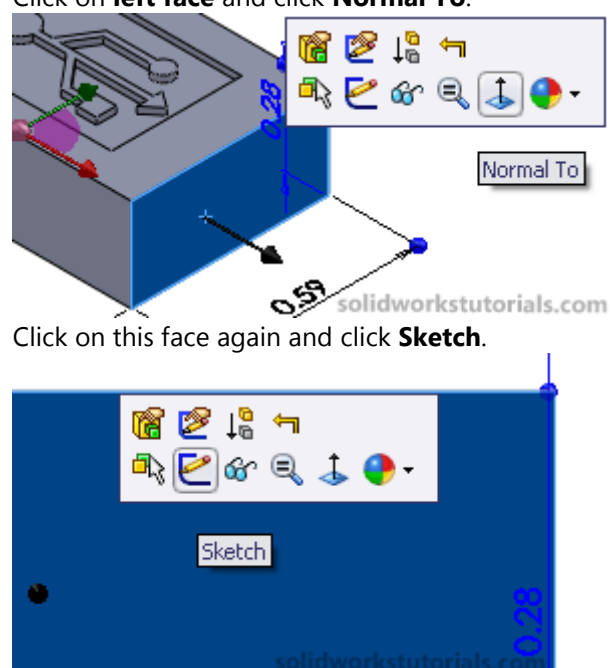

38. Click on Line tools and select Centerline,

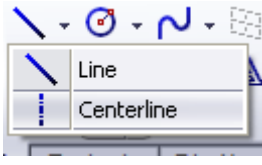

sketch a centerline from bottom edge

midpoint top edge midpoint.

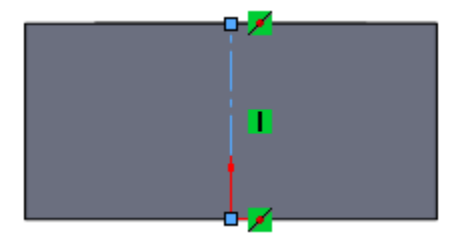

Click on Rectangle tools and select Center Rectangle,

|   | - 1                               | ि - 🖉 - 🛕 | Trim<br>Entities | Cor |
|---|-----------------------------------|-----------|------------------|-----|
|   | Corner Rectangle Center Rectangle |           |                  |     |
| ł |                                   |           |                  | r.  |
|   | $\diamond$                        | angle     |                  |     |

sketch a rectangle from midpoint of centerline.

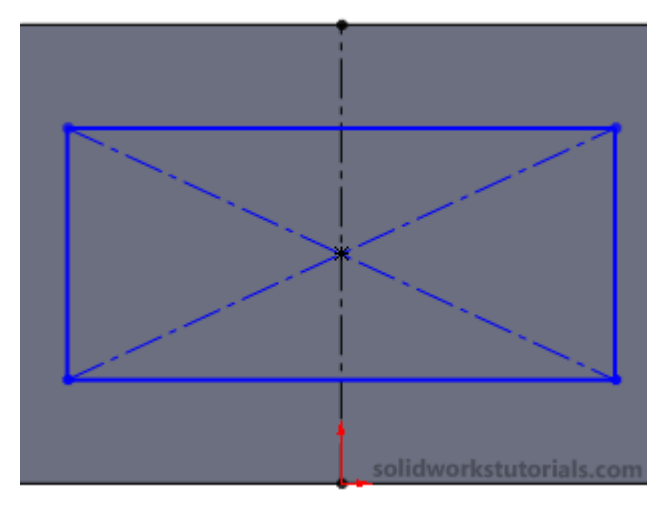

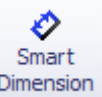

39. Click on **Smart Dimension** and dimension the rectangle as **0.16"x0.47**"

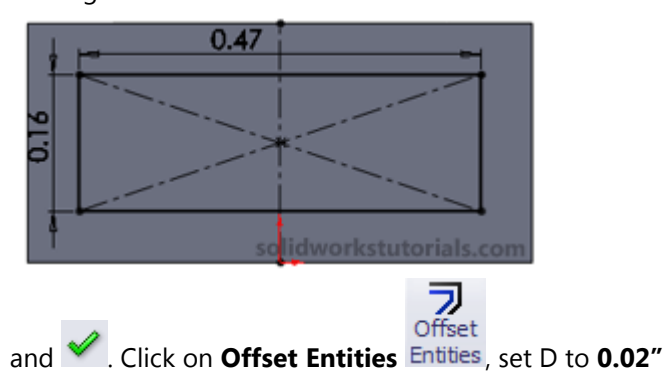

| Parameters $\&$ |                |  |  |
|-----------------|----------------|--|--|
| 3               | 0.02in         |  |  |
|                 | Add dimensions |  |  |
|                 | Reverse        |  |  |
|                 | Select chain   |  |  |
|                 | Bi-directional |  |  |
|                 |                |  |  |

click on rectangle edge.

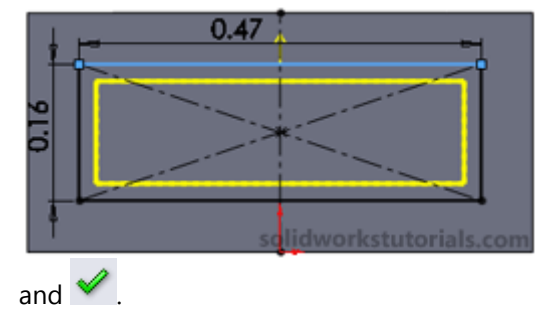

40. Click Features>Extruded Boss/Base, Galaction 1

| set <b>D1</b> to <b>0.47</b> ″ and <u>′</u> . |                |   |  |
|-----------------------------------------------|----------------|---|--|
| Direc                                         | :tion <u>1</u> | ~ |  |
| ~                                             | Blind          | * |  |
| ^                                             |                |   |  |
| <b>1</b>                                      | 0.47in         | - |  |
|                                               | 🗹 Merge result |   |  |

41. Click on View Orientation and click on Isometric.

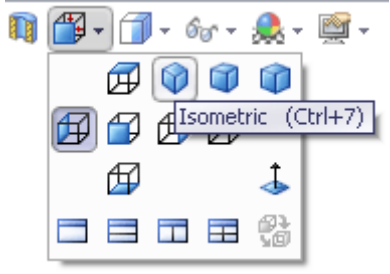

Click on top head left face and click Normal To.

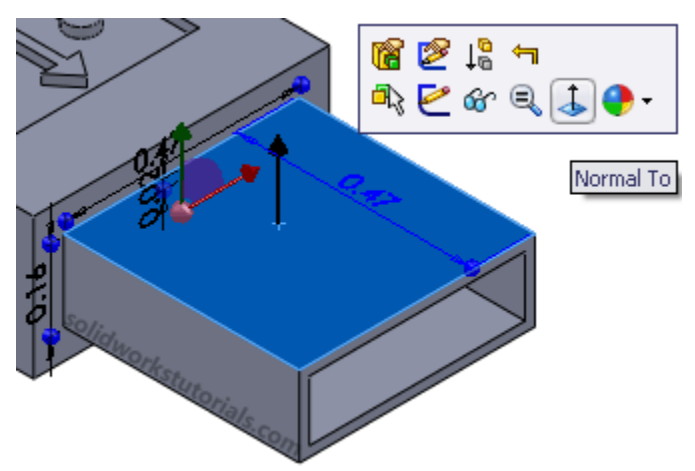

Click on this face again and click **Sketch**.

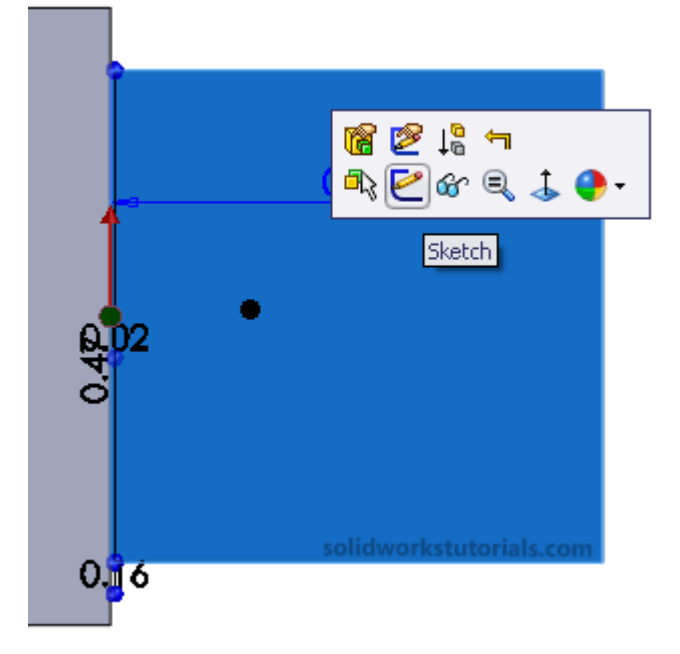

42. Click on Line tools and select Centerline,

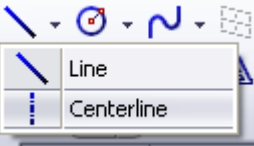

sketch a centerline from left midpoint

edge to right midpoint edge.

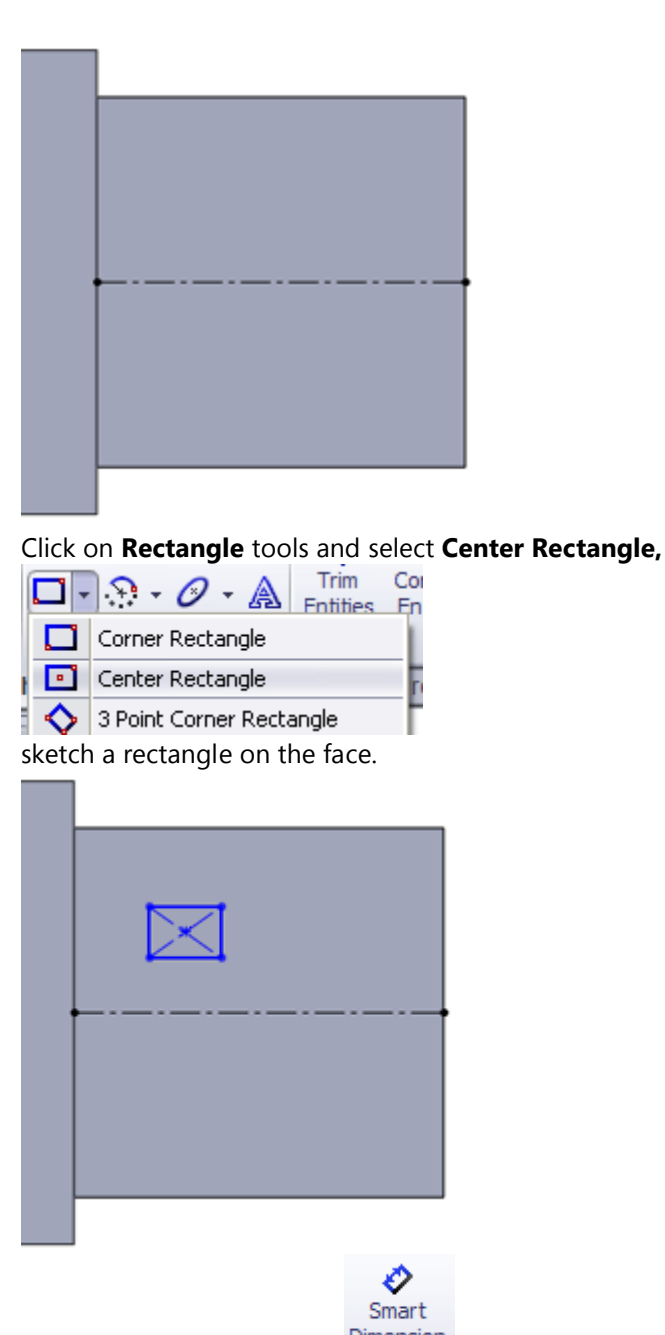

Click on **Smart Dimension** and dimension the rectangle as **0.10"x0.08"** and for its position **0.24"** from left edge and **0.11"** from centerline.

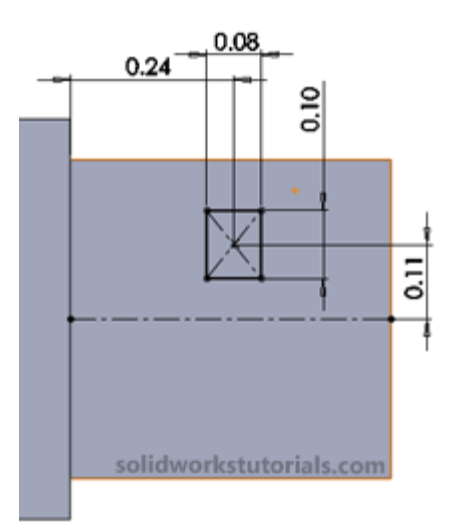

43. Select all entities of rectangle

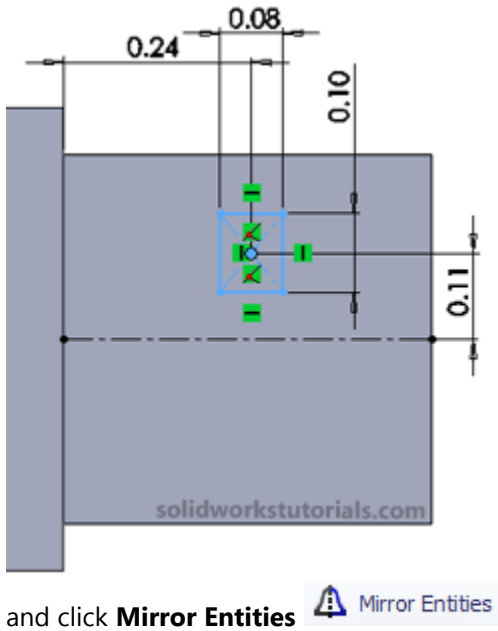

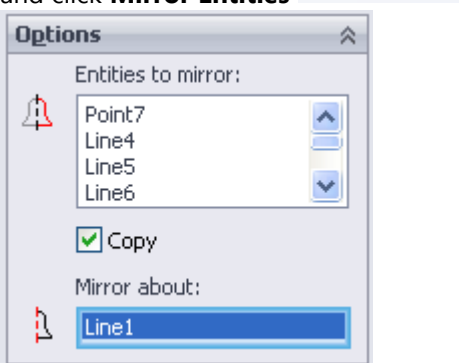

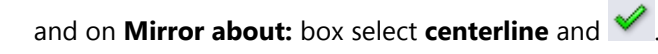

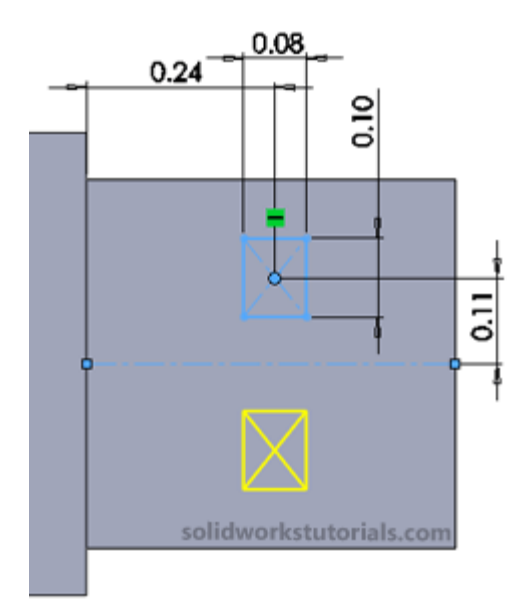

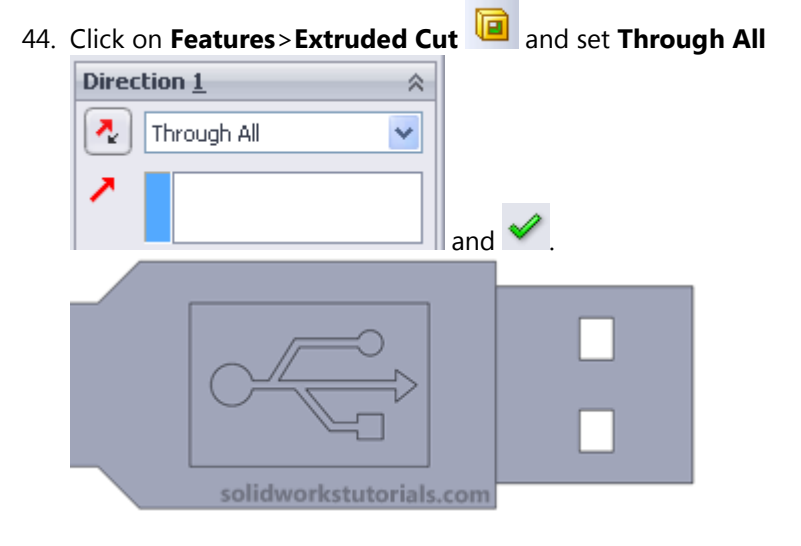

45. Click on View Orientation and click on Isometric.

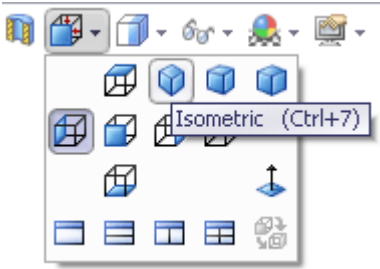

Click on front head left face and click Normal To.

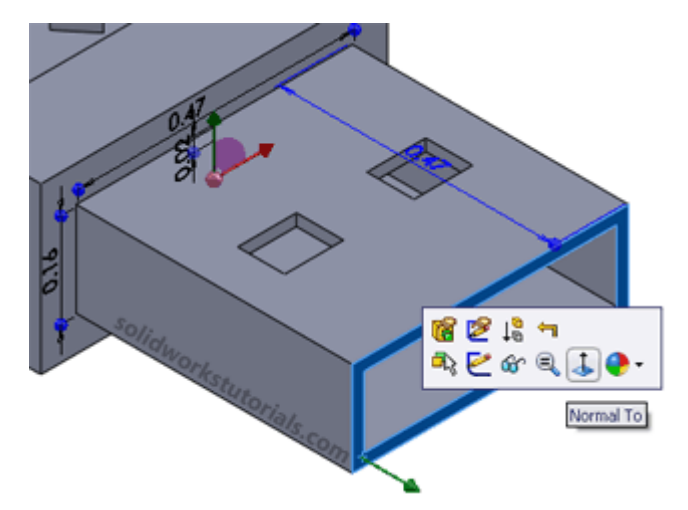

Click on this face again and click **Sketch**.

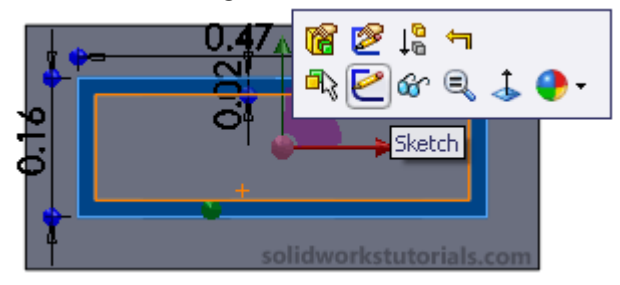

46. Click **Rectangle**  $\square$  and sketch a rectangle on this face.

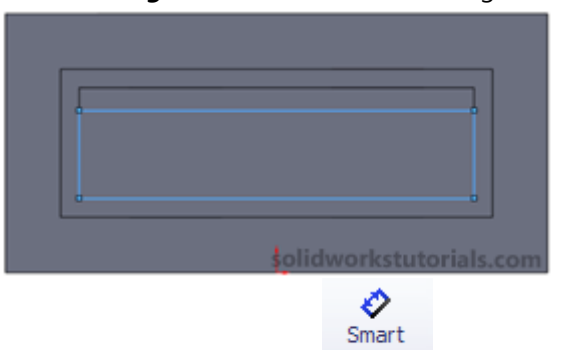

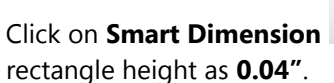

Dimension and dimension the

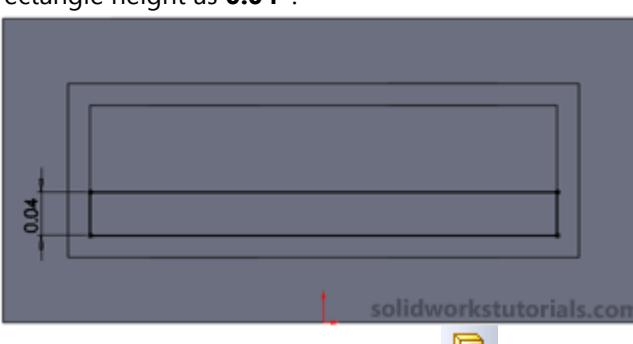

Click Features>Extruded Boss/Base, in Direction 1

## set Up To Surface

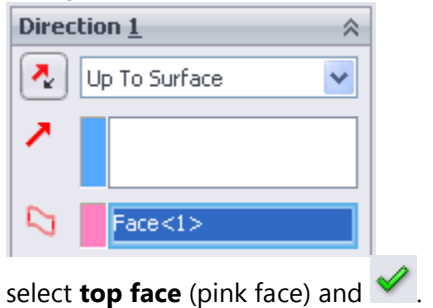

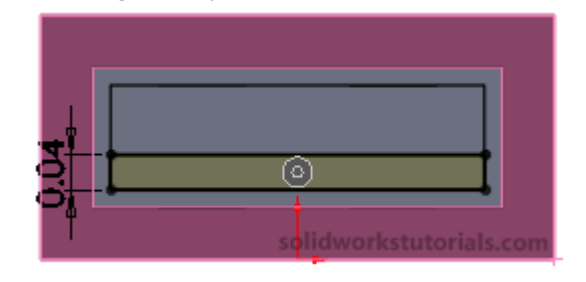

47. Click on View Orientation and click on Isometric.

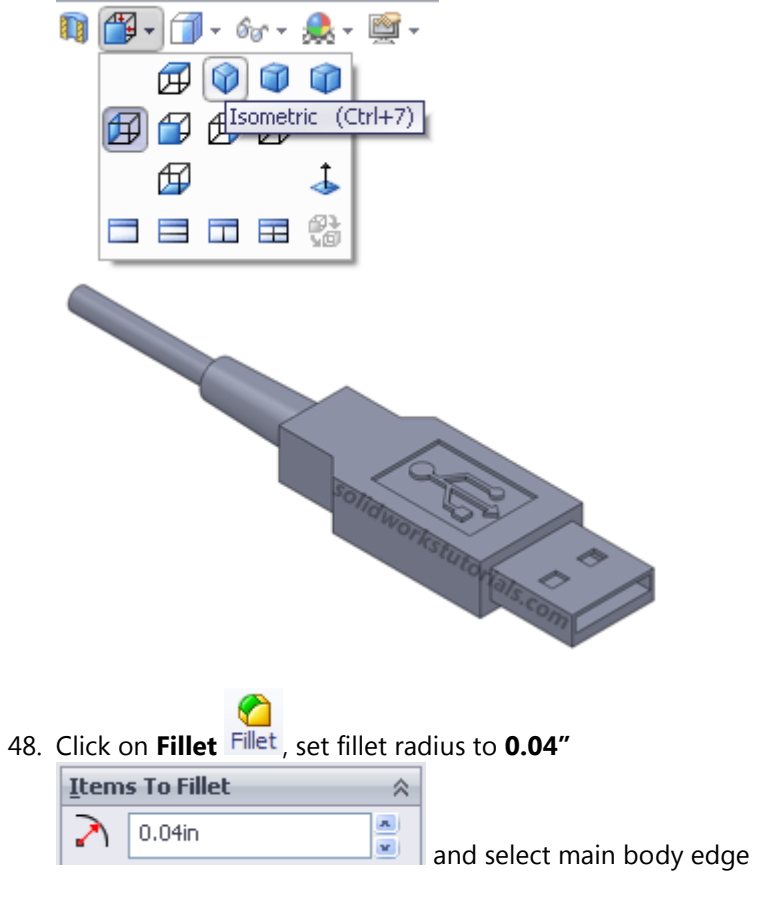

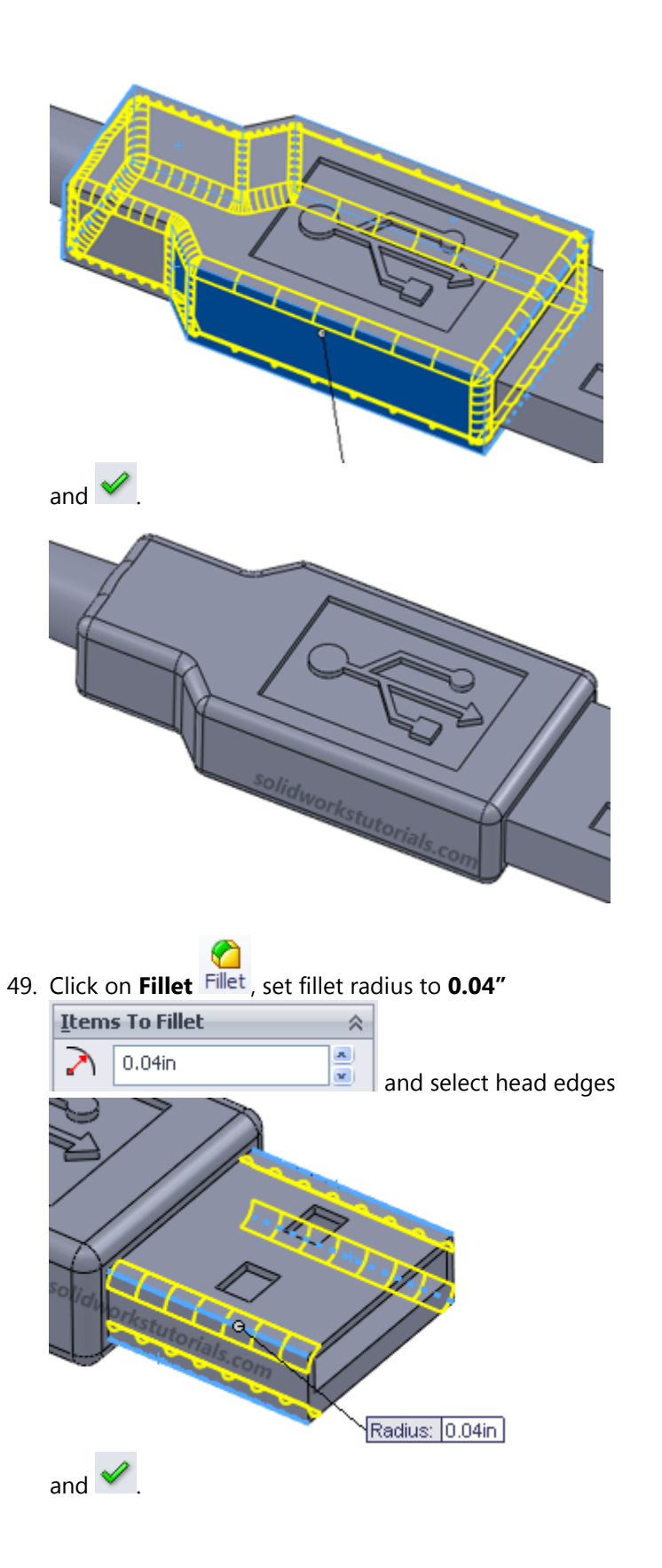

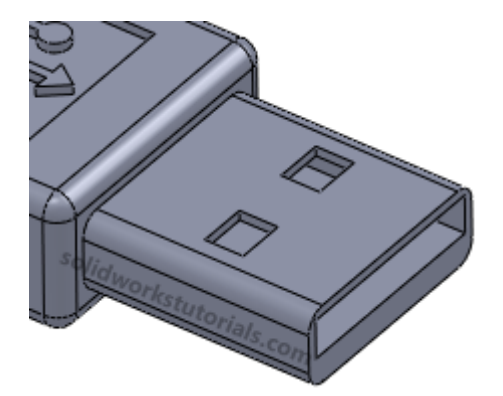

50. Rotate the pack to view the back end and click **Normal To** on top wire guard.

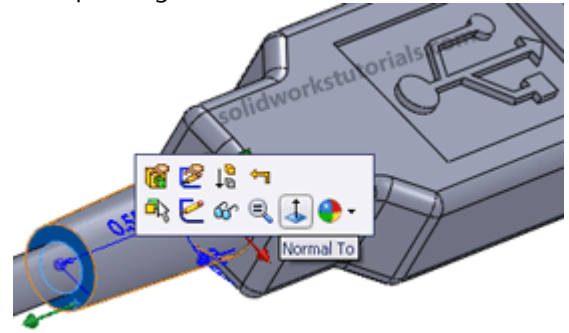

Click on this face again and click **Sketch**.

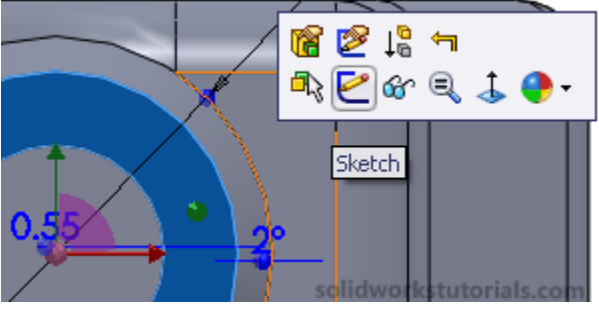

Click on Line tools and select Centerline,

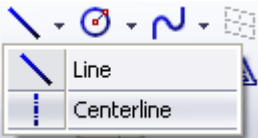

bottom and left to right as sketched.
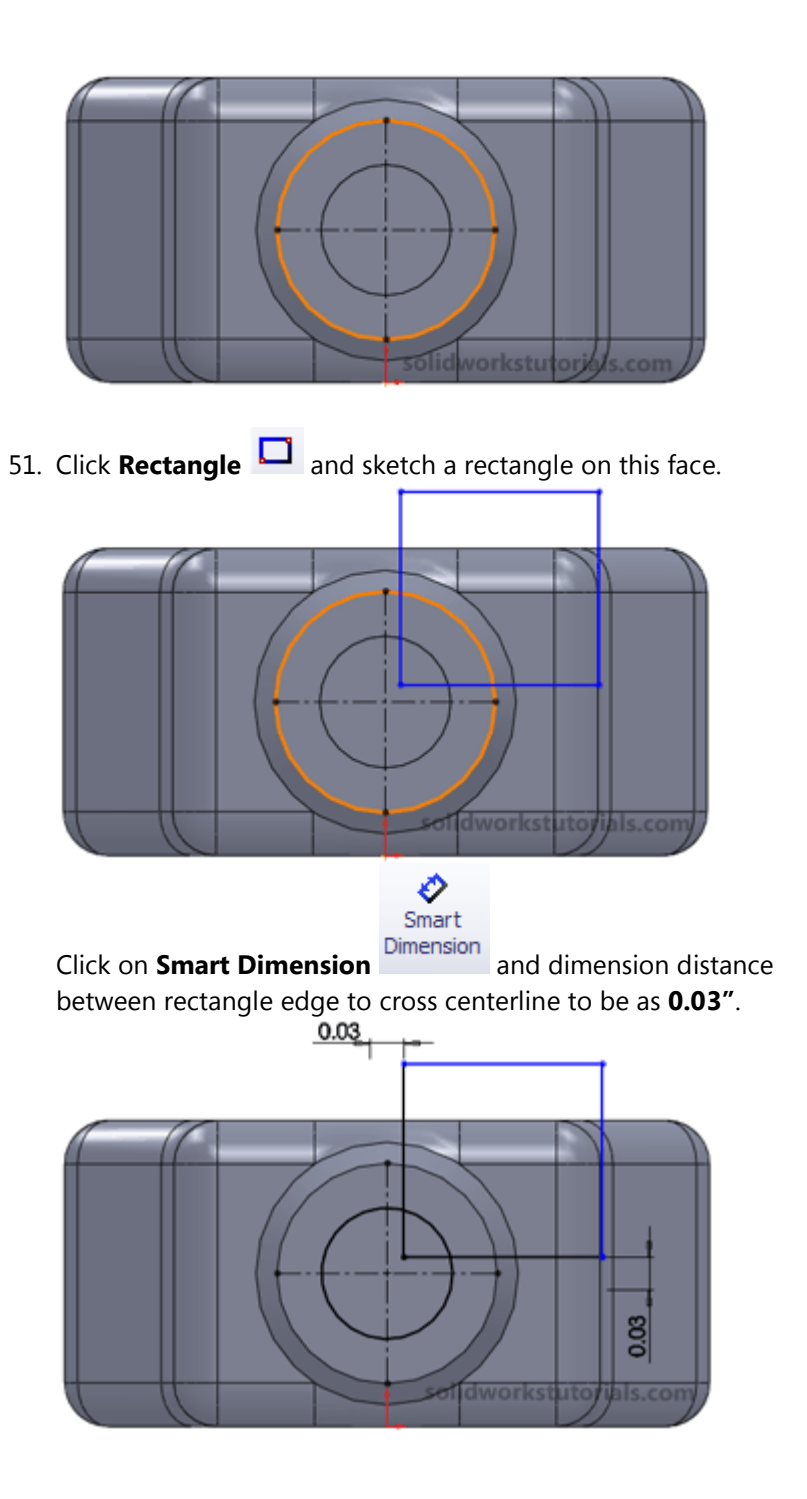

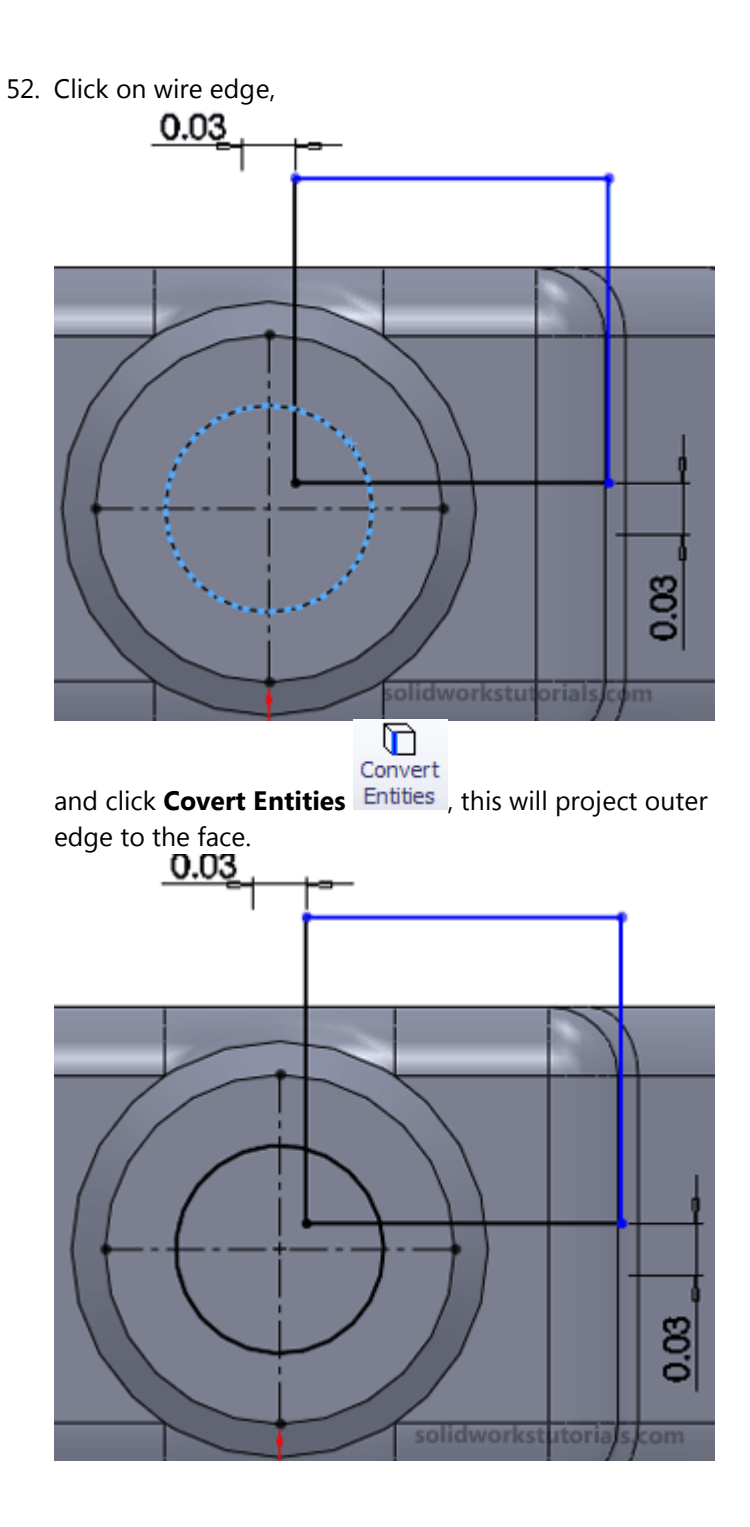

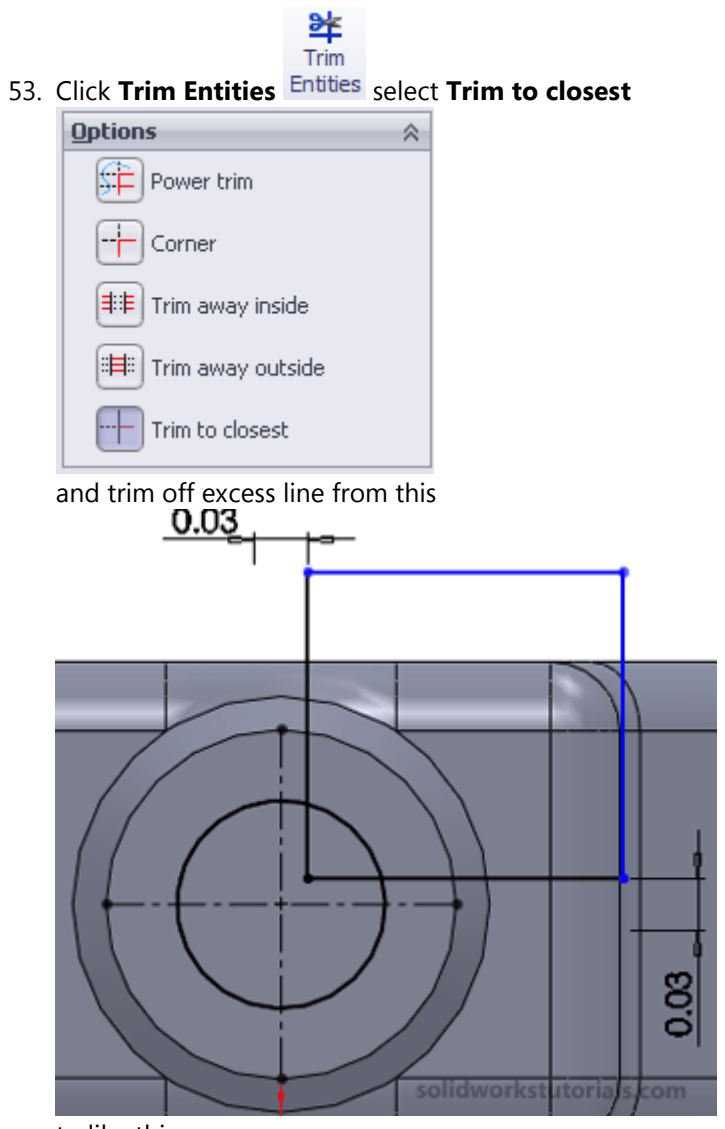

to like this

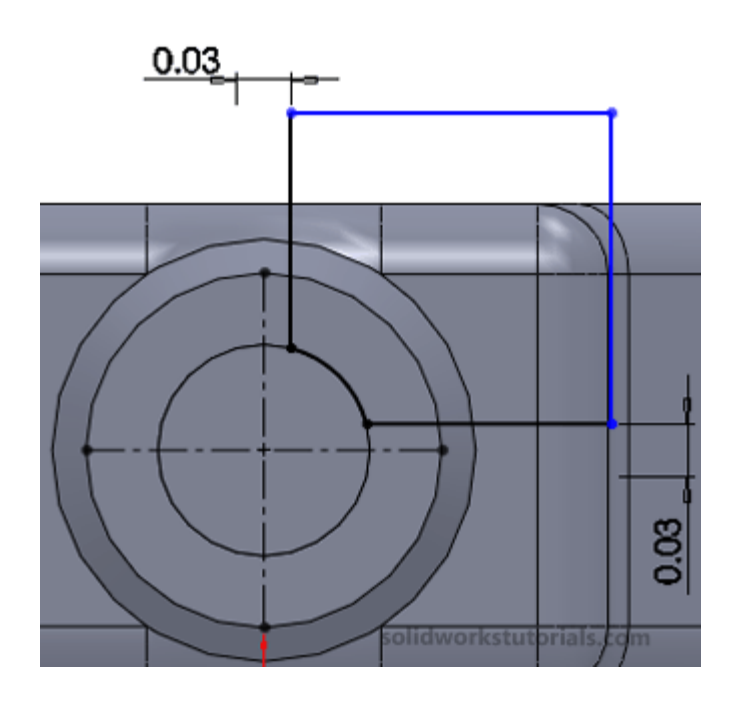

54. Click on **Features**>**Extruded Cut** and set From: **Offset** and distance to **0.04**" and for Direction 1 set **Blind** and D1 to

| 0.04″    | and 🗹 .       |   |
|----------|---------------|---|
| Erom     |               | ~ |
| ~        | Offset        | * |
|          | 0.04in        | - |
| Direc    | tion <u>1</u> | ~ |
| 2        | Blind         | ~ |
| ^        |               |   |
| <b>1</b> | 0.04in        | - |

The cut should look like this;

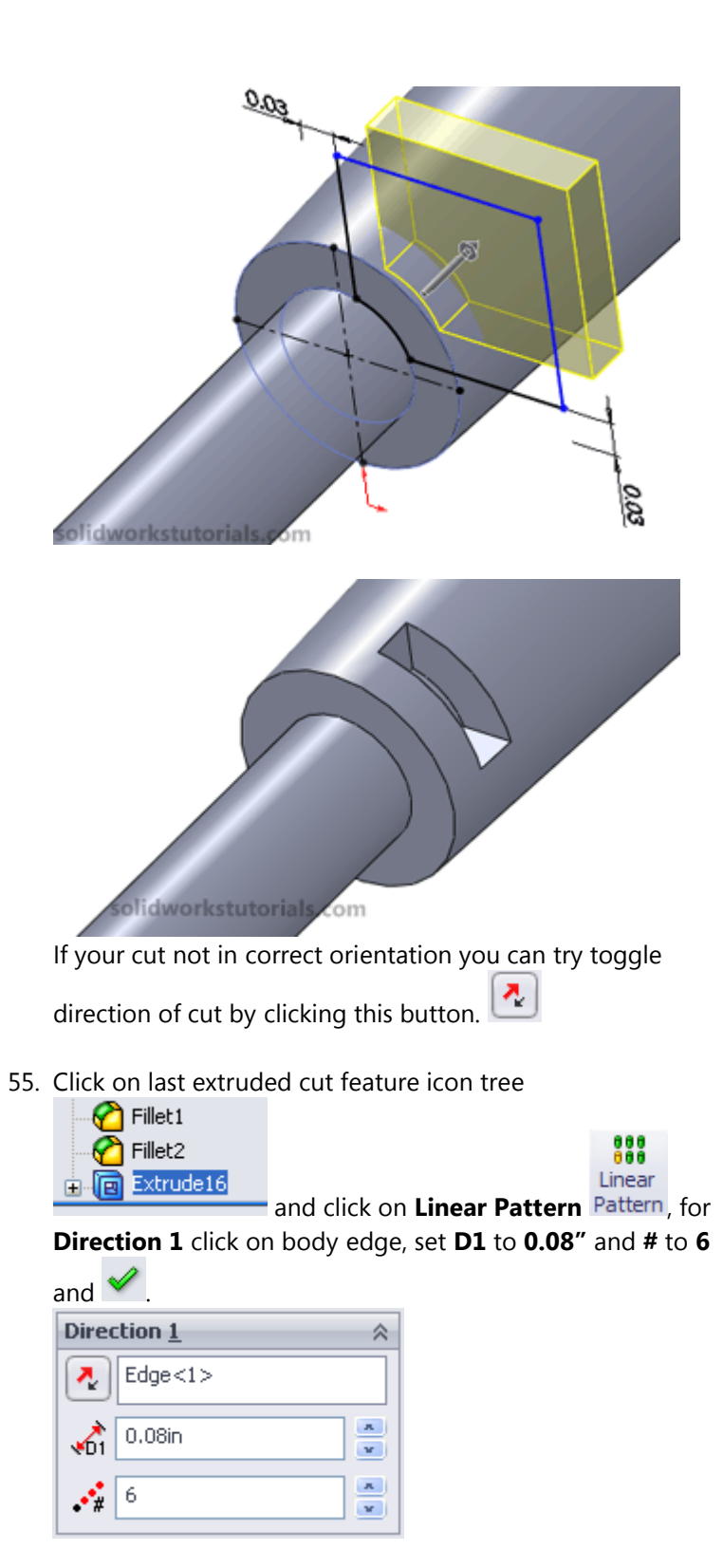

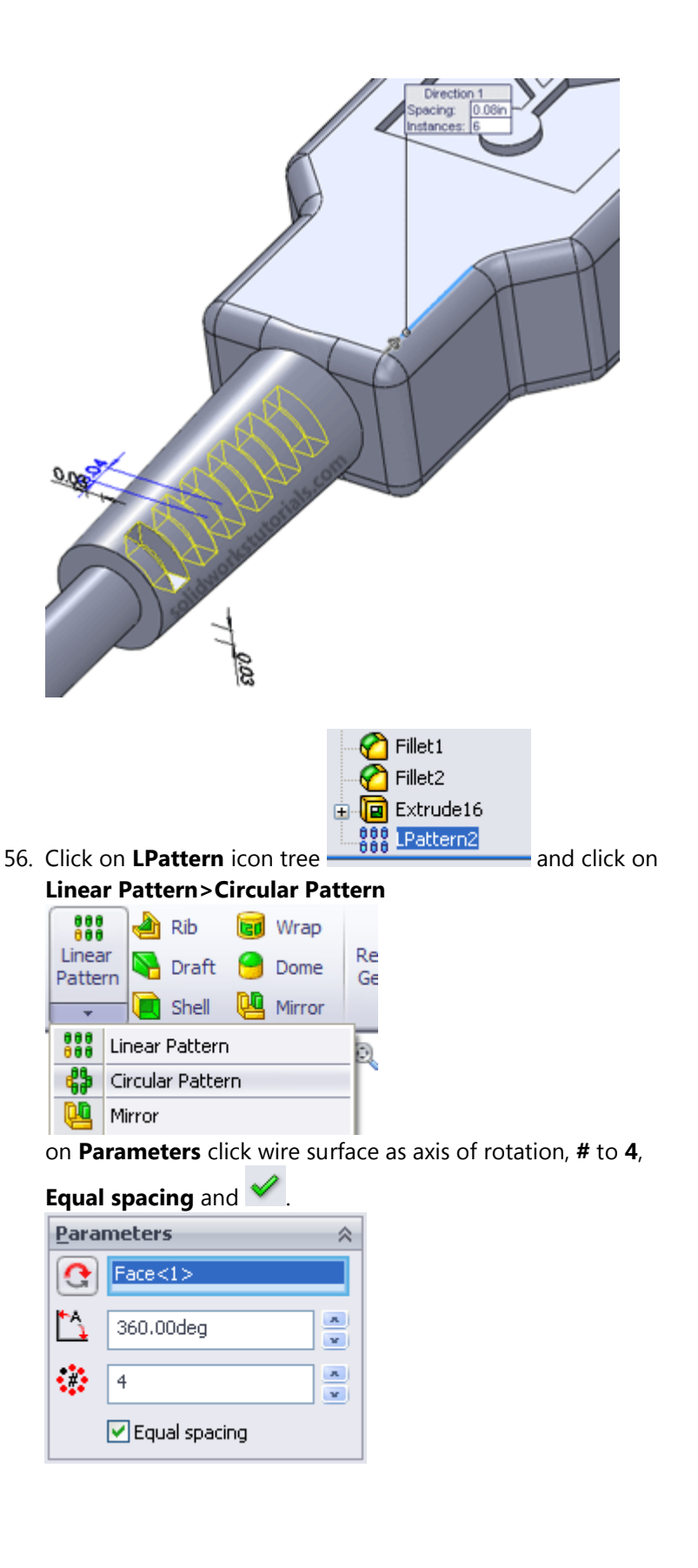

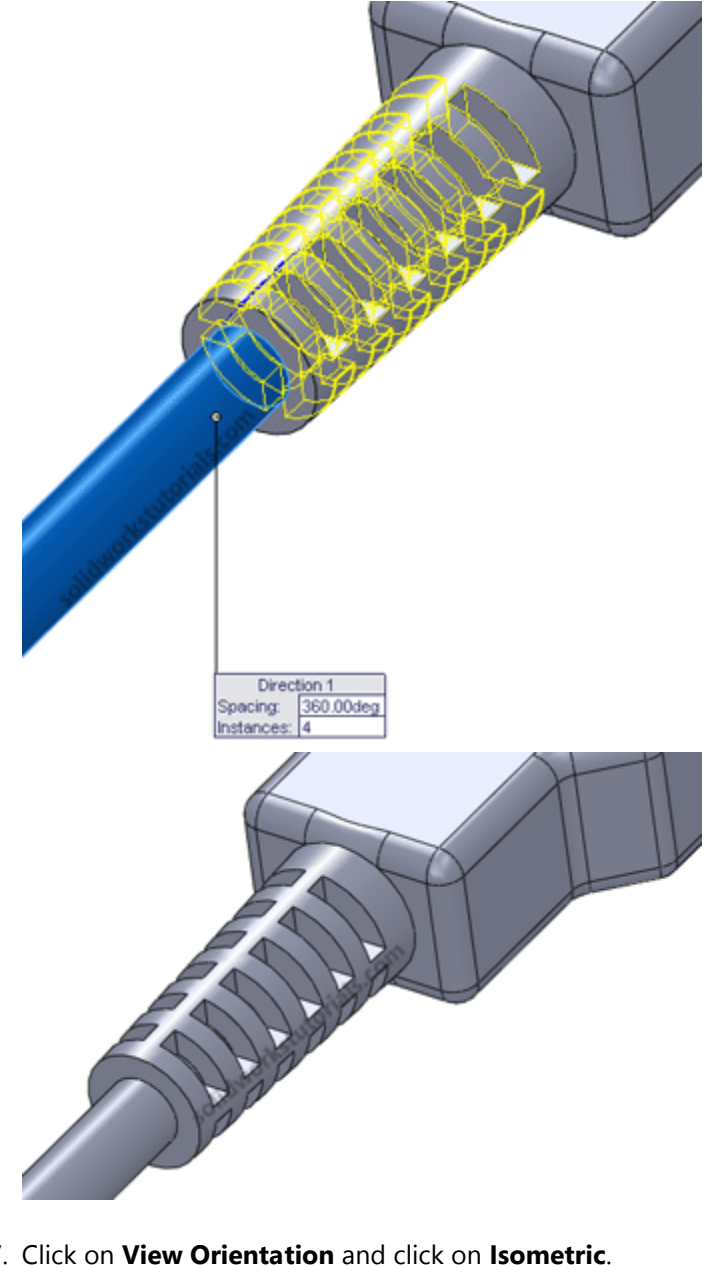

57. Click on View Orientation and click on Isometric.

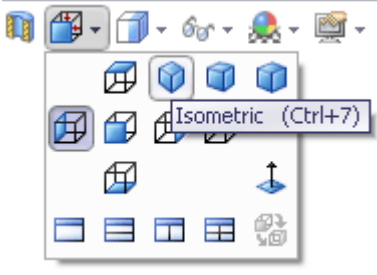

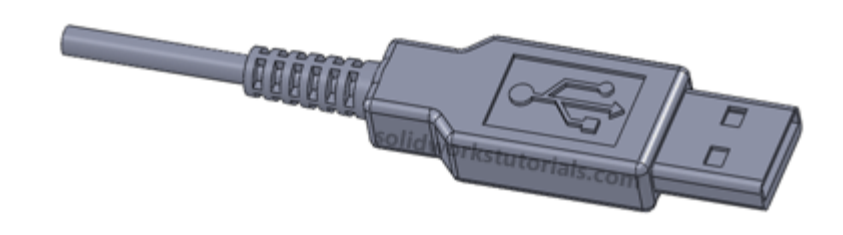

58. Save 🗊 the part as **USB head** and you're done! Simple isn't it?

## How to twist phone cord

Learn how to create twist phone cord... with you mouse

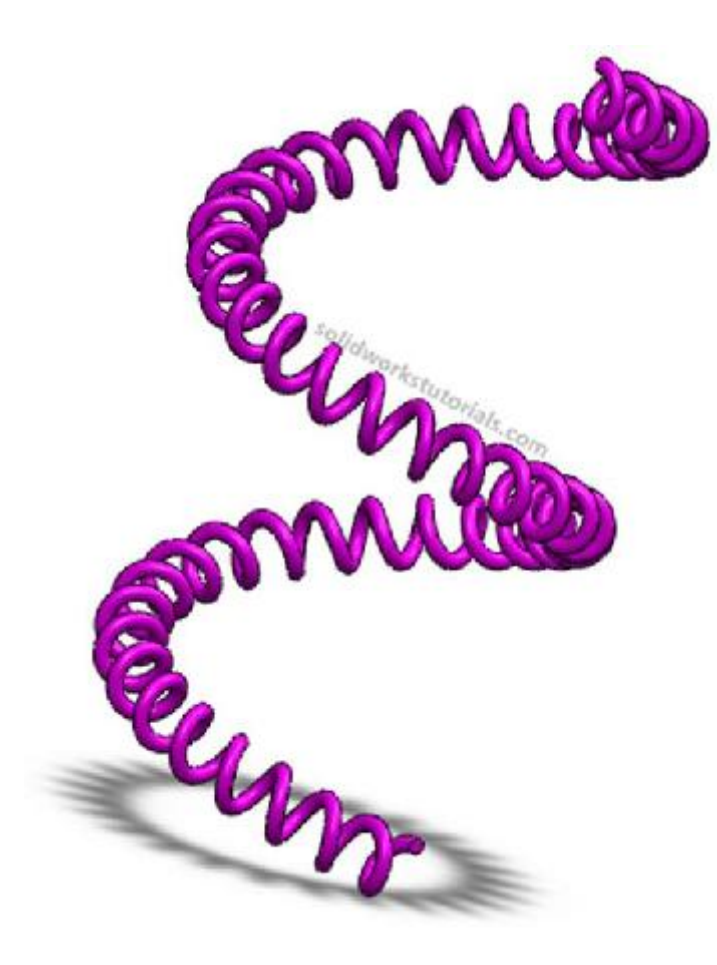

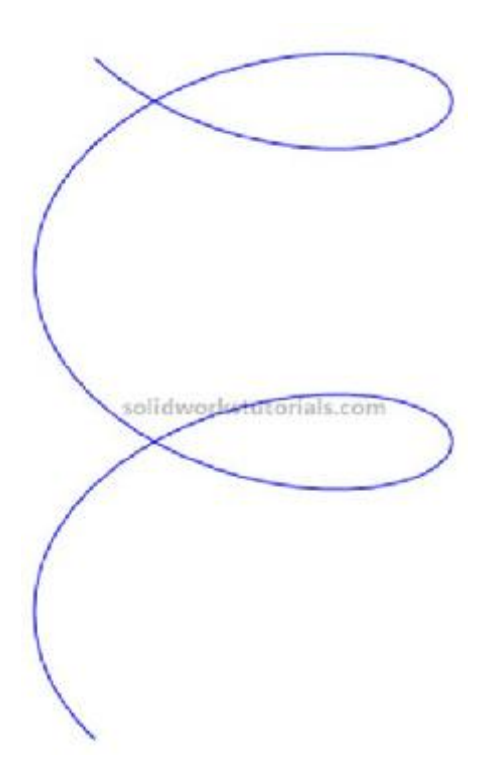

First you need to have spiral, with circle base 2 , 2 revolution and 2 pitch. Don't know how? Refer this tutorial; <u>Tutorial #2: How to create simple spring</u>

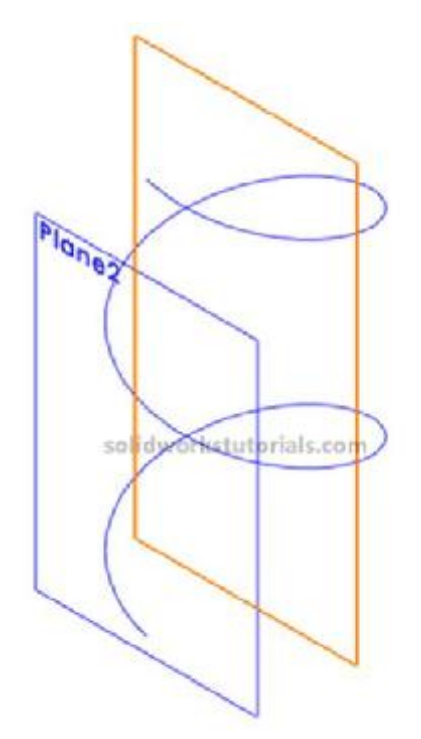

Now add a plane at end of spiral, select parallel to front plane.

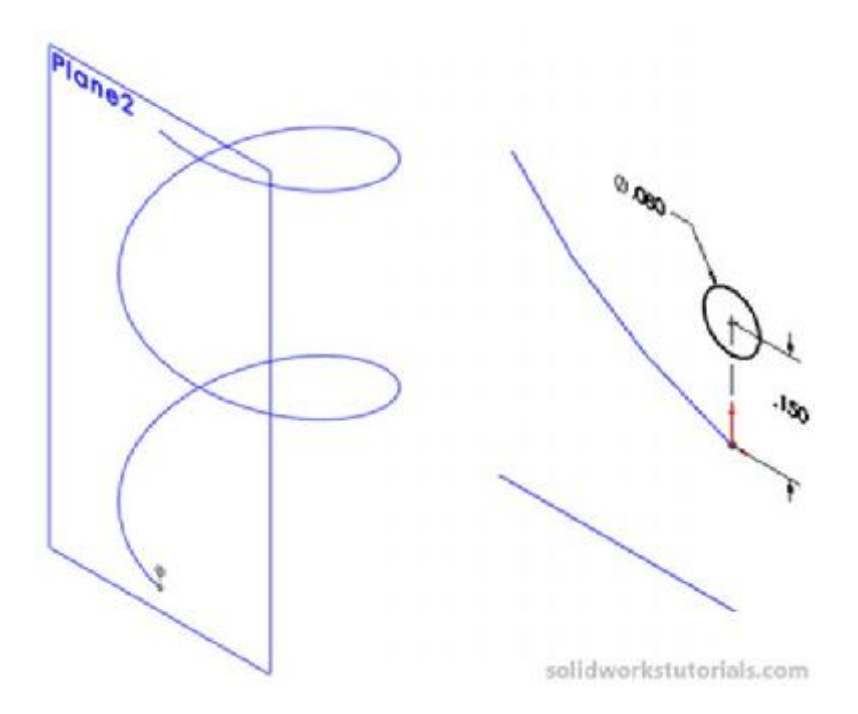

Sketch a circle on Plane2, 0.08 and 0.15 height. Click Swept Boss/Base.

Select Sketch3 as profile and Helix/Spiral1 as path.

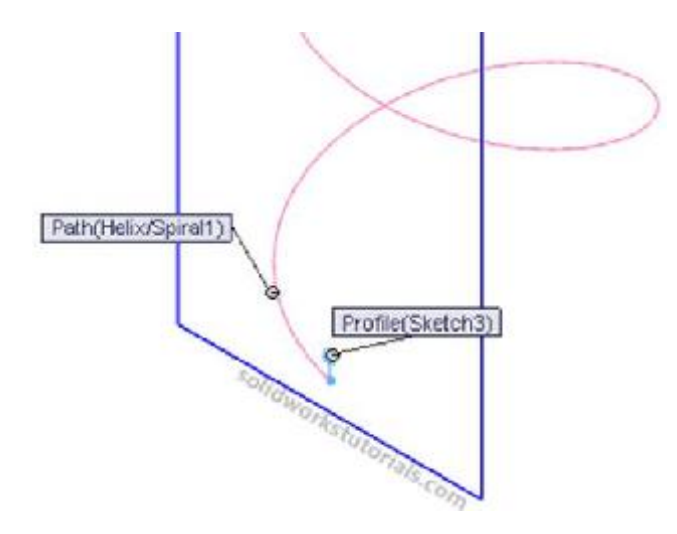

Open up Options and set Twist Along Path, define by Turns and 50 turns.

| Profi | le and Path       | *     |
|-------|-------------------|-------|
| S     | Sketch3           |       |
| 8     | Helix/Spiral1     |       |
| Optic | ons               | \$    |
|       | Orientation/twist | type: |
|       | Twist Along Path  | •     |
|       | Define by:        |       |
|       | Turns             | -     |
| G     | 50.00             | \$    |
|       | Show preview      |       |

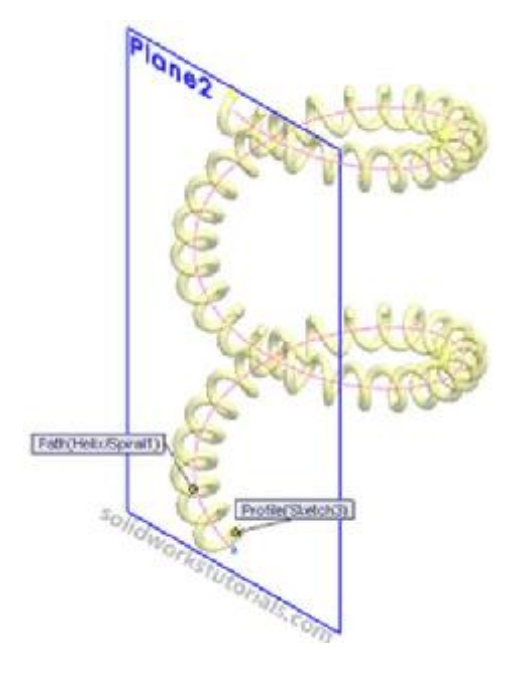

# And OK you're done!

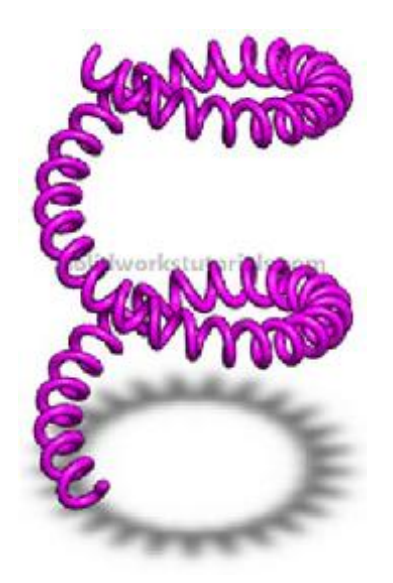

### How to use Revolved Boss/Base

In this tutorial you will create this part.

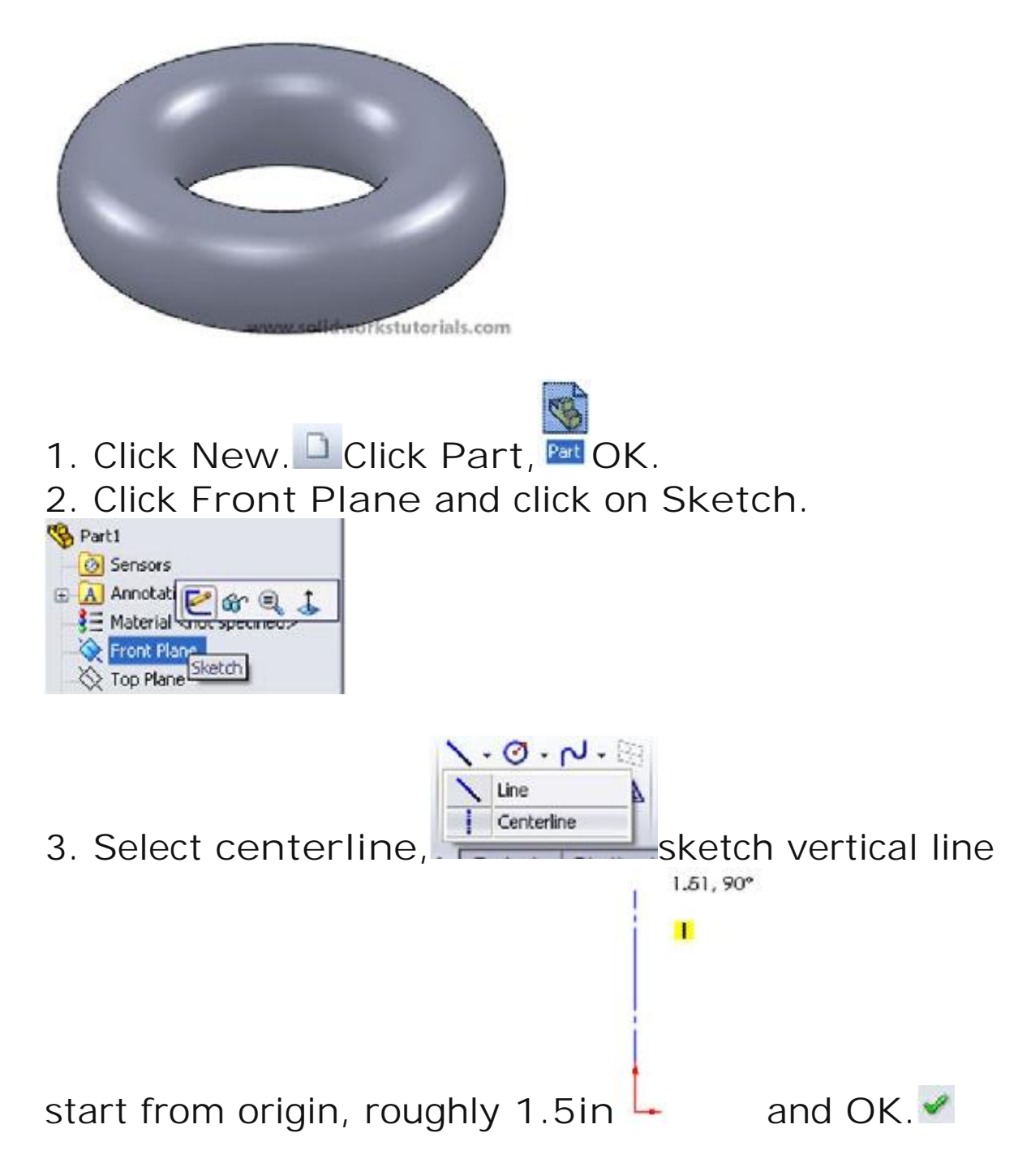

4. Click circle and sketch a circle on left side of the

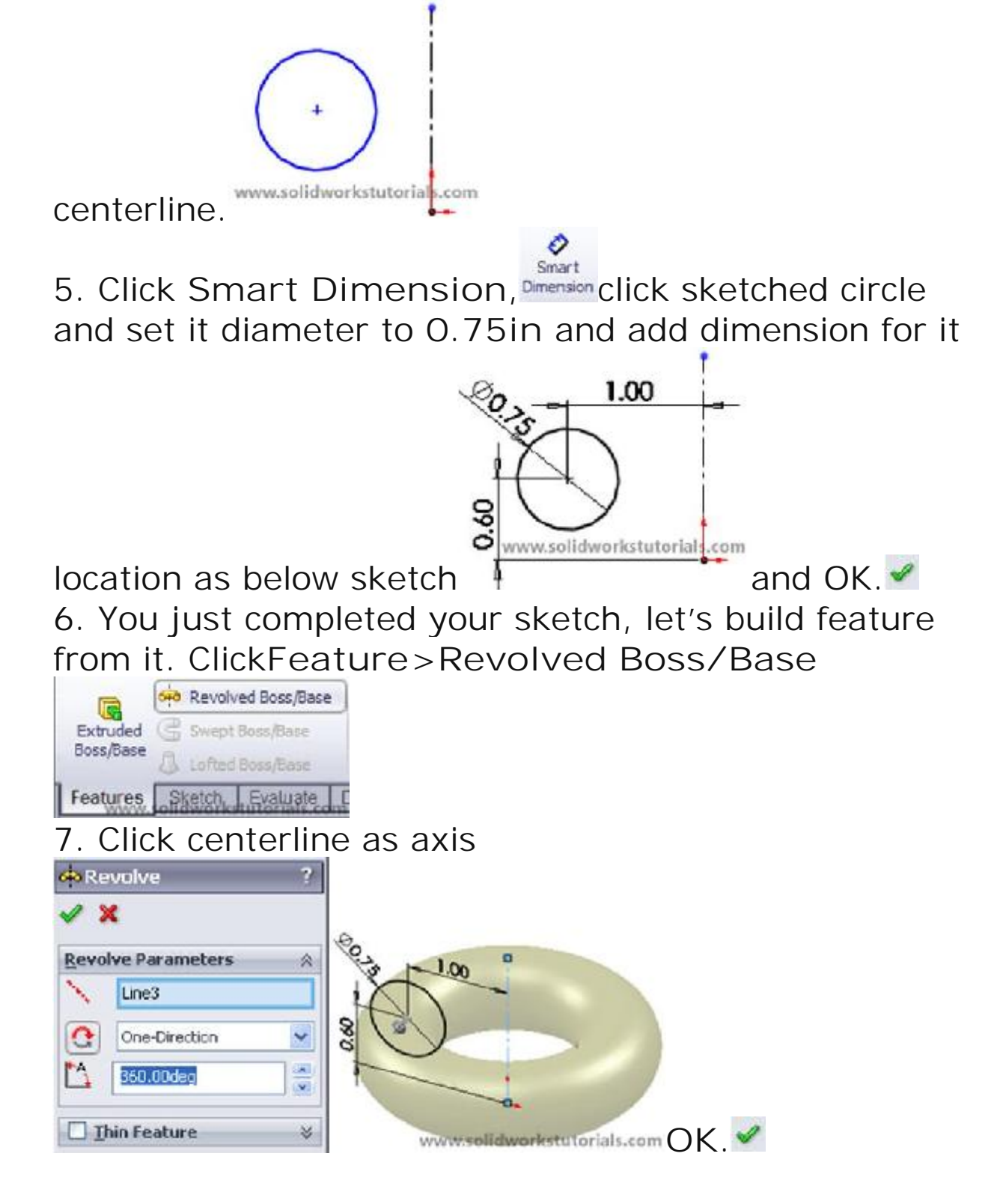

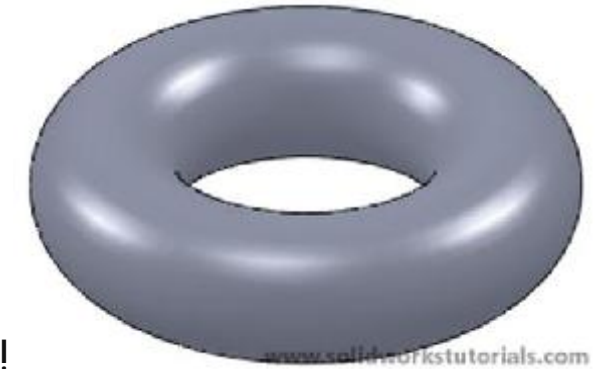

#### 8. You're done!

## How to use Revolved Cut

In this tutorial, you will create this part using revolved feature tools.

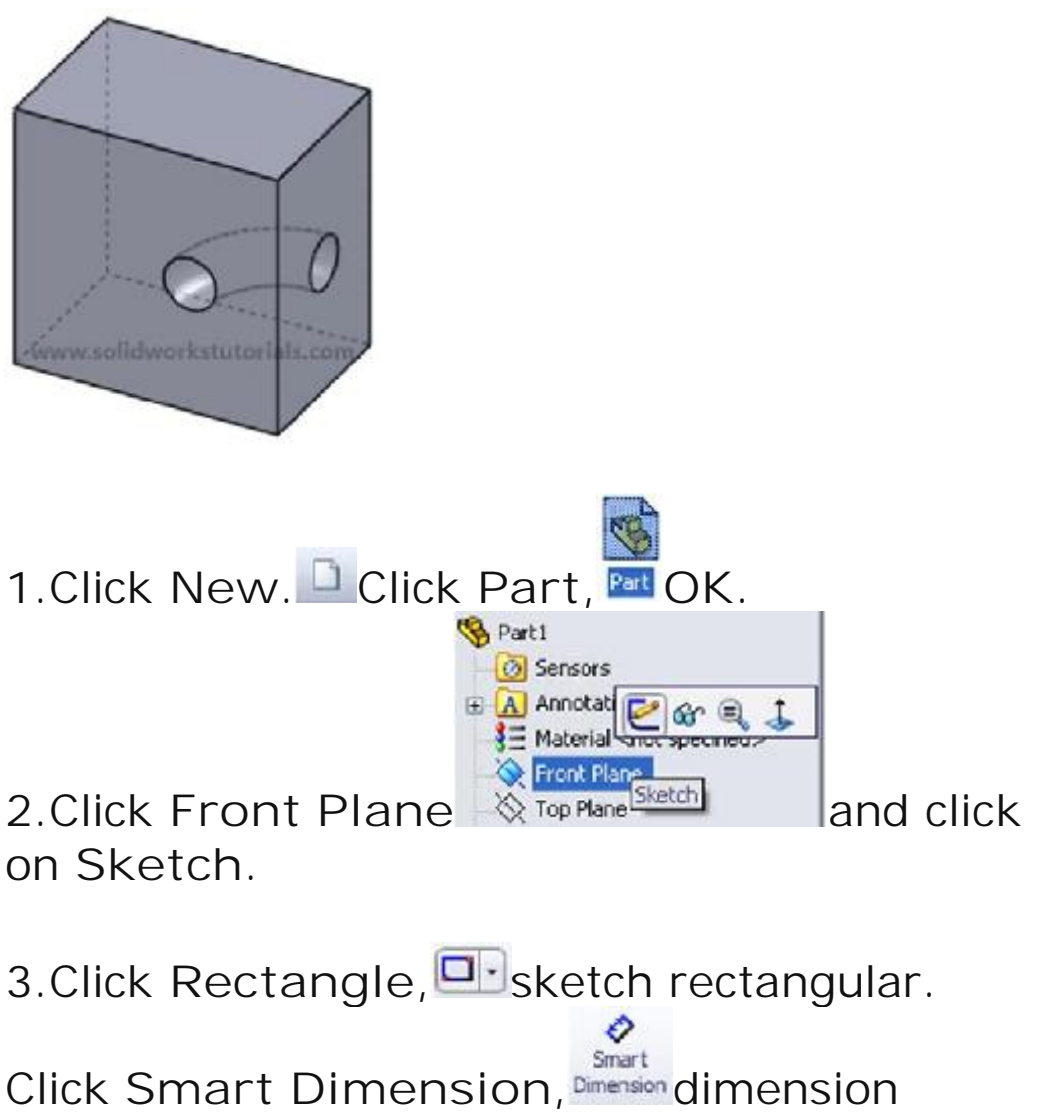

rectangular 3in x 3in.

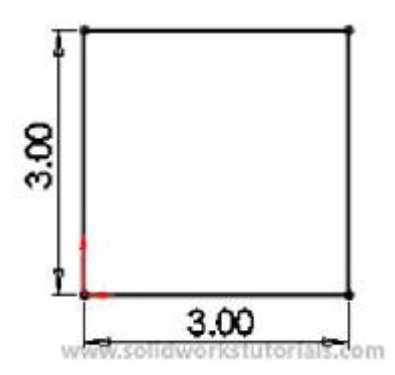

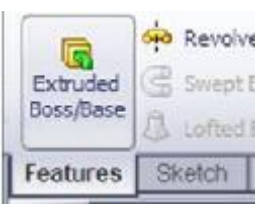

4.Click Feature>Extruded Boss/Base, set D1 to 2in

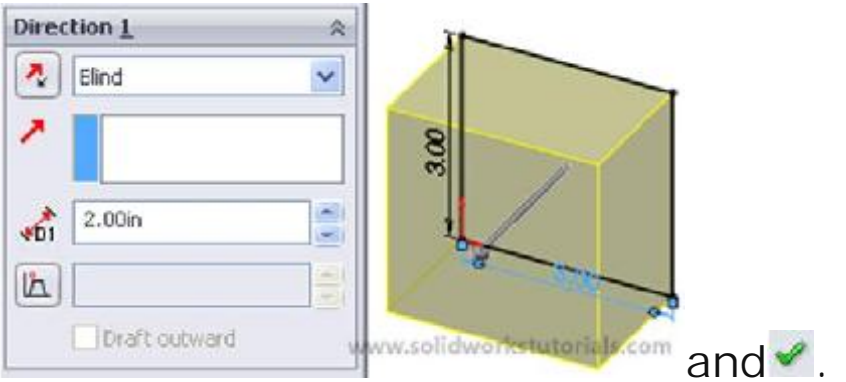

5.Click on front face and click Sketch.

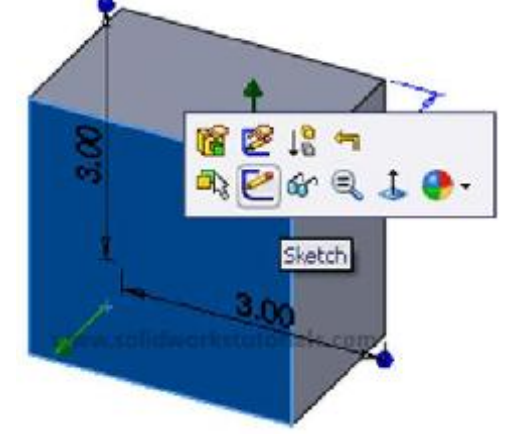

6. Click Circle, @ and sketch a circle on front face.

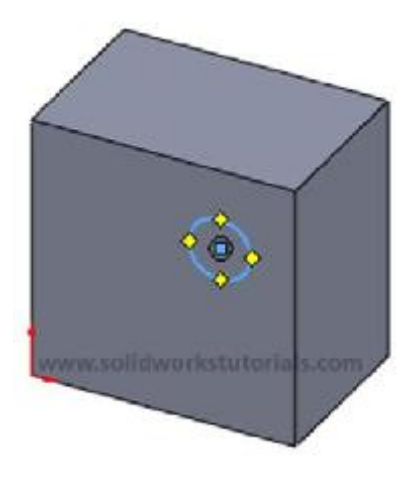

7. Click Smart Dimension, <sup>Smart</sup> dimension sketch as below sketched.

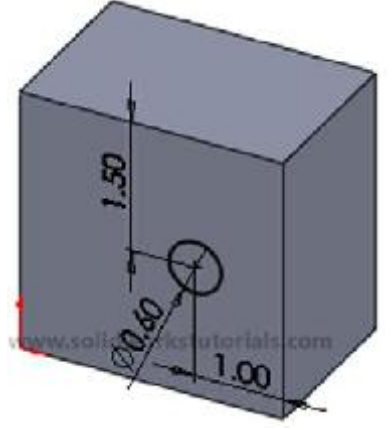

8.Click Features>Revolved Cut Revolved Cut click on right side edge as axis of revolution,

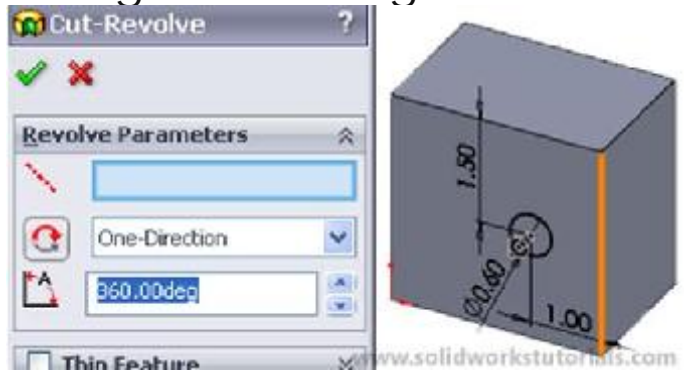

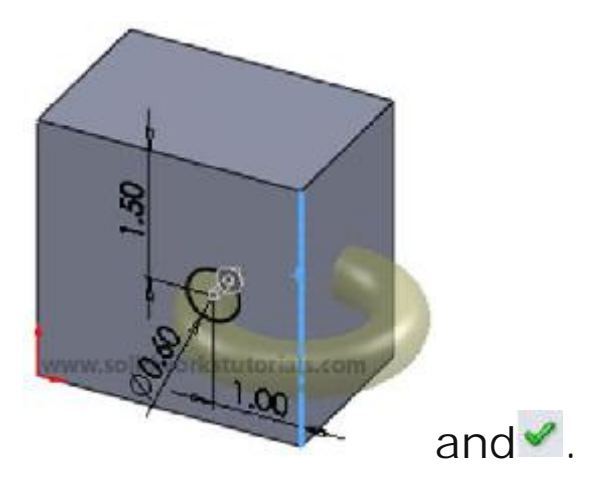

9. You're done!

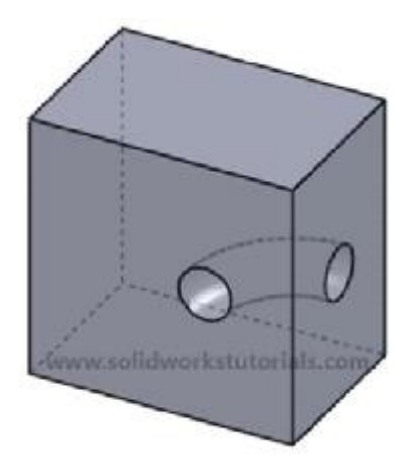

### How to use Linear Pattern

In this tutorial, you will create this part.

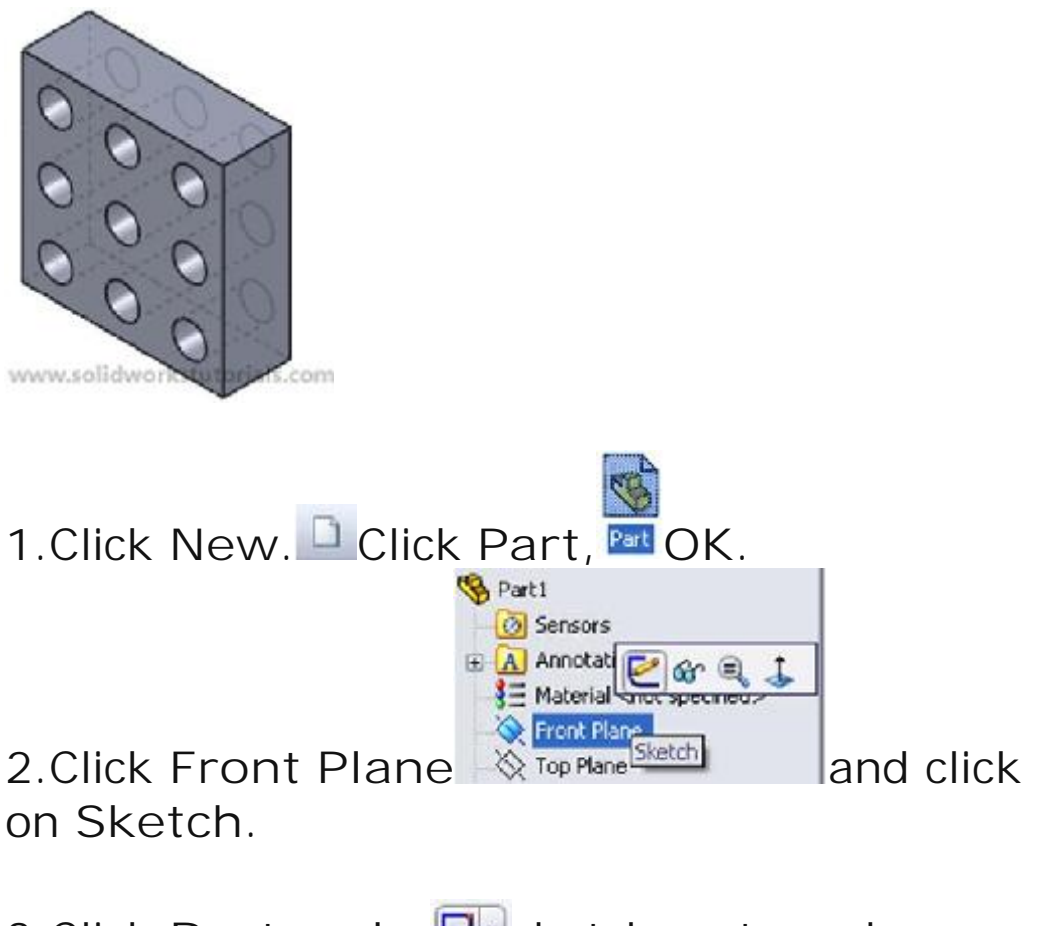

3.Click Rectangle, Disketch rectangular.

Click Smart Dimension, <sup>Smart</sup> dimension rectangular 3in x 3in.

Ð

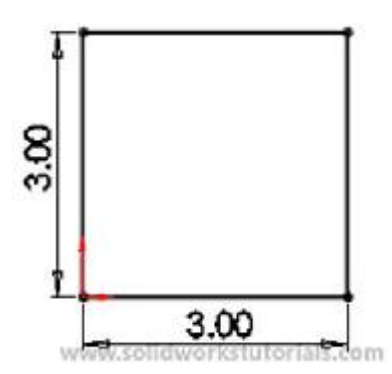

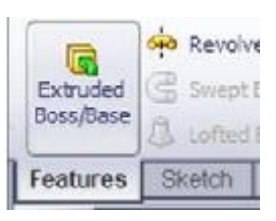

### 4.Click Feature>Extruded Boss/Base,

| irection <u>1</u> | *  |      |
|-------------------|----|------|
| 🖏 Blind           | ~  | 8    |
|                   |    |      |
| 1.00in            | 18 |      |
|                   |    | 7    |
| ±)                |    | 3.00 |

### set D1 to 1.0in and OK.

5. Click on front face and select Normal to.

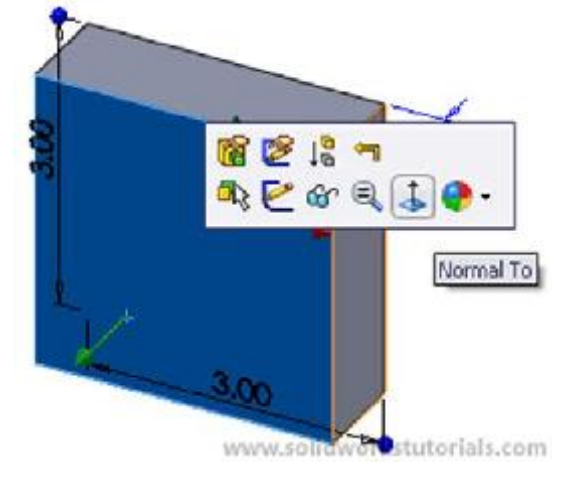

#### 6.Click front face and Insert Sketch.

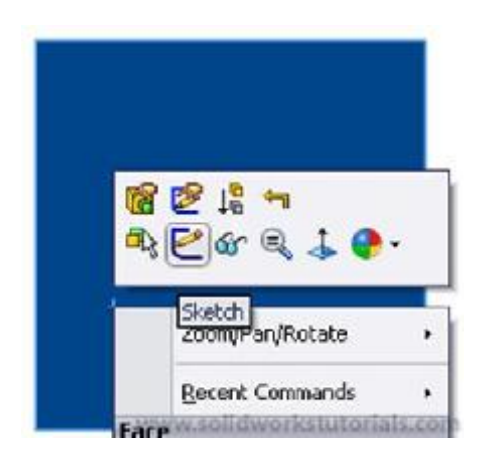

7.Click Circle, Sketch circle at one edge.

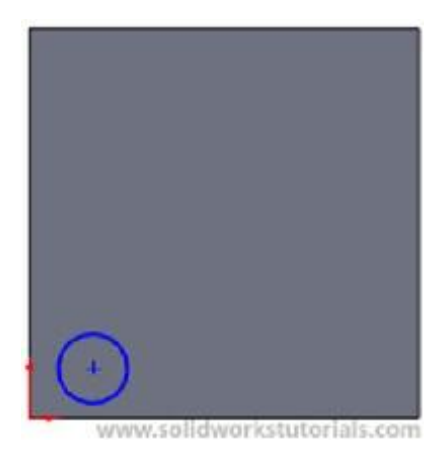

8.Click Smart Dimension, <sup>Smart</sup> dimension circle as below sketch.

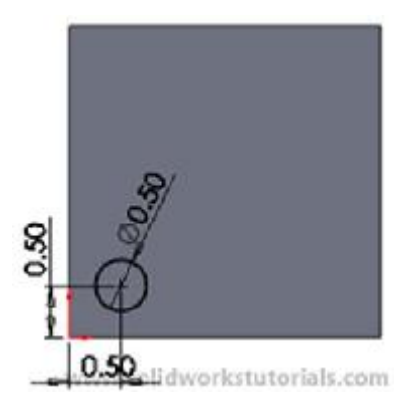

### 9.Click Features>Extruded Cut,

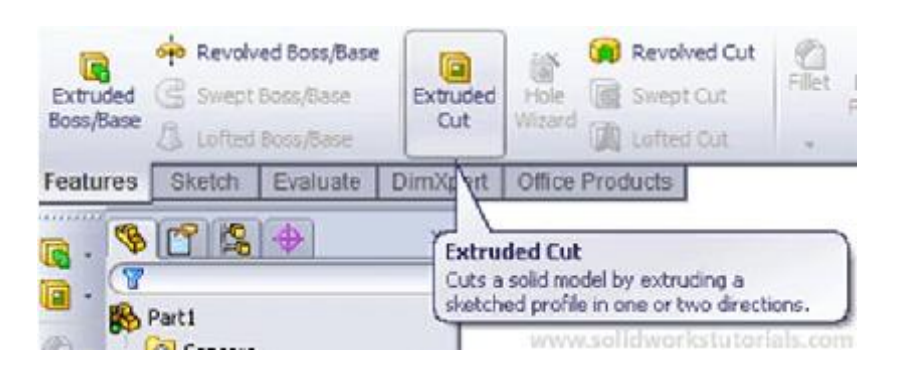

### set Direction 1, Through All and OK.

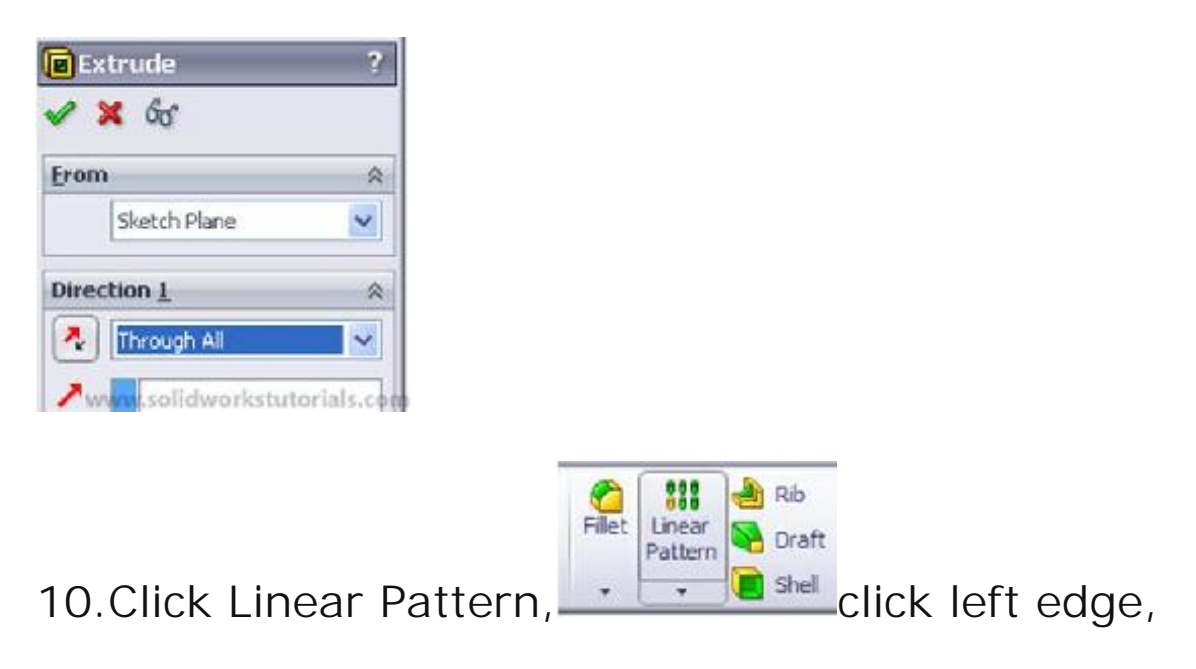

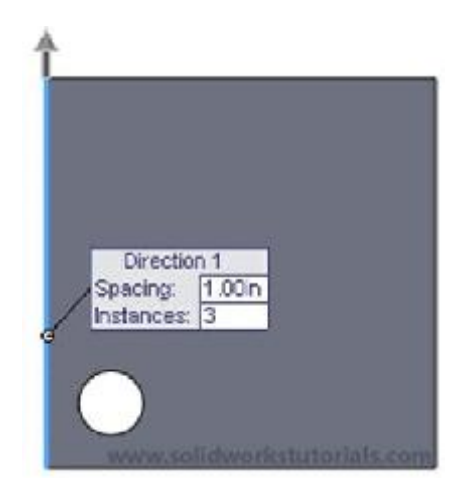

on Direction 1 set spacing D1 to 1.0in and Instances # to 3.

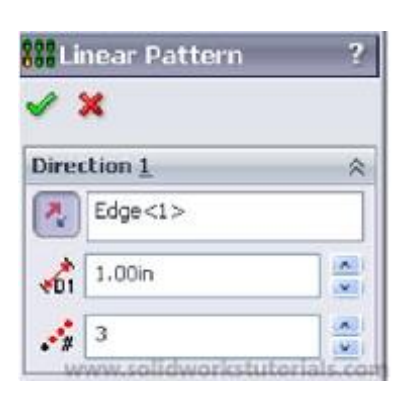

11.Click bottom edge,

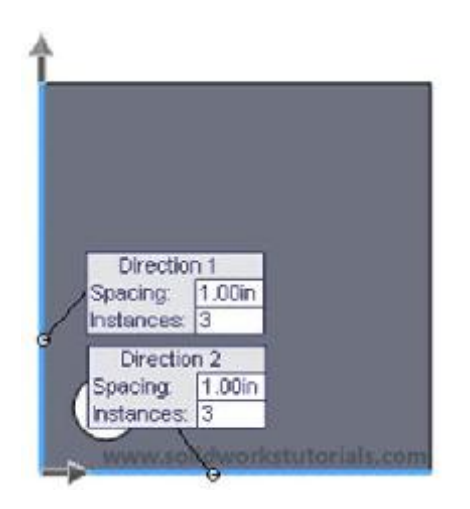

on Direction 2 set spacing D2 to 1.0in and Instances # to 3.

| ~   | Edge<2> |  |
|-----|---------|--|
| +02 | 1.00in  |  |
|     | 3       |  |

12.Click inside white box Features to Pattern.

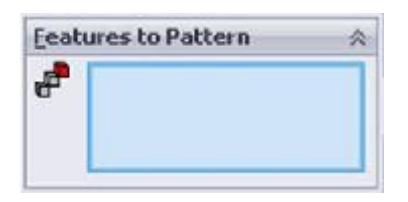

Open up part tree, select Extrude 2

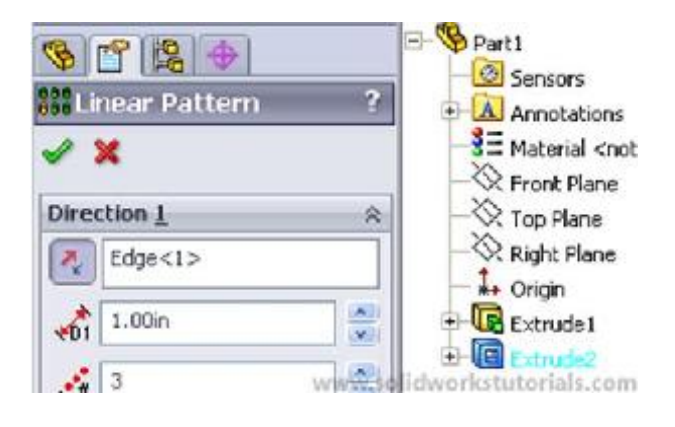

and OK. 🜌

13.You're done!

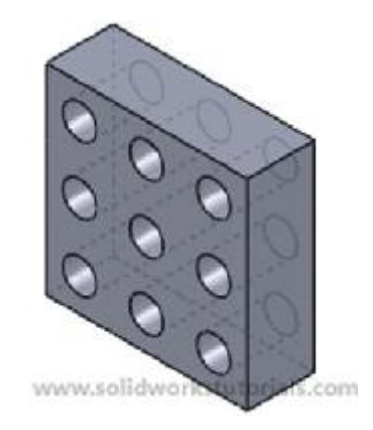